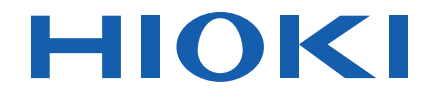

# PW3365-20 Bedienungsanleitung **ENERGIE-LOGGER CLAMP ON POWER LOGGER**

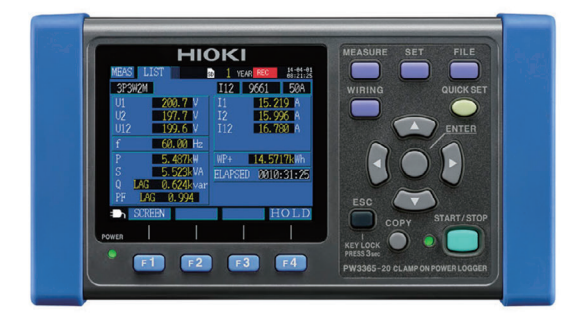

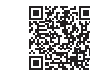

Neueste Ausgabe der Bedienungsanleitung

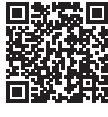

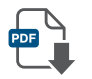

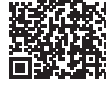

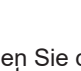

Video Für Info-Videos, scannen Sie den QR-Code. Es können Betreiberkosten anfallen.

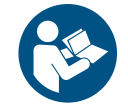

Vor Gebrauch sorgfältig lesen. Zur späteren Verwendung aufbewahren.

Sicherheitsinformationen ▶ p.5 Namen und Funktionen ▶ p.18 Messvorbereitungen

| Instandł | າaltung ເ | und | Wartung | p.225 |
|----------|-----------|-----|---------|-------|
|          |           |     |         | ~~~   |

Fehleranzeige

p.229

▶ p.27

DF 600447115

June 2024 Revised edition 5 PW3365A961-05 (A981-06)

## Inhalt

| Einleitung                                     | 1  |
|------------------------------------------------|----|
| Prüfen des Packungsinhalts                     | 2  |
| Aufbewahren des Instruments in der Tragetasche |    |
| (Optional)                                     | 4  |
| Sicherheitsinformationen                       | 5  |
| Sicherheitsmaßnahmen für den Betrieb           | 9  |
| Flussdiagramm der Messung                      | 13 |

# Kapitel 1 Übersicht

| bersicht |                                                             | 15 |
|----------|-------------------------------------------------------------|----|
| 1.1      | Produktübersicht                                            | 15 |
| 1.2      | Funktionen                                                  | 16 |
| 1.3      | Namen und Funktionen (PW3365)                               | 18 |
| 1.4      | Namen und Funktionen (PW9020<br>Sicherheitsspannungssensor) | 21 |
| 1.5      | Bildschirmkonfiguration                                     | 22 |
| 1.6      | Bildschirmanzeigen                                          | 24 |

#### Kapitel 2 Μ

| lessv | vorbereitungen                                                                                                    | _ 27 |
|-------|----------------------------------------------------------------------------------------------------|------|
| 2.1   | Flussdiagramm der Vorbereitung                                                                                                    | 27   |
| 2.2   | Vorbereiten der Verwendung des Instruments nach dem Kauf                                                                                  | 28   |
| -     | Anbringen der farbigen Clips um die<br>Spannungssensoren herum und Bündeln der Kabel<br>Anbringen der farbigen Clips um die Klemmsensoren | 28   |
|       | herum und Bündeln der Kabel                                                                                                    | 30   |
|       | Einlegen (Austauschen) des Akkupacks                                                                                                    | 32   |
|       | des Messobjekts (50 Hz/60 Hz)                                                                                                    | 35   |
|       | Einstellen der Uhr                                                                                                    | 36   |
| 2.3   | Inspektion vor dem Betrieb                                                                                                    | 37   |
| 2.4   | Einlegen (Entfernen) einer SD-Speicherkarte                                                                                               | 38   |
| 2.5   | Anschließen des AC-Netzteils                                                                                                    | 41   |
| 2.6   | Ein-/Ausschalten des Instruments                                                                                                    | 42   |
|       |                                                                                                    |      |

| İ | i     |  |
|---|-------|--|
| h | nhali |  |

### Kapitel 3

| Ansch                                | ließen an das zu messende Objekt                                                                                                    | .43                                                                |
|--------------------------------------|----------------------------------------------------------------------------------------------------|--------------------------------------------------------------------|
| 3.1                                  | Prüfen der Ausrüstung vor dem Anschließen des<br>Instruments                                                                                                    | s<br>. 43                                                          |
| 3.2                                  | Vorgehensweise zum Anschließen                                                                                                    | . 44                                                               |
| 3.3                                  | Einstellen von Messbedingungen am<br>Schaltplanbildschirm                                                                                                    | . 45                                                               |
| 3.4                                  | Anschließen der Stromzangen an<br>das Instrument                                                                                                    | . 53                                                               |
| 3.5                                  | Anschließen der Stromzangen an<br>das Instrument                                                                                                    | . 55                                                               |
| 3.6                                  | Anschließen der Spannungssensoren an<br>das zu messende Objekt                                                                                                    | . 57                                                               |
| 3.7                                  | Anschließen der Stromzangen an                                                                                                    |                                                                    |
|                                      | das zu messende Objekt                                                                                                    | . 60                                                               |
|                                      | Messung von Laststrom                                                                                                    | 61                                                                 |
| •                                    | Messung von Leckstrom                                                                                                    |                                                                    |
| 3.8                                  | Uberpruten des Strombereichs                                                                                                    | . 63                                                               |
| 39                                   | Ubernrüfen der korrekten Verkahelung                                                                                                    |                                                                    |
| 0.0                                  | (Verkabelungsprüfung)                                                                                                    | . 65                                                               |
| Kapite                               | (Verkabelungsprüfung)                                                                                                    | . 65                                                               |
| Kapite<br>Änder                      | (Verkabelungsprüfung)                                                                                                    | . 65<br>71                                                         |
| Kapite<br>Änder                      | (Verkabelungsprüfung)                                                                                                    | . 65<br>_71                                                        |
| Kapite<br>Änder<br>4.1               | (Verkabelungsprüfung)<br>I 4<br>n von Einstellungen<br>Anzeigen und Verwenden des<br>Einstellungsbildschirms                                                                                                    | . 65<br>.71<br>.71                                                 |
| Kapite<br>Änder<br>4.1               | (Verkabelungsprüfung)<br>I 4<br>n von Einstellungen<br>Anzeigen und Verwenden des<br>Einstellungsbildschirms<br>Ändern der Messeinstellungen                                                                                                    | . 65<br>.71<br>. 71<br>.72                                         |
| Kapite<br>Änder<br>4.1<br>4.2        | (Verkabelungsprüfung)<br>I 4<br>n von Einstellungen<br>Anzeigen und Verwenden des<br>Einstellungsbildschirms<br>Ändern der Messeinstellungen                                                                                                    | . 65<br>.71<br>. 71<br>. 72<br>.72                                 |
| Kapite<br>Änder<br>4.1<br>4.2        | (Verkabelungsprüfung)<br>4 4<br>n von Einstellungen<br>Anzeigen und Verwenden des<br>Einstellungsbildschirms<br>Ändern der Messeinstellungen<br>Einstellungsbildschirm Messung 1<br>Einstellungsbildschirm Messung 2                                                                                                    | . 65<br>.71<br>.71<br>.72<br>72<br>72                              |
| Kapite<br>Änder<br>4.1<br>4.2        | (Verkabelungsprüfung)<br>I 4<br>n von Einstellungen<br>Anzeigen und Verwenden des<br>Einstellungsbildschirms<br>Ändern der Messeinstellungen<br>Einstellungsbildschirm Messung 1<br>Einstellungsbildschirm Messung 2<br>Ändern der Einstellungen zum                                                                                                    | . 65<br>.71<br>.71<br>.72<br>72<br>74                              |
| Kapite<br>Änder<br>4.1<br>4.2<br>4.3 | (Verkabelungsprüfung)<br>I 4<br>n von Einstellungen<br>Anzeigen und Verwenden des<br>Einstellungsbildschirms<br>Ändern der Messeinstellungen<br>Einstellungsbildschirm Messung 1<br>Einstellungsbildschirm Messung 2<br>Ändern der Einstellungen zum<br>Aufzeichnen (Speichern)                                                                                                    | . 65<br>.71<br>.71<br>.72<br>72<br>74                              |
| Kapite<br>Änder<br>4.1<br>4.2<br>4.3 | (Verkabelungsprüfung)<br>4 4<br>n von Einstellungen<br>Anzeigen und Verwenden des<br>Einstellungsbildschirms<br>Ändern der Messeinstellungen<br>Einstellungsbildschirm Messung 1<br>Ändern der Einstellungen zum<br>Aufzeichnen (Speichern)<br>Einstellungsbildschirm Aufzeichnung 1                                                                                                    | . 65<br>.71<br>.72<br>72<br>74<br>.78<br>78                        |
| Kapite<br>Änder<br>4.1<br>4.2<br>4.3 | (Verkabelungsprüfung)<br>Anzeigen und Verwenden des<br>Einstellungsbildschirms<br>Ändern der Messeinstellungen<br>Einstellungsbildschirm Messung 1<br>Einstellungsbildschirm Messung 2<br>Ändern der Einstellungen zum<br>Aufzeichnen (Speichern)<br>Einstellungsbildschirm Aufzeichnung 1<br>Einstellungsbildschirm Aufzeichnung 2                                                                                                    | . 65<br>.71<br>.71<br>.72<br>72<br>74<br>78<br>83                  |
| Kapite<br>Änder<br>4.1<br>4.2<br>4.3 | (Verkabelungsprüfung)<br>Anzeigen und Verwenden des<br>Einstellungsbildschirms<br>Ändern der Messeinstellungen<br>Einstellungsbildschirm Messung 1<br>Einstellungsbildschirm Messung 2<br>Ändern der Einstellungen zum<br>Aufzeichnen (Speichern)<br>Einstellungsbildschirm Aufzeichnung 1<br>Einstellungsbildschirm Aufzeichnung 2                                                                                                    | . 65<br>.71<br>.72<br>72<br>74<br>78<br>78<br>83                   |
| Kapite<br>Änder<br>4.1<br>4.2<br>4.3 | (Verkabelungsprüfung)         I 4         n von Einstellungen         Anzeigen und Verwenden des         Einstellungsbildschirms         Ändern der Messeinstellungen         Einstellungsbildschirm Messung 1         Einstellungsbildschirm Messung 2         Ändern der Einstellungen zum         Aufzeichnen (Speichern)         Einstellungsbildschirm Aufzeichnung 1         Einstellungsbildschirm Aufzeichnung 2                                   | . 65<br>.71<br>.71<br>.72<br>72<br>74<br>78<br>83<br>83            |
| Kapite<br>Änder<br>4.1<br>4.2<br>4.3 | (Verkabelungsprüfung)         I 4         n von Einstellungen         Anzeigen und Verwenden des         Einstellungsbildschirms         Ändern der Messeinstellungen         Einstellungsbildschirm Messung 1         Einstellungsbildschirm Messung 2         Ändern der Einstellungen zum         Aufzeichnen (Speichern)         Einstellungsbildschirm Aufzeichnung 1         Einstellungsbildschirm System i                                         | . 65<br>.71<br>.72<br>72<br>74<br>78<br>83<br>89<br>89             |
| Kapite<br>Änder<br>4.1<br>4.2<br>4.3 | (Verkabelungsprüfung)         I 4         n von Einstellungen         Anzeigen und Verwenden des         Einstellungsbildschirms         Ändern der Messeinstellungen         Einstellungsbildschirm Messung 1         Einstellungsbildschirm Messung 2         Ändern der Einstellungen zum         Aufzeichnen (Speichern)         Einstellungsbildschirm Aufzeichnung 1         Einstellungsbildschirm System 1         Einstellungsbildschirm System 1 | . 65<br>.71<br>.72<br>72<br>72<br>74<br>78<br>78<br>83<br>89<br>91 |

| •                          | Wenn das Instrument auf seltsame oder unerwartete         Weise funktioniert (System-Reset)         Zurücksetzen aller Einstellungen auf die         Werksvoreinstellungen         (Zurücksetzen auf Werkseinstellungen)         93         Werkseinstellungen         94 |
|----------------------------|----------------------------------------------------------------------------------------------------|
| Kapite<br>Anzeig           | l 5<br>Jen von Messdaten97                                                                                                    |
| 5.1                        | Anzeigen und Verwenden des<br>Messbildschirms                                                                                                    |
| <b>–</b>                   | Verkabelung 1P2vV X 2 oder 1P2vV X 3                                                                                                    |
| 5.2                        | Liste der Messbildschirme                                                                                                    |
| 5.3                        | Anzeigen von Daten (Spannung, Strom,<br>Leistung und Energie) als Liste                                                                                                    |
| 5.4                        | Anzeigen von Spannungs- und Stromwertdetails<br>(Effektivwert/Grundschwingung/Scheitelwerte und<br>Phasenwinkel)                                                                                                    |
| 5.5                        | Anzeigen von Leistungsdetails<br>(Kanalleistungswerte)105                                                                                                    |
| 5.6                        | Anzeigen der Energie<br>(Wirkenergie und Blindenergie)106                                                                                                    |
| 5.7                        | Anzeigen eines Bedarfsdiagramms107                                                                                                    |
| 5.8                        | Anzeigen eines Oberschwingungs-Diagramms .108                                                                                                    |
| 5.9                        | Anzeigen einer Oberschwingungsliste109                                                                                                    |
| 5.10<br>∎                  | Anzeigen von Schwingungsformen                                                                                                    |
| 5.11                       | Vergrößern der Messwerte auf der Anzeige112                                                                                                    |
| 5.12                       | Anzeigen eines Trenddiagramms114                                                                                                    |
| 5.13                       | Falls kein Messwert angezeigt wird116                                                                                                    |
| Kapite<br>Starter<br>Messu | l 6<br>n und Stoppen Aufzeichnung und<br>ng117                                                                                                    |

6.1 Starten der Aufzeichnung ......118

| -                                                                           | Manuelles Starten der Aufzeichnung118                                                                                                    |
|-----------------------------------------------------------------------------|----------------------------------------------------------------------------------------------------|
|                                                                             | Starten der Aufzeichnung durch                                                                                                    |
|                                                                             | Festlegen einer Zeit [ZEIT] 119                                                                                                    |
|                                                                             | Starten der Aufzeichnung an einem geeigneten                                                                                                    |
|                                                                             | Zeitabschnitt [INTERVALL]                                                                                                    |
| 6.2                                                                         | Stoppen der Aufzeichnung 121                                                                                                    |
|                                                                             | Manuelles Stoppen der Aufzeichnung 121                                                                                                    |
| -                                                                           | Stoppen der Aufzeichnung durch                                                                                                    |
| -                                                                           | Stoppen der Aufzeichnung mit einem Timer [TIMER] 123                                                                                                    |
| 63                                                                          | Aufzeichnungswiederholung [WIEDERHOI EN] 124                                                                                                    |
| 6.4                                                                         | Betrieb bei einem Stromausfall                                                                                                    |
| 0.4                                                                         | während der Aufzeichnung                                                                                                    |
|                                                                             | ······································                                                                                                    |
| Kapite                                                                      | 17                                                                                                    |
| Quick                                                                       | Set127                                                                                                    |
| 7.1                                                                         | Mit Quick Set konfigurierte Einstellungen 127                                                                                                    |
| 7.2                                                                         | Einstellungen, die zu Quick Set-Einstellungen                                                                                                    |
|                                                                             |                                                                                                    |
|                                                                             | hinzugefügt werden können 128                                                                                                    |
|                                                                             | hinzugefügt werden können 128                                                                                                    |
| Kapite                                                                      | hinzugefügt werden können 128                                                                                                    |
| Kapite<br>Speich                                                            | hinzugefügt werden können 128<br>I 8<br>nern von Daten und                                                                                                    |
| Kapite<br>Speich<br>Bearbe                                                  | hinzugefügt werden können 128<br>I 8<br>nern von Daten und<br>eiten von Dateien131                                                                                                    |
| Kapite<br>Speich<br>Bearbo<br>8.1                                           | hinzugefügt werden können 128<br>I 8<br>hern von Daten und<br>eiten von Dateien131<br>Anzeigen und Verwenden des                                                                                                    |
| Kapite<br>Speich<br>Bearbo<br>8.1                                           | hinzugefügt werden können                                                                                                    |
| Kapite<br>Speich<br>Bearbo<br>8.1<br>8.2                                    | hinzugefügt werden können                                                                                                    |
| Kapite<br>Speich<br>Bearbo<br>8.1<br>8.2                                    | hinzugefügt werden können                                                                                                    |
| Kapite<br>Speich<br>Bearbo<br>8.1<br>8.2                                    | hinzugefügt werden können                                                                                                    |
| Kapite<br>Speich<br>Bearbo<br>8.1<br>8.2<br>8.3                             | hinzugefügt werden können                                                                                                    |
| Kapite<br>Speich<br>Bearbo<br>8.1<br>8.2                                    | hinzugefügt werden können                                                                                                    |
| Kapite<br>Speich<br>Bearbo<br>8.1<br>8.2<br>8.3<br>8.3<br>8.4               | hinzugefügt werden können       128         I 8       nern von Daten und         eiten von Dateien       131         Anzeigen und Verwenden des       132         Dateibildschirms       132         Ordner- und Dateistruktur       134         SD-Speicherkarte       134         Interner Speicher       139         Speichern von Screenshots       140         Speichern von Einstellungsdateien       141                                                                                                    |
| Kapite<br>Speich<br>Bearbo<br>8.1<br>8.2<br>8.3<br>8.3<br>8.4<br>8.5        | hinzugefügt werden können       128         I 8       nern von Daten und         eiten von Dateien       131         Anzeigen und Verwenden des       132         Dateibildschirms       132         Ordner- und Dateistruktur       134         SD-Speicherkarte       134         Interner Speicher       139         Speichern von Screenshots       140         Speichern von Einstellungsdateien       141         Laden von Einstellungsdateien       142                                                                                                    |
| Kapite<br>Speich<br>Bearbo<br>8.1<br>8.2<br>8.3<br>8.3<br>8.4<br>8.5        | hinzugefügt werden können       128         I 8       nern von Daten und         eiten von Dateien       131         Anzeigen und Verwenden des       132         Ordner- und Dateistruktur       134         SD-Speicherkarte       134         Interner Speicher       139         Speichern von Screenshots       140         Speichern von Einstellungsdateien       142         SD-Speicherkarte       142                                                                                                    |
| Kapite<br>Speich<br>Bearbo<br>8.1<br>8.2<br>8.3<br>8.3<br>8.4<br>8.5        | Ninzugefügt werden können       128         I 8       nern von Daten und         eiten von Dateien       131         Anzeigen und Verwenden des       132         Ordner- und Dateistruktur       134         SD-Speicherkarte       134         Interner Speicher       139         Speichern von Screenshots       140         Speichern von Einstellungsdateien       141         Laden von Einstellungsdateien       142         SD-Speicherkarte       142         Interner Speicher       143                                                                                                    |
| Kapite<br>Speich<br>Bearbo<br>8.1<br>8.2<br>8.3<br>8.3<br>8.4<br>8.5<br>8.6 | hinzugefügt werden können       128         I 8       nern von Daten und         eiten von Dateien       131         Anzeigen und Verwenden des       132         Dateibildschirms       132         Ordner- und Dateistruktur       134         SD-Speicherkarte       139         Speichern von Screenshots       140         Speichern von Einstellungsdateien       141         Laden von Einstellungsdateien       142         SD-Speicherkarte       143         Kopieren von Dateien des internen       143                                                                                                    |
| Kapite<br>Speich<br>Bearbo<br>8.1<br>8.2<br>8.3<br>8.3<br>8.4<br>8.5<br>8.6 | hinzugefügt werden können       128         I 8       nern von Daten und         eiten von Dateien       131         Anzeigen und Verwenden des       132         Dateibildschirms       132         Ordner- und Dateistruktur       134         SD-Speicherkarte       134         Interner Speicher       139         Speichern von Screenshots       140         Speichern von Einstellungsdateien       141         Laden von Einstellungsdateien       142         SD-Speicherkarte       142         SD-Speicherkarte       142         Speichern von Einstellungsdateien       142         Speicherkarte       142         Speicherkarte       142         Speicherkarte       142         Speicherkarte       142         Speicherkarte       143         Kopieren von Dateien des internen       59         Speichers auf die SD-Speicherkarte       144 |

| 8.8    | Formatieren der SD-Speicherkarte oder<br>des internen Speichers1                          | 46         |
|--------|-------------------------------------------------------------------------------------------|------------|
| Kapite | 19                                                                                        |            |
| Analys | sieren von Daten auf einem Computer1                                                      | 49         |
| 9.1    | Kopieren von Daten auf einen Computer (SD)1                                               | 50         |
| 9.2    | Kopieren von Daten auf einen Computer (USB) .1                                            | 52         |
| 9.3    | SF1001 Power Logger viewer (Optional)1                                                    | 55         |
| 9.4    | Prüfen von Aufzeichnungs- und<br>Messdaten mit Excel <sup>®</sup>                         | 57         |
|        | Öffnen von Aufzeichnungs- und Messdaten1                                                  | 57         |
| -      | Speichern von Daten als Excel <sup>®</sup> -Datei1                                        | 58         |
| -      | Beispiel für Daten aus einer Messdatei1                                                   | 59         |
|        | Inhalte von Messdateien1                                                                  | 60         |
|        | Konvertieren von Messwert- Exponentialdaten1                                              | 67         |
| 9.5    | Verwenden der Excel PW3360/PW3365                                                         |            |
|        | automatische Grafiksoftware1                                                              | 68         |
| Kanite | 110                                                                                       |            |
| Verwe  | nden der Kommunikation (LAN) 10                                                           | 69         |
| 10.1   | Vorbereiten der LAN-Kommunikation1                                                        | 69         |
| :      | Konfiguration der LAN-Einstellungen des Instruments1<br>Verbinden des Instruments und des | 71         |
|        | Computers mit einem LAN-Kabel1                                                            | 73         |
| 10.2   | Fernsteuerung des Instruments über den                                                    |            |
|        | Webbrowser (Nur LAN-Kommunikation)1                                                       | 76         |
|        | Vorbereiten der Fernbedienung1                                                            | 76         |
|        | Betreiben des Instruments aus der Ferne1                                                  | 79         |
| -      | Linstellen eines Passworts1                                                               | 80         |
|        | Falls Sie Ihr Passwort vergessen1                                                         | 80         |
| 10.3   | Herunterladen von aufgezeichneten                                                         | ••         |
| -      | Daten auf den Computer1                                                                   | 01<br>01   |
| -      | Herunterladen 1                                                                           | 83<br>01   |
| 10 /   | Sinnvolle Nutzung von GENNECT Ope                                                         | <b>a</b> 8 |
| 10.4   | Sinnvolle Nulzung von GENNEUT One                                                         | 00         |

| V  | i    |
|----|------|
| In | halt |

### Kapitel 11 Spezifikationen\_

|      |                                                           | -     |
|------|-----------------------------------------------------------|-------|
| 11.1 | Allgemeine Spezifikationen                                | 187   |
| 11.2 | Grundlegende Spezifikationen                              | 188   |
| 11.3 | Detaillierte Messspezifikationen                          | 192   |
| 11.4 | Funktionale Spezifikationen                               | 199   |
| 11.5 | Berechnungsformeln                                        | 208   |
| 11.6 | Bereichskonfiguration und Genauigkeit nach                | 217   |
| -    | Bei Verwendung von Stromzange Modell 9660                 | 211   |
|      | 9661 oder 9695-03                                         | .217  |
|      | Bei Verwendung von Modell 9669 Stromzange                 | .218  |
|      | Bei Verwendung von Stromzange<br>Modell 9694 oder 9695-02 | .219  |
|      | Bei Verwendung von                                        |       |
|      | Modell CT9667 Flexibler Stromwandler                      | . 220 |
| 11.7 | PW9020 Sicherheitsspannungssensor                         | 221   |

### Kapitel 12

| 225 |
|-----|
| 225 |
| 227 |
| 229 |
| 229 |
|     |

12.4 Entsorgen des Instruments ...... 237

### Anhang\_\_\_\_\_

### A1

187

| Anhang 1 | Prinzipien der Spannungssensormessung                      | A1 |
|----------|------------------------------------------------------------|----|
| Anhang 2 | Wie das Instrument Daten abtastet                          | A1 |
| Anhang 3 | Dreiphasige/dreiadrige Messung                             | A2 |
| Anhang 4 | Methode zur Berechnung der<br>Genauigkeit der Wirkleistung | Δ9 |
| Anhang 5 | TerminologieA                                              | 11 |
| Index    | Index                                                      | (1 |

# Einleitung

Vielen Dank, dass Sie sich für das Modell PW3365 Energie-Logger von HIOKI entschieden haben. Bitte lesen Sie zunächst dieses Handbuch und bewahren Sie es für spätere Bezugnahme griffbereit auf, um den maximalen Nutzen aus dem Instrument zu ziehen.

#### Produktregistrierung

Registrieren Sie Ihr Produkt, um wichtige Produktinformationen zu erhalten.

https://www.hioki.com/global/support/myhioki/registration/

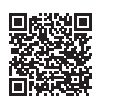

#### Markenzeichen

- Microsoft, Excel, Microsoft Edge und Windows sind Handelsmarken der Microsoft-Unternehmensgruppe.
- Die SD-, SDHC-Logos sind Handelsmarken von SD-3C LLC.

#### ModelInummern

In dieser Bedienungsanleitung wird "PW3365" als Instrumentenmodell verwendet.

| Modell-Nr. | Betriebsbildschirm |
|------------|--------------------|
| PW3365-10  | Japanisch          |
| PW3365-20  | Englisch           |
| PW3365-30  | Chinesisch         |

# Prüfen des Packungsinhalts

Untersuchen Sie das Instrument nach dem Erhalt sorgfältig, um sicherzugehen, dass es auf dem Versandweg nicht beschädigt wurde. Prüfen Sie insbesondere Zubehörteile, Bedienfeldtasten, Schalter und Steckverbinder. Bei offensichtlichen Schäden oder wenn das Gerät nicht spezifikationsgemäß funktioniert, wenden Sie sich bitte an Ihren Hioki Händler oder Großhändler.

Stellen Sie sicher, dass der Packungsinhalt korrekt ist.

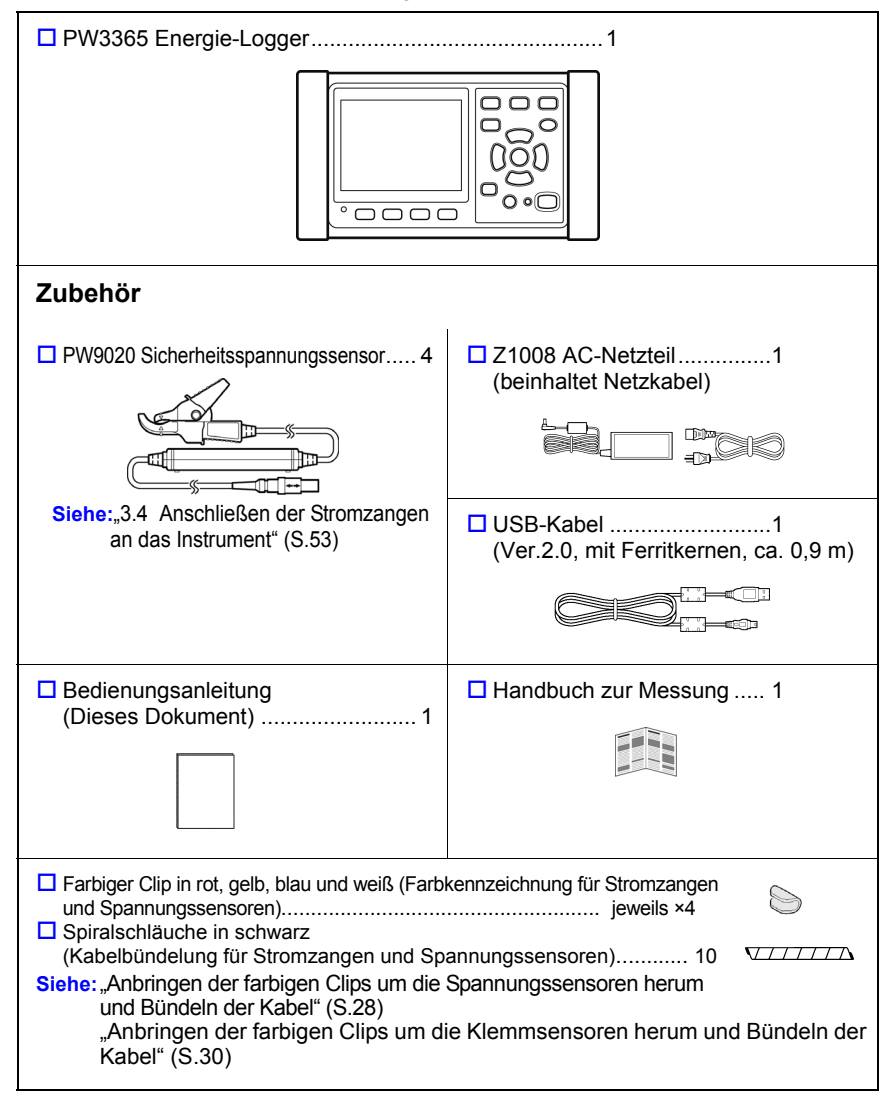

#### Sicherheitsmaßnahmen für den Transport

Für den Transport des Instruments verwenden Sie die ursprünglichen Verpackungsmaterialien der Lieferung und verpacken Sie es in Kartons aus doppelwelliger Pappe. Transportschäden werden nicht von der Garantie gedeckt.

#### Optionen

Die unten aufgelisteten Optionen sind für das Instrument verfügbar. Zum Bestellen einer Option wenden Sie sich bitte an einen autorisierten Hioki Händler oder Großhändler. Das optionale Zubehör kann geändert werden. Sie finden die neuesten Informationen auf Hiokis Website.

#### Zur Strommessung

- 9660 Stromzange (100 Aeff Nennstrom)
- □ 9661 Stromzange (500 Aeff Nennstrom)
- □ 9669 Stromzange (1000 Aeff Nennstrom)
- 9694 Stromzange (5 Aeff Nennstrom)
- □ 9695-02 Stromzange (50 Aeff Nennstrom)
- □ 9695-03 Stromzange (100 Aeff Nennstrom)
- 9219 Anschlusskabel (Für Verwendung mit Modell 9695-02/9695-03)
- CT9667 Flexibler Stromwandler (5000 A rms Nennstrom)
- CT9667-01, CT9667-02, CT9667-03 Flexible Wechselstromzange (5000 A rms Nennstrom)
- 9657-10 Ableitstromzange
- 9675 Ableitstromzange
- 9290-10 Zangenadapter

#### Zur Spannungsmessung

PW9020 Sicherheitsspannungssensor (zum Austauschen)

#### Stromversorgung

- PW9002 Akkusatz (9459 Akkupack und Batteriefach-Set)
- □ 9459 Akkupack (zum Austauschen des mit PW9002 mitgelieferten 9459 Akkupack)
- Z1008 AC-Netzteil

#### Aufzeichnungsmedien

- Z4001 SD-Speicherkarte 2GB
- Z4003 SD-Speicherkarte 8GB

#### Für Kommunikation

9642 LAN-Kabel

#### Software

SF1001 Power Logger viewer

Um eine Papierfassung der SF1001 Benutzeranleitung (PDF), anzufordern, wenden Sie sich an Ihren Hioki Händler oder Großhändler. Eine Gebühr wird erhoben.

#### Tragetasche

- C1005 Tragetasche
- C1008 Tragetasche

### Aufbewahren des Instruments in der Tragetasche (Optional)

Das Instrument kann in der C1005 Tragetasche und der C1008 Tragetasche wie folgt aufbewahrt werden:

#### C1005 Tragetasche

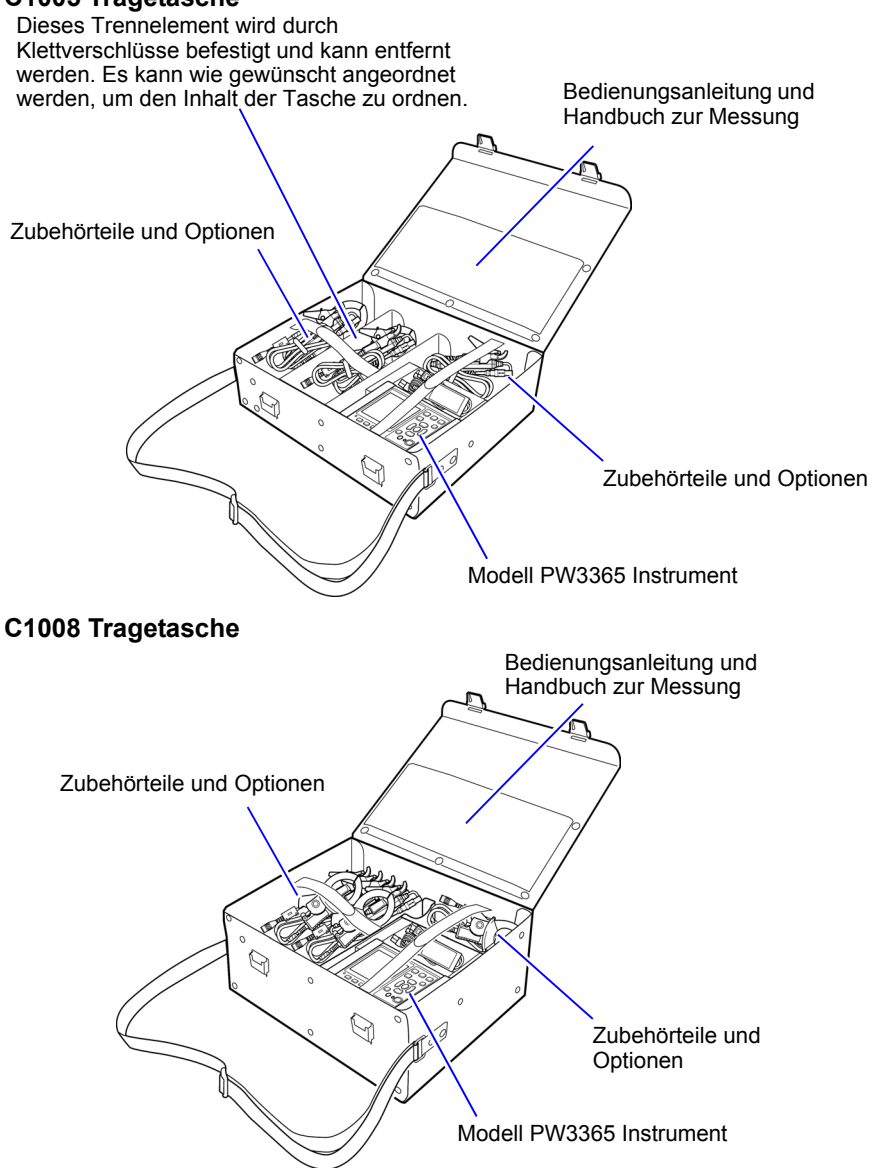

# Sicherheitsinformationen

Dieses Instrument wurde in Übereinstimmung mit den IEC 61010 Sicherheitsnormen konstruiert und vor dem Versand gründlichen Sicherheitsprüfungen unterzogen. Sofern Sie allerdings bei der Nutzung des Instruments nicht die Anweisungen dieses Handbuchs beachten, können die integrierten Sicherheitsfunktionen wirkungslos werden.

Lesen Sie die folgenden Sicherheitshinweise sorgfältig durch, bevor Sie das Instrument verwenden.

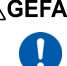

AGEFAHR Durch Bedienungsfehler während der Verwendung besteht Verletzungs- oder Todesgefahr und die Gefahr von Sachschäden am Instrument. Stellen Sie sicher, dass Sie die Anweisungen und Sicherheitshinweise im Handbuch verstanden haben, bevor Sie das Instrument verwenden.

AWARNUNG Hinsichtlich der Stromversorgung bestehen Risiken durch elektrischen Schlag, Hitzeentwicklung, Feuer oder Lichtbogenentladungen durch Kurzschlüsse. Sofern das Instrument von nicht mit Strommessgeräten vertrauten Personen eingesetzt werden soll, ist eine Überwachung durch eine mit derartigen Instrumenten vertraute Person erforderlich.

#### Symbole an dem Instrument

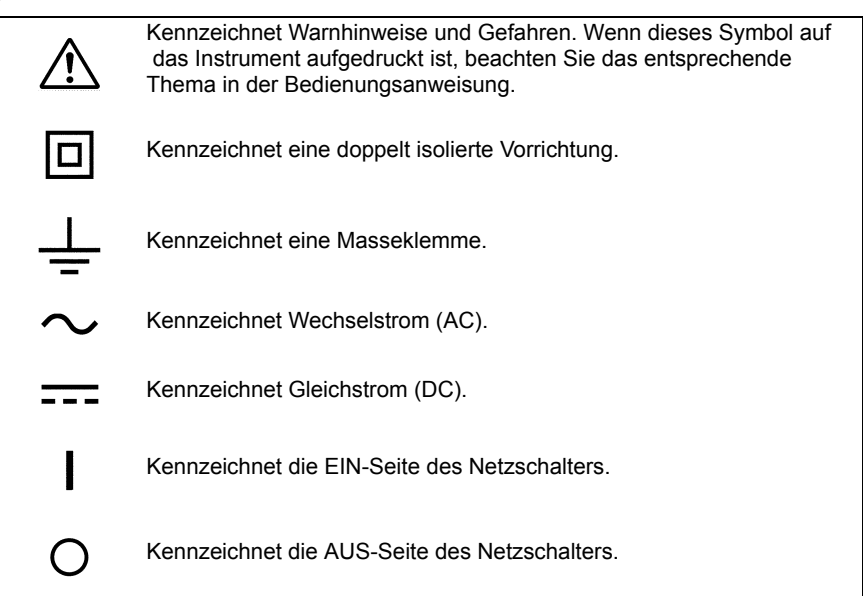

#### Kennzeichnung

In diesem Handbuch ist der Schweregrad von Risiken und das Gefahrniveau folgendermaßen gekennzeichnet:

| ⚠GEFAHR                                                 | Kennzeichnet eine unmittelbare Gefahrensituation, die ein schweres<br>Verletzungsrisiko oder Lebensgefahr für das Bedienpersonal<br>darstellt.                                                                                                    |  |  |
|---------------------------------------------------------|----------------------------------------------------------------------------------------------------|--|--|
|                                                         | Kennzeichnet eine potenzielle Gefahrensituation, die ein schweres<br>Verletzungsrisiko oder Lebensgefahr für das Bedienpersonal<br>darstellen kann.                                                                                                    |  |  |
| AVORSICHT                                               | Kennzeichnet eine potenzielle Gefahrensituation, die ein leichtes bis<br>mittleres Verletzungsrisiko das Bedienpersonal oder die Gefahr eines<br>Sachschadens oder einer Fehlfunktion des Instruments verursachen<br>kann.                                                                                    |  |  |
| WICHTIG                                                 | Kennzeichnet eine Information bezüglich der Bedienung des<br>Instruments oder Wartungsaufgaben, mit denen das Bedienpersonal<br>vertraut sein muss.                                                                                                    |  |  |
| Referenz                                                | Weist auf Hinweiselemente in Bezug auf die Leistung oder den korrekten Betrieb des Instruments hin.                                                                                                    |  |  |
| $\bigotimes$                                            | Kennzeichnet Verbote.                                                                                                    |  |  |
| Kennzeichnet eine Handlung, die durchgeführt werden mus |                                                                                                    |  |  |
|                                                         | Kennzeichnet eine Handlung, die durchgeführt werden muss.                                                                                                    |  |  |
| Auswählen                                               | Kennzeichnet eine Handlung, die durchgeführt werden muss.<br>Kennzeichnet das auszuwählende Element.                                                                                                    |  |  |
| Auswählen<br>*                                          | Kennzeichnet eine Handlung, die durchgeführt werden muss.<br>Kennzeichnet das auszuwählende Element.<br>Verweist auf im Folgenden aufgeführte Informationen.                                                                                                    |  |  |
| Auswählen<br>*<br>Windows                               | Kennzeichnet eine Handlung, die durchgeführt werden muss.<br>Kennzeichnet das auszuwählende Element.<br>Verweist auf im Folgenden aufgeführte Informationen.<br>Wenn nicht anders angegeben, steht "Windows" für Windows 7 (32<br>Bit/64 Bit),<br>Windows 8 (32 Bit/64 Bit), oder Windows 10 (32 Bit/64 Bit). |  |  |

#### Symbol für verschiedene Normen

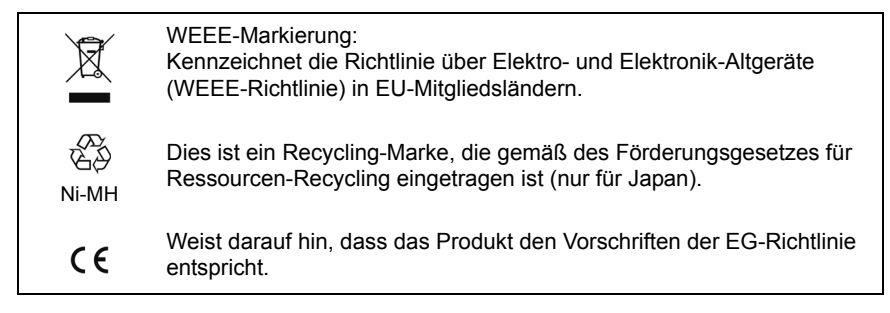

#### Genauigkeit

Die Messtoleranzen werden in f.s. (volle Skalenlänge), rdg. (Anzeigewert) und dgt. (Auflösung) angegeben, denen die folgenden Bedeutungen zugrunde liegen:

| f.s. | (maximaler Anzeigewert)<br>Der maximal anzeigbare Wert. Dies ist normalerweise der Name des<br>aktuell ausgewählten Bereichs.                                                                     |
|------|----------------------------------------------------------------------------------------------------|
| rdg. | (Angezeigter Wert)<br>Der aktuell gemessene und auf dem Messinstrument angezeigte Wert.                                                                                                    |
| dgt. | (Auflösung)<br>Die kleinste anzeigbare Einheit auf einem Messinstrument, also der<br>Eingangswert, bei dem auf der digitalen Anzeige eine "1" als kleinste<br>signifikante Ziffer angezeigt wird. |

#### Messkategorien

Um den sicheren Betrieb von Messinstrumenten zu gewährleisten, werden in IEC 61010 Sicherheitsnormen für unterschiedliche elektrische Umgebungen, die in die als Messkategorien bezeichnete Kategorien CAT II bis CAT IV aufgeteilt wurden, aufgestellt.

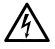

AGEFAHR • Ein Messinstrument in einer Umgebung zu verwenden, die einer höheren Kategorie zugeordnet ist als diejenige, für die das Instrument ausgelegt ist, könnte schwere Unfälle verursachen und ist sorgfältig zu vermeiden.

> · Ein nicht kategorisiertes Messinstrument in einer mit den Kategorien CAT II bis CAT IV klassifizierten Umgebung zu verwenden, könnte schwere Unfälle verursachen und ist sorgfältig zu vermeiden.

Dieses Instrument entspricht den Sicherheitsanforderungen für Messinstrumente der Kategorien CAT III 600 V, CAT IV 300 V. (bei Verwendung des PW9020 Sicherheitsspannungssensor)

| CATII  | Bei Messungen an den Anschlussbuchsen des Primärstromkreises von Geräten, die über ein Netzkabel mit einer Wechselstromsteckdose verbunden sind (Handwerkzeuge, Haushaltsgeräte usw.) |
|--------|----------------------------------------------------------------------------------------------------|
| CATIII | Messungen an dem Primärstromkreis von schweren Geräten (festen<br>Anlagen), die direkt mit dem Verteilerkasten verbunden sind, und<br>Zuleitungen vom Verteilerkasten zu Steckdosen   |
| CATIV  | Messungen des Stromkreises zwischen Netzanschlusspunkt und<br>Hauptanschlusspunkt, zum Stromzähler und dem primären<br>Überstromschutz (Verteilerkasten)                              |

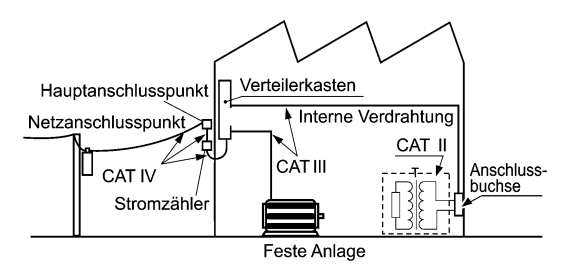

# Sicherheitsmaßnahmen für den Betrieb

Halten Sie diese Sicherheitsma
ßnahmen ein, um einen sicheren Betrieb zu gewährleisten und die verschiedenen Funktionen des Instruments optimal nutzen zu können.

Stellen Sie sicher, dass die Verwendung des Instruments nicht nur den Spezifikationen des Geräts selbst, sondern auch des verwendeten Zubehörs, der Optionen, der Batterien und anderer Geräte entspricht.

#### Sicherheitsmaßnahmen für den Betrieb

- ▲ GEFAHR Bei Schäden am PW9020 Sicherheitsspannungssensor oder am Instrument besteht die Gefahr eines elektrischen Schlags. Unterziehen Sie das Instrument vor der Nutzung der folgenden Inspektion.
  - Pr
    üfen Sie vor Verwenden des Instruments, dass die Ummantelung des PW9020 Sicherheitsspannungssensor nicht zerrissen oder eingerissen ist und dass keine Metallteile offen liegen. Falls Sie Schäden finden, tauschen Sie den Sensor durch einen neuen Sensor aus oder wenden Sie sich an Ihren Hioki Händler oder Großhändler, da dies zu Stromschlägen führen kann.
  - Bestätigen Sie, dass das Instrument normal funktioniert, um sicherzustellen, dass keine Schäden während Lagerung oder Transport aufgetreten sind. Wenn Sie eine Beschädigung bemerken, wenden Sie sich an Ihren Hioki Händler oder Großhändler.

#### Installation des Instruments

Weitere Informationen zu Betriebstemperatur und -luftfeuchtigkeitsbereich sowie zu Lagertemperatur und -luftfeuchtigkeitsbereich finden Sie unter "Kapitel 11 Spezifikationen" (S.187).

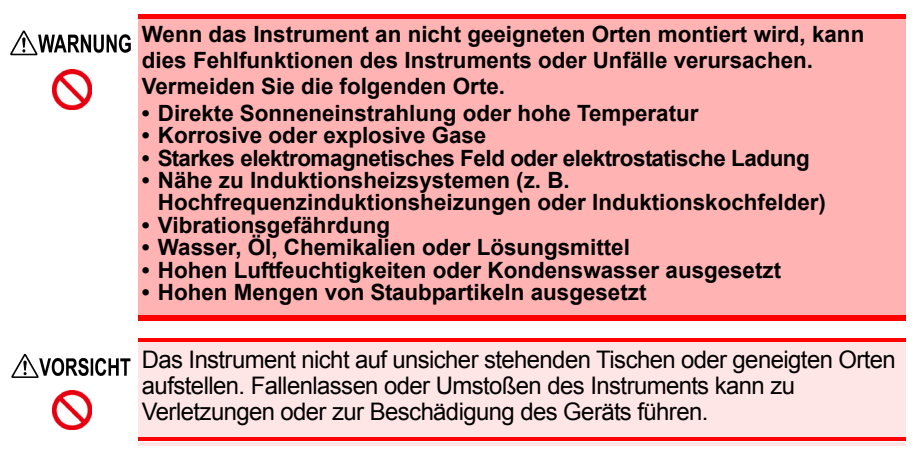

#### Handhabung des Instruments

▲ VORSICHT Um Schäden an dem Instrument zu vermeiden, schützen Sie es bei Transport und Handhabung vor Erschütterungen. Achten Sie besonders darauf, Erschütterungen durch Fallenlassen zu vermeiden.

Bei der Verwendung in Wohngebieten kann dieses Instrument und Modell PW9020 Sicherheitsspannungssensor zu Interferenzen führen.

**Referenz** Daher müssen für die Verwendung in Wohngebieten spezielle Maßnahmen ergriffen werden, um Interferenzen mit Radio- und TV-Signalen zu vermeiden.

#### Handhabung des Spannungssensors

▲ WARNUNG Das Berühren der Hochspannungspunkte im Inneren des PW9020 Sicherheitsspannungssensor ist äußerst gefährlich. Es ist Kunden nicht gestattet, den PW9020 zu modifizieren, zu zerlegen oder zu reparieren. Ein Zuwiderhandeln kann Feuer, elektrische Schläge oder Verletzungen verursachen.

#### WICHTIG

- In den folgenden Fällen kann das Instrument möglicherweise keine präzisen Messungen von Schwingungsformen vornehmen, die Komponenten außerhalb des Frequenzbereichs enthalten, der im Abschnitt "Effektiver Messbereich" (S.189) der Spezifikationen (45 Hz bis 66 Hz) angegeben ist.
- Wenn das Messobjekt ein isolierter Draht ist und sich auf der Isolierung Schmutz oder Feuchtigkeit befindet, kann es sein, dass das Instrument für Spannung und Leistung niedrigere als die tatsächlichen Werte anzeigt. Wenn sich auf der Isolierungsoberfläche des Messobjekts Schmutz oder Feuchtigkeit befindet, wischen Sie sie vor der Messung mit einem trockenen Tuch ab.

#### Handhabung des Stromzangen

#### AVORSICHT • Achten Sie darauf, den Stromzange nicht fallen zu lassen oder anderen mechanischen Erschütterungen auszusetzen, da dadurch die Berührungsflächen beschädigt und die Messung beeinträchtigt werden könnte.

 Halten Sie die Klemmbacken und Kernschlitze frei von Fremdkörpern, die das Anklemmen beeinträchtigen könnten.

Lassen Sie die Klemme geschlossen, wenn sie nicht gebraucht wird. um zu vermeiden, dass sich Staub oder Schmutz auf den gegenüberliegenden Kernoberflächen ansammeln, was die Klemmenleistung beeinträchtigen könnte.

#### Handhabung der Kabel

AVORSICHT Um Kabelschäden zu verhindern, treten Sie nicht auf Kabel und klemmen Sie sie nicht zwischen anderen Gegenständen ein. Verbiegen Sie keine Kabel und ziehen Sie nicht daran.

#### Handhabung des Akkupacks

#### AWARNUNG • Um die Möglichkeit von Explosionen zur vermeiden, den Akkupack nicht kurzschließen, öffnen oder verbrennen. Batterien gemäß den lokal gültigen Vorschriften handhaben und entsorgen.

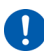

- Verwenden Sie für den Batteriebetrieb nur das HIOKI-Modell PW9002 Akkusatz. Wir übernehmen keine Verantwortung für Unfälle oder Beschädigungen in Verbindung mit dem Gebrauch von anderen Batterien und/oder Schrauben.
- Um Stromschläge zu vermeiden, schalten Sie vor dem Austauschen (Entfernen) des Akkupacks den Netzschalter aus und trennen Sie die Kabel.
- Setzen Sie nach dem Austauschen des Akkupacks wieder die Batterieabdeckung und die Schrauben ein, bevor Sie das Instrument verwenden.

AVORSICHT • Benutzen Sie die Schraubenlöcher, die für die Installation des Schutzes oder des Batteriefachs verwendet werden, nicht für andere Zwecke.  $\sim$ Zuwiderhandeln kann Schäden am Produkt verursachen. Vermeiden Sie die Verwendung einer unterbrechungsfreien Stromversorgung (UPS) oder eines DC-/AC-Inverters mit Rechteckschwingung oder Pseudo-Sinusschwingung, um das Instrument mit Strom zu versorgen. Zuwiderhandeln kann Schäden am Instrument verursachen. Installieren Sie das Batteriefach an dem PW3365 unter Verwendung der mit dem PW9002 mitgelieferten Schrauben (M3 x 25 mm) und lassen Sie die Schutzvorrichtung am Fach angebracht. Das Installieren des Batteriefachs mit entfernter Schutzvorrichtung oder mit Schrauben, die länger als die beigefügten Schrauben sind, könnte den PW3365 beschädigen. Beachten Sie die folgenden Hinweise, um eine Beschädigung des Instruments zu vermeiden. •Verwenden Sie den Akkupack bei einer Umgebungstemperatur im Bereich von 0°C bis 40°C und laden Sie ihn bei einer Umgebungstemperatur im Bereich von 10°C bis 40°C. •Falls der Akkupack den Ladevorgang nicht innerhalb der vorgegebenen Zeit beenden kann, trennen Sie das AC-Netzteil, um den Ladevorgang zu beenden und wenden Sie sich an Ihren Händler oder Hioki-Vertriebsmitarbeiter. •Falls während des Gebrauchs, des Aufladens oder der Lagerung flüssige Lecks, merkwürdiger Geruch, Hitze, Verfärbung, Deformation und andere anormale Bedingungen auftreten, wenden Sie sich an Ihren Händler oder die nächstgelegene Servicestelle. Sollten diese Zustände während des Gebrauchs oder des Ladens auftreten, schalten Sie das Instrument sofort aus und trennen Sie es von der Stromzufuhr.

- **Referenz** Der Akkupack ist ein Verbrauchsmaterial. Falls Sie das Instrument während nur eines begrenzten Zeitabschnitts nutzen können, obwohl der Akkupack richtig aufgeladen ist, ist die Nutzungsdauer des Akkupacks abgelaufen und er sollte ersetzt werden.
  - Wenn ein Akkupack benutzt wird, der für eine lange Zeit nicht benutzt worden ist, kann das Aufladen möglicherweise enden, bevor der Akkupack vollständig aufgeladen ist. Wiederholen Sie in einem solchen Fall den Lade- und Entladevorgang mehrere Male vor dem Gebrauch. (Ein Akkupack kann sich auch direkt nach dem Kauf in einem solchen Zustand befinden.)
  - Wenn ein Akkupack verwendet wird, schaltet sich das Instrument automatisch aus, wenn die Kapazität nachlässt. Wenn das Instrument für einen längeren Zeitraum in diesem Zustand gelassen wird, kann dies zu einer Überentladung führen. Achten Sie daher darauf, den Netzschalters des Instruments auszuschalten.

0 0

### Flussdiagramm der Messung

In diesem Abschnitt werden eine Reihe von Instrumentenfunktionen ohne Verwendung der Quick Set-Funktion dargestellt. Weitere Informationen zur Quick Set-Funktion finden Sie im Handbuch zur Messung (separat in Farbe veröffentlicht).

#### Vorbereitungen vor Messungen

#### Beim Kauf

- Bringen Sie die farbigen Clips um die Spannungssensor-Kabel herum an. (S.28)
- Bündeln Sie die Spannungssensor-Codes. (S.28)
- Bringen Sie die farbigen Clips um die Klemmsensor-Kabel herum an. (S.30)
- Bündeln Sie die Stromzange-Codes. (S.30)
- Installieren Sie den Akkupack. (S.32)

Inspektion vor dem Betrieb (S.37)

- Stellen Sie die Sprache und die Messobjektfrequenz ein. (S.35)
- Stellen Sie die Uhr ein. (S.36)

Einlegen einer SD-Speicherkarte (S.38)

Anschließen des AC-Netzteils (S.41)

Einschalten des Stroms (S.42)

#### Anschließen der Spannungssensoren an das Instrument

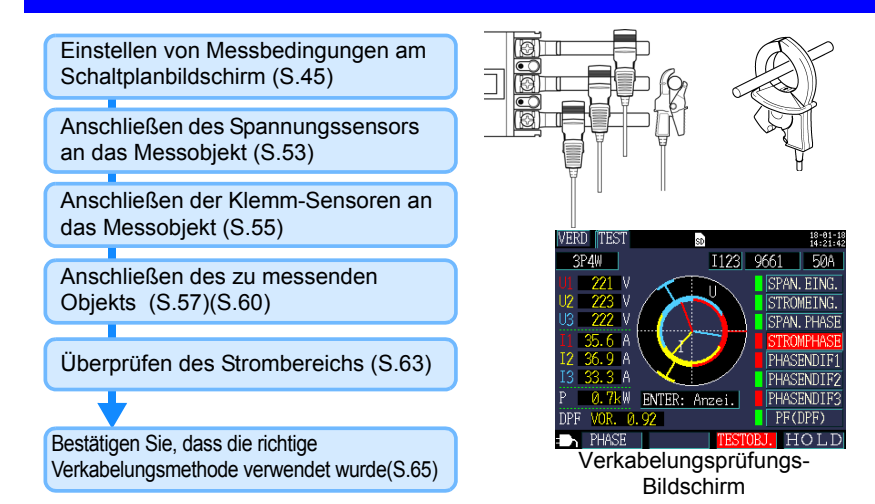

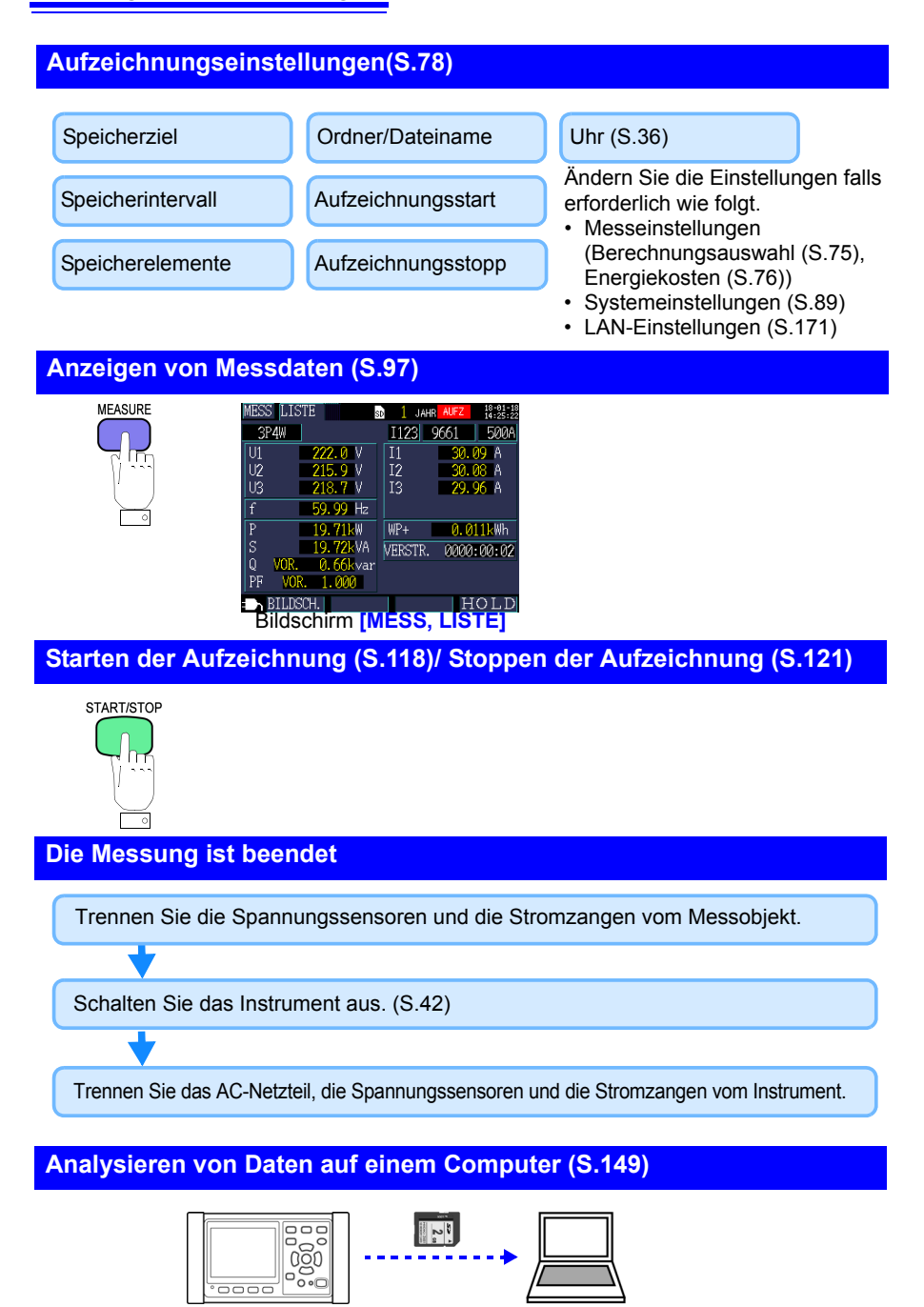

# Übersicht

# **Kapitel**

#### Produktübersicht 1.1

Der PW3365 Energie-Logger ist ein Klemmen-Stromzähler zum Messen von Leitungen mit einer bis drei Phasen und vier Adern.

Spezielle Spannungssensoren können benutzt werden, um Spannung an allen Standorten, entweder an isolierten Drähten oder an offen liegenden Metallteilen sicher zu messen.

MESS BEDARF

#### Fähigkeit zum Ausführen von Bedarfsmessungen

Zusätzlich zur arundlegenden Messung von Parametern wie Spannung, Leistung, Leistungsfaktor und Energie kann das Instrument Bedarfsmessungen ausführen, eine wichtige Aufgabe im Bereich des Energiemanagements.

Siehe: "5.7 Anzeigen eines Bedarfsdiagramms" (S.107) Bedarfsdiagramm

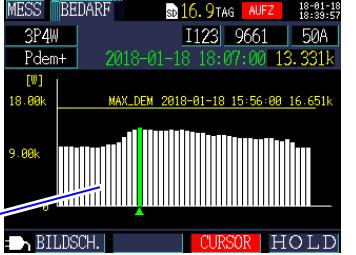

#### Anleitung zu Messverfahren

Das Instrument liefert eine Anleitung zum Konfigurieren von arundlegenden Einstellungen. zum Anschließen des Instruments an das Messobjekt, zum Konfigurieren der Aufzeichnungseinstellungen und zum Beginnen der Messung, wodurch sogar Benutzer, die noch nie zuvor einen Stromzähler benutzt haben, das Gerät leicht einrichten und eine Messung ausführen können.

Siehe: Quick Set-Funktion (S.127). Handbuch zur Messung (separat zur Verfügung gestellt)

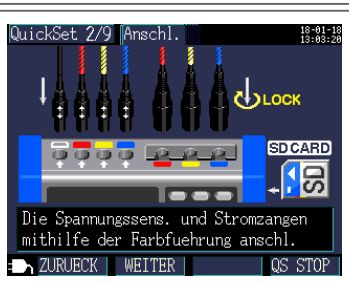

#### Ideal für die Leistungsmessung von Netzfrequenzen

Da das Instrument die Datenerfassung und Messung dank seiner SD-Speicherkarte, seiner USB-Schnittstelle und seiner LAN-Schnittstelle über längere Zeiträume hinweg automatisieren kann, ist es ideal für die Leistungsmessung von Netzfrequenzen in Anwendungsbereichen wie der Energiewartung und -verwaltung von Gebäuden und Fabriken geeignet. Siehe: "Kapitel 9 Analysieren von Daten auf einem Computer" (S.149)

"Kapitel 10 Verwenden der Kommunikation (LAN)" (S.169)

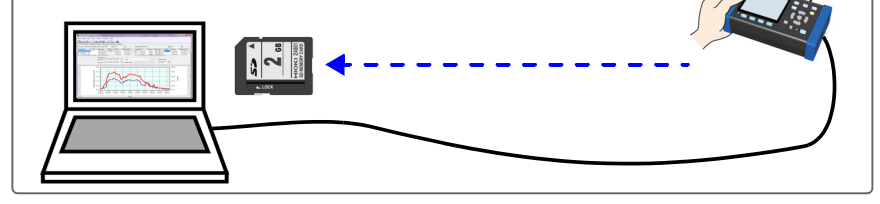

18-01-1

# 1.2 Funktionen

# Fähigkeit, Messungen sicher durchzuführen durch die Verwendung von Spannungssensoren ohne direkten Metallkontakt

Der PW9020 Sicherheitsspannungssensor kann für die Messung der Spannung an isolierten Drähten verwendet werden. Da kein Kontakt mit Metallteilen vollzogen wird, kann die Messung sicher durchgeführt werden. Der PW9020 verfügt über ein Sicherheitsdesign, das kompatibel mit der Verwendung von CAT IV (300 V) und CAT III (600 V) ist.

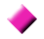

#### **Quick Set-Funktion**

Befolgen Sie einfach die von dem Instrument gegebene Anleitung, um das Instrument einzurichten und zu betreiben, indem Sie grundlegende Einstellungen konfigurieren, das Instrument an das Messobjekt anschließen, die Aufzeichnungseinstellungen konfigurieren und mit der Messung beginnen.
Siehe: "Kapitel 7 Quick Set" (S.127), Handbuch zur Messung (separat in Farbe veröffentlicht)

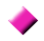

#### Verkabelungsprüfung (Verkabelungsbestätigung)

Wenn das Instrument unsachgemäß angeschlossen worden ist, werden Tipps für den richtigen Anschluss angezeigt.

Siehe: "3.9 Überprüfen der korrekten Verkabelung (Verkabelungsprüfung)" (S.65)

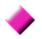

#### Fähigkeit, ca. 3 Stunden lang mit Batterieleistung zu funktionieren

Selbst wenn kein Netzstrom verfügbar ist, kann der optionale Akkupack verwendet werden, um ca. 3 Stunden Messungen zu ermöglichen. Siehe:, Einlegen (Austauschen) des Akkupacks" (S.32)

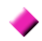

#### Entspricht den verschiedenen Stromleitungen

Das Instrument kann einphasige/zweiadrige (bis zu drei Stromkreise), einphasige/ dreiadrige, dreiphasige/dreiadrige (2-Strommessung/3-Strommessung) und dreiphasige/vieradrige Messungen ausführen. Wenn es eine einphasige/dreiadrige oder dreiphasige/dreiadrige 2-Strommessung durchführt, kann das Instrument gleichzeitig eine Strommessung und eine Leckstrommessung durchführen. Siehe: "4.2 Ändern der Messeinstellungen" (S.72)

#### Breiter Betriebstemperaturbereich

Das Instrument kann bei Temperaturen von 0°C bis 50°C verwendet werden. Der Betriebstemperaturbereich ist jedoch bei Batteriebetrieb auf 0°C bis 40°C eingeschränkt.

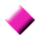

#### TFT-Farb-LCD

Das Instrument verwendet ein LCD, das in dunklen und hellen Bedingungen gut sichtbar ist.

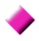

#### Umfangreiche Palette an Stromzangen

Wählen Sie den Stromzange, der für Ihre Anwendung passend ist, mit Modellen, die für Objekte im Bereich zwischen Ableitstrom und einer maximalen Spezifikation von 5,000 A. konzipiert wurden.

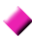

#### Fähigkeit zum Speichern von Daten auf SD-Speicherkarten

Wenn es mit einer 2GB-SD-Speicherkarte mit hoher Kapazität verwendet wird, kann das Instrument

ein Jahr lang kontinuierlich Daten aufzeichnen.

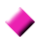

#### Kommunikationsfunktionen

Da das Instrument standardmäßig mit USB- und LAN-Schnittstellen ausgeliefert wird, kann es an einen Computer angeschlossen werden, um Instrumenteneinstellungen zu konfigurieren, Daten herunterzuladen oder das Instrument aus der Entfernung zu betreiben.

Siehe: "Kapitel 10 Verwenden der Kommunikation (LAN)" (S.169)

## 1.3 Namen und Funktionen (PW3365)

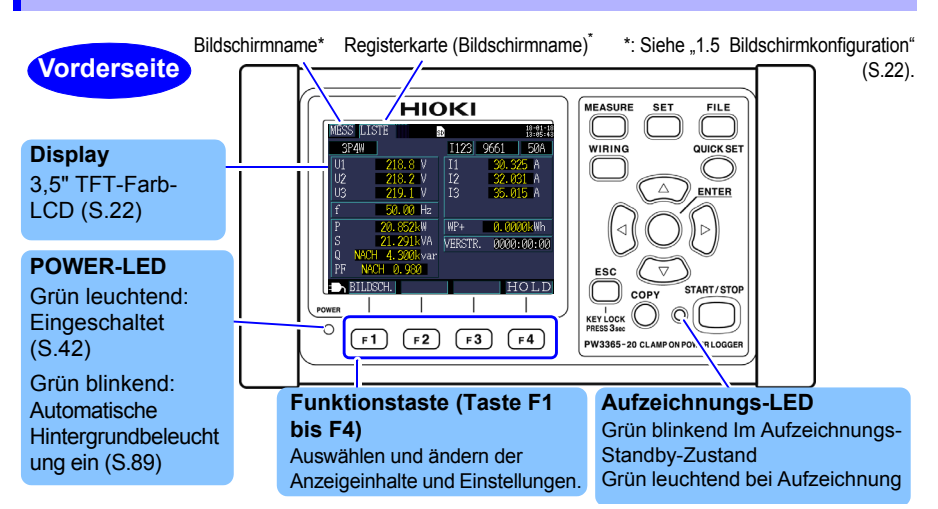

| Tasten                         | Tasten Beschreibung                                                                                                    |                                                       |  |
|--------------------------------|----------------------------------------------------------------------------------------------------|-------------------------------------------------------|--|
| MEASURE                        | MEASURE Messtaste. Zeigt den Messbildschirm an und schaltet die Registerkarten (Bildschirme) um.                                                                                                    |                                                       |  |
| SET                            | Einstellungstaste. Zeigt den Einstellungsbildschirm an und schaltet die Registerkarten (Bildschirme) um.                                                                                                    | (S.71)                                                |  |
| FILE                           | Dateitaste. Zeigt den Dateibildschirm (SD-Speicherkarte/interner<br>Speicher) an und schaltet die Registerkarten (Bildschirme) um.                                                                                                    | (S.131)                                               |  |
| WIRING                         | Verkabelungstaste. Zeigt den Bildschirm Schaltplan/Verkabelungsprüfung<br>an und schaltet die Registerkarten (Bildschirme) um.                                                                                                    | (S.43)                                                |  |
|                                | Quick Set-Taste. Zeigt den Quick Set-Bildschirm an.                                                                                                    | (S.127),<br>Handbuch zur<br>Messung                   |  |
| Enter<br>C C C C               | Cursortasten. Bewegt den Cursor auf dem Bildschirm. Die<br>Cursortasten werden auch zum Durchblättern von Diagrammen<br>und Schwingungsformen verwendet.<br>: Eingabetaste. Wählt Elemente auf dem Bildschirm aus und<br>bestätigt Änderungen.                                                                                                  | So ändern Sie<br>Einstellungen<br>und Werte<br>(S.71) |  |
| ESC<br>KEY LOCK<br>Press 3 sec | Abbruchtaste. Hebt Auswahlen und Änderungen auf und stellt die Einstellungen<br>auf ihre vorherigen Werte zurück. Schaltet zum vorherigen Bildschirm um.<br>Wenn die ESC-Taste 3 Sekunden oder länger gedrückt gehalten wird, wird die<br>Tastensperre aktiviert (durch erneutes Drücken und gedrückt Halten der Taste<br>wird sie aufgehoben). |                                                       |  |
| СОРҮ                           | Screenshot-Taste. Gibt ein Bild des gerade angezeigten<br>Bildschirms auf die SD-Speicherkarte aus.                                                                                                    | (S.140)                                               |  |
| START/STOP                     | Start/Stopp-Taste. Startet und stoppt die Aufzeichnung.                                                                                                    | (S.117)                                               |  |

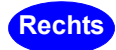

#### **USB-Schnittstelle**

Schließen Sie hier mit dem beigelegten USB-Kabel einen Computer an. Siehe: (S.152) SD-Speicherkartensteckplatz Legen Sie hier eine SD-Speicherkarte ein. Achten Sie darauf, bei der Aufzeichnung die Abdeckung zu schließen. Siehe: (S.38)

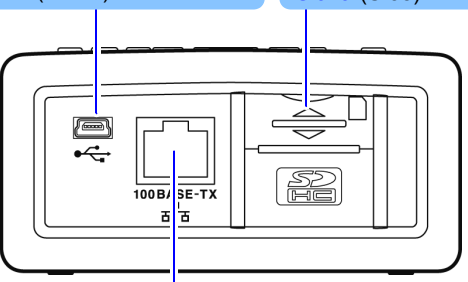

#### LAN-Schnittstelle

Schließen Sie hier mit dem optionalen LAN-Kabel einen Computer an. Siehe: (S.169)

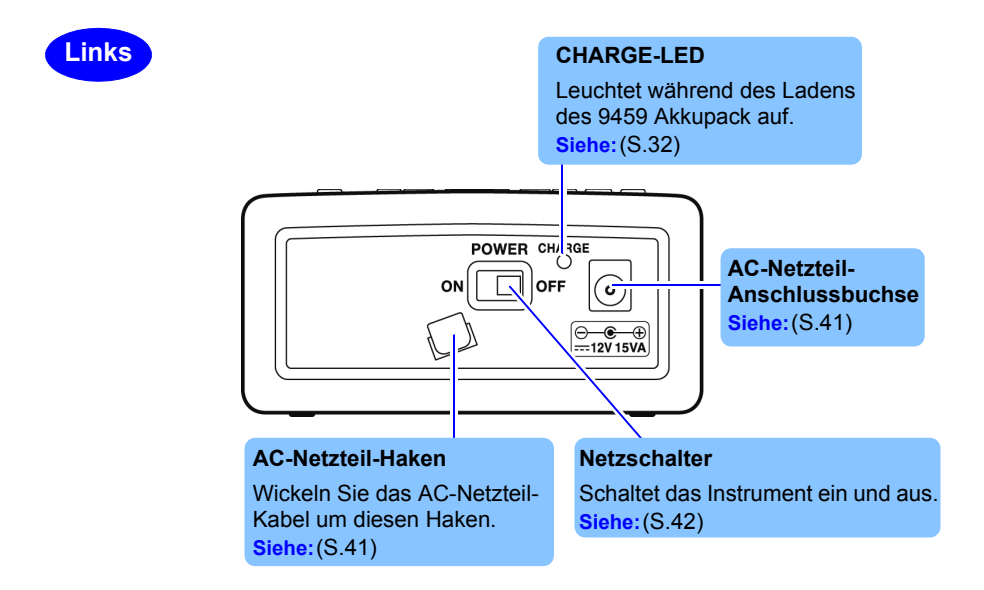

### **20** 1.3 Namen und Funktionen (PW3365)

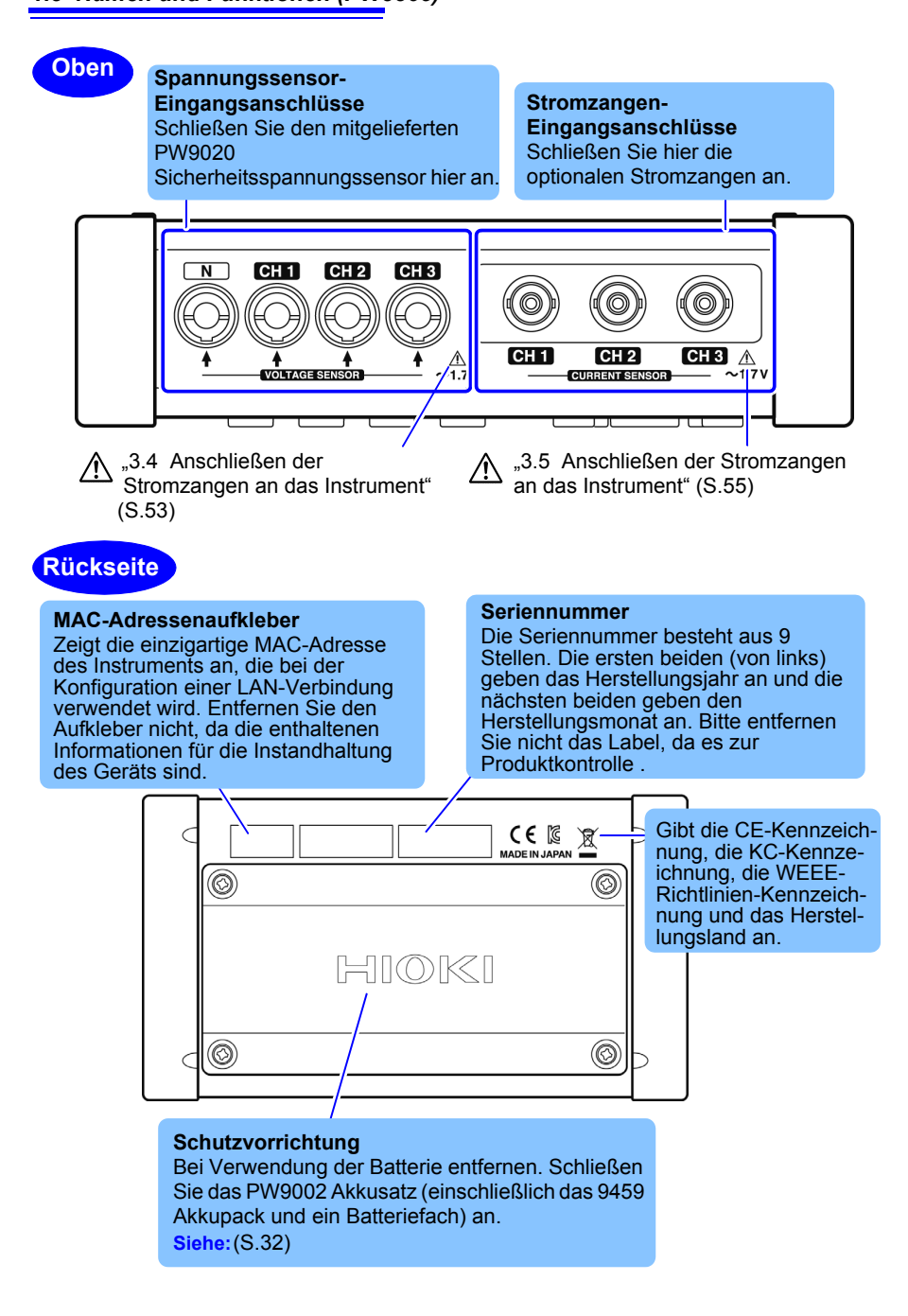

### 1.4 Namen und Funktionen (PW9020 Sicherheitsspannungssensor)

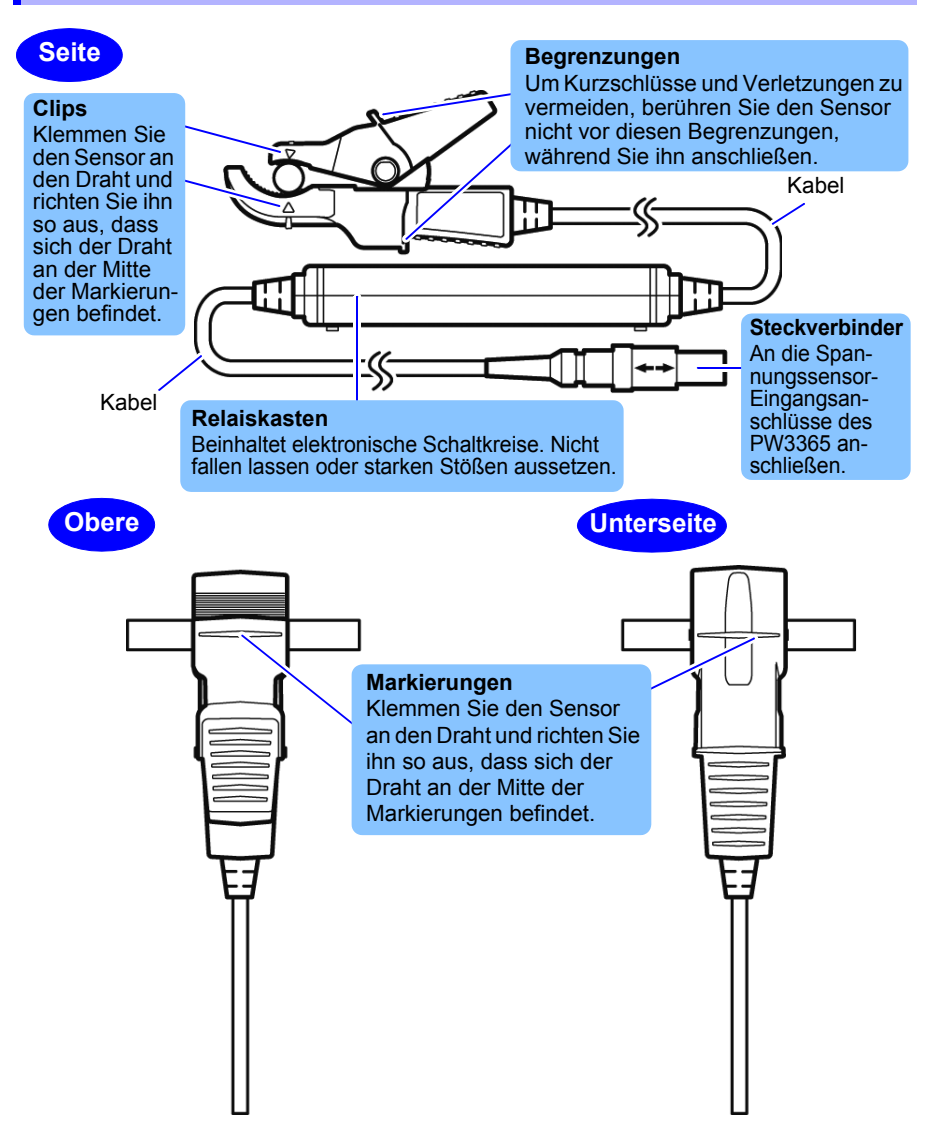

# 1.5 Bildschirmkonfiguration

#### Messbildschirm

Registerkarte (zeigt Namen des aktuellen Bildschirms an)

Unterer Bildschirm: Listenbildschirm des Messbildschirms (in dieser Anleitung als [MESS, LISTE] gezeigt)

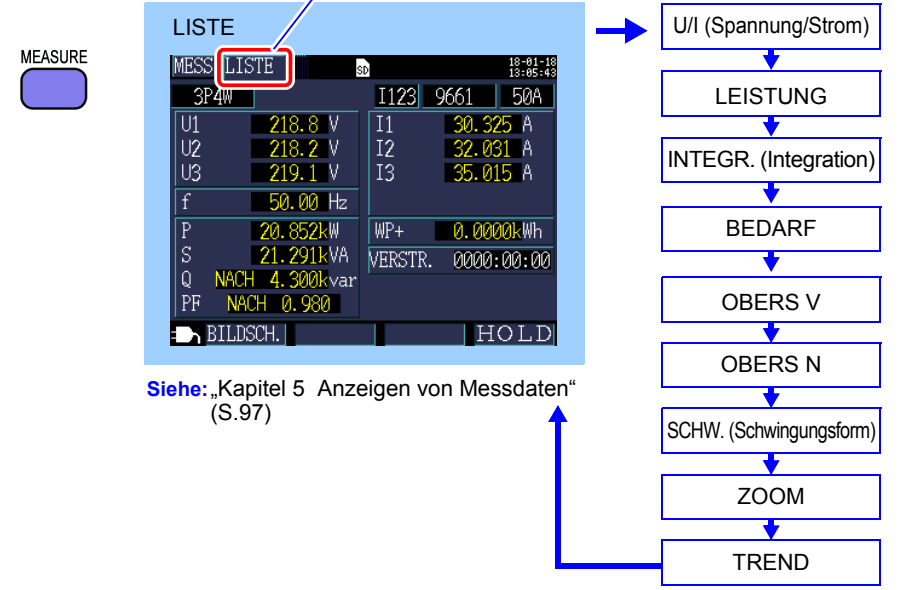

#### Einstellungsbildschirm

Es gibt insgesamt sieben Einstellungsbildschirme. In diesem Feld wird angegeben, welcher Bildschirm angezeigt wird.

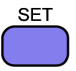

|   | MESS 1   | (Me      | ssung)       |              |          | - | MESS 2                |
|---|----------|----------|--------------|--------------|----------|---|-----------------------|
| 1 | Ein. 177 | MESS     |              |              | 18-01-18 |   | •                     |
|   | VERK.    |          | 3P4W         |              | 13-06-41 |   | AUFZ 1 (Aufzeichnung) |
|   | EDEOLIE  | M7       | 60U-         |              |          |   | <b></b>               |
|   | - PAEQUE | INZ      | UUNZ         |              |          |   | AUFZ 2                |
|   |          |          | SENSOR       | BEREICH      | CT       |   | L                     |
|   | STROM    | I1<br>I2 | 9661<br>9661 | 500A<br>500A | <u> </u> |   | SYS 1 (System)        |
|   |          | 13       | 9661         | 500A         | 1        |   | •                     |
|   | Freque   | nz der   | r Leitung    | einstell     | en.      |   | SYS 2                 |
|   |          | CH I     |              | DE EIN       |          |   | •                     |
|   |          | oon.     | N<br>N       | I E. EIN.    |          | - | LAN                   |

Siehe: "Kapitel 4 Ändern von Einstellungen" (S.71)

Durch jeweiliges Drücken der folgenden Tasten werden die Bildschirme gewechselt. Durch Drücken der Taste kehrt der Bildschirm zum vorherigen Bildschirm zurück.

#### Dateibildschirm

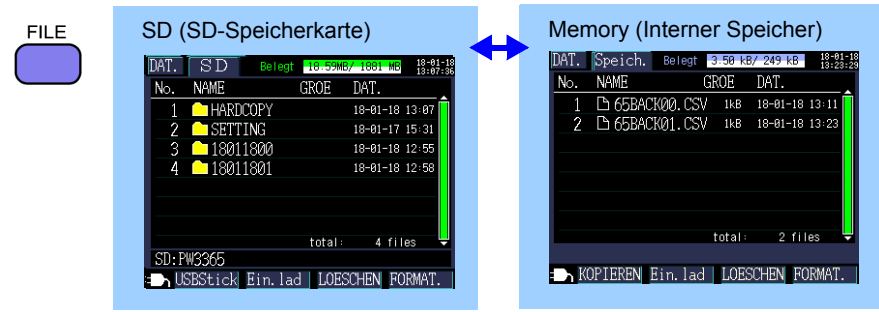

Siehe: "Kapitel 8 Speichern von Daten und Bearbeiten von Dateien" (S.131)

#### Verkabelungsbildschirm

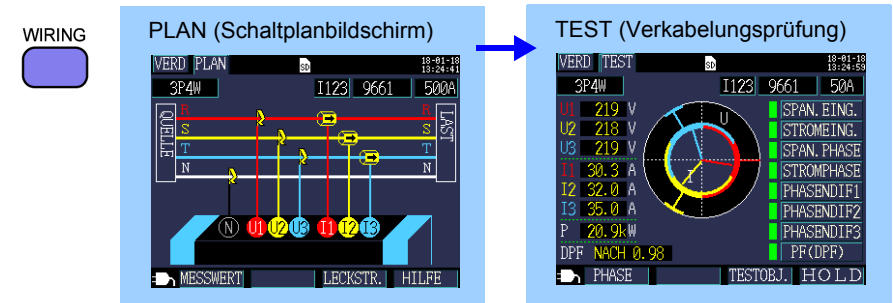

Siehe: "Kapitel 3 Anschließen an das zu messende Objekt" (S.43)

#### **Quick Set-Bildschirm**

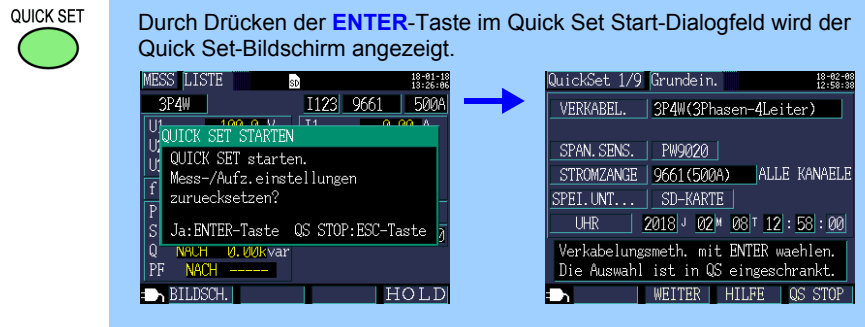

Siehe: "Kapitel 7 Quick Set" (S.127), Handbuch zur Messung (separat in Farbe veröffentlicht)

# 1.6 Bildschirmanzeigen

| Markierungen Beschreibung                                                      |                                                                                                    |  |
|--------------------------------------------------------------------------------|----------------------------------------------------------------------------------------------------|--|
| SD                                                                             | Leuchtet auf, wenn das Speicherziel <b>[SD-KARTE]</b> ist und eine SD-Speicherkarte im Instrument geladen ist.                                                                                                    |  |
| SD                                                                             | Leuchtet rot, wenn auf die SD-Speicherkarte zugegriffen wird.                                                                                                    |  |
| (m)                                                                            | Leuchtet auf, wenn das Speicherziel [INT.SP.] (interner Speicher<br>des Instruments) ist. Leuchtet auf, wenn die Aufzeichnung gestartet<br>wird und das Speicherziel auf [SD-KARTE] eingestellt, aber keine<br>Karte eingelegt ist (in diesem Fall werden Daten in den internen<br>Speicher des Instruments gespeichert).                                                                                        |  |
| Leuchtet rot, wenn auf den internen Speicher des Instrume<br>zugegriffen wird. |                                                                                                    |  |
| LAN                                                                            | Leuchtet auf, wenn Daten über die LAN-Schnittstelle gesendet und<br>empfangen werden. (S.169)                                                                                                    |  |
| <b>#=8</b>                                                                     | Leuchtet auf, wenn Daten unter Verwendung der HTTP-Server-<br>Funktion gesendet und empfangen werden. (S.176)                                                                                                    |  |
| LSH                                                                            | Leuchtet auf, wenn Daten unter Verwendung der LAN-Schnittstelle<br>und der HTTP-Server-Funktion gesendet und empfangen werden.                                                                                                    |  |
| USB                                                                            | Leuchtet auf, wenn Daten über die USB-Schnittstelle gesendet und<br>empfangen werden.                                                                                                    |  |
| AUFZ                                                                           | Leuchtet auf, während die Aufzeichnung und die Messung durchgeführt werden.                                                                                                    |  |
| STNDBY                                                                         | Leuchtet auf, während sich das Instrument bis zum Start der Aufzeichnung und der Messung im Standby-Zustand befindet.                                                                                                    |  |
| 22.2std                                                                        | Gibt an, wie viel Aufzeichnungszeit auf der SD-Speicherkarte oder<br>im internen Speicher des Instruments verbleibt.                                                                                                    |  |
| Uov                                                                            | Leuchtet auf, wenn die Spannung den Scheitelwert überschreitet.                                                                                                    |  |
| Ιον                                                                            | Leuchtet auf, wenn der Strom den Scheitelwert überschreitet.                                                                                                    |  |
| 2                                                                              | Leuchtet auf, wenn die Tastensperre aktiviert wurde. (S.18)                                                                                                    |  |
| over                                                                           | Wird anstelle des gemessenen Werts angezeigt, wenn der obere<br>Grenzwert des Anzeigebereichs überschritten wurde (S.190),<br>wodurch der Wert oberhalb des Bereichs liegt.<br>Wenn die Spannung oberhalb des Bereichs liegt, wird die vom<br>Instrument messbare Spannung überschritten. Trennen Sie sofort<br>das Instrument. Wenn der Strom oberhalb des Messbereichs liegt,<br>erhöhen Sie den Strombereich. |  |

| Markierungen | Beschreibung                                                                                                    |
|--------------|----------------------------------------------------------------------------------------------------|
|              | Wird anstelle des gemessenen Werts angezeigt, wenn eine<br>Messung nicht möglich ist. Wird während der Messung des<br>Leistungsfaktors angezeigt, wenn kein Eingang festgestellt werden<br>kann.                              |
| D            | Leuchtet auf, wenn der PW3365 unter Verwendung des AC-<br>Netzteils betrieben wird.(S.41)                                                                                                    |
|              | Leuchtet auf, wenn der PW3365 unter Verwendung des<br>Batteriestroms betrieben wird.(S.32)                                                                                                    |
|              | Leuchtet auf, wenn der PW3365 unter Verwendung des<br>Batteriestroms betrieben wird und die verbleibende<br>Batterielebensdauer unzureichend ist. Schließen Sie das AC-<br>Netzteil an und laden Sie die Batterie auf. (S.32) |

# Messvorbereitungen Kapitel 2

Schließen Sie vor dem Starten der Messung die Zubehörteile und das optionale Zubehör an das Instrument an. Prüfen Sie vor dem Durchführen der Messung "Sicherheitsmaßnahmen für den Betrieb" (S.9) und kontrollieren Sie das Instrument, die Zubehörteile und das optionale Zubehör auf Schäden.

# 2.1 Flussdiagramm der Vorbereitung

Zum Vorbereiten der Messung befolgen Sie die nachfolgenden Vorgehensweisen.

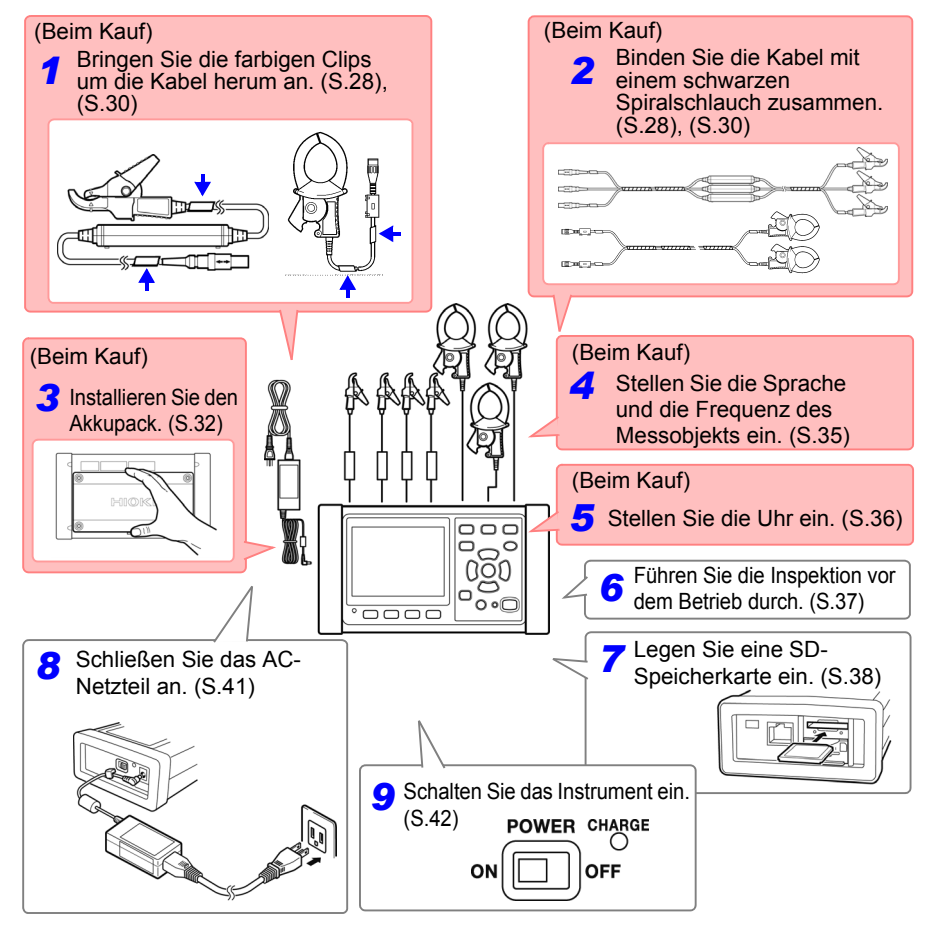

2

### 2.2 Vorbereiten der Verwendung des Instruments nach dem Kauf

# Anbringen der farbigen Clips um die Spannungssensoren herum und Bündeln der Kabel

Mit dem Instrument werden farbige Clips zur Verwendung mit Spannungssensoren mitgeliefert. Zum Vermeiden von fehlerhaften Anschlüssen werden diese Clips um die Spannungssensor-Kabel herum angebracht und mit einer Farbkennzeichnung versehen, um beim Erkennen der Kanäle behilflich zu sein. Sobald Sie die farbigen Clips um die Kabel herum angebracht haben, bündeln Sie je nach Bedarf mehrere Spannungssensor-Kabel mit den schwarzen Spiralschläuchen.

| Messobjekt                    | Spannungssensoren (CH, Clipfarbe)                       |  |
|-------------------------------|---------------------------------------------------------|--|
| Einphasig/zweiadrig (1P2W)    | Zwei Sensoren<br>(N keine, CH1 rot)                     |  |
| Einphasig/dreiadrig (1P3W1U)  |                                                         |  |
| Einphasig/dreiadrig (1P3W)    | Drei Sensoren<br>(N keine, CH1 rot, CH2 gelb)           |  |
| Dreiphasig/dreiadrig (3P3W2M) |                                                         |  |
| Dreiphasig/dreiadrig (3P3W3M) | Vier Sensoren<br>(N keine, CH1 rot, CH2 gelb, CH3 blau) |  |
| Dreiphasig/vieradrig (3P4W)   |                                                         |  |

#### Benötigte Teile zur Vorbereitung: Einphasig/dreiadrig (1P3W) und dreiphasig/dreiadrig (3P3W2M)

|                                                                                                    |  | Rot<br>Gelb             | •                                                   | arz                                                                        |  |
|----------------------------------------------------------------------------------------------------|--|-------------------------|-----------------------------------------------------|----------------------------------------------------------------------------|--|
|                                                                                                    |  |                         |                                                     |                                                                            |  |
| Vier Farbclips<br>(zur Farbkennzeichnung<br>von Spannungssensoren)                                                               |  | zeichnung<br>ssensoren) | Fünf Spiralschläuche<br>(Zum Bündeln von<br>Kabeln) | PW9020<br>Sicherheitsspannungssensor Drei<br>Spannungssensoren in Gebrauch |  |
| 1       Bringen Sie farbige Clips derselben Farbe um den Steckverbinder und die Sensorseiten des Spannungssensorkabels herum an. |  |                         |                                                     |                                                                            |  |

Für N : Bringen Sie keinen Clip an. Bei CH1 : Rote Clips Bei CH2 : Gelbe Clips

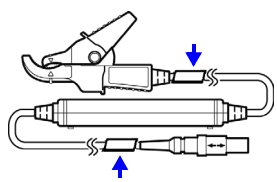

# 2 Bündeln Sie je mehrere Spannungssensor-Kabel mit schwarzen Spiralschläuchen.

Richten Sie die Enden von mehreren Spannungssensor-Kabeln so aus, dass sie leichter gebündelt werden können.

Wickeln Sie Spiralschläuche um mehrere Kabel, um sie zu bündeln.

Das Instrument ist mit fünf Spiralschläuchen ausgestattet, die in angemessenen Abständen angebracht werden sollten.

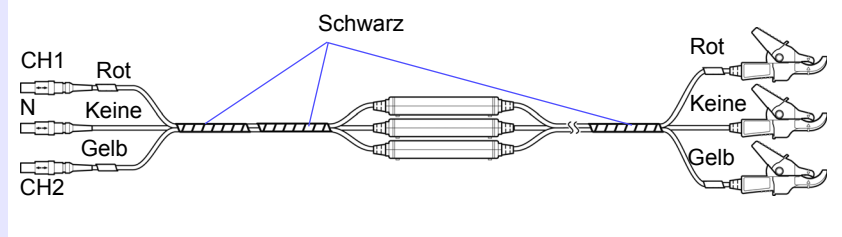

2

29
## Anbringen der farbigen Clips um die Klemmsensoren herum und Bündeln der Kabel

Mit dem Instrument werden farbige Clips zur Verwendung mit Klemmsensoren mitgeliefert. Zum Vermeiden von fehlerhaften Anschlüssen werden diese Clips um die Klemmsensor-Kabel herum angebracht und mit einer Farbkennzeichnung versehen, um beim Erkennen der Kanäle behilflich zu sein. Sobald Sie die farbigen Clips um die Kabel herum angebracht haben, bündeln Sie je nach Bedarf mehrere Klemmsensor-Kabel mit den schwarzen Spiralschläuchen.

| Messobjekt                                   | Stromzangen (CH, Clipfarbe)                    |
|----------------------------------------------|------------------------------------------------|
| Einphasig/zweiadrig (1P2W)                   | Ein Sensor<br>(CH1 rot)                        |
| Einphasig/zweiadrig (1P2W) (2 Stromkreise )  | Zwei Sensoren<br>(CH1 rot, CH2 gelb)           |
| Einphasig/zweiadrig (1P2W) (3 Stromkreise)   | Drei Sensoren<br>(CH1 rot, CH2 gelb, CH3 blau) |
| Einphasig/dreiadrig (1P3W)                   | Zwei Sensoren<br>(CH1 rot, CH2 gelb)           |
| Einphasig/dreiadrig (1P3W)<br>nur + Strom    | Drei Sensoren<br>(CH1 rot, CH2 gelb, CH3 blau) |
| Dreiphasig/dreiadrig (3P3W2M)                | Zwei Sensoren<br>(CH1 rot, CH2 gelb)           |
| Dreiphasig/dreiadrig (3P3W2M)<br>nur + Strom | Drei Sensoren                                  |
| Dreiphasig/dreiadrig (3P3W3M)                | (CH1rot, CH2 gelb, CH3 blau)                   |
| Dreiphasig/vieradrig (3P4W)                  |                                                |

#### Benötigte Teile zur Vorbereitung: Einphasig/dreiadrig (1P3W) und dreiphasig/dreiadrig (3P3W2M)

|                            | Rot                        | VIIII Schwarz               | Modell 9661         |
|----------------------------|----------------------------|-----------------------------|---------------------|
| $\circ \circ$              |                            |                             |                     |
| 88                         | Gelb                       | VIIIIA                      |                     |
|                            |                            | $\nabla T T T T \Delta$     |                     |
|                            |                            |                             |                     |
| Vier Farbclip              | S                          | Fünf Spiralschläuche        | Zwei Stromzangen in |
| (zur Farbken<br>Spannungss | nzeichnung von<br>ensoren) | (Zum Bündeln von<br>Kabeln) | Gebrauch            |
| 1 5                        | ,                          | ,                           |                     |

#### 2.2 Vorbereiten der Verwendung des Instruments nach dem Kauf

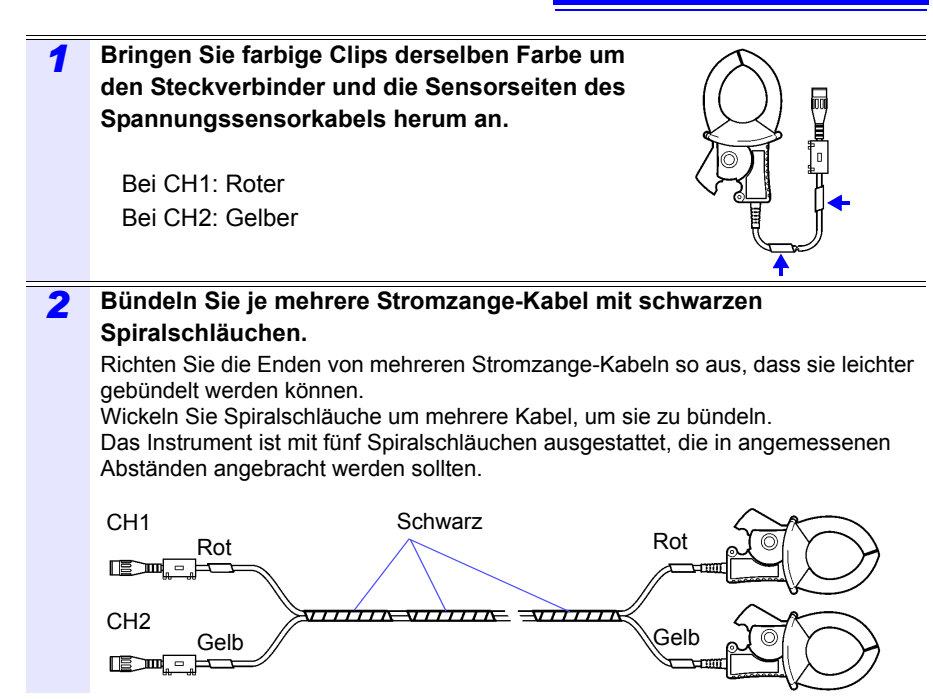

#### 2.2 Vorbereiten der Verwendung des Instruments nach dem Kauf

#### Einlegen (Austauschen) des Akkupacks

- Der Akkupack wird zur Stromversorgung des Instruments bei Stromausfällen und als Notstromversorgung verwendet. Wenn er voll aufgeladen ist, kann er bei Stromausfällen für ungefähr 3 Stunden eine Notstromversorgung liefern.
- Beachten Sie, dass die angezeigten Messdaten gelöscht werden, falls ein Stromausfall auftritt, während der Akkupack nicht verwendet wird. (Daten, die auf der SD-Speicherkarte und dem internen Speicher des Instruments aufgezeichnet wurden, bleiben erhalten.)
- Der Akkupack unterliegt der Selbstentladung. Achten Sie darauf, den Akku vor dem ersten Gebrauch aufzuladen. Wenn die verbleibende Kapazität der Batterie nach einwandfreiem Ladevorgang sehr gering ist, ist die Lebensdauer der Batterie zu Ende.
- Weitere Informationen zu Betriebstemperatur und -luftfeuchtigkeitsbereich sowie zu Lagertemperatur und -luftfeuchtigkeitsbereich finden Sie unter "Kapitel 11 Spezifikationen" (S.187).

#### **NORSICHT**

Wenn der PW9002 Akkusatz aus der Rückseite des Instruments entfernt wird und das Instrument ohne eingelegten Akkupack betrieben wird, bringen Sie die Schutzvorrichtung an, indem Sie die Schritte 2 bis 7 in umgekehrter Reihenfolge ausführen. Bringen Sie die Schutzvorrichtung mit den vier beiliegenden Schrauben (M3×6 mm) an, mit denen die Schutzvorrichtung an dem Instrument angebracht war, als Sie es erhalten haben. Das Befestigen der Schutzvorrichtung mit Schrauben, die länger als die beiliegenden Schrauben sind, könnte das Instrument beschädigen.

**Referenz** Zum Entfernen des 9459 Akkupack befolgen Sie die Schritte 4 bis 7 in umgekehrter Reihenfolge.

#### Benötigte Teile zur Vorbereitung

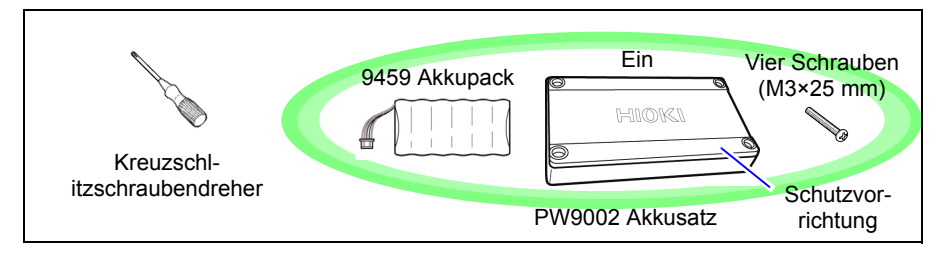

#### Vorgehensweise

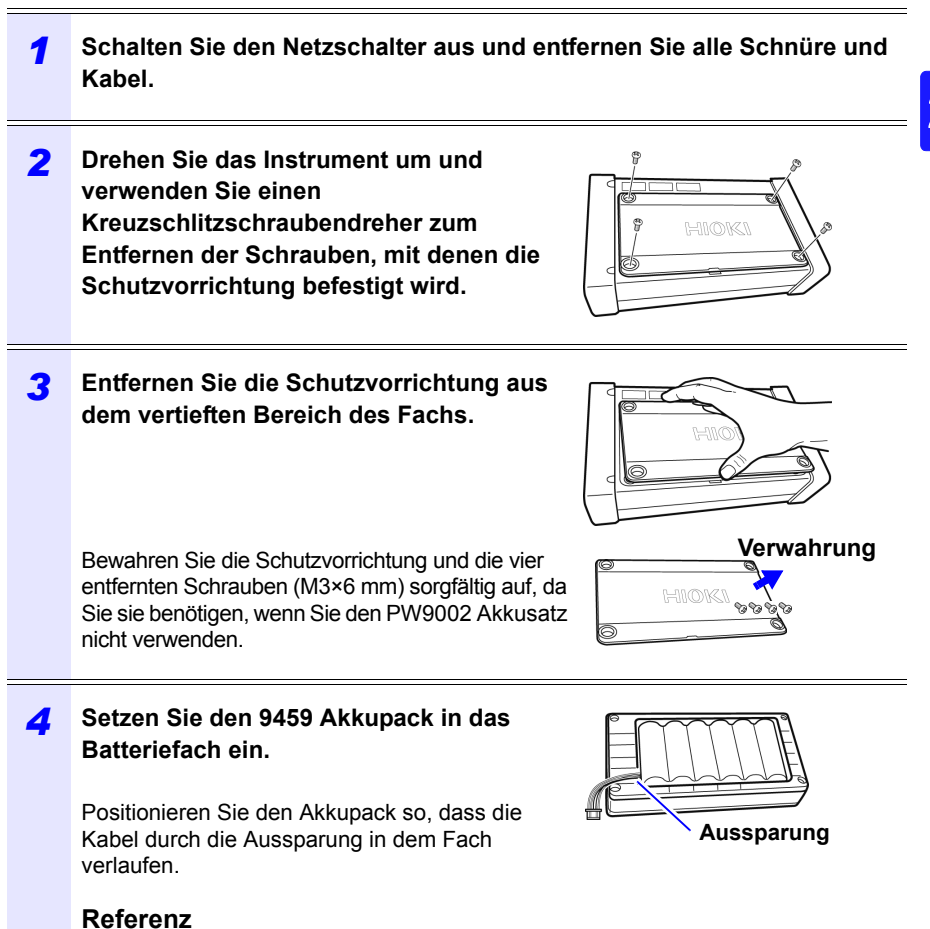

Wenn der PW9002 Akkusatz aus der Fabrik von Hioki geliefert wird, befindet sich der 9459 Akkupack bereits in das Batteriefach eingelegt.

#### 2.2 Vorbereiten der Verwendung des Instruments nach dem Kauf

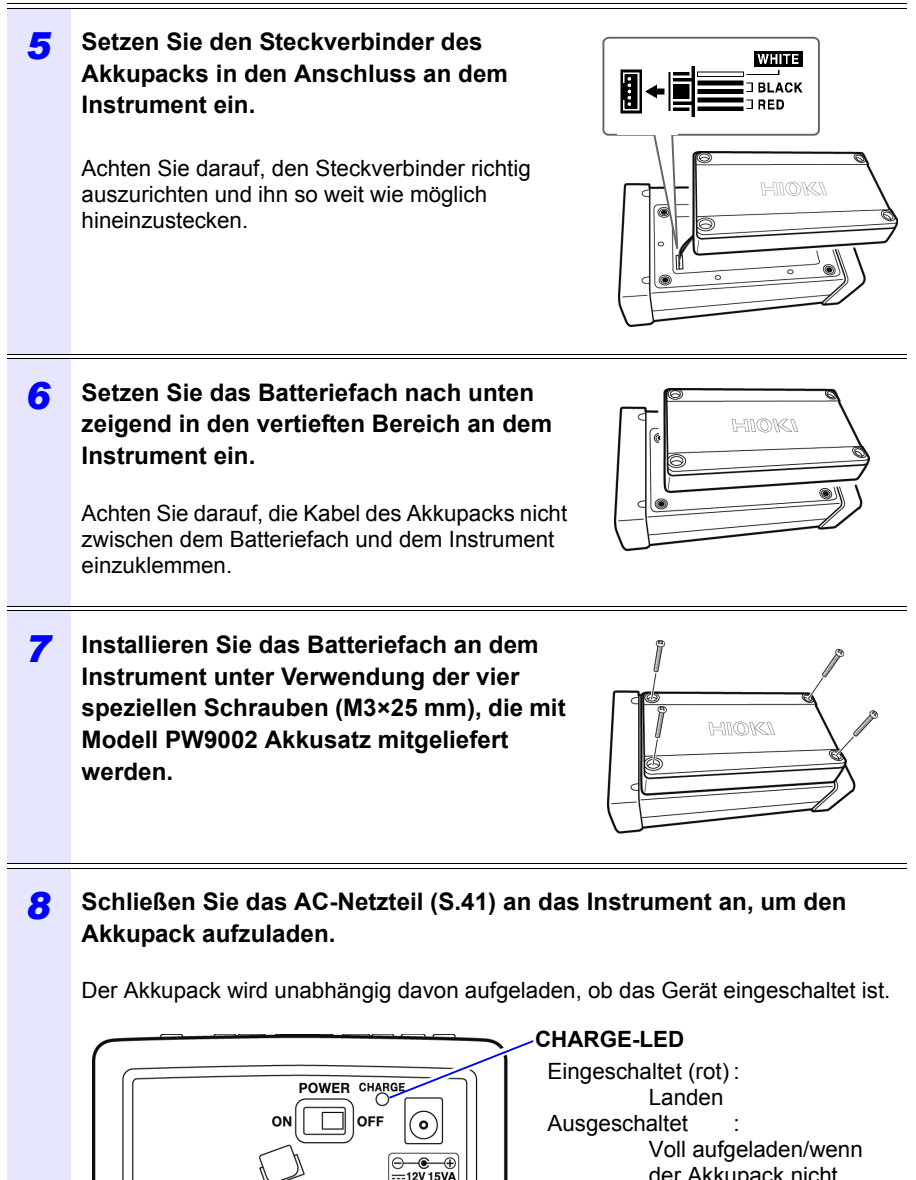

der Akkupack nicht angebracht ist (Linke Seite des PW3365)

## Einstellen der Sprache und der Frequenz des Messobjekts (50 Hz/60 Hz)

Wenn Sie das Instrument (S.42) zum ersten Mal nach dem Kauf einschalten, werden der Spracheinstellungsbildschirm und der Frequenzeinstellungsbildschirm angezeigt. Konfigurieren Sie die Einstellungen wie gewünscht. Entsprechend müssen diese Einstellungen konfiguriert werden, falls ein Zurücksetzen auf die Werkseinstellungen ausgeführt wird, um das Instrument auf seine Standardeinstellungen zurückzusetzen.

Siehe: "Zurücksetzen aller Einstellungen auf die Werksvoreinstellungen (Zurücksetzen auf Werkseinstellungen)" (S.93)

Referenz Sobald Sie die Anzeigesprache und -Frequenz eingestellt haben, wird dieser Einstellungsbildschirm nicht mehr angezeigt, wenn das Instrument eingeschaltet wird. Die Einstellungen können jederzeit auf dem Einstellungsbildschirm geändert werden. Siehe:Spracheinstellung: "Einstellungsbildschirm System 1" (S.89) Siehe:Frequenzeinstellung: "Einstellungsbildschirm Messung 1" (S.72)

#### **1** Stellen Sie den Netzschalter ein.

Der Spracheinstellungsbildschirm wird angezeigt.

#### Wählen Sie die gewünschte Sprache 2 18-01-19 10:55:28 mit den Funktionstasten aus. Die Sprache wird eingestellt und der Frequenzeinstellungsbildschirm wird 言語, LANGUAGE, 语言 angezeigt. 表示言語を設定します。 Select the display language. Referenz 设置显示语言。 Das Drücken der Taste **F4** [OTHERS] ermöglicht Ihnen die Auswahl einer Sprache F1:日本語 F2:ENGLISH F3:简体中文 unter JAPANESE, ENGLISH, CHINESE, F4:OTHER Languages GERMAN, ITALIAN, FRENCH, SPANISH, TURKISH und KOREAN. JAPANESE ENGLISH CHINESE OTHERS Wählen Sie die gewünschte 3 18-01-19 10:30:35 Messleitungsfrequenz mit den Funktionstasten aus. Frequenzeinstellung Auswählen Einstellen der Frequenz. F1: Messbereich 50 Hz, Zwischen 50 Hz und 60 Hz F2 Messbereich 60 Hz auswaehlen. Wählen Sie die Frequenz des F2: 60 Hz F1: 50 Hz Messobjekts. Die Frequenz wird eingestellt und der [MESS, LISTE]-Bildschirm wird 50Hz 60Hz angezeigt.

#### Einstellen der Uhr

36

Stellen Sie vor dem Durchführen der Messung die Uhr ein. Die Uhr muss auch eingestellt werden, falls Sie ein Zurücksetzen auf die Werkseinstellungen ausführen, um das Instrument auf seine Standardeinstellungen zurückzusetzen. Siehe: "Zurücksetzen aller Einstellungen auf die Werksvoreinstellungen (Zurücksetzen auf Werkseinstellungen)" (S.93)

Sobald das Instrument für einen längeren Zeitraum benutzt worden ist, zeigt die Uhr eventuell nicht mehr die korrekte Zeit an. Überprüfen Sie die Uhr regelmäßig und stellen Sie sie nach Bedarf neu ein.

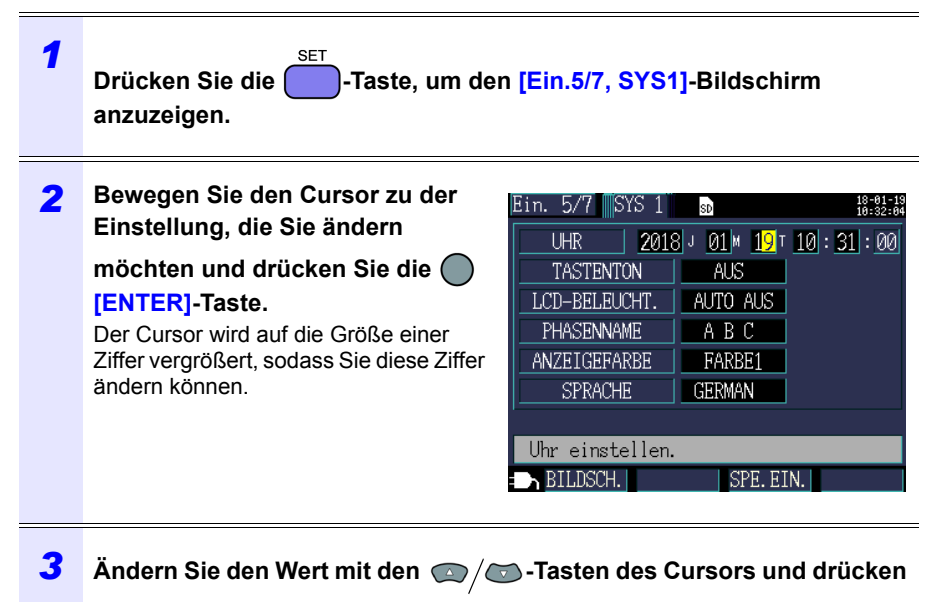

Sie dann die (ENTER]-Taste zum Akzeptieren der Einstellung.

## 2.3 Inspektion vor dem Betrieb

Vor dem Einsatz des Instruments sollten Sie es auf normale Funktionsfähigkeit prüfen, um sicherzustellen, dass keine Schäden während Lagerung oder Transport aufgetreten sind. Wenn Sie eine Beschädigung bemerken, wenden Sie sich an Ihren Hioki Händler oder Großhändler.

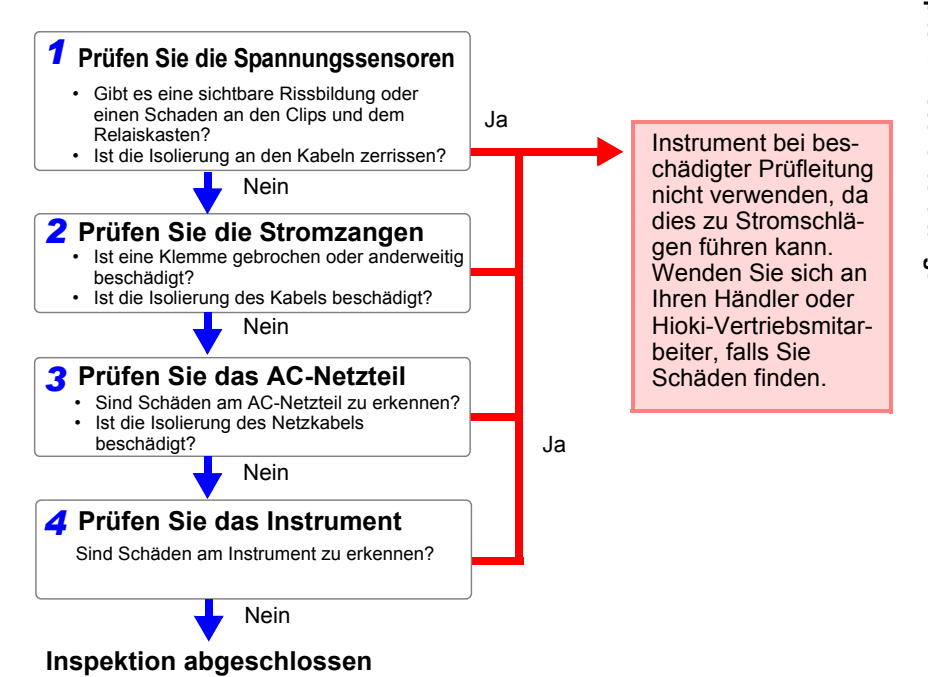

## 2.4 Einlegen (Entfernen) einer SD-Speicherkarte

Messdaten können entweder auf SD-Speicherkarten oder im internen Speicher des Instruments gespeichert werden.

Wenn Daten auf einer SD-Speicherkarte gespeichert werden, legen Sie eine SD-Speicherkarte ein und wählen Sie auf dem [Ein.3/7, AUFZ1]-Bildschirm [SD-KARTE] als Speicherziel.

#### 

• Das Einlegen einer SD-Speicherkarte verkehrt herum, umgedreht oder in der falschen Richtung könnte das Instrument beschädigen.

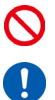

• Einige SD-Speicherkarten sind gegenüber statischer Elektrizität empfindlich.

Seien Sie beim Umgang mit solchen Produkten vorsichtig, da statische Elektrizität die SD-Speicherkarte beschädigen oder eine Fehlfunktion des Instruments verursachen kann.

#### WICHTIG

- Verwenden Sie nur durch HIOKI anerkannte SD-Speicherkarten. Andere SD-Speicherkarten arbeiten eventuell nicht mit dem Instrument und Hioki kann den korrekten Betrieb nicht garantieren.
- Formatieren Sie SD-Speicherkarten mit dem Instrument. Das Verwenden eines Computers zum Formatieren der Karte könnte die Leistung der Karte mindern.

Siehe: "8.8 Formatieren der SD-Speicherkarte oder des internen Speichers" (S.146)

- Für den Verlust von auf der SD-Speicherkarte gespeicherten Daten wird keine Entschädigung geleistet, unabhängig von dem Inhalt oder der Ursache der Beschädigung oder des Datenverlustes. Achten Sie darauf, von wichtigen auf der SD-Speicherkarte gespeicherten Daten eine Sicherheitskopie anzulegen.
- Beachten Sie die folgenden Hinweise, um die Korruption oder den Verlust von gespeicherten Daten zu vermeiden:
  - (1) Berühren Sie die elektrischen Kontakte auf der Karte oder im Inneren des Führungsschlitzes nicht mit Ihrer Haut oder metallischen Gegenständen.
  - (2) Vermeiden Sie beim Schreiben oder Lesen von Daten Vibrationen oder Erschütterungen, schalten Sie das Instrument nicht aus und nehmen Sie die Karte nicht aus dem Instrument.
  - (3) Prüfen Sie vor dem Formatieren (Initialisieren) einer Karte, dass sie keine wichtigen Informationen (Dateien) enthält.
  - (4) Biegen Sie die Karte nicht, lassen Sie sie nicht fallen und setzen Sie sie keinen starken Stößen aus.

- **Referenz** Die Betriebsdauer der SD-Speicherkarte wird durch ihren Flash-Speicher begrenzt. Nach langfristiger oder häufiger Nutzung verschlechtert sich die Lese- und Schreibfähigkeit für Daten. In diesem Fall ersetzen Sie die Karte durch eine neue.
  - Falls Sie keine Daten auf eine SD-Speicherkarte schreiben, keine Ordner und Dateien bearbeiten oder die Karte nicht formatieren können, prüfen Sie die Position der Schreibschutzsperre und lösen Sie sie gegebenenfalls.

Anhand des Steckverbinders der SD-Speicherkarte wird beurteilt, ob die Karte schreibgeschützt sind. Falls sich die Schreibschutzsperre in einer Mittelstellung befindet, hängt die Beurteilung des Scheibschutzes von dem Steckverbinder ab. Zum Beispiel könnte ein Computer eine Karte auch dann als schreibgeschützt beurteilen und verhindern, dass Daten darauf geschrieben werden, wenn das Instrument die Karte als nicht schreibgeschützt beurteilt.

#### 40

#### 2.4 Einlegen (Entfernen) einer SD-Speicherkarte

#### Einlegen der SD-Speicherkarte

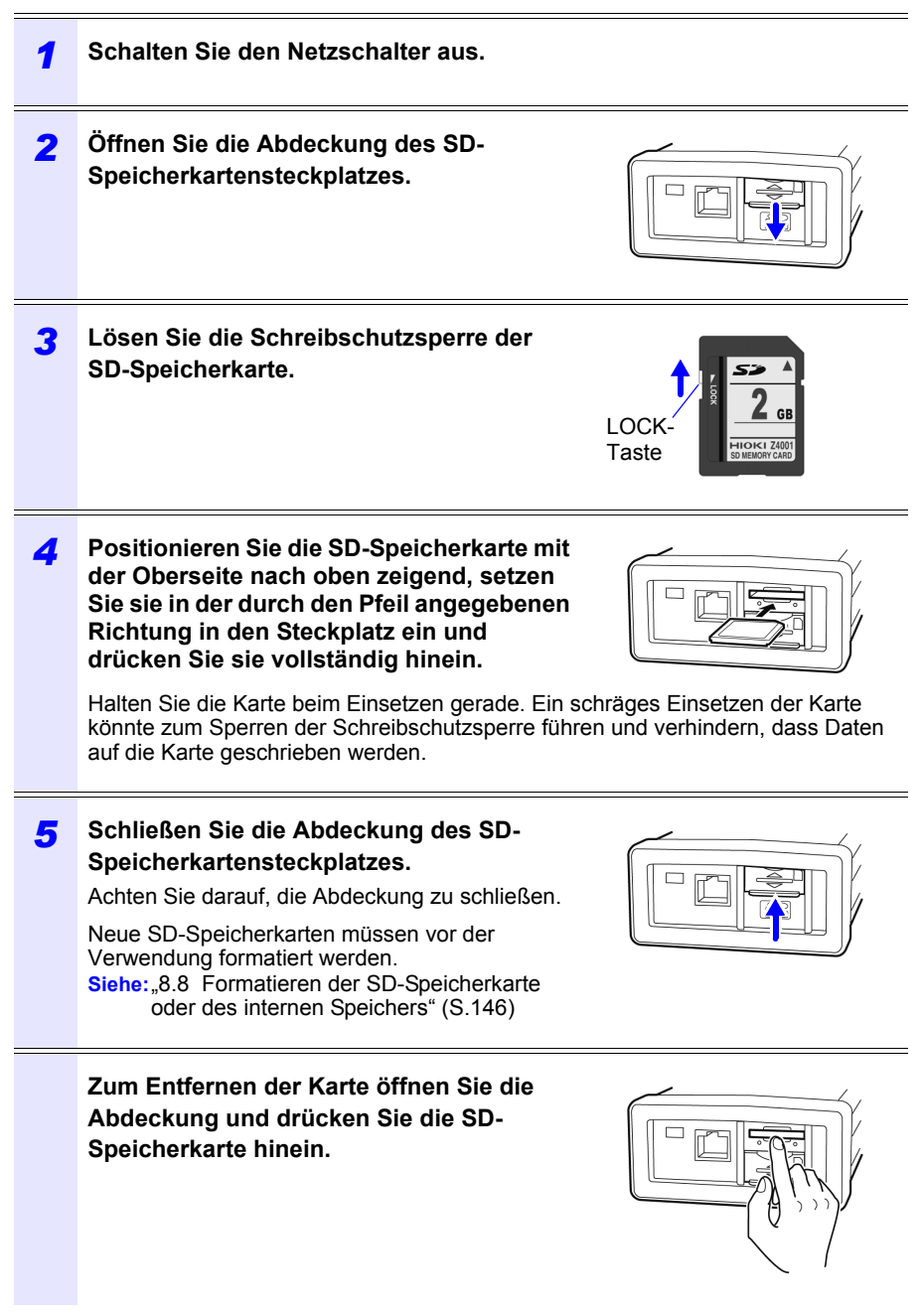

## 2.5 Anschließen des AC-Netzteils

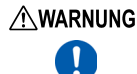

 Verwenden Sie nur das angegebene Modell Z1008 AC-Netzteil. Die Eingangsspannung des AC-Netzteils liegt zwischen 100 und 240 V AC bei 50 Hz/60 Hz. Um elektrische Gefahren und Schäden am Instrument zu vermeiden, legen Sie keine Spannung außerhalb dieses Bereichs an.

• Um Elektrounfälle zu vermeiden und die Sicherheitsspezifikationen des Instruments einzuhalten, schließen Sie das mitgelieferte Netzteil nur an 3-Kontakt-Steckdosen (mit zwei Leitern und einer Erdung) an.

AVORSICHT

Δ

Um Schäden am Netzkabel zu vermeiden, greifen Sie es am Stecker und nicht am Kabel, um es aus der Steckdose zu ziehen.

**Referenz** Vor dem Verbinden oder Trennen des Netzteils stellen Sie sicher, dass der Strom ausgeschaltet ist.

Schließen Sie den Z1008 AC-Netzteil an das Instrument an und verbinden Sie ihn mit einer Steckdose:

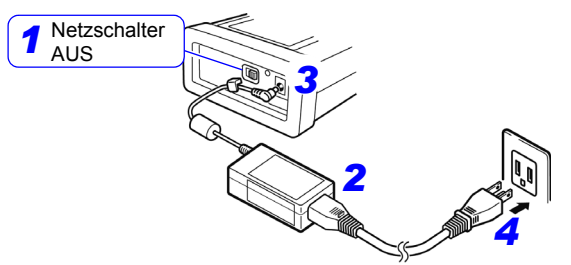

- **1** Schalten Sie den Netzschalter aus.
- 2 Schließen Sie das Netzkabel an den Eingang des AC-Netzteils an.
- 3 Schließen Sie den Ausgangsstecker des AC-Netzteils an das Instrument an.

Wenn der Ausgangsstecker angeschlossen ist, verlegen Sie das Kabel unter dem Haken (um zu verhindern, dass es herausgezogen wird).

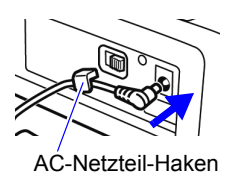

Schließen Sie den Eingangsstecker des Netzkabels an eine Steckdose an.

## 2.6 Ein-/Ausschalten des Instruments

Schalten Sie das Instrument ein. Schalten Sie das Instrument nach der Verwendung immer aus.

# Image: Stellen Sie vor dem Einschalten des Instruments sicher, dass die Versorgungsspannung der auf dem Netzteil angegebenen Spannung entspricht. Das Verbinden mit einer falschen Versorgungsspannung kann zu Schäden am Instrument oder Netzteil führen und eine elektrische Gefahr darstellen.

- Falls sich das Instrument bei Verwendung des AC-Netzteils nicht einschaltet, könnte eine Unterbrechung im Netzkabel oder dem AC-Netzteil oder ein interner Fehler des Instruments vorliegen. Wenden Sie sich an Ihren autorisierten Hioki-Händler oder Großhändler.
- Falls das Instrument während des Selbsttests einen Fehler erkennt, ist das Instrument beschädigt. Wenden Sie sich an Ihren autorisierten Hioki-Händler oder Großhändler.

#### Einschalten

Stellen Sie den Netzschalter ein. Nach dem Einschalten des Instruments leuchtet die POWER-LED auf und der Selbsttestbildschirm wird angezeigt. Wenn der Selbsttest abgeschlossen ist, wird der Messbildschirm angezeigt. Siehe: "Kapitel 7 Quick Set" (S.127), Handbuch zur Messung (separat in Farbe veröffentlicht)

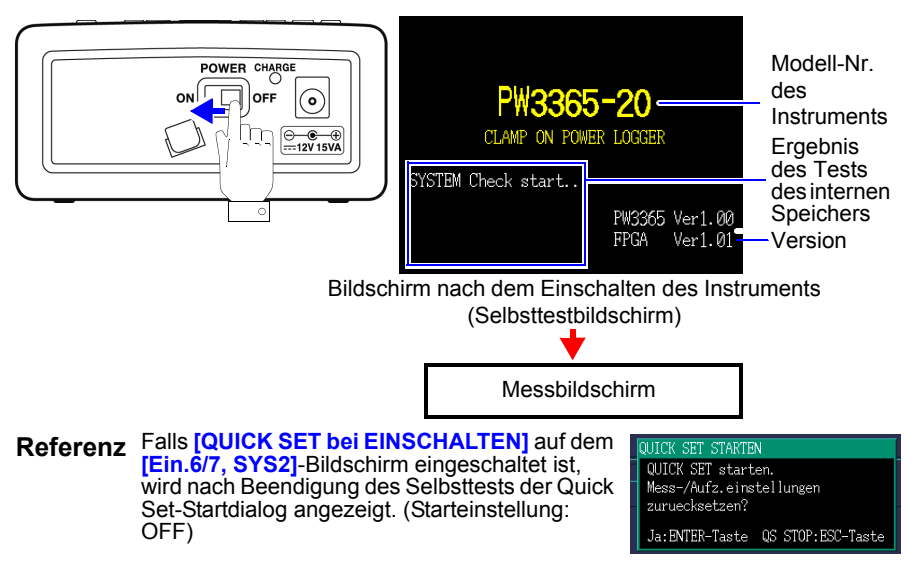

#### Ausschalten

Schalten Sie den Netzschalter aus.

## Anschließen an das zu messende Objekt Kapitel 3

#### 3.1 Prüfen der Ausrüstung vor dem Anschließen des Instruments

Vor dem Anschließen lesen Sie bitte den Abschnitt "Sicherheitsmaßnahmen für den Betrieb" (S.9).

#### **∕ GEF**∆HR

| <u>A</u> GEFAHR<br>► | <ul> <li>Spannungssensor und Stromzange sollten nur an die<br/>Sekundärseite eines Trennschalters angeschlossen werden,<br/>damit der Trennschalter im Falle eines Kurzschlusses einen<br/>Unfall verhindern kann. Es sollte niemals die Primärseite eines<br/>Trennschalters angeschlossen werden, da der uneingeschränkte<br/>Stromfluss im Falle eines Kurzschlusses einen schweren Unfall<br/>verursachen könnte.</li> <li>Um Stromschläge und Verletzungen zu vermeiden, berühren Sie<br/>keine Eingangsanschlüsse an dem VT (PT), CT oder dem<br/>Instrument, während diese in Betrieb sind.</li> <li>Die maximalen Leiter-Erde-Spannungen des PW9020<br/>Sicherheitsspannungssensor sind wie folgt.<br/>(CAT III) 600 V AC, (CAT IV) 300 V AC<br/>Der Versuch, Spannungen zu messen, die diese Grenze in Bezug<br/>auf die Masse überschreiten, könnte das Instrument<br/>beschädigen und zu Verletzungen führen.</li> </ul> |
|----------------------|----------------------------------------------------------------------------------------------------|
|                      |                                                                                                    |
|                      | Um eine Beschädigung des Instruments zu vermeiden schließen Sie<br>nicht die Eingangsanschlüsse der Spannungssensoren oder die<br>Eingangsanschlüsse der Stromzange kurz und speisen Sie keinerlei<br>Spannung in diese ein.                                                                                                    |
|                      | <ul> <li>Verwenden Sie aus Sicherheitsgründen nur von unserem<br/>Unternehmen ausgewiesene Spannungssensoren und Stromzangen.</li> </ul>                                                                                                    |
|                      |                                                                                                    |

## 3.2 Vorgehensweise zum Anschließen

Schließen Sie das Instrument wie folgt an:

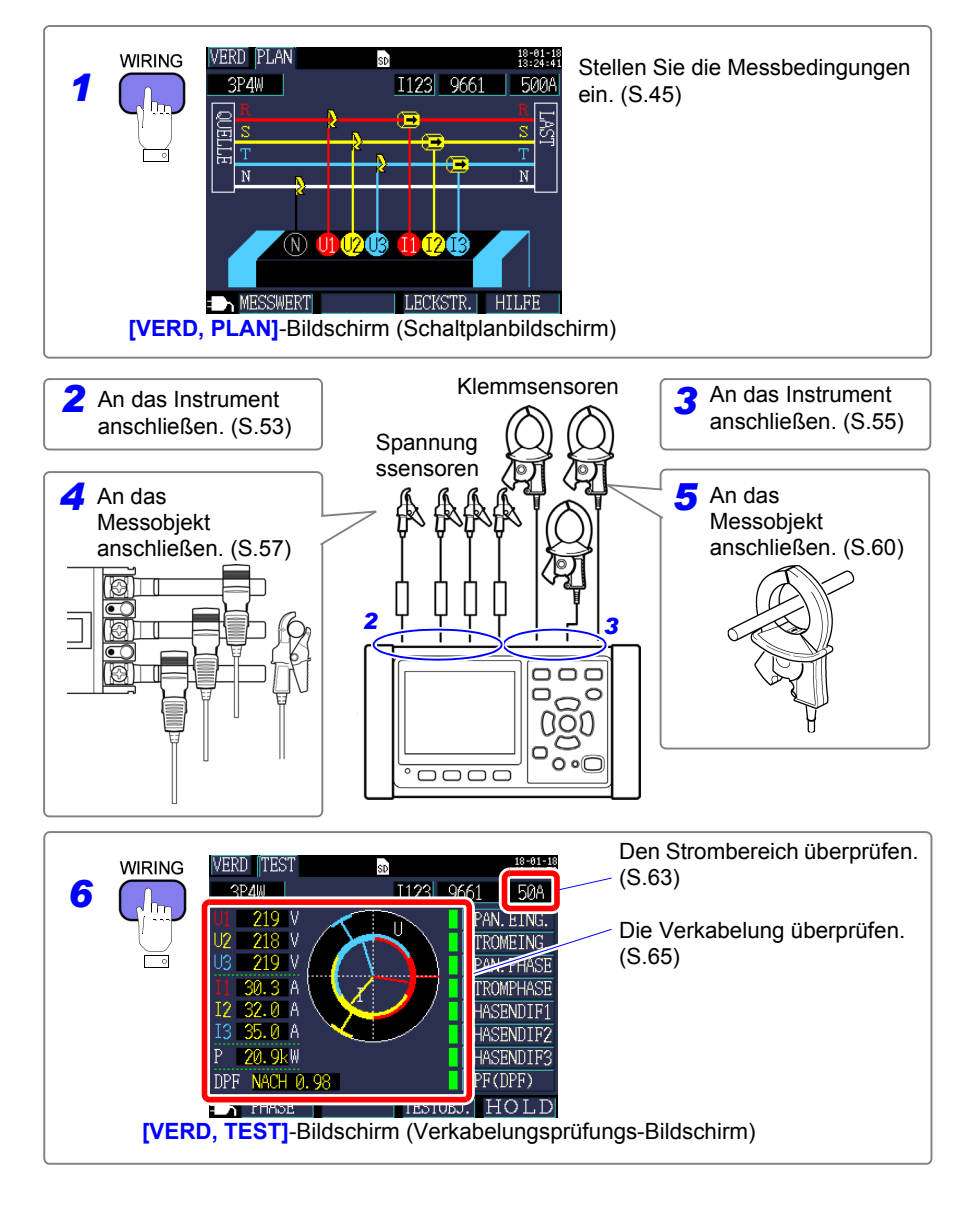

Zeigen Sie den **[VERD, PLAN]**-Bildschirm an und stellen Sie die Verkabelungsmethode, den Stromzange und den Strombereich wie unten beschrieben ein.

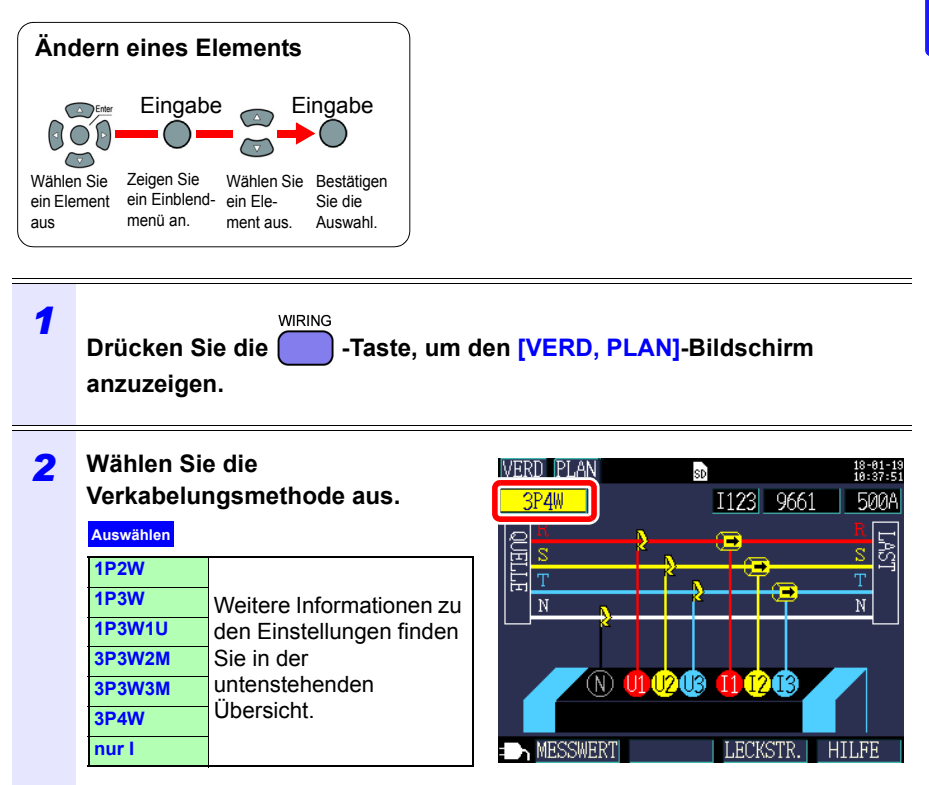

#### Auswählen der Verkabelungsmethode

| Auswahl<br>der Verka-<br>belung | Unt<br>erau<br>swa<br>-hl | Name                                                                          | Detaillierte Beschreibung                                                                                                    | Bildschirm <b>[VERD, PLAN]</b><br>(Schaltplanbildschirm)              |
|---------------------------------|---------------------------|-------------------------------------------------------------------------------|----------------------------------------------------------------------------------------------------|-----------------------------------------------------------------------|
| 1P2W                            | ×1<br>×2<br>×3            | Ein-<br>phasige/<br>zweiad-<br>rige Lei-<br>tungen                            | Falls die einphasigen/<br>zweiadrigen Leitungen die<br>gleiche Spannung haben,<br>können Sie mit der<br>Unterauswahl unter 1 bis 3<br>Stromkreisen auswählen.<br>Um nur 1P2W-Messung<br>und -strom zu verwenden,<br>verwenden Sie entweder<br>[1P2Wx2] oder<br>[1P2Wx3]. Sie können<br>nicht die Ableitstromzange<br>9657-10 oder 9675<br>auswählen.                                                                                                    | VERD PLAN                                                             |
| 1P3W                            | OFF<br>+I                 | Ein-<br>phasige/<br>dreiadrige<br>Leitungen                                   | Mit der Unterauswahl<br>können Sie zusätzlich zum<br>Ausführen der normalen<br>1P3W-Messung (OFF) nur<br>Strom (+I) für Strom CH3<br>messen.                                                                                                    | VERD PLAN B #223<br>IP3W I12 9661 500A<br>N TO CONTRACT OF THE SECOND |
| 1P3W1U                          | OFF<br>+I                 | Ein-<br>phasige/<br>dreiadrige<br>Leitungen<br>(1-Span-<br>nungs-<br>messung) | Bei der 1P3W1U-Messung<br>können Sie einfach die<br>Spannung für einphasige/<br>dreiadrige-Leitungen<br>messen, indem Sie nur CH1<br>verwenden. Der CH2-<br>Spannungs-Effektivwert<br>(U2) wird vorübergehend<br>auf den CH1-Spannung-<br>Effektivwert (U1) gestellt,<br>um den 1P3W-Strom zu<br>berechnen.<br>Mit der Unterauswahl<br>können Sie zusätzlich zum<br>Ausführen der normalen<br>1P3W1U-Messung (OFF)<br>nur Strom (+1) für Strom<br>CH3 messen. | VERD PLAN                                                             |

| Auswahl<br>der Verka-<br>belung | Unt<br>erau<br>swa<br>-hl | Name                                                                            | Detaillierte Beschreibung                                                                                                    | Bildschirm <b>[VERD, PLAN]</b><br>(Schaltplanbildschirm)                                                                                   |
|---------------------------------|---------------------------|---------------------------------------------------------------------------------|----------------------------------------------------------------------------------------------------|----------------------------------------------------------------------------------------------------|
| 3P3W2M                          | OFF<br>+I                 | Dreiphasig<br>e/dreiad-<br>rige Lei-<br>tungen<br>(Zweis-<br>trom-Meth-<br>ode) | Dreiphasige/dreiadrige<br>Messung wird durch zwei<br>Leitungs-zu-Leitungs-<br>Spannungen und zwei<br>Leitungsströme berechnet.<br>U12 wird durch U1 und U2<br>berechnet und I12 wird<br>durch I1 und I2 berechnet.<br>Obwohl die gesamte<br>Wirkleistung dieselbe ist wie<br>bei 3P3W3M, wird 3P3W3M<br>bei der Messung des Strom<br>von einzelnen Phasen<br>verwendet, da diese<br>Messung nicht unter<br>Verwendung von 3P3W2M<br>durchgeführt werden kann.<br>Siehe: "Anhang 3<br>Dreiphasige/<br>dreiadrige Messung"<br>(S.A2)<br>Mit der Unterauswahl<br>können Sie zusätzlich zum<br>Ausführen der normalen<br>3P3W2M-Messung (OFF)<br>nur Strom (+1) für Strom<br>CH3 messen. | VERD PLAN<br>3PSWZM<br>112 9661 500A<br>SPSWZM<br>112 9661 500A<br>SPSWZM<br>T<br>T<br>T<br>T<br>T<br>T<br>T<br>T<br>T<br>T<br>T<br>T<br>T |

#### Auswählen der Verkabelungsmethode

| Auswahl<br>der Verka-<br>belung | Unt<br>erau<br>swa<br>-hl | Name                                                                            | Detaillierte Beschreibung                                                                                                    | Bildschirm <b>[VERD, PLAN]</b><br>(Schaltplanbildschirm)                                                    |
|---------------------------------|---------------------------|---------------------------------------------------------------------------------|----------------------------------------------------------------------------------------------------|----------------------------------------------------------------------------------------------------|
| 3P3W3M                          |                           | Dreiphasig<br>e/dreiad-<br>rige Lei-<br>tungen<br>(Dreis-<br>trom-Meth-<br>ode) | Bei der 3P3W3M-Messung<br>können Sie dreiphasige/<br>dreiadrige Leitungen aus drei<br>Leiter-Erde-Spannungen<br>(Phasenspannungen des<br>virtuellen Neutralpunkts) und<br>dreiadrige Ströme unter<br>Verwendung des<br>Erdungskabels der Lastseite<br>oder eines geerdeten<br>Metallteiles als virtuellen<br>Neutralpunkt messen.<br>3P3W3M-Messung kann<br>ausgeführt werden, wenn<br>das Messobjekt über eine Y-<br>Verkabelung angeschlossen<br>ist. Zum Messen eines<br>Messobjekts, das per $\Delta$ -<br>Verkabelung angeschlossen<br>ist, verwenden Sie die<br>3P3W2M-Einstellung.<br><b>Siehe:</b> "Anhang 3<br>Dreiphasige/<br>dreiadrige Messung"<br>(S.A2)<br>Diese Einstellung wird<br>verwendet, wenn Sie die<br>Leitungsspannung einer<br>dreiphasigen/vieradrigen<br>Leitung prüfen wollen. Die<br>Ableitstromzange 9657-10<br>und 9675 kann mit dieser<br>Einstellung nicht Verwendet<br>werden. | VERD FLAN<br>3P3W3M<br>II23 9661 500A<br>S<br>S<br>MESSWERT<br>LECKSTR. HILFE                               |
| 3P4W                            | _                         | Dreiphasig<br>e/vierad-<br>rige Lei-<br>tungen                                  | Bei der 3P4W können Sie<br>dreiphasige/vieradrige<br>Leitungen aus drei<br>Phasenspannungen und<br>drei Phasenströmen<br>(Leitungsströmen) messen.<br>Zum Prüfen von<br>Leitungsspannungen<br>verwenden Sie die<br>3P3W3M-<br>Verkabelungseinstellung mit<br>3P4W-Verkabelung.<br>Sie können nicht die<br>Ableitstromzange 9657-10<br>oder 9675 auswählen.                                                                                                    | VERD PLAN<br>3P4W I123 9661 500A<br>B<br>T<br>N<br>N<br>N<br>N<br>N<br>N<br>N<br>N<br>N<br>N<br>N<br>N<br>N |

| Auswählen der | Verkabelungsmethode |
|---------------|---------------------|
|---------------|---------------------|

| Auswahl<br>der Verka-<br>belung | Unt<br>erau<br>swa<br>-hl | Name      | Detaillierte Beschreibung                                                                                                    | Bildschirm <b>[VERD, PLAN]</b><br>(Schaltplanbildschirm)            |
|---------------------------------|---------------------------|-----------|----------------------------------------------------------------------------------------------------|---------------------------------------------------------------------|
| nur l                           | ×1<br>×2<br>×3            | Nur Strom | Verwenden Sie diese<br>Einstellung, wenn Sie nur<br>Strom und keine Spannung<br>messen wollen.<br>Mit der Unterauswahl<br>können Sie unter ein bis<br>drei Stromkreisen<br>auswählen. | WIR       DIAG       B       H:1::::::::::::::::::::::::::::::::::: |

Referenz Beim Ausführen der Messung unter Verwendung der Einstellung [3P3W3M] oder [3P4W] werden vier PW9020

Sicherheitsspannungssensor benötigt. Da das Instrument nur drei der Sensoren beinhaltet, müssen Sie einen zusätzlichen PW9020 Sicherheitsspannungssensor erwerben.

| 3 | (Wenn nur mehrere Stromkreise  |
|---|--------------------------------|
|   | gemessen werden)               |
|   | Wählen Sie den Stromkanal aus. |

| Δ11 | swä | hlen | ſ |
|-----|-----|------|---|
| Au  | Swu | men  |   |

| 1P2W×2        | l1, l2     |
|---------------|------------|
| 1P2W×3        | 11, 12, 13 |
| 1P3W+I        | 112, 13    |
| 1P3W1U+I      | 112, 13    |
| 3P3W2M+I      | 112, 13    |
| nur l×2 (l×2) | l1, l2     |
| nur I×3 (I×3) | 11, 12, 13 |
|               |            |

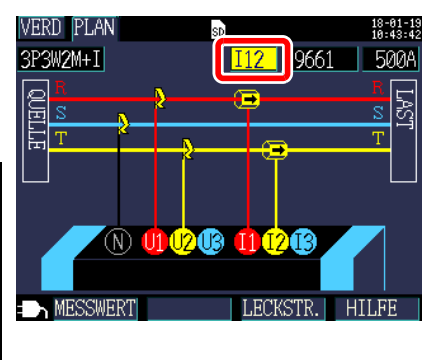

#### Referenz

Wählen Sie jeden Kanal aus und stellen Sie für jeden Kanal den Kanäle (siehe Schritt 4) und den Strombereich (siehe Schritt 5) ein.

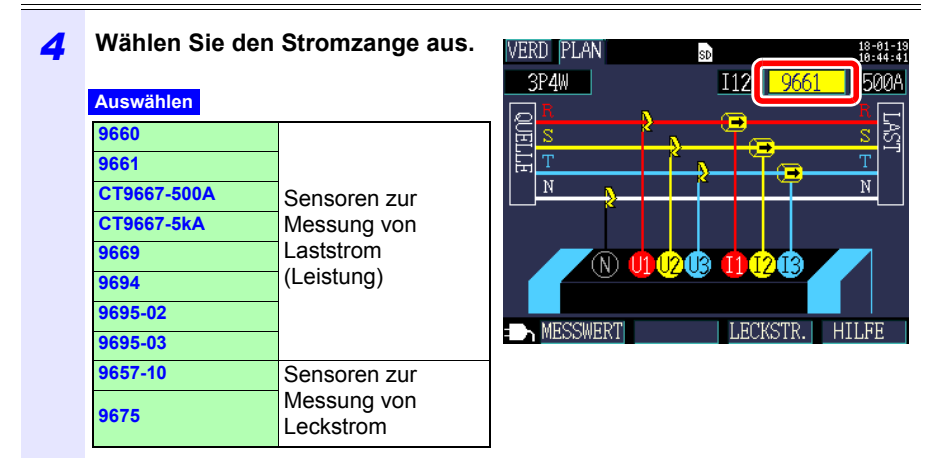

#### Referenz

- Kombinieren Sie bei der Messung von Stromleitungen mit mehreren Kanälen mehrere Stromzange-Typen.
   Verwenden Sie beispielsweise bei der Messung von dreiphasigen/ vieradrigen Leitungen den selben Stromzange für die Kanäle 1 bis 3.
- Wenn Sie den CT9667 Flexibler Stromwandler verwenden, verwenden Sie denselben Wert für die Einstellung des Sensorbereichs und für die Einstellung des Klemmsensorbereichs des Instruments.
- Wenn Sie den 9667 Flexibler Stromwandler verwenden, wählen Sie den CT9667.
- Da die 9657-10 und 9675 Ableitstromzange einen großen Phasenfehler aufweisen, können sie nicht zur Strommessung verwendet werden. Wenn die Verkabelungsmethode [nur l] ist oder wenn [+l] mit der Unterauswahl eingestellt wurde, kann nur Kanal 3 ([13]) ausgewählt werden.

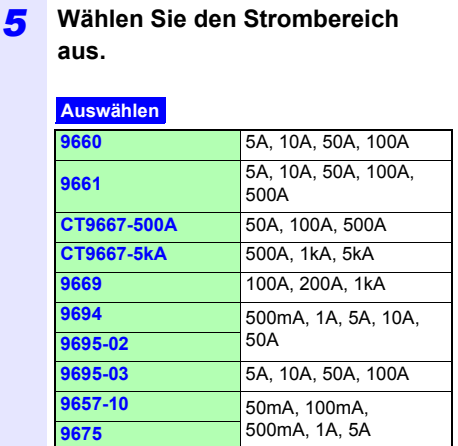

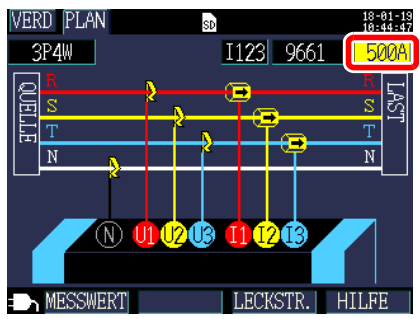

#### Referenz

Falls Sie den geeigneten Bereich nicht kennen, konfigurieren Sie die Strombereichseinstellung, während Sie nach dem Anschließen des Instruments den Stromwert auf dem [VERD, TEST]-Bildschirm prüfen. Siehe: "Auswählen eines angemessenen Bereichs" (S.63)

52

Referenz Die Verkabelungsmethode, der Stromzange und die Strombereichseinstellungen können auf den folgenden Bildschirmen konfiguriert werden. Die Einstellungen für das CT-Verhältnis und das VT (PT)-Verhältnis können auf dem Einstellungsbildschirm konfiguriert werden.

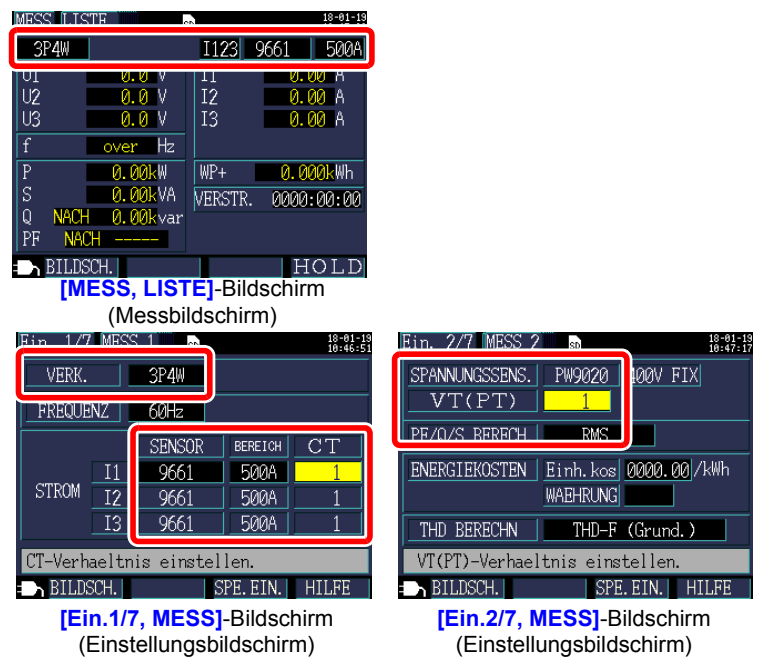

Siehe: "4.2 Ändern der Messeinstellungen" (S.72)

## 3.4 Anschließen der Stromzangen an das Instrument

#### 

- Um Unfälle durch Stromschläge und Kurzschlüsse zu vermeiden, verwenden Sie nur den angegebenen PW9020
   Sicherheitsspannungssensor, um die Eingangsanschlüsse des Instruments mit dem zu testenden Stromkreis zu verbinden.
- Wenn Sie den PW9020 Sicherheitsspannungssensor von dem Instrument trennen, achten Sie darauf, den durch die Pfeile angegebenen Teil des Steckverbinders festzuhalten und ihn gerade herauszuziehen. Wenn ein anderer Teil des Steckverbinders festgehalten wird und zu stark daran gezogen wird, kann dies den Steckverbinder beschädigen.

Schließen Sie den PW9020 Sicherheitsspannungssensor an die Eingangsanschlüsse der Spannungssensoren des Instruments an, während Sie die den Kanal auf dem [VERD, PLAN]-Bildschirm prüfen.

Um das Zuordnen der Kanäle zu erleichtern, geben Sie den Kabeln mithilfe der farbigen Clips eine Farbkennzeichnung und bündeln Sie sie.

Siehe: "Anbringen der farbigen Clips um die Spannungssensoren herum und Bündeln der Kabel" (S.28)

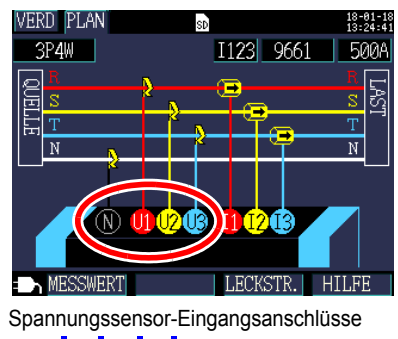

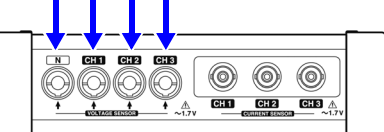

| Messobjekt                                                   | Spannungssensoren<br>(CH, Clipfarbe)        |
|--------------------------------------------------------------|---------------------------------------------|
| Einphasig/zweiadrig (1P2W),<br>Einphasig/dreiadrig (1P3W1U)  | Zwei (N keine, CH1 rot)                     |
| Einphasig/dreiadrig (1P3W)<br>Dreiphasig/dreiadrig (3P3W2M)  | Drei (N keine, CH1 rot, CH2 gelb)           |
| Dreiphasig/dreiadrig (3P3W3M)<br>Dreiphasig/vieradrig (3P4W) | Vier (N keine, CH1 rot, CH2 gelb, CH3 blau) |

#### 3.4 Anschließen der Stromzangen an das Instrument

Richten Sie die Pfeilmarkierungen auf dem Spannungssensor-Steckverbinder und dem Spannungssensor-Eingangsanschluss aus und stecken Sie ihn ein.

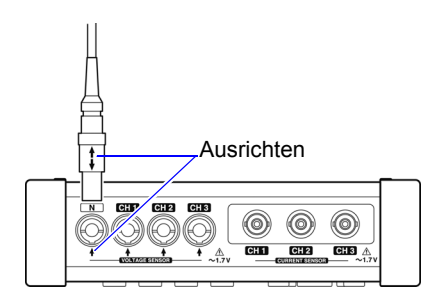

Halten Sie zum Trennen des Sensors den durch den Pfeil gekennzeichneten

Teil des Steckverbinders fest und ziehen Sie ihn gerade heraus.

## 3.5 Anschließen der Stromzangen an das Instrument

#### 

Um Schäden am Steckverbinder zu vermeiden, lösen Sie den Sperrmechanismus, halten Sie den Kopf des Steckverbinders (nicht das Kabel) fest und ziehen Sie ihn heraus.

Schließen Sie die optionalen Stromzangen an die Stromzangen-Eingangsanschlüsse des Instruments an, während Sie den [VERD, PLAN]-Bildschirm prüfen.

Um das Zuordnen der Kanäle zu erleichtern, geben Sie den Kabeln mithilfe der farbigen Clips eine Farbkennzeichnung und bündeln Sie sie.

Siehe: "Anbringen der farbigen Clips um die Klemmsensoren herum und Bündeln der Kabel" (S.30)

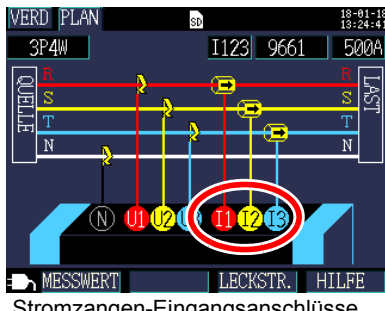

Stromzangen-Eingangsanschlüsse

Informationen zu den Spezifikationen und zur Verwendung finden Sie in der Bedienungsanleitung des Stromzangen.

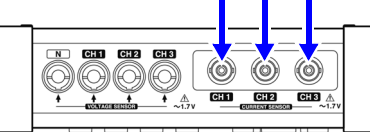

| Massabiakt                 | Auswahl         | Stromzangen                          |
|----------------------------|-----------------|--------------------------------------|
| Wessobjekt                 | der Verkabelung | (CH, Clipfarbe)                      |
| <u>Fipphopia/awoindria</u> | 400\/           | oiner (CH1 ret)                      |
| Emphasig/zweiaung          | 17200           |                                      |
| Einphasig/zweiadrig        | 1D2W/x2         | zwei (CH1 rot, CH2 gelb)             |
| (2 Stromkreise)            |                 |                                      |
| Einphasig/zweiadrig        | 1D2W/v2         | drei (CH1 rot, CH2 gelb, CH3 blau)   |
| (3 Stromkreise)            | 17200-5         | diel (CITTTOL, CITZ gelb, CITO blad) |
| Einphasig/dreiadrig        | 1P3W            | zwei (CH1 rot, CH2 gelb)             |
| Einphasig/dreiadrig        |                 |                                      |
| nur + Strom                | 1P3W+I          | drei (CH1 rot, CH2 gelb, CH3 blau)   |
|                            |                 |                                      |
| Dreiphasig/dreiadrig       | 3P3W2M          | zwei (CH1 rot, CH2 gelb)             |
| Zweistrom-Methode          |                 |                                      |
| Dreiphasig/dreiadrig       | 0000000         | drei (CH1 rot, CH2 gelb, CH3 blau)   |
| nur + Strom                | 3P3W2M+I        |                                      |
| Droiphasia/droiadria       |                 |                                      |
| Dicipitasig/uleiaulig      | 3P3W3M          |                                      |
| Dreistrom-Methode          |                 |                                      |
| Dreiphasig/vieradrig       | 3P4W            |                                      |
|                            |                 |                                      |

#### 3.5 Anschließen der Stromzangen an das Instrument

**1** Setzen Sie den BNC-Steckverbinder des Stromzangen in den Stromzangen-Eingangsanschluss ein.

Steckverbinder-Führungen an Stromzangen-Eingangsanschlüsse des verbinder Instruments

Richten Sie die Rille am BNC-Steckverbinder auf die Steckverbinderführung am Instrument aus und schieben Sie ihn ein.

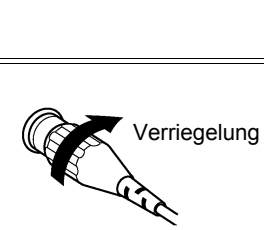

ngen

#### 2 Drehen Sie den Steckverbinder im Uhrzeigersinn, um ihn zu verriegeln.

Um den Steckverbinder zu trennen, drehen Sie ihn gegen den Uhrzeigersinn, um ihn zu entriegeln und ziehen Sie ihn dann heraus.

## 3.6 Anschließen der Spannungssensoren an das zu messende Objekt

#### **∕ M GEFAHR**

Um Kurzschlüsse und potenziell lebensbedrohliche Gefahren zu vermeiden, schließen Sie den Spannungssensor niemals an einen Stromkreis mit mehr als der maximalen Nennspannung gegen Erde an. Halten Sie keinen Sensor vor der Barriere fest.

#### WICHTIG

Wenn das Messobjekt ein isolierter Draht ist und sich auf der Isolierung Schmutz oder Feuchtigkeit befindet, kann es sein, dass das Instrument für Spannung und Leistung niedrigere als die tatsächlichen Werte anzeigt. Wenn sich auf der Isolierungsoberfläche des Messobjekts Schmutz oder Feuchtigkeit befindet, wischen Sie sie vor der Messung mit einem trockenen Tuch ab.

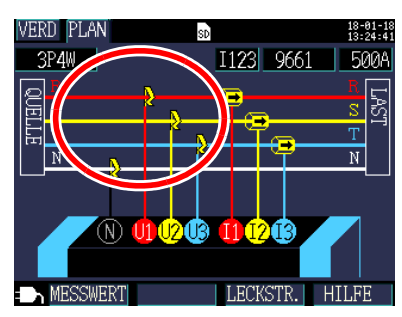

Schließen Sie den Spannungssensor an das Messobjekt an, während Sie den zu messenden Draht auf dem **[VERD, PLAN]**-Bildschirm prüfen. 3

#### 3.6 Anschließen der Spannungssensoren an das zu messende Objekt

#### Ordnungsgemäße Anwendung

Richten Sie den isolierten Draht oder den Metallteil der Sammelschiene oder einen sonstigen Teil auf die Markierungen auf dem Spannungssensor aus und klemmen Sie den Sensor an den Draht.

## Beispiel: Beim Messen eines dicken, isolierten Drahts (mit einem Durchmesser von höchstens 30 mm)

Klemmen Sie den Sensor an den Draht und richten Sie ihn so aus, dass sich der Draht an der Mitte der Markierungen befindet.

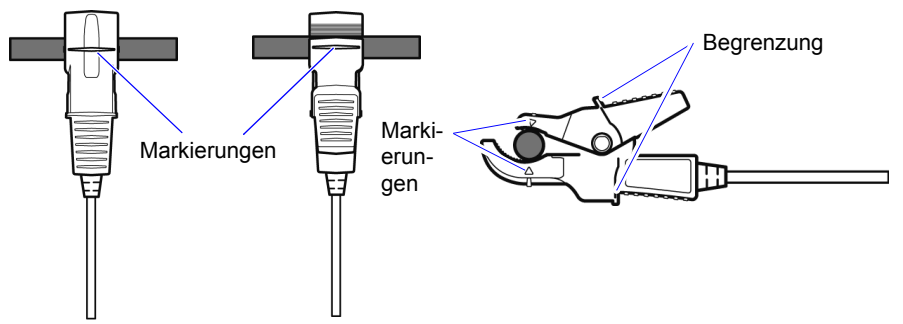

Beispiel: Beim Messen eines schmalen, isolierten Drahts (mit einem Durchmesser von mindestens 6 mm)

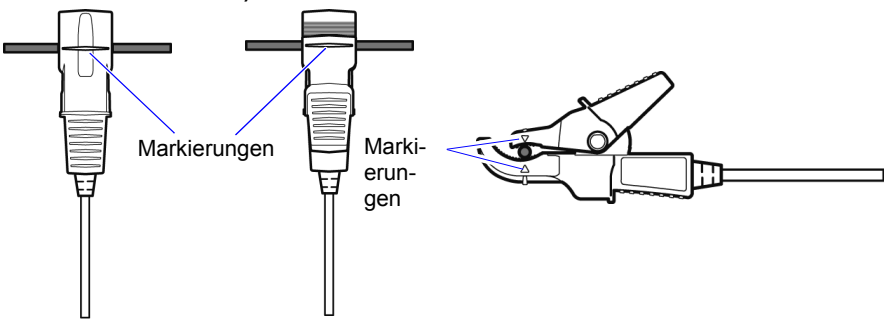

#### Nicht ordnungsgemäße Anwendung

Wenn der Sensor nicht korrekt angewendet wird, werden Sie nicht in der Lage sein, eine präzise Messung vorzunehmen.

#### **Beispiel:**

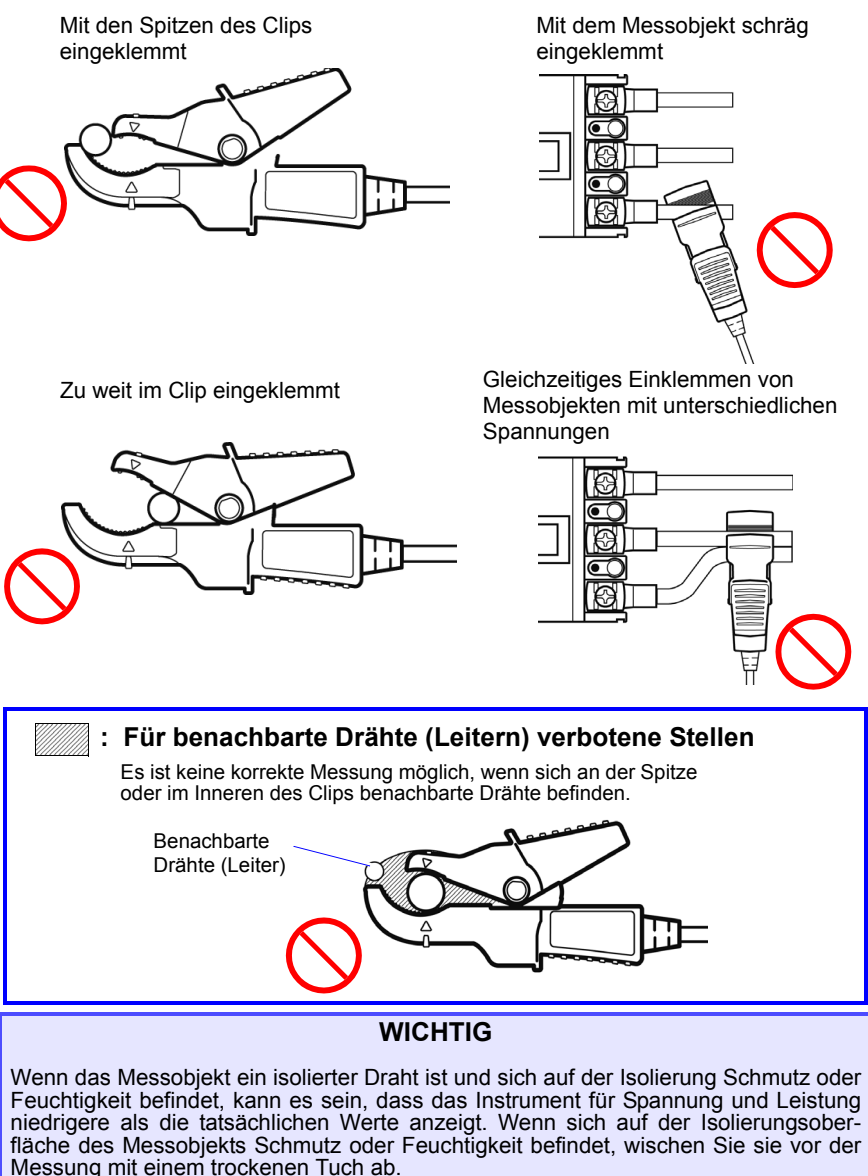

3

## 3.7 Anschließen der Stromzangen an das zu messende Objekt

#### ⚠GEFAHR

 $\bigcirc$ 

- Um Kurzschlüsse und potenziell lebensbedrohliche Gefahren zu vermeiden, schließen Sie die Stromzange niemals an einen Stromkreis mit mehr als der maximalen Nennspannung gegen Erde an.
- Schließen Sie die Stromzangen zuerst an das Instrument an und dann an die zu messenden, aktiven Leitungen.
   Beachten Sie die folgenden Hinweise, um Stromschläge und Kurzschlüsse zu vermeiden.
  - •Wenn der Stromzange geöffnet wird, schließen Sie nicht zwei zu messende Drähte kurz, indem Sie den Metallteil der Klemme damit in Berührung bringen und verwenden Sie die klemme nicht über blanken Leitern.

#### **NORSICHT**

Beachten Sie, dass der Stromzange beschädigt werden könnte, falls der Strom den maximalen Eingangsstrom überschreitet. Weitere Informationen zu Spezifikationen des Stromzangen finden Sie in der Bedienungsanleitung des Stromzangen.

Schließen Sie den Stromzange an das Messobjekt an, während Sie den [VERD, PLAN]-Bildschirm prüfen.

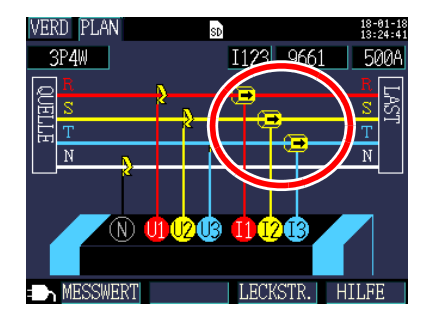

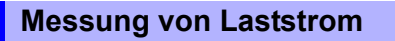

Stellen Sie sicher, dass der Richtungspfeil des Stromflusses zur Last zeigt.

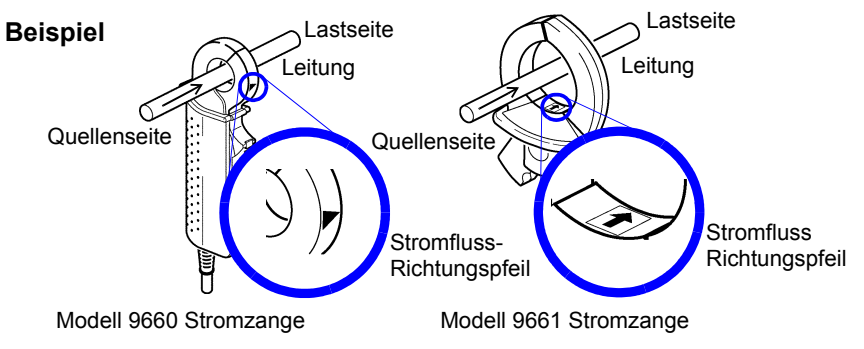

Zange nur um einen Leiter befestigen. Bei komplett eingefassten einphasigen (zweiadrig) oder dreiphasigen (dreiadrig) Kabeln wird kein Wert ermittelt.

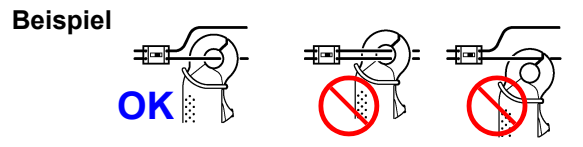

#### Messung von Leckstrom

62

Durch Drücken von F3 [LECKSTR.] wird ein Leckstrom-Anschlussschaltplan angezeigt.

Beispiel Einphasig/zweiadrig: Positionieren Sie die Zange um zwei Drähte herum.

Einphasig/dreiadrig: Positionieren Sie die Zange um drei Drähte herum. Dreiphasig/dreiadrig: Positionieren Sie die Zange um drei Drähte herum.

Dreiphasig/vieradrig: Positionieren Sie die Zange um vier Drähte herum.

Erdungskabel: Positionieren Sie die Zange um einen Draht herum.

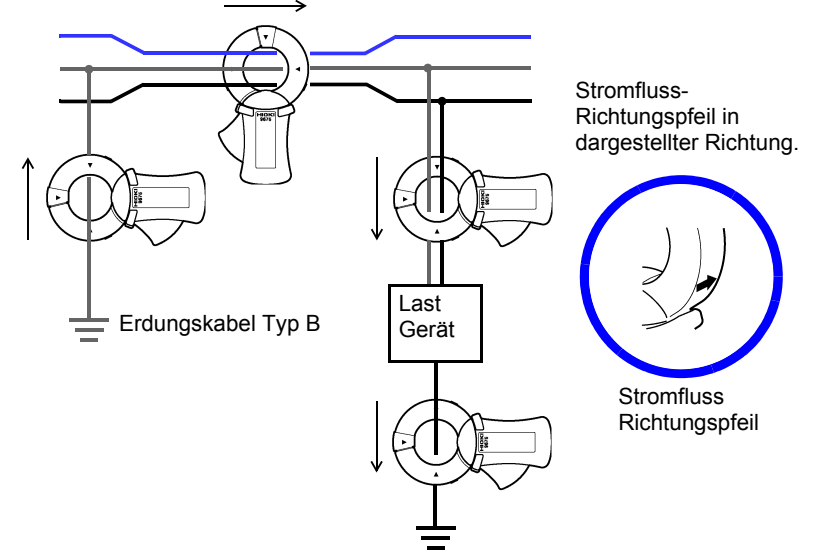

#### Überprüfen des Strombereichs 3.8

Prüfen Sie den Stromwert auf dem [VERD, TEST]-Bildschirm, um zu bestätigen, dass der Strombereich geeignet ist.

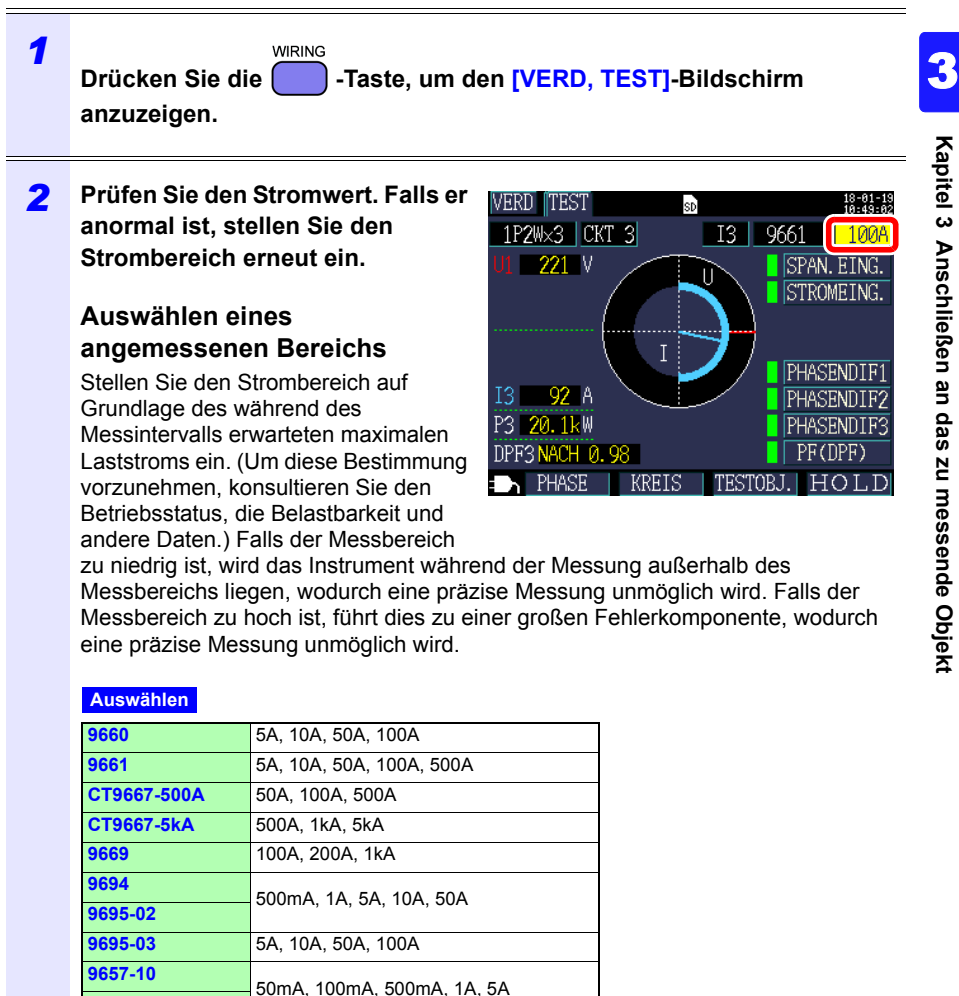

Wenn Sie eine der folgenden Verkabelungsmethoden verwenden, stellen Sie den Bereich für andere Stromkreise (Kanäle) auf gleiche Weise ein.

- [1P2W×2], [1P2W×3] (mehrere einphasige/zweiadrige Stromkreise)
- [1P3W+I], [1P3W1U+I], [3P3W2M+I], [I×2], [I×3] (sonstige mehrere Stromkreise)

#### Umschalten von Stromkreisen (Kanäle)

#### [1P2W2], [1P2W3]: Drücken Sie F2 [KREIS] zum Umschalten von

#### Stromkreisen

Ausgewählter Stromkreis Der Kanal wird ebenfalls automatisch umgeschaltet.

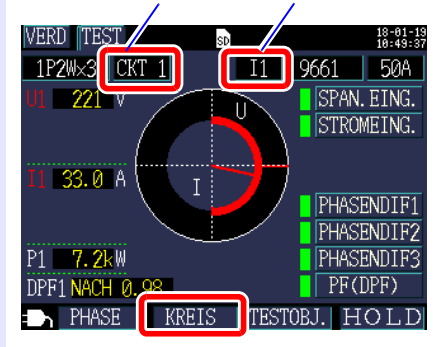

[1P3W+I], [1P3W1U+I], [3P3W2M+I], [I2], [I3]: Wählen Sie den Kanal aus.

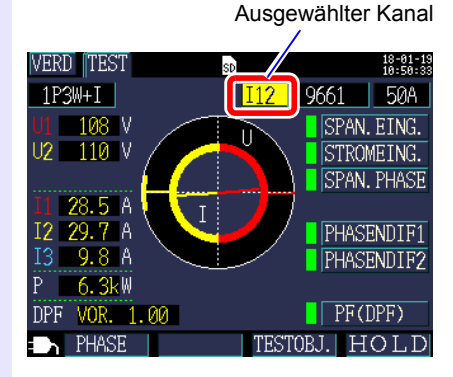

#### Überprüfen der korrekten Verkabelung 3.9 (Verkabelungsprüfung)

Prüfen Sie, ob das Instrument richtig an den [VERD, TEST]-Bildschirm angeschlossen wurde.

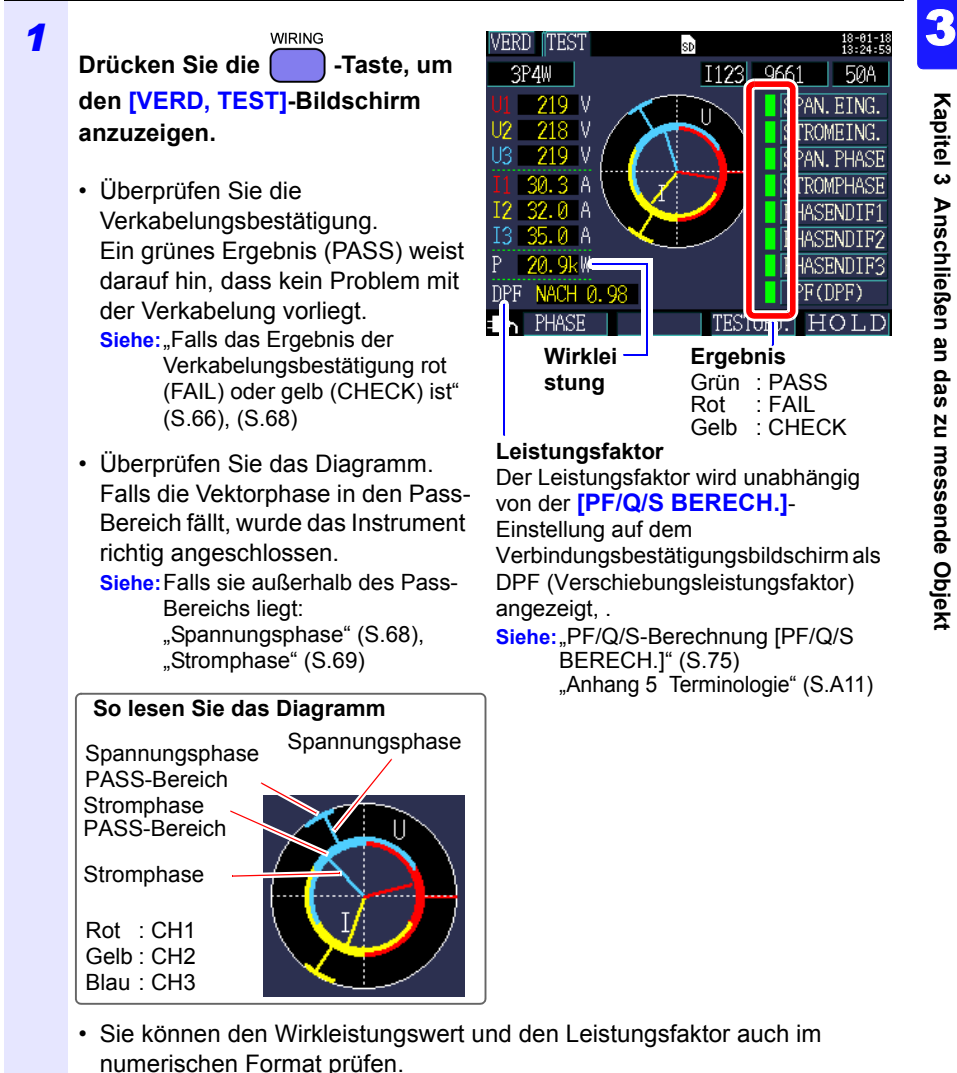
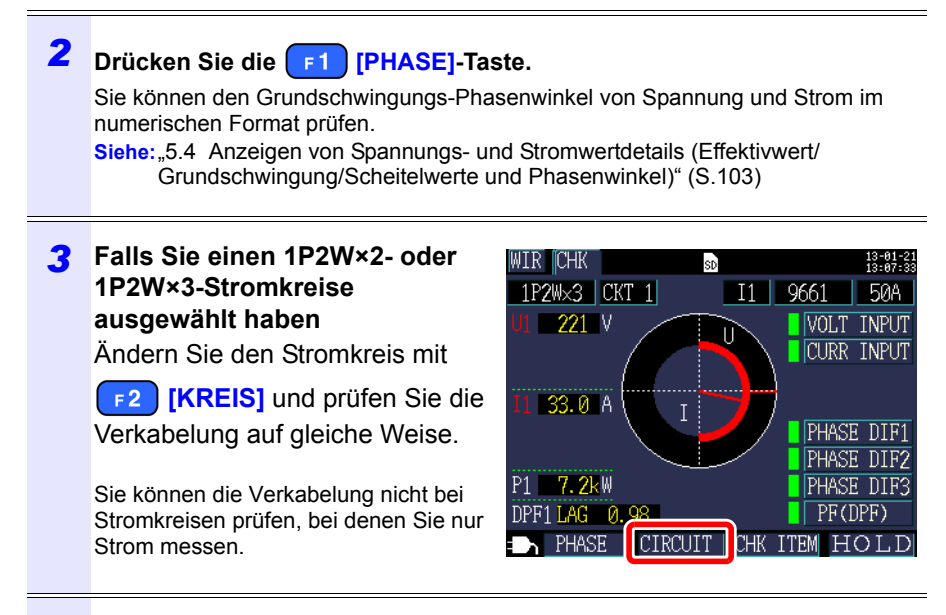

# **4** Falls das Ergebnis der Verkabelungsbestätigung rot (FAIL) oder gelb (CHECK) ist

Drücken Sie **F3** [TESTOBJ.], damit Sie den Cursor auf die Verkabelungsprüfpunkte verschieben können.

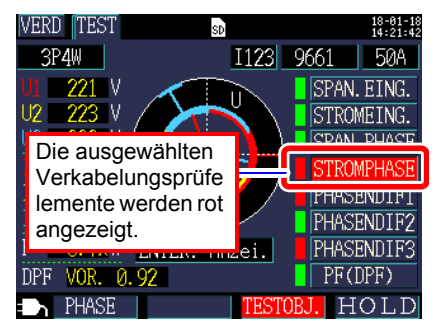

#### 3.9 Überprüfen der korrekten Verkabelung (Verkabelungsprüfung)

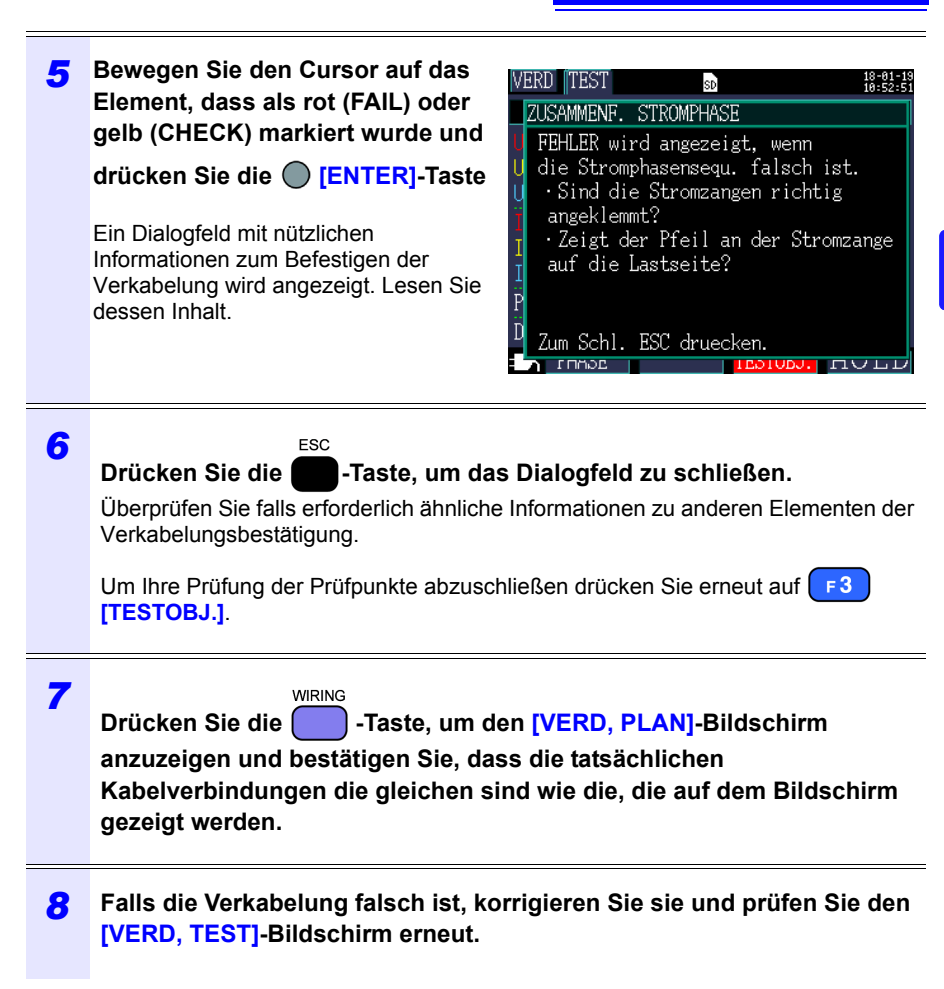

67

# Falls das Ergebnis der Verkabelungsprüfung rot (fail) oder gelb (check) ist

| Element der<br>Verkabelung<br>sbestätigung | Beurteilungsbedingungen                                                                                                    | Bestätigungsschritte                                                                                                    |  |
|--------------------------------------------|----------------------------------------------------------------------------------------------------|----------------------------------------------------------------------------------------------------|--|
| Spannungse-<br>ingang                      | FAIL wird angezeigt, wenn der<br>Spannungswert geringer als 50V<br>ist.<br>FAIL wird angezeigt, wenn bei einer<br>anderen Verkabelung als 1P2W der<br>niedrigste Spannungswert 70%<br>oder weniger des höchsten<br>Spannungswerts ist. | <ul> <li>Sind die Spannungssensoren vollständig<br/>an die Spannungssensor-<br/>Eingangsanschlüsse angeschlossen?</li> <li>Wurden die Spannungssensoren an den<br/>richtigen Stellen (gekennzeichnet durch<br/>die △-Markierungen an den Sensoren)<br/>an das Messobjekt geklemmt?</li> </ul>                                                                                                    |  |
|                                            | Siehe: "3.4 Anschließen der Str<br>Siehe: "3.6 Anschließen der Sp<br>Objekt" (S.57)                                                                                                    | omzangen an das Instrument" (S.53)<br>annungssensoren an das zu messende                                                                                                    |  |
| Stromein-<br>gang                          | FAIL wird angezeigt, wenn der<br>Eingang geringer als 1% des<br>Strombereichs ist.<br>CHECK wird angezeigt, wenn<br>der Eingang geringer als 10%<br>des Strombereichs ist.                                                             | <ul> <li>Wenn kein Strom fließt kann keine</li> <li>Verkabelungsprüfung ausgeführt werden.</li> <li>Betreiben Sie das Gerät und halten Sie</li> <li>den Stromfluss aufrecht, um die</li> <li>Verkabelung zu prüfen.</li> <li>Falls das Gerät nicht betrieben werden kann, kann</li> <li>keine korrekte Verkabelungsprüfung ausgeführt</li> <li>werden. Führen Sie vor der Messung eine</li> <li>optische Prüfung der korrekten Verkabelung aus.</li> <li>Sind die Stromzangen richtig in die</li> <li>Stromsensor-Eingangsanschlüsse</li> <li>eingesteckt?</li> <li>Sind die Stromzangen richtig</li> <li>angeklemmt?</li> <li>Ist der eingestellte Strombereich zu groß</li> <li>für den Eingangswert?</li> </ul> |  |
|                                            | Siehe: "3.5 Anschließen der Stromzangen an das Instrument" (S.55)<br>Siehe: "3.7 Anschließen der Stromzangen an das zu messende Objekt"<br>(S.60)                                                                                      |                                                                                                    |  |
| Spannung-<br>sphase                        | FAIL wird angezeigt, wenn die<br>Spannungsphase den Bereich<br>(±10 Grad der Referenz) über-<br>schreitet.                                                                                                    | <ul> <li>Sind die Verkabelungseinstellungen korrekt?</li> <li>Sind die Spannungssensoren korrekt<br/>verkabelt?</li> <li>Wurden die Phasen während der<br/>Konstruktion fehlerhaft verlegt? Wechseln Sie<br/>die Spannungssensoren und passen Sie die<br/>Anschlüsse der Stromzangen an, sodass<br/>PASS angezeigt wird. Verwenden Sie zum<br/>erneuten Überprüfen einen Phasendetektor<br/>um zu bestätigen, dass die Phasen die<br/>korrekte Phasenfolge haben.</li> </ul>                                                                                                    |  |
|                                            | <ul> <li>Siehe: "3.3 Einstellen von Messbedingungen am Schaltplanbildschirm" (S.45)</li> <li>Siehe: "3.6 Anschließen der Spannungssensoren an das zu messende<br/>Objekt" (S.57)</li> </ul>                                            |                                                                                                    |  |

## 3.9 Überprüfen der korrekten Verkabelung (Verkabelungsprüfung)

| Element der<br>Verkabelung<br>sbestätigung | Beurteilungsbedingungen                                                                                                    | Bestätigungsschritte                                                                                                    |
|--------------------------------------------|----------------------------------------------------------------------------------------------------|----------------------------------------------------------------------------------------------------|
| Stromphase                                 | FAIL wird angezeigt, wenn die<br>Stromphasensequenz falsch<br>ist.                                                         | <ul> <li>Sind die Stromzangen an den richtigen<br/>Stellen angebracht (sowohl am<br/>Messobjekt als auch an den<br/>Eingangsanschlüssen des<br/>Instrumentes)?</li> <li>Zeigt der Pfeil an der Stromzange auf die<br/>Lastseite?</li> </ul>                                                                                                    |
|                                            | Siehe: "3.3 Einstellen von Messt<br>Siehe: "3.7 Anschließen der Str<br>(S.60)                                              | bedingungen am Schaltplanbildschirm" (S.45)<br>romzangen an das zu messende Objekt"                                                                                                    |
| Phasenunter-<br>schied                     | FAIL wird angezeigt, wenn<br>nicht jede Stromphase<br>innerhalb von 90° in Bezug auf<br>die Spannung jeder Phase<br>liegt. | <ul> <li>Sind die Spannungssensoren und<br/>Stromzangen an den richtigen Stellen<br/>angebracht (sowohl am Messobjekt als<br/>auch an den Eingangsanschlüssen des<br/>Instrumentes)?</li> <li>Zeigt der Pfeil an der Stromzange auf die<br/>Last?</li> </ul>                                                                                                    |
|                                            | CHECK erscheint, falls die<br>Stromphase innerhalb von ±60<br>bis ±90° jeder<br>Spannungsphase liegt.                      | <ul> <li>Sind die Spannungssensoren und<br/>Stromzangen an den richtigen Stellen<br/>angebracht (sowohl am Messobjekt als<br/>auch an den Eingangsanschlüssen des<br/>Instrumentes)?</li> <li>Zeigt der Pfeil an der Stromzange auf die<br/>Last?</li> <li>Bei geringen Lasten kann PF niedrig und<br/>die Phasendifferenz groß sein. Prüfen<br/>Sie die Verkabelung auf Probleme und<br/>fahren Sie fort, falls sie in Ordnung ist.</li> <li>Wenn die Phase aufgrund des<br/>Phasenschiebers bei geringen Lasten zu<br/>sehr vorauseilt, kann PF niedrig und die<br/>Phasendifferenz groß sein. Prüfen Sie<br/>die Verkabelung auf Probleme und<br/>fahren Sie fort, falls sie in Ordnung ist.</li> </ul> |
|                                            | Siehe: "3.4 Anschließen der Str<br>"3.7 Anschließen der Str<br>(S.60)                                                      | omzangen an das Instrument" (S.53) bis<br>omzangen an das zu messende Objekt"                                                                                                    |

| Element der<br>Verkabelung<br>sbestätigung | Beurteilungsbedingungen                                                                                  | Bestätigungsschritte                                                                                                    |
|--------------------------------------------|----------------------------------------------------------------------------------------------------|----------------------------------------------------------------------------------------------------|
| Leistungsfak-<br>tor                       | CHECK wird angezeigt, falls<br>der Leistungsfaktor der zu<br>messenden Leitung niedriger<br>als 0,5 ist. | <ul> <li>Sind die Stromzangen an den<br/>richtigen Stellen angebracht (sowohl<br/>am Messobjekt als auch an den<br/>Eingangsanschlüssen des<br/>Instrumentes)?</li> <li>Zeigt der Pfeil an der Stromzange auf<br/>die Lastseite?</li> <li>Wenn die Last gering ist, kann der<br/>Leistungsfaktor niedrig und die<br/>Phasendifferenz groß sein.<br/>Überprüfen Sie die Verkabelung und<br/>fahren Sie fort, falls keine Probleme<br/>bemerkt werden</li> <li>Wenn die Phase bei einer geringen<br/>Last aufgrund der Verwendung eines<br/>Phasenschieberkondensators zu<br/>sehr vorauseilt, kann der<br/>Leistungsfaktor niedrig und die<br/>Phasendifferenz zu groß sein.<br/>Überprüfen Sie die Verkabelung und<br/>fahren Sie fort, falls keine Probleme<br/>bemerkt werden</li> </ul> |
|                                            | Siehe: "3.5 Anschließen der Str<br>Siehe: "3.7 Anschließen der Str<br>(S.60)                             | romzangen an das Instrument" (S.55)<br>romzangen an das zu messende Objekt"                                                                                                    |

## 3.9 Überprüfen der korrekten Verkabelung (Verkabelungsprüfung)

# Ändern von Einstellungen

Kapitel 4

Sie können alle Einstellungselemente auf dem Einstellungsbildschirm ändern. Siehe:Zu LAN-Einstellungen (S.169)

## 4.1 Anzeigen und Verwenden des Einstellungsbildschirms

Hiermit können Sie zum Einstellungsbildschirm umschalten und den Einstellungsbildschirm ändern.

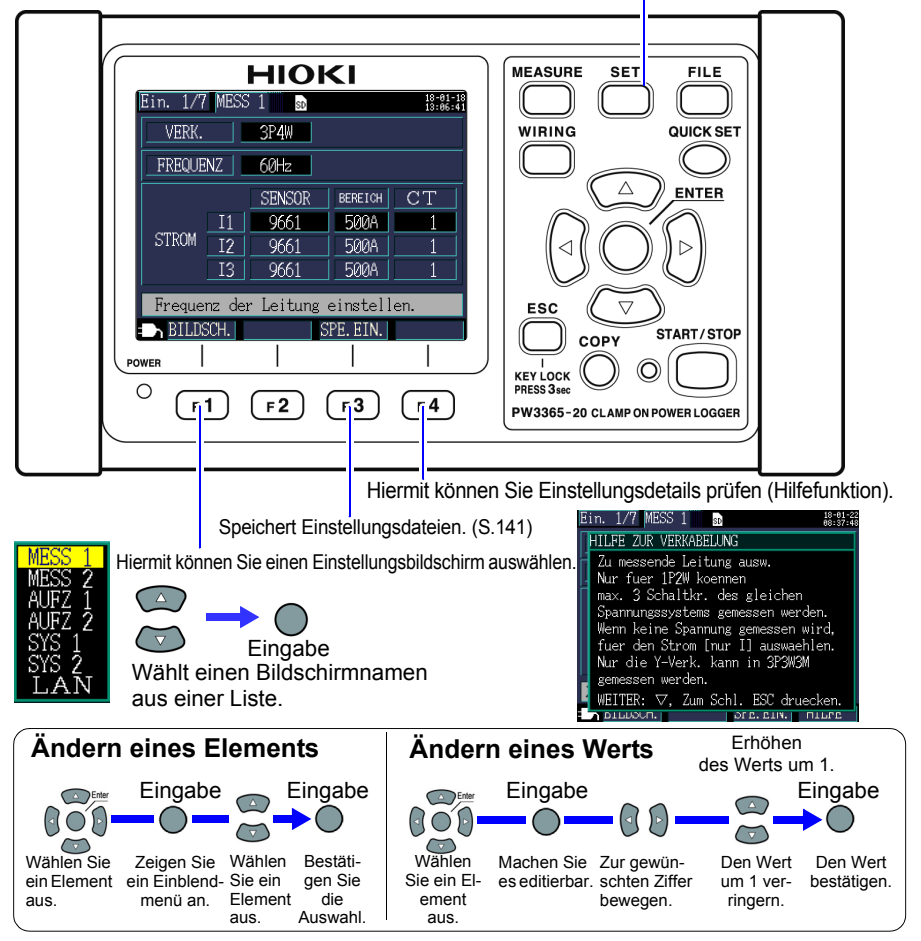

# 4.2 Ändern der Messeinstellungen

Sie können die Messbedingungen auf den Einstellungsbildschirmen [Ein.1/7, MESS1] und [Ein.2/7, MESS2] ändern.

## Einstellungsbildschirm Messung 1

| Ein. 1/7 | MESS   | 1 sd      |          | 18-01-1<br>13:06:4 |
|----------|--------|-----------|----------|--------------------|
| VERK.    |        | 3P4W      |          |                    |
| FREQUE   | NZ     | 60Hz      |          |                    |
|          |        | SENSOR    | BEREICH  | CT                 |
|          | I1     | 9661      | 500A     | 1                  |
| STROM    | I2     | 9661      | 500A     | 1                  |
|          | I3     | 9661      | 500A     | 1                  |
| Freque   | nz dei | r Leitung | einstell | en.                |
| BILDS    | SCH.   | S         | PE. EIN. |                    |

#### VERKABELUNG

Wählt die Messleitungsverkabelungsmethode. Siehe: "Auswählen der Verkabelungsmethode" (S.46)

#### FREQUENZ

Wählt die Frequenz. Bei Verwendung einer falschen Frequenzeinstellung wird eine genaue Messung verhindert. Achten Sie darauf, die Frequenz auf die Frequenz der Messleitung einzustellen.

| Auswählen  |  |
|------------|--|
| 50Hz, 60Hz |  |

**Referenz** • Wenn ein Zurücksetzen auf die Werkseinstellungen (S.93) ausgeführt wird, um das Instrument auf seine Standardeinstellungen zurückzusetzen, ist keine Messleitungsfrequenz eingestellt. Wenn Sie das Instrument einschalten, stellen Sie zuerst die Frequenz auf die Messleitungsfrequenz ein.

Siehe: "Einstellen der Sprache und der Frequenz des Messobjekts (50 Hz/60 Hz)" (S.35)

 Das [Frequenzeinstellungsfehler]-Dialogfeld wird angezeigt, wenn das Instrument einen Spannungseingang erkennt und bestimmt, dass sich die Frequenz von der eingestellten Frequenz unterscheidet. Drücken Sie

requenzeinstellungsfehler Die Frequenzeinstellung ist falsch. Von 50 Hz auf 60 Hz wechseln.

JA: ENTER-Taste

die [ENTER]-Taste und ändern Sie die Frequenzeinstellungen.

#### Stromzange, Strombereich

Wählt den verwendeten Stromzange und den Strombereich. Siehe: "3.3 Einstellen von Messbedingungen am Schaltplanbildschirm" (S.45)

#### **CT-Verhältnis**

Einstellen bei Verwendung eines externen CT.

| Auswählen   |                                                 |
|-------------|-------------------------------------------------|
| MAN.        | 0,01 bis 9999,99                                |
| (Auswählen) | 1/40/60/80/120/160/200/240/300/400/600/800/1200 |

- Referenz Wenn Messungen auf der Sekundärseite eines Stromwandlers (CT) vorgenommen werden, können Sie das CT-Verhältnis einstellen, um die Werte in die ihnen entsprechenden Werte der Primärseite zu konvertieren und die Ergebnisse anzuzeigen. Bei einem CT mit einem Primärseiten-Strom von 200 A und einem Sekundärseiten-Strom von 5 A wäre das CT-Verhältnis 40 (200 A / 5 A).
  - Falls der 5 A-Strombereich mit dem Stromsensor ausgewählt würde, würde er durch das CT-Verhältnis von 40 geteilt, woraus sich ein Strombereich von 200 A ergibt.

4

## Einstellungsbildschirm Messung 2

| Ein. 2/7 MESS 2 | SD        |         | 18-01-22<br>08:41:41 |
|-----------------|-----------|---------|----------------------|
| SPANNUNGSSENS.  | PW9020    | 400V FI | Х                    |
| VT(PT)          | 1         |         |                      |
| PF/Q/S BERECH.  | RMS       |         |                      |
| ENERGIEKOSTEN   | Einh.kos  | 0000.00 | /k₩h                 |
|                 | WAEHRUNG  |         |                      |
| THD BERECHN     | THD-F     | (Grund. | )                    |
| VT(PT)-Verhael  | tnis eins | tellen. |                      |
| BILDSCH.        | SPE       | EIN.    | HILFE                |

#### Spannungssensor

Der Spannungssensor ist auf PW9020 festgelegt.

#### Spannungsbereich

Der Spannungsbereich ist auf 400 V festgelegt.

#### VT-Verhältnis (PT-Verhältnis)

Einstellen bei Verwendung eines VT (PT) zum Durchführen der Messung.

| Auswählen   |                                              |
|-------------|----------------------------------------------|
| MAN.        | 0,01 bis 9999,99                             |
| (Auswählen) | 1/60/100/200/300/600/700/1000/2000/2500/5000 |

- **Referenz** Wenn Messungen auf der Sekundärseite eines Spannungswandlers (VT) vorgenommen werden, können Sie das VT-Verhältnis einstellen, um die Werte in die ihnen entsprechenden Werte der Primärseite zu konvertieren und die Ergebnisse anzuzeigen. Bei einem VT mit einer Primärseiten-Spannung von 6,6 kV und einer Sekundärseiten-Spannung von 110 V wäre das VT-Verhältnis 60 (6.600 V / 110 V).
  - Da der Strombereichbereich auf 400 V festgelegt ist, würde er durch das VT-Verhältnis von 60 geteilt, woraus sich ein Spannungsbereich von 24 kV ergibt.

## PF/Q/S-Berechnung [PF/Q/S BERECH.]

Wählen Sie die Methode zur Berechnung des Leistungsfaktors(PF), der Blindleistung (Q) und der Scheinleistung (S). Siehe:"11.5 Berechnungsformeln" (S.208)

Die Effektivwert-Berechnung wird gemeinhin in Anwendungen wie dem Prüfen der Transformatorkapazität eingesetzt. Die Grundschwingungs-Berechnung wird hingegen bei der Messung des Leistungsfaktor und der Blindleistung verwendet, die in Bezug zu Elektrizitätsgebühren stehen.

| Auswählen |                                                                                                    |
|-----------|----------------------------------------------------------------------------------------------------|
| RMS       | <ul> <li>Verwendet Spannungs- und Strom-Effektivwerte zur<br/>Berechnung des Leistungsfaktors, der Blindleistung und<br/>der Scheinleistung.</li> <li>Leistungsfaktor PF (Effektivwert Leistungsfaktor)</li> <li>Blindleistung Q (berechnet aus Effektivwerten)</li> <li>Scheinleistung S (berechnet aus Effektivwerten)</li> </ul>                                                                                                    |
| GRUND.    | <ul> <li>Verwendet die Spannungs- und die Strom-<br/>Grundschwingung zur Berechnung des Leistungsfaktors,<br/>der Blindleistung und der Scheinleistung.</li> <li>Leistungsfaktor DPF (Verschiebungsleistungsfaktor)</li> <li>Blindleistung Q (Grundschwingungs-Blindleistung)</li> <li>Scheinleistung S (Grundschwingungs-Scheinleistung)</li> <li>Dies ist dieselbe Messmethode wie die, die von<br/>Blindleistungs-Messgeräten verwendet wird, die in den<br/>Anlagen großer Elektrizitätskonsumenten installiert sind.<br/>Der Wert wird nahe bei dem Wert liegen, der bei<br/>Verwendung der Option<br/>"Blindleistungsmessungsmethode verwenden" des 3169-<br/>20/21 Zangenleistungsmessgerät erhalten wird.</li> </ul> |

#### Energiekosten

Auswählen

Sie können die Elektrizitätskosten anzeigen, indem Sie die Einheitskosten (pro kWh) einstellen und das Instrument die Elektrizitätskosten pro Einheit mit der Wirkenergie (Verbrauch) WP+Wert multiplizieren lassen.

| Einh.kos | 0,00000 bis 99999,9/kWh                                                                                                    |
|----------|----------------------------------------------------------------------------------------------------|
| WAEHRUNG | Auf drei beliebige alphanumerische Zeichen einstellen.<br>Um beispielsweise den US-Dollar als Währung zu<br>verwenden, auf "USD" etc einstellen. |

## Einstellen der Einheitskosten

| 1 | Bewegen Sie den Cursor auf<br>[Einh.kos].                                                                                                    | n. 2/7 MESS 2 50 18812257<br>PANNUNGSSENS. PW9020 400V FIX<br>VT(PT) 1<br>F/Q/S BERECH. RMS<br>NERGIEKOSTEN Einh.kos 0000.00/kWh<br>WAEHRUNG<br>THD BERECHN THD-F (Grund.)<br>Binheitskosten einstellen.<br>BILDSCH. SPE.EIN. HILFE |
|---|----------------------------------------------------------------------------------------------------|----------------------------------------------------------------------------------------------------|
| 2 | Drücken Sie die 🔵 [ENTER]-Taste.                                                                                                    |                                                                                                    |
| 3 | Ein Dialogfeld zur Einstellung der<br>Einheitskosten wird angezeigt.<br>Zum Verschieben der<br>Dezimalstelle bewegen Sie den<br>Cursor mit den / )<br>Cursortasten auf die Dezimalstelle und | 1000 <mark></mark> 00<br>verschieben Sie sie mit den                                                                                                    |
| 4 | Zum Einstellen der Einheitskosten bewegen Sie den Cursor mit den<br>Cursortasten auf die zu ändernde Ziffer und ändern Sie die Zahl<br>mit den c/c Cursortasten.                             |                                                                                                    |
| 5 | Bestätigen Sie den neuen Wert mit der                                                                                                    | r O [ENTER] -Taste.                                                                                                    |

#### Einstellen der Währung

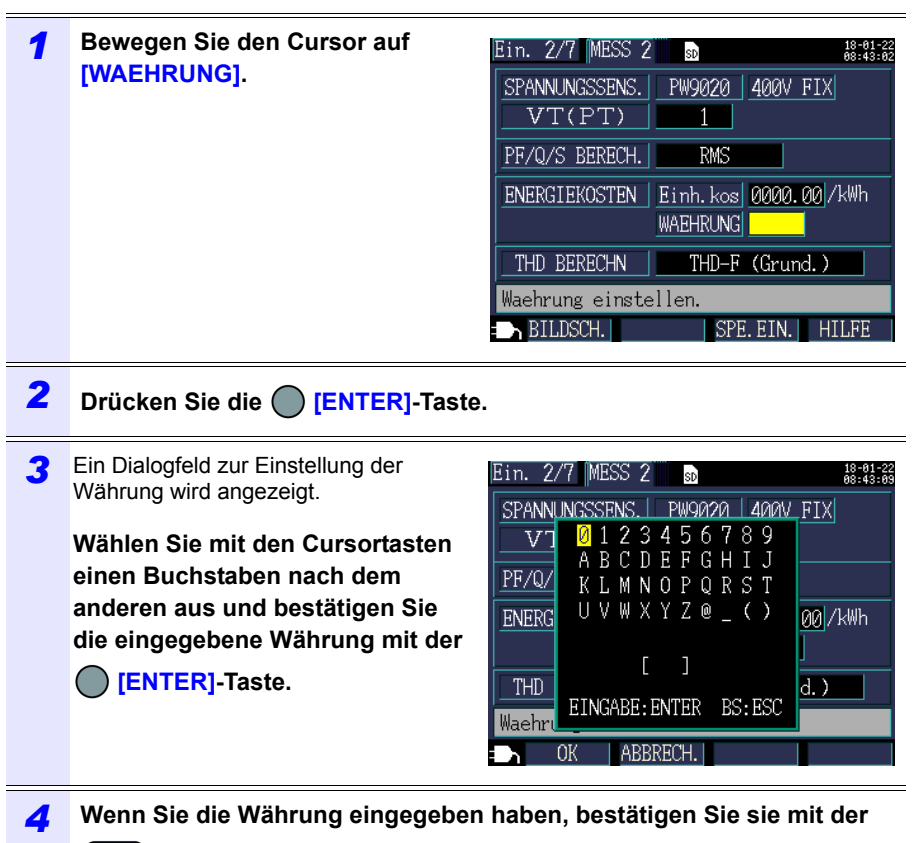

#### F1 [OK]-Taste.

Durch Drücken der **F2 [ABBRECH.]**-Taste wird die eingegebene Währung gelöscht.

#### THD-Berechnung

Wählt die Methode zur Berechnung der gesamten Oberschwingungsverzerrung (THD). Üblicherweise wird die THD-F-Methode verwendet.

#### Auswählen

| THD-F<br>(Grund.) | Berechnet durch Teilen der Oberschwingungskomponente (Gesamt 2. bis 13. Ordnung) durch die Grundschwingung.                      |
|-------------------|----------------------------------------------------------------------------------------------------|
| THD-R<br>(RMS)    | Berechnet durch Teilen der Oberschwingungskomponente (Gesamt 2. bis 13. Ordnung) durch den RMS-Wert (Gesamt 1. bis 13. Ordnung). |

## 4.3 Ändern der Einstellungen zum Aufzeichnen (Speichern)

Sie können die zum Aufzeichnen (Speichern) von Messdaten verwendeten Bedingungen auf den Einstellungsbildschirmen [Ein.3/7, AUFZ1] und [Ein.4/7, AUFZ2] ändern.

## Einstellungsbildschirm Aufzeichnung 1

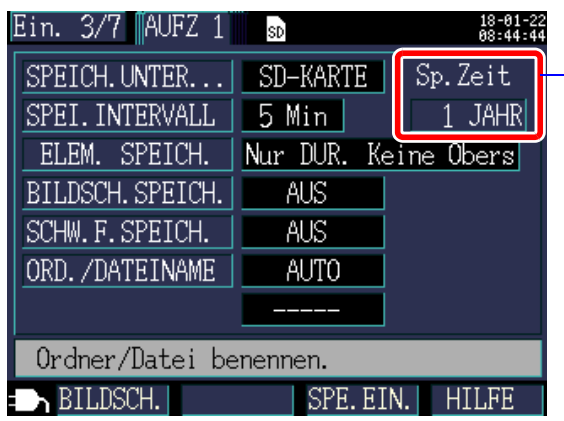

#### Daten-Speicherzeit

Da das Instrument Aufzeichnungen und Messungen für einen maximalen Zeitraum von einem Jahr ausführen kann, ist die maximale Speicherzeit ein Jahr.

#### HINWEIS

Das Gerät setzt die Messung auch nach Ablauf der angegebenen Speicherzeit fort, es speichert jedoch keine Messwerte.

## Speicherziel [SPEICH.UNTER...]

Wählt das Speicherziel für Messdaten.

#### Auswählen

| SD-KARTE | Speichert Daten auf der SD-Speicherkarte. Falls keine<br>SD-Speicherkarte eingesetzt ist, werden die Daten im<br>internen Speicher des Instruments gespeichert. |
|----------|----------------------------------------------------------------------------------------------------|
| INT.SP.  | Speichert Daten im internen Speicher des Instruments (Kapazität: ca. 320 KB).                                                                                   |

**Referenz** Wenn die SD-Speicherkarte voll ist, speichert das Instrument die Daten im internen Speicher. Wenn sowohl die SD-Karte als auch der interne Speicher voll sind, hört das Instrument auf, Daten zu speichern. Die gespeicherten Daten werden nicht überschrieben.

#### Speicherintervall

Wählt das Intervall, mit dem Messdaten gespeichert werden.

#### Auswählen

- 1 sek/2 sek/5 sek/10 sek/15 sek/30 sek,
- 1 Min/2 Min/5 Min/10 Min/15 Min/20 Min/30 Min/60 Min

#### Element speichern

Wählt Elemente aus, die in den gleichen Speicherintervallen gespeichert werden.

Auswählen

| Nur DUR. Keine<br>Obers  | Speichert nur Durchschnittswerte. Es werden keine<br>Oberschwingungsdaten gespeichert.                                  |
|--------------------------|----------------------------------------------------------------------------------------------------|
| ALLE Da Keine<br>Obers   | Speichert alle Arten Werte (Durchschnitts-, Höchst- und Tiefstwerte). Es werden keine Oberschwingungsdaten gespeichert. |
| Nur DUR.<br>(mit Obers.) | Speichert nur Durchschnittswerte. Es werden auch Oberschwingungsdaten gespeichert.                                      |
| ALLE Da.<br>(mit Obers.) | Speichert alle Arten Werte (Durchschnitts-, Höchst- und Tiefstwerte). Es werden auch Oberschwingungsdaten gespeichert.  |

Energie- und bedarfsbezogene Messdaten werden unabhängig von dieser Einstellung gespeichert.

Zum Speichern von Oberschwingungsdaten stellen Sie das Speicherziel auf [SD-KARTE].

Wenn das Speicherziel auf **[INT.SP.]** gestellt ist, werden keine Oberschwingungsdaten gespeichert; es werden nur aufgezeichnete Messdaten wie Speicherziel, Strom, Leistung, Bedarf, Energie und andere Daten in den internen Speicher des Instruments gespeichert.

Wenn Sie Scheitelwerte speichern möchten, wählen Sie [ALL data]. Wenn [AVG only] ausgewählt ist, speichert das Instrument keine Scheitelwerte, da die Spannungs- und Stromscheitelwerte keine Durchschnittswerte sind.

#### Referenz • Normalerweise wählen Sie [Nur DUR.]. Wählen Sie unter den folgenden Bedingungen [ALLE Da] (Durchschnitts-, Höchst- und Tiefstwerte). Beispiele

Wenn Sie den Höchstwert für Strom, Leistung, etc. prüfen wollen. Wenn Sie den Tiefstwert für Spannung, Leistungsfaktor, etc. prüfen wollen.

- Wenn eine [nur I] (nur Strom)-Verbindung verwendet wird, werden f
  ür den Grundschwingungs-Phasenwinkel des Stroms keine Durchschnittswerte verwendet.
- Durchschnittswerte werden anhand der Ergebnisse von durchgehenden Berechnungen berechnet, die alle 200 ms während des Speicherintervalls ausgeführt werden.
- Höchst- und Tiefstwerte geben die größten und kleinsten Ergebnisse an, die durch die durchgehenden Berechnungen erhalten werden, die alle 200 ms während des Speicherintervalls ausgeführt werden.
- Weitere Informationen zur Verarbeitung von Durchschnitts-, Höchst- und Tiefstwerten finden Sie unter "Verarbeitungsmethoden Höchst-/Minimal-/ Durchschnittswerte" (S.201).
- Aufzeichnungs- und Messdaten (CSV-Format) (einschließlich Werte wie normale Spannung, Strom, Bedarf und Energie) und Oberschwingungsdaten (Binärformat) werden in unterschiedlichen Dateien gespeichert. Siehe: "Kapitel 8 Speichern von Daten und Bearbeiten von Dateien" (S.131)

#### 4.3 Ändern der Einstellungen zum Aufzeichnen (Speichern)

#### Bildschirmfoto speichern

Stellt ein, ob der angezeigte Bildschirm nach jedem Ablaufen des

Speicherintervalls als Datei im BMP-Format gespeichert werden soll.

Screenshots werden jedoch alle 5 Minuten gespeichert, falls die Zeiteinstellung des Speicherintervalls weniger als 5 Minuten ist.

Screenshots können nicht im internen Speicher des Instruments gespeichert werden. Zum Speichern von Screenshots stellen Sie das Speicherziel auf [SD-KARTE].

#### Auswählen

| EIN | Speichert Screenshots.       |
|-----|------------------------------|
| AUS | Speichert keine Screenshots. |

**Referenz** Achten Sie darauf, nach dem Anzeigen des Bildschirms, den Sie speichern wollen, die Aufzeichnung und die Messung durchzuführen. Der angezeigte Bildschirm ist der Bildschirm, der kopiert wird.

#### Schwingungsform speichern

Stellt ein, ob für jedes Zeitintervall Schwingungsformdaten als Datei im Binärformat gespeichert werden.

Schwingungsformdaten werden jedoch jede Minute gespeichert, falls die Zeiteinstellung des Speicherintervalls weniger als 1 Minute ist.

Schwingungsformen werden nicht im internen Speicher des Instruments gespeichert. Zum Speichern von Schwingungsformen stellen Sie das Speicherziel auf [SD-KARTE].

Das Instrument speichert Schwingungsformen in Länge von zwei Wellen (420 Abtastpunkte) bei einer Abtastrate von 10,24 kHz.

| Auswählen |                                                 |
|-----------|-------------------------------------------------|
| EIN       | Die Schwingungsformen werden gespeichert.       |
| AUS       | Die Schwingungsformen werden nicht gespeichert. |

#### Ordner/Dateiname

Stellt den zum Speichern von Daten verwendeten Dateinamen ein. Siehe:"8.2 Ordner- und Dateistruktur" (S.134)

Auswählen

| MAN. | <ul> <li>Ermöglicht dem Benutzer das Einstellen eines<br/>Ordnernamens über ein Dialogfeld (Zeichen mit bis zu<br/>fünf Byte).</li> <li>Falls erneut eine Aufzeichnung und eine Messung<br/>durchgeführt werden, ohne die [ORD./DATEINAME]-<br/>Einstellung zu ändern, wird automatisch ein fortlaufend<br/>nummerierter Ordner erstellt und die Daten werden dort<br/>gespeichert.</li> </ul>                                                                   |
|------|----------------------------------------------------------------------------------------------------|
| Αυτο | <ul> <li>Falls das Speicherziel [SD-KARTE] ist, wird<br/>automatisch ein Suffix in der Form "JJMMTTXX"<br/>hinzugefügt. Die ersten sechs Zeichen geben das<br/>Datum an, während die verbleibenden Zeichen eine<br/>fortlaufende Nummer bilden (00 bis 99).</li> <li>Falls das Speicherziel [INT.SP.] ist, wird automatisch ein<br/>Suffix wie "65SETXX" oder "65MEMXX" hinzugefügt<br/>(wobei "XX" eine fortlaufende Nummer [00 bis 99])<br/>angibt.</li> </ul> |

Referenz Falls die Aufzeichnungs- und Messdatendatei oder die Schwingungsformdatendatei größer als 200MB ist, werden alle Dateien segmentiert und eine neue Datei hinzugefügt (unter Verwendung der Einstellung [ORD./DATEINAME] + eine fortlaufende Ordnernummer (bei [AUTO], 00 bis 99; bei [MAN.], 0 bis 99)).

# 824.3 Ändern der Einstellungen zum Aufzeichnen (Speichern)

## Vorgehensweise

| 1 | Bewegen Sie den Cursor auf<br>[ORD./DATEINAME].                                                                                                    | Ein. 3/7 AUFZ 1 SPEICH.UNTER SD-KARTE Sp.Zeit<br>SPEICH.UNTER SD-KARTE Sp.Zeit<br>SPEI.INTERVALL 5 Min 1 JAHR<br>ELEM. SPEICH. Nur DUR. Keine Obers<br>BILDSCH.SPEICH. AUS<br>SCHW.F.SPEICH. AUS<br>ORD./DATEINAME AUTO<br>Ordner/Datei benennen.<br>BILDSCH. SPE.EIN. HILFE |
|---|----------------------------------------------------------------------------------------------------|----------------------------------------------------------------------------------------------------|
| 2 | Drücken Sie die O [ENTER]-Taste                                                                                                    | und wählen Sie [MAN./AUTO].                                                                                                    |
| 3 | Falls Sie [MAN.] gewählt haben:         Ein Dialogfeld zum Eingeben des Ordner- und Dateinamens wird angezeigt.         Wählen Sie mit den Cursortasten ein Zeichen nach dem anderen aus und bestätigen Sie dann den eingegebenen Namen mit der EIRTER]-Taste.         Das letzte Zeichen kann mit der Tage | Ein. 3/7 AUFZ 1 SO CHARTE Sp. Zeit<br>SPEICH UNTER SD-KARTE Sp. Zeit<br>SPEI. 0 1 2 3 4 5 6 7 8 9<br>A B C D E F G H J J<br>ELEM K L M N O P Q R S T<br>BILDS U V W X Y Z @ _ ( )<br>SCHW. U V W X Y Z @ _ ( )<br>Crdm EINGABE:ENTER BS:ESC<br>Ordm ABBRECH.                 |
| 4 | Sobald Sie den Ordner-/Dateinamen<br>ihn mit der F1 [OK]-Taste.<br>Der eingegebene Ordner-/Dateiname wir<br>[ABBRECH.] gelöscht.                                                                                                    | n eingegeben haben, bestätigen Sie<br>d durch Drücken von <b>F2</b>                                                                                                    |

## Einstellungsbildschirm Aufzeichnung 2

| Ein. 4/7 🛛 AUFZ 2 🔜 🕫 | 18-01-22<br>08:45:23 |
|-----------------------|----------------------|
| AUFZ START.           | NTERVALL             |
|                       |                      |
| AUFZ STOP             | MAN.                 |
|                       |                      |
|                       |                      |
|                       |                      |
| Art des Aufzeichnung  | sstarts ausw.        |
| BILDSCH.              | SPE.EIN. HILFE       |

## Methode zum Aufzeichnungsstart [AUFZ START.]

Stellt die zum Aufzeichnungsstart verwendete Methode ein.

#### Auswählen

| MAN.        | Startet die Aufzeichnung ab dem Zeitpunkt, an dem die Taste gedrückt wird.                                                                                                    |
|-------------|----------------------------------------------------------------------------------------------------|
| ZEIT        | Durch Auswählen von <b>[ZEIT]</b> wird die Zeiteinstellung angezeigt.<br>Die Aufzeichnung wird zu der eingestellten Zeit gestartet (JJJJ-<br>MM-TT ss:mm).<br>Falls das Startdatum bereits in der Vergangenheit liegt, wird die<br>Aufzeichnung gemäß der <b>[INTERVALL]</b> -Einstellung gestartet.<br><b>Siehe:</b> "Einstellen der Zeiten für die [ZEIT]-Einstellung" (S.84)                                                                                                    |
| INTERVALL   | Startet die Aufzeichnung an einem geraden Abschnitt, nachdem die<br>Intervallzeit abgelaufen ist.<br>Beispiel:<br>Falls die Taste bei 10:41:22 gedrückt wird und das<br>Speicherintervall auf 30 Minuten eingestellt ist, geht das Instrument<br>in den Standby-Zustand über und die Aufzeichnung startet bei<br>11:00:00. Falls das Speicherintervall auf 10 Minuten eingestellt ist<br>startet die Aufzeichnung entsprechend bei 10:50:00. Falls das<br>Speicherintervall auf 30 Sekunden oder weniger eingestellt ist,<br>startet die Aufzeichnung ab den nächsten :00 Sekunden. |
| WIEDERHOLEN | Segmentiert täglich Dateien und wiederholt die Aufzeichnung. Die<br>Aufzeichnung wird am Wiederholungsstartdatum gestartet. Falls<br>das Startdatum bereits in der Vergangenheit liegt, wird die<br>Aufzeichnung gemäß der [INTERVALL]-Einstellung gestartet.<br>Wenn der Aufzeichnungszeitbereich am Stoppdatum vergangen<br>ist, wird die Aufzeichnung gestoppt.<br>Siehe:"Konfigurieren der detaillierten Einstellungen für<br>[WIEDERHOLEN]" (S.85)                                                                                                    |

## 4.3 Ändern der Einstellungen zum Aufzeichnen (Speichern)

#### Einstellen der Zeiten für die [ZEIT]-Einstellung

84

| 1 | Bewegen Sie den Cursor auf<br>[AUFZ START.] oder [AUFZ<br>STOP], drücken Sie die<br>[ENTER]-Taste und wählen Sie<br>[ZEIT].                                                                                                    | Ein. 4/7 AUFZ 2 B 48:81:88<br>AUFZ START. ZEIT<br>2018 J 01 M 19T 14:33<br>AUFZ STOP MAN.<br>Art des Aufzeichnungsstarts ausw.<br>BILDSCH. SPE.EIN. HILFE |
|---|----------------------------------------------------------------------------------------------------|----------------------------------------------------------------------------------------------------|
| 2 | Bewegen Sie den Cursor auf das<br>Feld, das Sie ändern wollen (Jahr,<br>Monat, Tag, Stunde oder Minute)<br>und drücken Sie die  [ENTER]-<br>Taste.<br>Der Cursor wird auf die Größe einer<br>Ziffer vergrößert, sodass Sie diese Ziffer<br>ändern können. | Ein. 4/7 AUFZ 2 B HERRICH AUFZ START. ZEIT<br>2018 J 01 M 19 T 14:33<br>AUFZ STOP MAN.<br>Aufzeichnungsstartzeit einstellen.<br>BILDSCH. SPE.EIN. HILFE   |
| 3 | Ändern Sie die Einstellung mit den                                                                                                    | Cursortasten 😰 / 🐨 und                                                                                                    |

akzeptieren Sie dann den neuen Wert mit der O [ENTER]-Taste.

## Konfigurieren der detaillierten Einstellungen für [WIEDERHOLEN]

| 1 | Bewegen Sie den Cursor auf<br>[AUFZ START.], drücken Sie die<br>[ENTER]-Taste und wählen<br>Sie [WIEDERHOLEN].<br>[AUFZ STOP] wird ebenfalls<br>automatisch auf [WIEDERHOLEN]<br>eingestellt.                                                   | Ein. 4/7 AUFZ 2<br>AUFZ START. WIEDERHOLEN<br>2018 J 01 M 19 T<br>AUFZ STOP WIEDERHOLEN<br>2018 J 02 M 19 T<br>AUFZ.ZEITRAUM 00:00 ~ 24:00<br>ORDNERSEGM. AUS<br>Art des Aufzeichnungsstarts ausw.<br>BILDSCH. SPE. EIN. HILFE |
|---|----------------------------------------------------------------------------------------------------|----------------------------------------------------------------------------------------------------|
| 2 | Bewegen Sie den Cursor zu der<br>Tages-, Monats- oder<br>Tageseinstellung, die Sie ändern<br>möchten und drücken Sie die<br>[ENTER]-Taste.<br>Der Cursor verändert sich zur Größe<br>einer Ziffer, sodass Sie die Einstellung<br>ändern können. | Ein. 4/7 AUFZ 2<br>AUFZ START. WIEDERHOLEN<br>2018 J 01 M 19 T<br>AUFZ STOP WIEDERHOLEN<br>2018 J 02 M 19 T<br>AUFZ. ZEITRAUM 00:00 ~ 24:00<br>ORDNERSEGM. AUS<br>START-Datum einstellen.<br>BILDSCH. SPE. EIN. HILFE          |
| 3 | Ändern Sie die Einstellung mit der<br>akzeptieren Sie dann den neuen W                                                                                                    | n Cursortasten 💿 / 💿 und<br>/ert mit der 🔵 [ENTER]-Taste.                                                                                                    |
| 4 | Bewegen Sie den Cursor auf die<br>Startzeit oder Stoppzeit von<br>[AUFZ. ZEITRAUM] und drücken<br>Sie die [ENTER]-Taste.<br>Der Cursor verändert sich zur Größe<br>einer Ziffer, sodass Sie die Einstellung<br>ändern können.                   | Ein. 4/7 AUFZ 2<br>AUFZ START. WIEDERHOLEN<br>2018 J 01 M 19 T<br>AUFZ STOP WIEDERHOLEN<br>2018 J 02 M 19 T<br>AUFZ. ZEITRAUM 00:00 ~ 24:00<br>ORDNERSEGM. AUS<br>WIEDERHOLEN-Stoppzeit einstellen.                            |

4

## 86

#### 4.3 Ändern der Einstellungen zum Aufzeichnen (Speichern)

#### Konfigurieren der detaillierten Einstellungen für [WIEDERHOLEN]

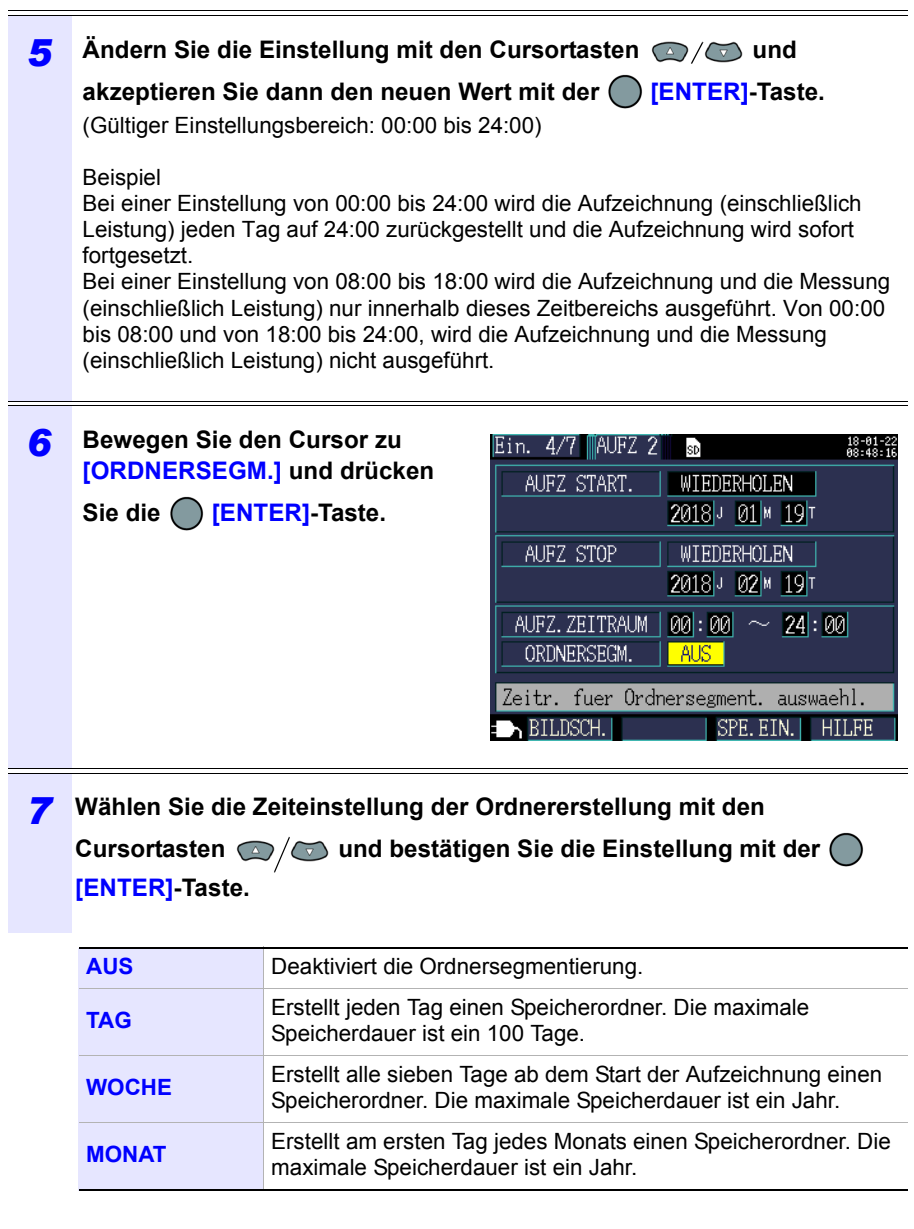

- Falls die Speicherzeit bei der SD-Speicherkarte oder dem internen Speicher kürzer als das festgelegte Intervall ist, wird die Aufzeichnung gestartet, aber die Daten werden nur während der Speicherzeit aufgezeichnet.
- Falls die Anzahl an Ordnern im Basisordner des PW3365 der SD-Speicherkarte 50 überschreitet, können Sie die Aufzeichnung nicht starten. Formatieren Sie entweder die SD-Speicherkarte oder löschen Sie unnötige Ordner.

RERER-ENCE

| Ore         | ner                                                                                                    |
|-------------|----------------------------------------------------------------------------------------------------|
| U1          | D-KARTE                                                                                                   |
| U,<br>f     | Max. Anzahl von 50 Ordnern wurde<br>uberschritten. Vor dem Fortfahren<br>eine andere formatierte SD-Karte |
| P<br>S<br>Q | einlegen SCHLIESSEN: ENTER-Taste<br>NACH U.UUKvar                                                         |
|             |                                                                                                    |

Siehe: "8.7 Löschen von Ordnern und Dateien" (S.145), "8.8 Formatieren der SD-Speicherkarte oder des internen Speichers" (S.146)

## Methode zum Aufzeichnungsstopp [AUFZ STOP]

Stellt die zum Aufzeichnungsstopp verwendete Methode ein.

| Auswählen   |                                                                                                    |  |
|-------------|----------------------------------------------------------------------------------------------------|--|
| MAN.        | Stoppt die Aufzeichnung, wenn die Caste gedrückt wird.                                                                                                    |  |
| ZEIT        | Durch Auswählen von <b>[ZEIT]</b> wird ein Dialogfeld zur<br>Einstellung der anzuzeigenden Zeit angezeigt. Die<br>Aufzeichnung wird zu der eingestellten Zeit gestoppt (JJJJ-<br>MM-TT ss:mm).<br>Falls die eingestellte Zeit bereits in der Vergangenheit liegt<br>wenn die Aufzeichnung beginnt wird die Aufzeichnung manuell<br>gestoppt.<br><b>Siehe:</b> "Einstellen der Zeiten für die [ZEIT]-Einstellung" (S.84) |  |
| TIMER       | Stoppt die Aufzeichnung automatisch, wenn die eingestellte<br>Timerzeit abläuft.<br>Siehe: "Einstellen des [TIMER]" (S.88)                                                                                                    |  |
| WIEDERHOLEN | Segmentiert täglich Dateien und wiederholt die Aufzeichnung.<br>Die Aufzeichnung wird gestoppt, wenn der<br>Aufzeichnungszeitbereich des Wiederholungsstoppdatums<br>vergeht. Die Stoppmethoden kann nicht für die wiederholte<br>Aufzeichnung geändert werden.<br>Siehe: "Konfigurieren der detaillierten Einstellungen für<br>[WIEDERHOLEN]" (S.85)                                                                   |  |

**Referenz** Die maximale Aufzeichnungs- und Messungszeit beträgt bis zu einem Jahr. Die Aufzeichnung stoppt automatisch in einem Jahr.

87

## 88

#### 4.3 Ändern der Einstellungen zum Aufzeichnen (Speichern)

#### Einstellen des [TIMER]

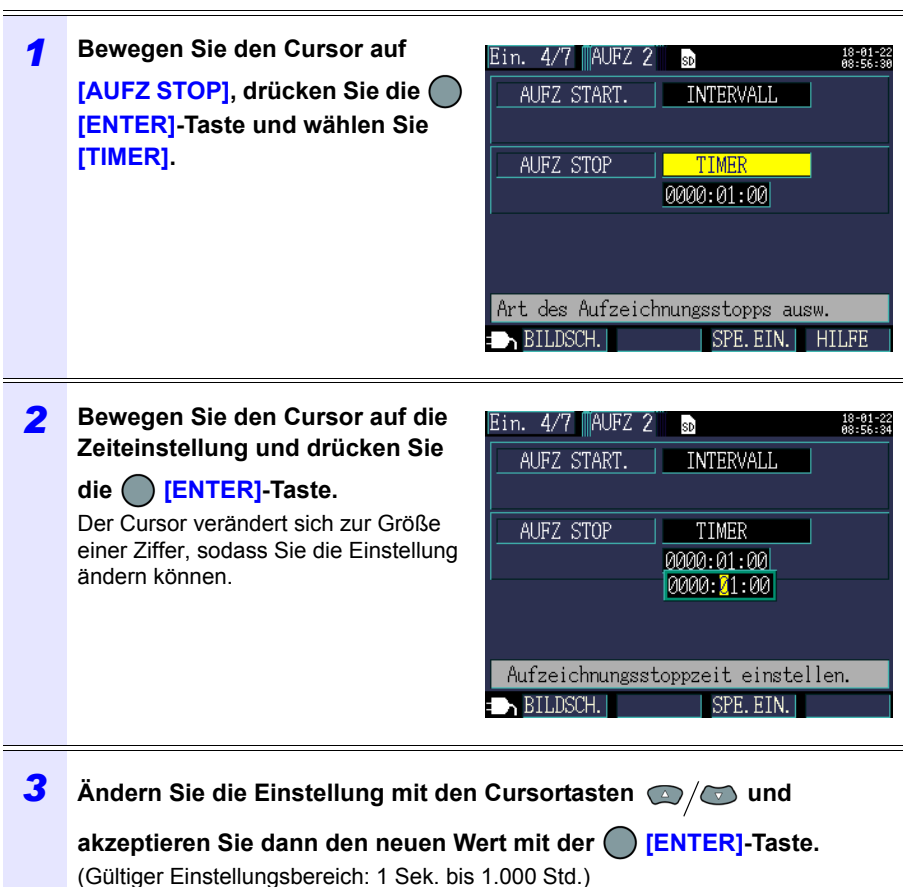

## 4.4 Ändern der Systemeinstellungen (nach Bedarf)

Sie können die Systemeinstellungen auf den Einstellungsbildschirmen [Ein.5/7, SYS1] und [Ein.6/7, SYS2] ändern.

## Einstellungsbildschirm System 1

| Ein. 5/7 SYS 1  | SD            | 18-01-22<br>08:57:30         |
|-----------------|---------------|------------------------------|
| UHR 2018        | 3 J 01 M 22 1 | r <u>08</u> : <b>57</b> : 00 |
| TASTENTON       | EIN           |                              |
| LCD-BELEUCHT.   | AUTO AUS      |                              |
| PHASENNAME      | ABC           |                              |
| ANZEIGEFARBE    | FARBE1        |                              |
| SPRACHE         | GERMAN        |                              |
|                 |               |                              |
| Uhr einstellen. |               |                              |
| = NBILDSCH.     | SPE.E         | IN.                          |

#### UHR

Stellt das Datum und die Zeit ein (unter Verwendung des westlichen Kalender und der 24-Stunden-Zeit).

Siehe: "Einstellen der Uhr" (S.36)

#### Tastenton

Schaltet den Signalton beim Tastendruck ein und aus.

| Auswählen |  |
|-----------|--|
| EIN/AUS   |  |

#### Lcd-beleucht

Wählen Sie, ob die LCD-Hintergrundbeleuchtung automatisch abgeschaltet werden soll.

Auswählen

| AUTO AUS | Schaltet automatisch die Hintergrundbeleuchtung aus,<br>nachdem zwei Minuten seit der letzten Tastenbetätigung<br>vergangen sind. Die POWER-LED blinkt bei<br>ausgeschalteter Hintergrundbeleuchtung. |
|----------|----------------------------------------------------------------------------------------------------|
| EIN      | Lässt die Hintergrundbeleuchtung zu jeder Zeit eingeschaltet.                                                                                                    |

**Referenz** Die Sekunden können nicht eingestellt werden. Drücken Sie nach dem Ändern der Zeit die Enter-Taste, um die Sekunden auf 00 zurückzusetzen.

## 90

## 4.4 Ändern der Systemeinstellungen (nach Bedarf)

#### Phasenname

Wählt die Phasennamen für die auf dem **[VERD, PLAN]**-Bildschirm angezeigten Messleitungen.

Auswählen

R S T, A B C, L1 L2 L3, U V W

#### Anzeigefarbe

Wählt die Bildschirmfarbe.

Auswählen

FARBE 1 to FARBE3

#### SPRACHE

Wählt die Anzeigesprache.

| Auswählen |                                |
|-----------|--------------------------------|
| JAPANESE  | Wählt die japanische Anzeige.  |
| ENGLISH   | Wählt die englische Anzeige.   |
| CHINESE   | Wählt die chinesische Anzeige. |
| GERMAN    | Wählt die deutsch Anzeige.     |
| ITALIAN   | Wählt die italienisch Anzeige. |
| FRENCH    | Wählt die französisch Anzeige. |
| SPANISH   | Wählt die spanisch Anzeige.    |
| TURKISH   | Wählt die türkisch Anzeige.    |
| KOREAN    | Wählt die koreanisch Anzeige.  |

## Einstellungsbildschirm System 2

| Ein. 6/7                         | SYS 2 SD  |           | 18-01-22<br>08:58:25 |
|----------------------------------|-----------|-----------|----------------------|
| QUICKSEI DEI EINSCHALIEN AUS     |           |           |                      |
|                                  | Seriennr. | 140413772 | 2                    |
| UEBER                            | VERSION   | 1.71      |                      |
|                                  | FPGA-VER. | 1.01      |                      |
|                                  |           | SYS       | RESET                |
| QUICK SET beim Start einschalten |           |           |                      |
| BILDSO                           | Ή.        | SPE. EIN. | HILFE                |

#### Starten von Quick Set beim Einschalten

Wählt, ob das Quick Set start-Dialogfeld angezeigt wird, wenn das Instrument eingeschaltet wird.

#### Auswählen

|     | Anzeigen des Messbildschirms anstelle der Anzeige des Quick Set start-Dialogfelds beim Einschalten des                     |
|-----|----------------------------------------------------------------------------------------------------|
| AUS | Instruments. Quick Set kann durch Drücken der -<br>Taste angezeigt werden, auch wenn diese Option auf<br>OFF gestellt ist. |
| EIN | Zeigt das Quick Set-Startdialogfeld an, wenn das<br>Instrument eingeschaltet wird.                                         |

### Instrumentinformationen [UEBER...]

Zeigt die Seriennummer des Instruments und die Software- und FPGA-Versionen an.

## 4.5 Initialisieren des Instruments (System-Reset)

Es gibt zwei Methoden, durch die das Instrument initialisiert werden kann:

#### System-Reset

Durchführen, wenn das Instrument auf seltsame oder unerwartete Weise funktioniert (ohne klaren Grund).

#### Zurücksetzen auf die Werkseinstellungen

Durchführen, wenn Sie alle Einstellungen auf ihre Werksvoreinstellungen zurücksetzen wollen.

# Wenn das Instrument auf seltsame oder unerwartete Weise funktioniert (System-Reset)

Prüfen Sie vor dem Durchführen eines System-Resets "Vor der Reparatur des Instruments" (S.227). Falls Sie die Ursache des Problems nicht finden können, führen Sie den System-Reset aus.

Alle Einstellungen außer der Frequenzeinstellung, der Uhr, der Spracheinstellung, der IP-Adresse, der Subnetzmaske und des Default Gateway werden auf ihre Standardwerte zurückgesetzt. Der interne Speicher des Instruments wird nicht gelöscht.

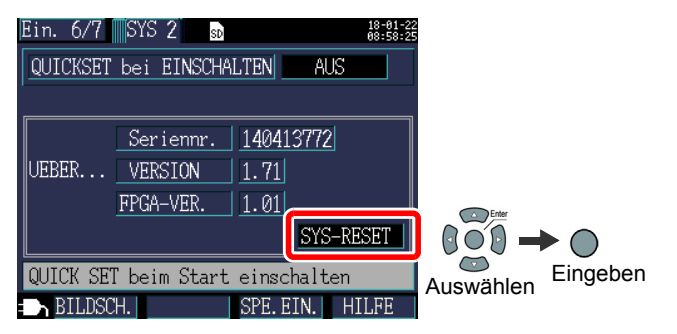

#### Zurücksetzen aller Einstellungen auf die Werksvoreinstellungen (Zurücksetzen auf Werkseinstellungen)

Sie können alle Einstellungen, einschließlich Frequenz, Sprache und Kommunikationseinstellungen auf ihre Standardwerte zurücksetzen, indem Sie das Instrument einschalten, wenn Sie ein Zurücksetzen auf die Werkseinstellungen ausführen. Der interne Speicher des Instruments wird gelöscht.

Stellen Sie nach dem Rücksetzen auf die Werkseinstellungen die Uhr ein, bevor Sie das Instrument verwenden.(S.36)

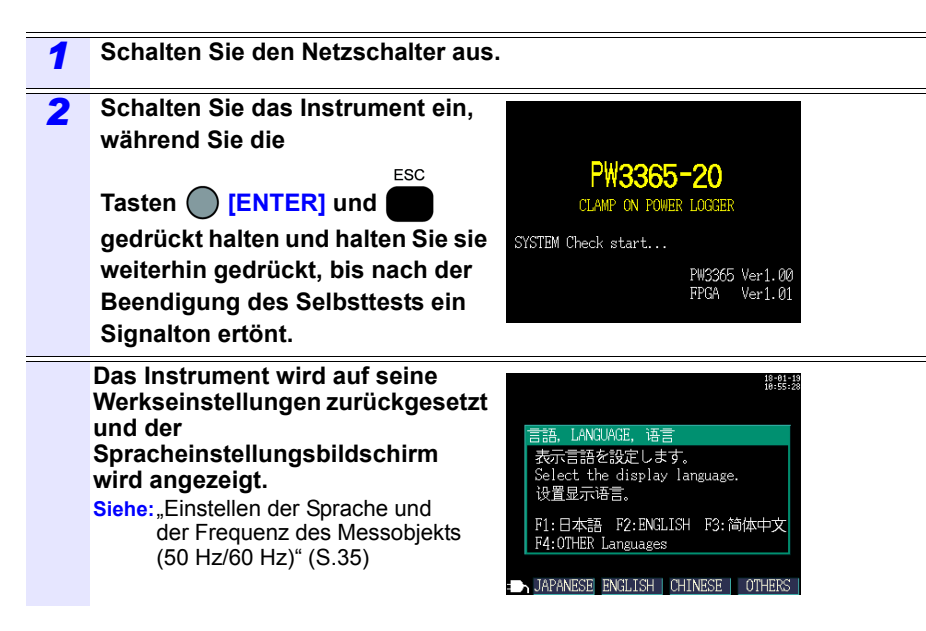

93

#### 4.5 Initialisieren des Instruments (System-Reset)

## Werkseinstellungen

Die Standardwerte aller Einstellungen sind wie folgt:

| Bildschirme | Einstellungen                | Standardwert                                                                                                    |
|-------------|------------------------------|----------------------------------------------------------------------------------------------------|
|             | VERK.                        | 3P4W                                                                                                    |
| MESS 1      | FREQUENZ                     | Nicht eingestellt.<br>Wählen Sie [50Hz] oder [60Hz], wenn das<br>Instrument zu ersten Mal eingeschaltet wird.                                                                              |
|             | STROM                        | SENSOR: 9661, BEREICH: 500A, CT: 1<br>(Sensor: Modell 9661, Bereich: 500A, CT-<br>Verhältnis: 1)                                                                                           |
|             | Spannungsbereich             | 400V FIX (400 V festgelegt)                                                                                                    |
|             | VT (PT)                      | 1                                                                                                    |
|             | PF/Q/S BERECH.               | RMS                                                                                                    |
| MESS 2      | ENERGIEKOSTEN                | Einh.kos: 0000.00/kWh, WAEHRUNG: Nicht eingestellt.                                                                                                    |
|             | THD BERECHN                  | THD-F(Grund.) (Verzerrungskomponente/Grund-<br>schwingung)                                                                                                    |
|             | SPEICH.UNTER                 | SD-KARTE                                                                                                    |
|             | SPEI.INTERVALL               | 5Min                                                                                                    |
|             | ELEM. SPEICH.                | Nur DUR. keine Obers                                                                                                    |
| AUFZI       | BILDSCH.SPEICH.              | AUS                                                                                                    |
|             | SCHW.F.SPEICH.               | AUS                                                                                                    |
|             | ORD./DATEINAME               | AUTO                                                                                                    |
|             | AUFZ START.                  | INTERVALL                                                                                                    |
| AUFZ Z      | AUFZ STOP                    | MAN.                                                                                                    |
|             | UHR                          | Bei Lieferung eingestellt.                                                                                                    |
|             | TASTENTON                    | EIN                                                                                                    |
|             | LCD-BELEUCHT.                | AUTO AUS                                                                                                    |
|             | PHASENNAME                   | ABC                                                                                                    |
| SYS 1       | ANZEIGEFARBE                 | FARBE1                                                                                                    |
|             | SPRACHE                      | Nicht eingestellt. Wählen Sie [JAPANESE],<br>[ENGLISH], [CHINESE], [GERMAN],<br>[ITALIAN], [FRENCH], [SPANISH] oder<br>[TURKISH], wenn das Instrument zu ersten<br>Mal eingeschaltet wird. |
| SYS 2       | QUICK SET bei<br>EINSCHALTEN | AUS                                                                                                    |

| Bildschirme | Einstellungen | Standardwert  |
|-------------|---------------|---------------|
| LAN         | IP-ADRESSE    | 192.168.1.31  |
|             | SUBNET ZMASKE | 255.255.255.0 |
|             | STAND.GATEWAY | 192.168.1.1   |

# Anzeigen von Messdaten

Kapitel 5

Mit dem PW3365 können Sie gemessene Werte, Schwingungsformen und Diagramme auf dem Messbildschirm anzeigen.

## 5.1 Anzeigen und Verwenden des Messbildschirms

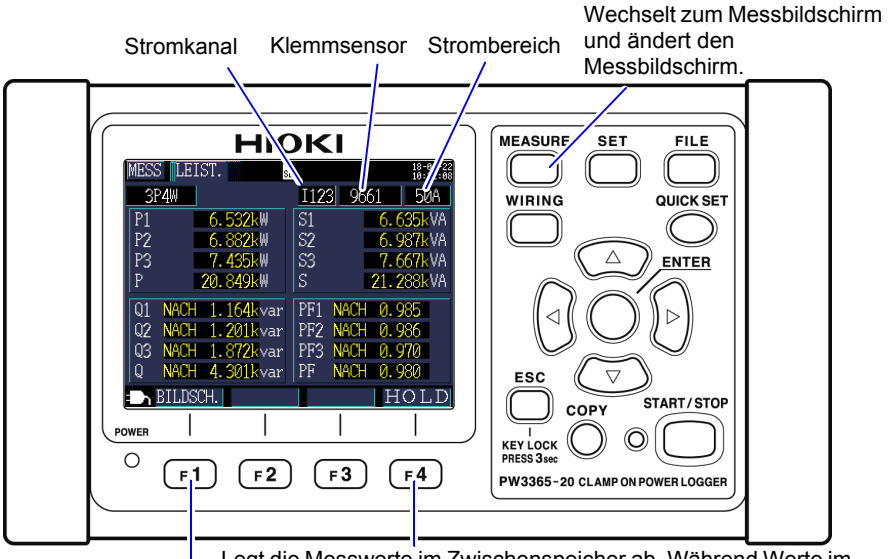

Legt die Messwerte im Zwischenspeicher ab. Während Werte im Zwischenspeicher abgelegt sind, leuchtet die HOLD-Anzeige rot. Hiermit können Sie einen Messbildschirm auswählen.

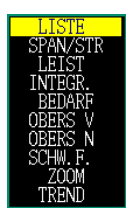

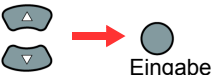

Wählt einen Bildschirmnamen aus einer Liste.

- **Referenz** Falls eine Einstellung geändert wird, während Messwerte im Zwischenspeicher abgelegt sind, wird die Ablage im Zwischenspeicher abgebrochen.
  - Die Zeitanzeige ist nicht festgelegt, während Messwerte im Zwischenspeicher abgelegt werden.

## Verkabelung 1P2W x 2 oder 1P2W x 3

Bei Verwendung einer Verkabelung mit [1P2W2] oder [1P2W3] ändern Sie den Stromkreis gemäß den Bildschirmen [MESS, LISTE] und [MESS, INTEG.] für jede Variation des Stromkreises. Die Anzeigen für Stromkreisnummer und Stromkanal ändern sich.

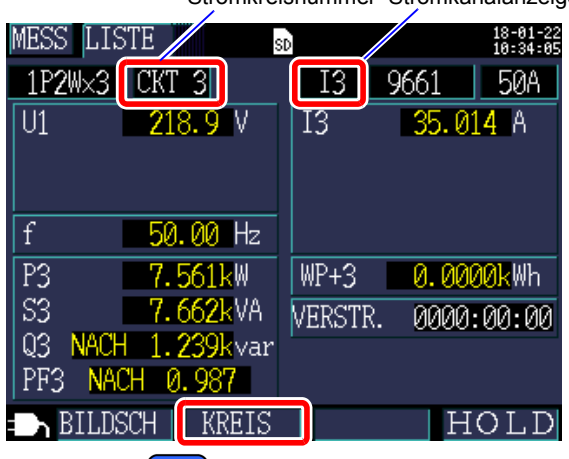

Der Stromkreis kann auch mit **F2** geändert werden.

Stromkreisnummer Stromkanalanzeigen

# 5.2 Liste der Messbildschirme

| Bildschirmname | Angezeigte Daten                                                                                                    | Referenz       |
|----------------|----------------------------------------------------------------------------------------------------|----------------|
| LISTE          | Spannungs-Effektivwert (U), Strom-Effektivwert (I),<br>Frequenz (f), Wirkleistung (P), Blindleistung (Q),<br>Scheinleistung (S), Leistungsfaktor (PF) oder<br>Verschiebungsleistungsfaktor (DPF), Wirkenergie<br>(Verbrauch) WP+, und vergangene Zeit<br>(Die Anzeige kann bei Verwendung einer 1P2W-<br>Verbindung zwischen zwei und drei Stromkreisen<br>umgeschaltet werden.)           | "5.3" (S.102)  |
| U/I            | Spannungs-Effektivwert (U), Spannungs-<br>Grundschwingungswert (Ufnd),<br>Spannungsschwingungsformscheitel (Upeak oder<br>Upk), Grundschwingungs-Phasenwinkel der<br>Spannung (Udeg), Strom-Effektivwert (I), Strom-<br>Grundschwingungswert (Ifnd),<br>Stromschwingungsformscheitel (Ipeak oder Ipk) und<br>Grundschwingungs-Phasenwinkel des Stroms (Ideg)                               | "5.4" (S.103)  |
| LEIST.         | Wirkleistung pro Kanal und gesamte Wirkleistung P,<br>Scheinleistung S, Blindleistung Q, Leistungsfaktor PF<br>oder Verschiebungsleistungsfaktor DPF                                                                                                    | "5.5" (S.105)  |
| INTEG.         | Wirkenergie (Verbrauch WP+, Regenerierung WP-),<br>Blindenergie (nacheilende Phase WQ+, voreilende<br>Phase WQ-), Aufzeichnungsstartzeit,<br>Aufzeichnungsstoppzeit, vergangene Zeit,<br>Energiekosten<br>(Die Anzeige kann bei Verwendung einer 1P2W-<br>Verbindung zwischen zwei und drei Stromkreisen<br>umgeschaltet werden.)                                                          | "5.6" (S.106)  |
| BEDARF         | Kann auf Bedarfswert Wirkleistung (Verbrauch<br>Pdem+, Regenerierung Pdem-), Bedarfswert<br>Blindleistung (nacheilende Phase QdemLAG,<br>voreilende Phase Qdem-LEAD), Bedarfswert<br>Leistungsfaktor (PFdem) oder Impulseingang<br>umgeschaltet werden.<br>Maximaler Bedarfswert: Zeigt den maximalen<br>Bedarfswert Wirkleistung MAX_DEM und den<br>Zeitpunkt, an dem er aufgetreten ist. | "5.7" (S.107)  |
| OBERS V        | OBERS V<br>(Spannungs- und Strompegel, Inhaltsprozentsatze)                                                                                                    | "5.8" (S.108)  |
| OBERS N        | OBERS N<br>(Spannungs- und Strompegel, Inhaltsprozentsatz)                                                                                                    | "5.9" (S.109)  |
| SCHW.          | Zeigt Spannungs- und Stromschwingungsformen,<br>Spannungs- und Strom-Effektivwerte und die<br>Frequenz an.                                                                                                    | "5.10" (S.110) |

| Bildschirmname | Angezeigte Daten                                                                                                    | Referenz       |
|----------------|----------------------------------------------------------------------------------------------------|----------------|
| ZOOM           | Vergrößerte Ansicht von 4 benutzerdefinierten<br>Parametern                                                                                   | "5.11" (S.112) |
| TREND          | Zeigt einen vom Benutzer gewählten Messparameter<br>an.<br>Zeigt die Höchst-, Mittel- und Tiefstwerte an und<br>ermöglicht die Cursormessung. | "5.12" (S.114) |
## 5.3 Anzeigen von Daten (Spannung, Strom, Leistung und Energie) als Liste

| Drücken Sie d<br>Bildschirm anz | lie Taste<br>zuzeigen.  | oder F1                       | ) [BILDSC                | <b>H.]</b> , um              | den [ME                                | SS, LISTE]-              |
|---------------------------------|-------------------------|-------------------------------|--------------------------|------------------------------|----------------------------------------|--------------------------|
|                                 | MESS LIS                | TE                            | 5 <mark>0 1</mark> JAHR  | AUFZ                         | 18-01-18<br>14:25:22                   |                          |
| Spannungs- —<br>Effektivwert    | 3P4W<br>-U1<br>U2<br>U3 | 222.0 V<br>215.9 V<br>218.7 V | I123 9<br>I1<br>I2<br>I3 | 9661<br>30.0<br>30.0<br>29.9 | 500A<br>19 A -<br>18 A<br>18 A<br>16 A | – Strom-<br>Effektivwert |
| Frequenz                        | f                       | <b>59.99</b> Hz               |                          |                              |                                        |                          |
| Wirkleistung —                  | P                       | 19.71kW                       | WP+                      | 0.01                         | <mark>.1k</mark> ₩h <del>⊂</del>       | – Wirkenergie            |
| Scheinleistung -                | S                       | 19.72kVA                      | VERSTR.                  | 0000:                        | AA: A2                                 | (Verbrauch)              |
| Blindleistung —                 | -Q VOR.<br>PF VOR       | 0.66kvar<br>2. 1.000          |                          |                              | 00.02                                  |                          |
|                                 | BILDS                   | CH.                           |                          | H                            | OLD                                    |                          |

Wählt unter Leistungsfaktor PF (Effektivwert-Berechnung) und Verschiebungsleistungsfaktor DPF (Grundschwingungs-Berechnung) mit Einstellungen. Siehe:"PF/Q/S-Berechnung [PF/Q/S BERECH.]" (S.75)

## 5.4 Anzeigen von Spannungs- und Stromwertdetails (Effektivwert/ Grundschwingung/Scheitelwerte und Phasenwinkel)

Drücken Sie die Taste oder **F1** [BILDSCH.], um den [MESS, U/I] (SPAN/STR)-Bildschirm anzuzeigen.

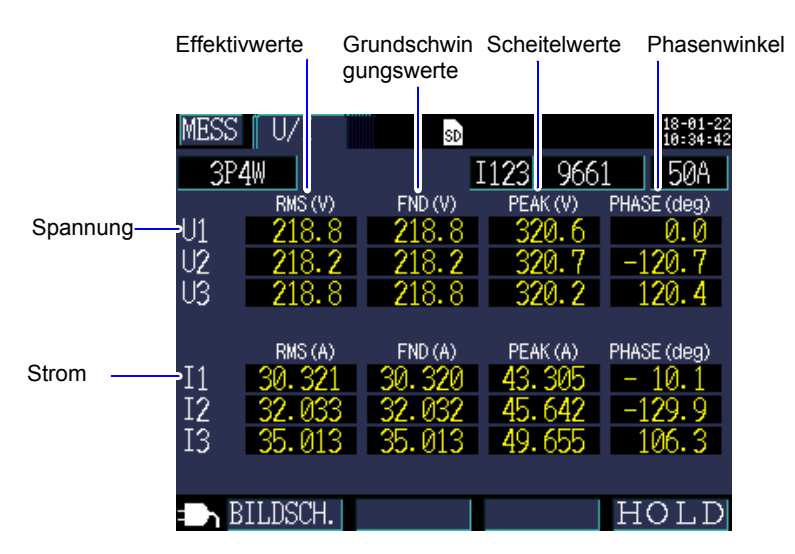

| Ausdruck                                     | Beschreibung                                                                                                    |
|----------------------------------------------|----------------------------------------------------------------------------------------------------|
| Effektivwert (RMS)                           | Der RMS-Wert von 2048 Abtastpunkten in einem 200 ms-Intervall. Der Wert enthält Oberschwingungen.                                                                                     |
| Grundschwingungs<br>wert<br>(FND)            | Der Wert, der erhalten wird, indem nur die<br>Grundschwingungskomponente (50 Hz/60 Hz) der<br>Spannungs- oder Stromschwingungsform extrahiert<br>wird. "FND" steht für "fundamental." |
| Scheitelwert (PEAK)                          | Der Höchstwert der Absolutwerte der Abtaststellen (2.048 Stellen) in einem 200 ms-Intervall.                                                                                          |
| Grundschwingungs-<br>Phasenwinkel<br>(PHASE) | Der Phasenwinkel der<br>Grundschwingungskomponente von U1 in 0°<br>ausgedrückt. Nur für Strom, der Grundschwingungs-<br>Phasenwinkel von I1 wird in 0° ausgedrückt.                   |

Referenz Bei Verwendung einer Verkabelung mit [3P3W3M] wird die Leitungszu-Leitungs-Spannung für Spannungs-Effektivwerte verwendet, während die Leiter-Erde-Spannung (Phasenspannung) für den Grundschwingungswert, Scheitelwert und Grundschwingungs-Phasenwinkel verwendet wird. Siehe: "Anhang 3 Dreiphasige/dreiadrige Messung" (S.A2)

104

Zum Prüfen des Leitungs-zu-Leitungs-Spannungs-Effektivwerts, des Grundschwingungswerts, des Scheitelwerts oder des Grundschwingungs-Phasenwinkels für einen dreiphasigen/dreiadrigen Stromkreis führen Sie die Messung mit der 3P3W2M-Verkabelungsmethode aus. Führen Sie alternativ dazu zum Prüfen des Phasenspannungs-Effektivwert s, des Grundschwingungswerts, des Scheitelwerts oder des Grundschwingungs-Phasenwinkels die Messung mit dem Instrument auf 3P4W gestellt aus, nachdem Sie es gemäß der 3P3W3M-Verkabelungsmethode angeschlossen haben.

# 5.5 Anzeigen von Leistungsdetails (Kanalleistungswerte)

| Drücken Sie die Taste oder <b>F1</b> [BILDSCH.], um den [MESS, LEIST.]-<br>Bildschirm anzuzeigen. |                               |                   |                      |  |
|---------------------------------------------------------------------------------------------------|-------------------------------|-------------------|----------------------|--|
|                                                                                                   | MESS LEIST.                   | SD                | 18-01-22<br>10:32:08 |  |
|                                                                                                   | 3P4W                          | I123 9661         | 50A Scheinleis-      |  |
| Wirkleistung                                                                                      | P1 6.532kW                    | S1 6.63           | 5kVA tung pro        |  |
| pro Kanai                                                                                         | P2 6.882kW                    | S2 6.98           | 7kVA                 |  |
| Gesamte                                                                                           | P <u>3 7.435k</u> M           | 153 7.66          | Gesamte              |  |
| Wirkleistung                                                                                      | P 20.849kW                    | S 21.28           | SkvA Scheinleis-     |  |
| Blindleistung                                                                                     | Q1 NACH 1.164kv               | a) PF1 NACH 0.98  |                      |  |
| più Ranai                                                                                         | Q2 NACH 1.201kv               | a: PF2 NACH 0.98  | faktor pro           |  |
| <b>a</b> ,                                                                                        | 03 NACH 1.872kv               | al PF3 NACH 0.97  | Manal Kanal          |  |
| Gesamte ——<br>Blindleistung                                                                       | <mark>⊣</mark> Q NACH 4.301k∨ | ar   PF NACH 0.98 |                      |  |
| 2a.e.e.ding                                                                                       | BILDSCH.                      | HC                | LD faktor            |  |

Bei Verwendung der dreiphasigen/dreiadrigen/2-Wattmeter-Methode (3P3W2M) werden die Wirkleistung, die Blindleistung, die Scheinleistung und die Leistungsfaktoren für jeden Kanal durch einen Zwei-Wattmeter-Berechnungsprozess erhalten und haben keine physische Bedeutung. Die Werte

der einzelnen Kanäle können jedoch als Referenzdaten beim Prüfen der Verbindung dienen.

Die 3-Wattmeter-Methode kann jedoch mit der Y-Verkabelungsmethode verwendet werden. Auch wenn Sie die 3-Wattmeter-Methode mit der  $\Delta$ -Verkabelungsmethode verwenden, sind die Wirkleistung, die Blindleistung und die Scheinleistung für jeden Kanal die gleichen wie die, die mit der 2-Wattmeter-Methode erhalten werden würden. In dieser Situation ist die 3-Wattmeter-Methode bedeutungslos. Verwenden Sie mit der  $\Delta$ -Verkabelungsmethode die 2-Wattmeter-Methode.

Siehe: "Anhang 3 Dreiphasige/dreiadrige Messung" (S.A2)

106

5.6 Anzeigen der Energie (Wirkenergie und Blindenergie)

## 5.6 Anzeigen der Energie (Wirkenergie und Blindenergie)

Drücken Sie die Taste oder **F1** [BILDSCH.], um den [MESS, INTEG.] (INTEGR.)-Bildschirm anzuzeigen.

| MESS INTEG.              | SD 1 JAHR AUFZ 18-01-22<br>09:07:06                           |
|--------------------------|---------------------------------------------------------------|
| 3P4W                     | I123 9661 50A                                                 |
| WIRKLEISTUNG             | KONS. WP+ 325.766kWh<br>REGEN WP- 0.0000kWh                   |
| BLINDLEIST               | NACH WQ+ <u>140.711k</u> varh<br>VOR. WQ- <u>0.0000k</u> varh |
| START<br>ENDE<br>VERSTR. | 2018-01-21 17:30:00<br>2019-01-22 17:30:00<br>0015:37:06      |
| ENERGIEKOST              | 37.6260 EUR                                                   |
| BILDSCH.                 | HOLD                                                          |

- Referenz Die gesamte Energie ab dem Aufzeichnungsstart wird angezeigt.
  - Energy cost zeigt das Ergebnis des Multiplizierens des Wirkenergieverbrauchswerts WP+ durch die Einheitskosten-Einstellung an (S.76).

## 5.7 Anzeigen eines Bedarfsdiagramms

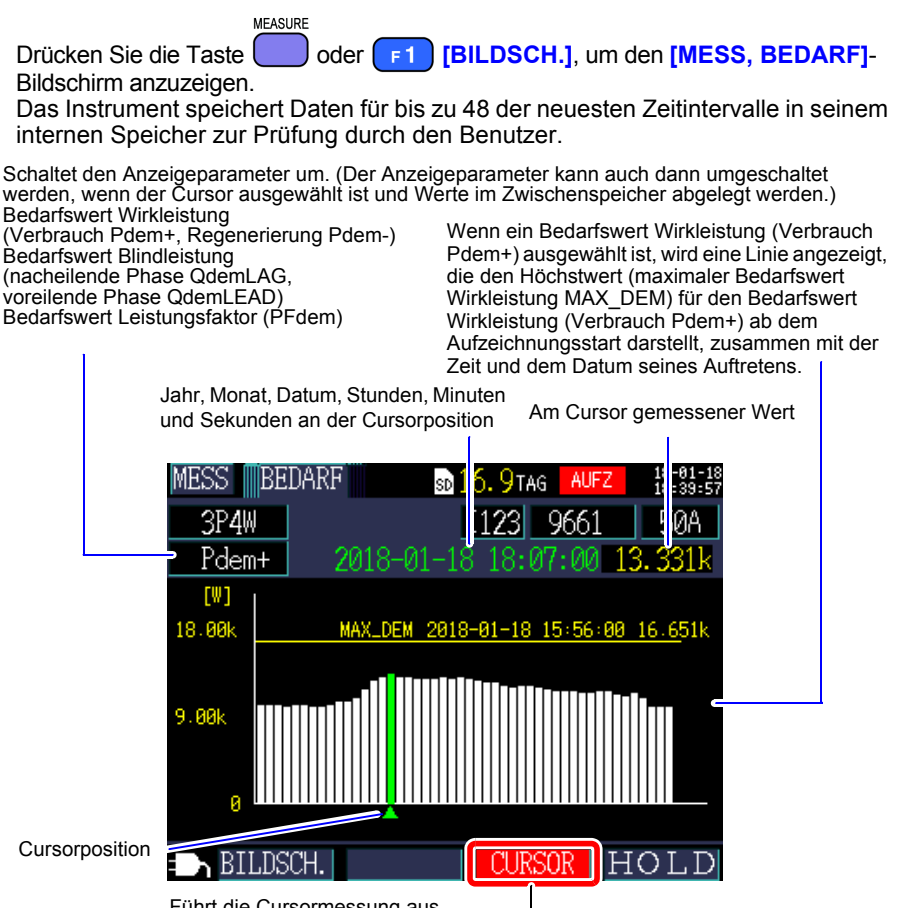

Führt die Cursormessung aus.

Die Cursortasten können zum Bewegen des Cursors verwendet werden. Wenn der Cursor ausgewählt ist, wird die Bedarfsanzeige nicht aktualisiert. Die Anzeige wird auf den neusten Bedarfswert aktualisiert, sobald der Cursor gelöscht wird.

Referenz • Sie können Daten für bis zu 48 der neuesten Zeitintervalle anzeigen.

- Der Vergrößerungsfaktor für die vertikale Achse wird automatisch eingestellt. Zuerst wird er auf 1/10 eingestellt und dann entsprechend den angezeigten Datenniveaus reihenweise automatisch auf 1/5, 1/2 und 1/1 eingestellt.
- Wenn die Messwerte den Anzeigebereich überschreiten, werden die entsprechenden Balken gefärbt.

**108** 5.8 Anzeigen eines Oberschwingungs-Diagramms

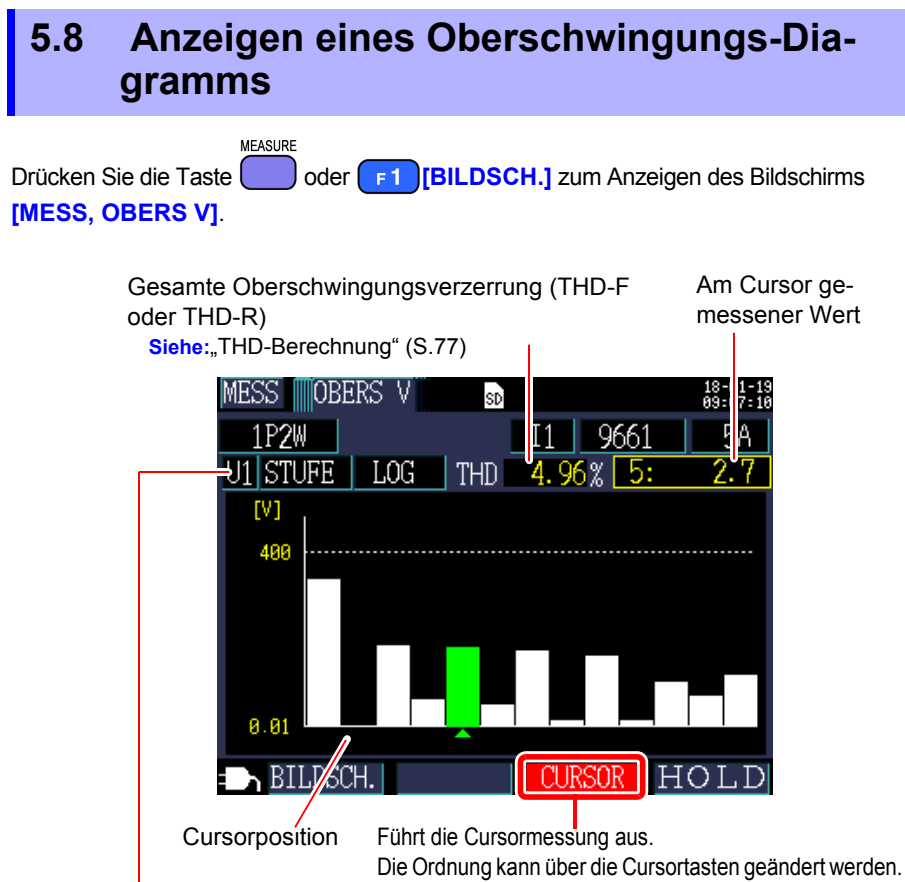

#### Schaltet den Anzeigeparameter um.

| Anzeigeparameter | Beschreibung                                                                                                    |
|------------------|----------------------------------------------------------------------------------------------------|
| Spannung         | U1, U2, U3                                                                                                    |
| Strom            | 11, 12, 13                                                                                                    |
| STUFE            | Oberschwingungspegel für jede Ordnung<br>Das Umschalten zwischen der linearen (LINEAR) und logarithmischen<br>(LOG) Skalenachse ist verfügbar.                                                                |
| %vFND            | Die Oberschwingungskomponente jeder Ordnung wird als Prozentsatz<br>der Grundschwingung ausgedrückt.<br>Das Umschalten zwischen der linearen (LINEAR) und logarithmischen<br>(LOG) Skalenachse ist verfügbar. |

## 5.9 Anzeigen einer Oberschwingungsliste

MEASURE

Drücken Sie die Taste oder **F1** [**BILDSCH.**] zum Anzeigen des Bildschirms [**MESS**, **OBERS** V].

Gesamte Oberschwingungsverzerrung (THD-F oder THD-R) Siehe: "THD-Berechnung" (S.77)

| MESS OBERS<br>1P2W<br>+J1 STUFE | N SD<br>THD | I1 966:<br>4.85 % | 18-01-19<br>09:08:48<br>1 5A<br>[V] |
|---------------------------------|-------------|-------------------|-------------------------------------|
| 1 97.1                          | 6 🛛 🛛 🖉     | <b>.2</b> 11      | 0.5                                 |
| 2 0.1                           | 7 2         | .1 12             | 0.2                                 |
| 3 2.9                           | 8 0         | .1 13             | 0.5                                 |
| 4 0.2                           | 9 1         | .8                |                                     |
| 5 2.6                           | 10 0        | .3                |                                     |
| = BILDSCH.                      |             |                   | HOLD                                |

Schaltet den Anzeigeparameter um.

| Anzeigeparameter | Beschreibung                                                                                      |
|------------------|---------------------------------------------------------------------------------------------------|
| Spannung         | U1, U2, U3                                                                                        |
| Strom            | 11, 12, 13                                                                                        |
| STUFE            | Oberschwingungspegel für jede Ordnung                                                             |
| %vFND            | Die Oberschwingungskomponente jeder Ordnung wird als Prozentsatz der Grundschwingung ausgedrückt. |

## 5.10 Anzeigen von Schwingungsformen

MEASURE Drücken Sie die Taste oder **F1** [BILDSCH.], um den [MESS, SCHW.](SCHW.F.)-Bildschirm anzuzeigen.

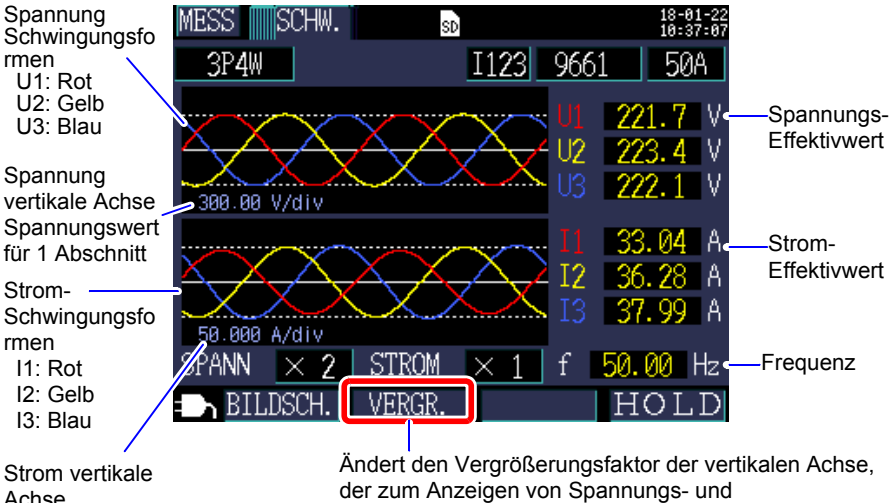

Achse Stromwert für 1 Abschnitt

Stromschwingungsformen verwendet wird (S.111).

#### Ändern des Vergrößerungsfaktors für die zur Anzeige von Spannungs- und Stromschwingungsformen verwende vertikale Achse.

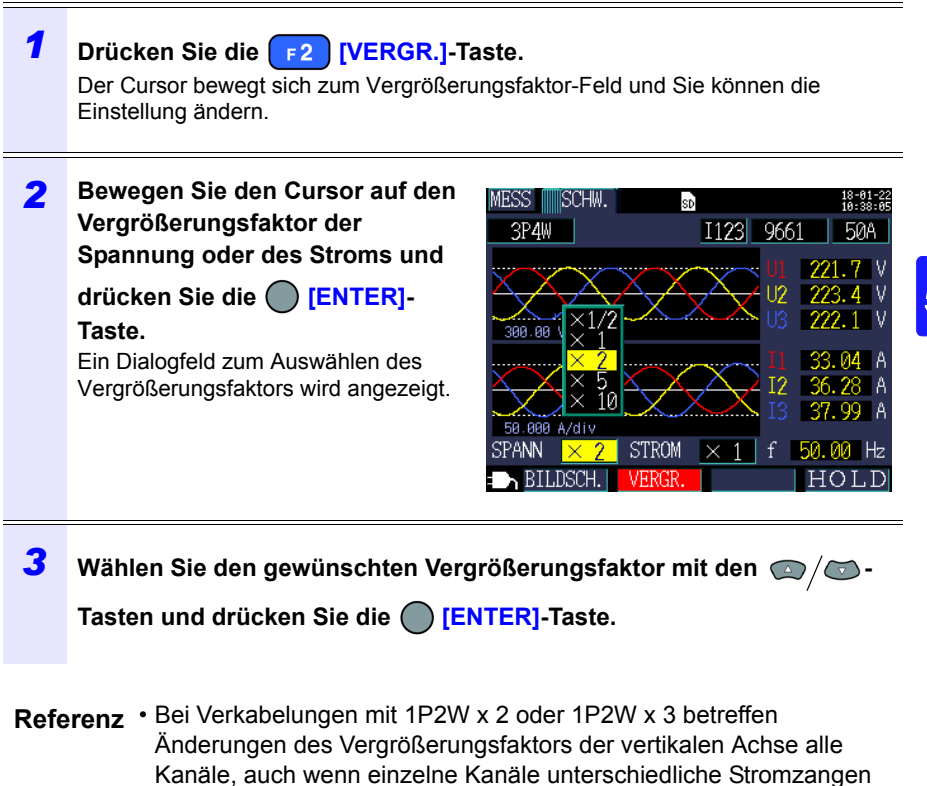

• Bei Verwendung der 3P3W3M-Verkabelungsmethode wird für die Spannungsschwingungsform der Anschluss-zu-Erdungsspannung (Phasenspannung) angezeigt, während für die Spannung (Effektivwert) die Leitungs-zu-Leitungs-Spannung angezeigt wird.

oder Strombereiche verwenden.

## 5.11 Vergrößern der Messwerte auf der Anzeige

Drücken Sie die Taste oder **F1** [BILDSCH.], um den [MESS, ZOOM]-Bildschirm anzuzeigen.

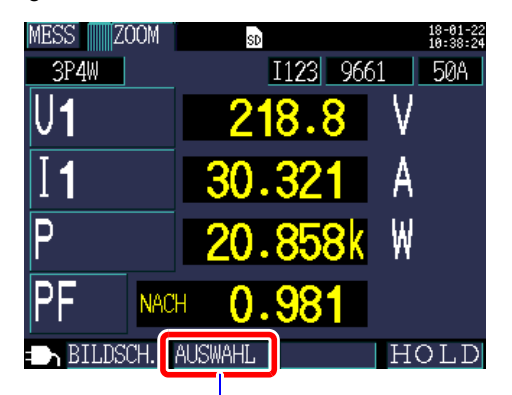

Wählt den zu vergrößernden Parameter.

#### Ändern der Anzeigeparameter

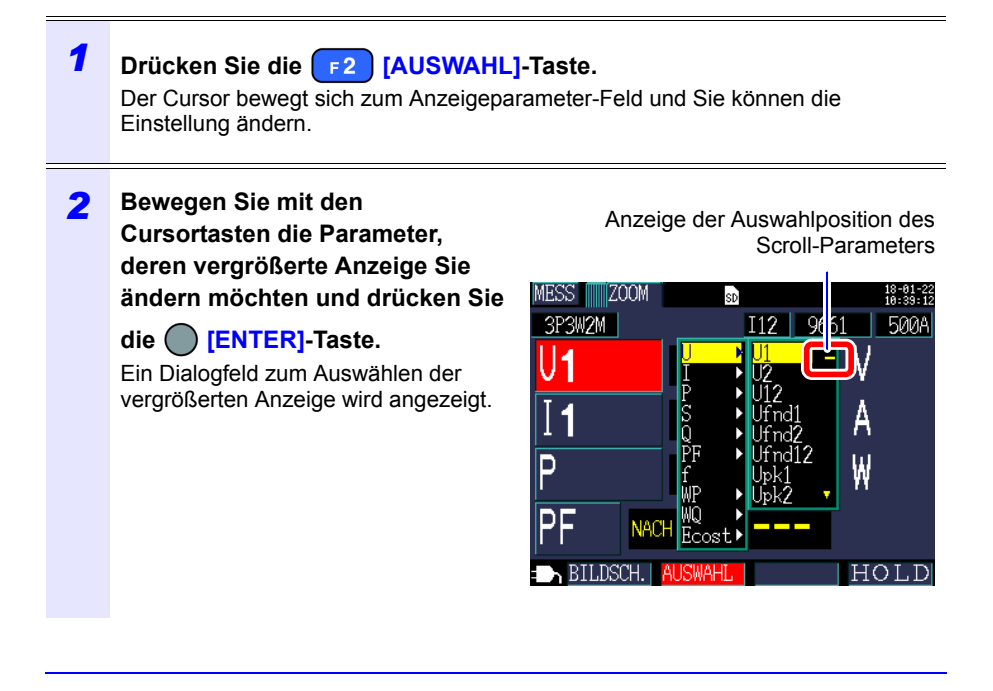

3 Wählen Sie den gewünschten Parameter mit den Cursortasten und bestätigen Sie die neue Einstellung mit der [ENTER]-Taste. Ändern Sie andere Parameter auf gleiche Weise.

- 4 Drücken Sie die **F2** [AUSWAHL]-Taste, um den Einstellungsvorgang abzubrechen.
- **Referenz** In der vergrößerten Anzeige können Sie keine Bedarfsparameter oder harmonischen Parameter auswählen.

#### 5.12 Anzeigen eines Trenddiagramms

MEASURE Drücken Sie die Taste oder [F1] [BILDSCH.], um den [MESS, TREND]-Bildschirm anzuzeigen.

Höchstwert während des Speicherintervalls

Mittelwert während des Speicherintervalls Tiefstwert während des Speicherintervalls reni ALIE SD TAG 3P4W Schaltet den Ι1 MAX 44.58 AVG. Anzeigeparameter (+)50 Anzeigeparameter kann auch dann umgeschaltet [Å] werden, wenn der Cursor ausgewählt ist und Werte im Zwischenspeicher abgelegt werden. 018-01-22 14:26:00

Cursorposition

um.

Der

Die Cursortasten können zum Bewegen des Cursors verwendet werden. Wenn der Cursor ausgewählt ist, wird die Trendanzeige nicht aktualisiert. Das Trenddiagramm wird auf die neuesten Werte aktualisiert, sobald der Cursor gelöscht wird.

#### Ändern des Vergrößerungsfaktors der vertikalen Achse oder der horizontalen Achse (Zeitachse)

| JFZ 18-82-89<br>12:51:34 |
|--------------------------|
| 1 <u>50</u> A            |
| ain 48.82                |
|                          |
|                          |
|                          |
|                          |
| 18-02-09<br>12:35:34     |
| HOLD                     |
|                          |

2 Wählen Sie entweder [Vert. Achsel] oder [Hor. Achse] mit dem Cursor aus und drücken Sie die [ENTER]-Taste.

Das Dialogfeld für die Vergrößerungsauswahl wird angezeigt.

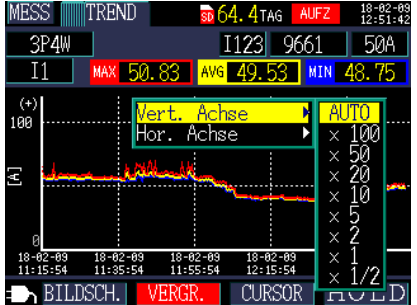

**3** Wählen Sie den gewünschten Vergrößerungsfaktor mit den Cursortasten und drücken Sie die [ENTER]-Taste.

Die andere Achse kann auf dieselbe Weise geändert werden.

- **Referenz** Sie können in der Zeitreihenanzeige (andere als THD) keine Bedarfsparameter oder harmonischen Parameter auswählen.
  - Auf dem Bildschirm können Daten für bis zu 288 Zeitintervalle angezeigt werden. Falls diese Anzahl überschritten wird, werden ältere Daten verworfen.

Zum Beispiel: Speicherintervallzeiteinstellung: 1 Sek.

Zeitspanne, die auf 1 Bildschirm angezeigt werden kann: 4 Minuten 48 Sekunden

Speicherintervallzeiteinstellung: 5 Min.

Zeitspanne, die auf 1 Bildschirm angezeigt werden kann: 24 Stunden

- Zeitreihendaten, die für die Anzeige verwendet werden, gehen verloren, falls während der Aufzeichnung der Strom ausfällt, da die Daten nicht gesichert werden. (Dies ist jedoch nicht problematisch, da dieselben Daten auf der SD-Speicherkarte oder im internen Speicher des Instruments gespeichert wurden.) Die Zeitreihendaten werden aktualisiert, wenn die Stromversorgung wiederhergestellt wird.
- Das Pluszeichen "+" der Blindleistung (Q) stellt eine NACHEILENDE PHASE dar, während das Minuszeichen "-" eine VOREILENDE PHASE darstellt.
- Wenn die Messwerte den Anzeigebereich überschreiten, wird die Hintergrundfarbe geändert.

## 5.13 Falls kein Messwert angezeigt wird

Wenn das Gerät oberhalb des Messbereichs liegt oder wenn keine Messung möglich ist, wird kein Messwert angezeigt.

| over | Wird anstelle des gemessenen Werts angezeigt, wenn der obere<br>Grenzwert des Anzeigebereichs überschritten wurde (S.190),<br>wodurch der Wert oberhalb des Bereichs liegt.<br>Wenn die Spannung oberhalb des Bereichs liegt, wird die vom<br>Instrument messbare Spannung überschritten. Trennen Sie sofort<br>das Instrument. Wenn der Strom oberhalb des Messbereichs liegt,<br>erhöhen Sie den Strombereich. |
|------|----------------------------------------------------------------------------------------------------|
|      | Wird anstelle des gemessenen Werts angezeigt, wenn eine<br>Messung nicht möglich ist. Wird während der Messung des<br>Leistungsfaktors angezeigt, wenn kein Eingang festgestellt werden<br>kann.                                                                                                    |

## Starten und Stoppen Aufzeichnung und Messung Kapitel 6

Die Methode zum Starten und Stoppen der Aufzeichnung wird mit den Einstellungen [AUFZ START.] und [AUFZ STOP] auf dem [Ein.4/7, AUFZ2]-Bildschirm eingestellt. Aufzeichnungs- und Messdaten werden im Speicherziel gespeichert, das im [Ein.3/7, AUFZ1]-Bildschirm ausgewählt wurde. Siehe:,4.3 Ändern der Einstellungen zum Aufzeichnen (Speichern)" (S.78)

#### Methode zum Aufzeichnungsstart

| MAN.        |   | Startet die Aufzeichnung, wenn die Taste gedrückt wird.                                                                        |
|-------------|---|----------------------------------------------------------------------------------------------------|
| ZEIT        |   | <ul> <li>- Startet die Aufzeichnung, wenn die festgelegte Zeit erreicht wird.</li> </ul>                                       |
| INTERVALL   |   | Startet die Aufzeichnung an einem geraden<br>Abschnitt auf Grundlage des Speicherintervalls                                    |
| WIEDERHOLEN | ] | Segmentiert täglich Dateien und wiederholt die<br>Aufzeichnung. Die Aufzeichnung wird am<br>Wiederholungsstartdatum gestartet. |
|             |   |                                                                                                    |

#### Methode zum Aufzeichnungsstopp

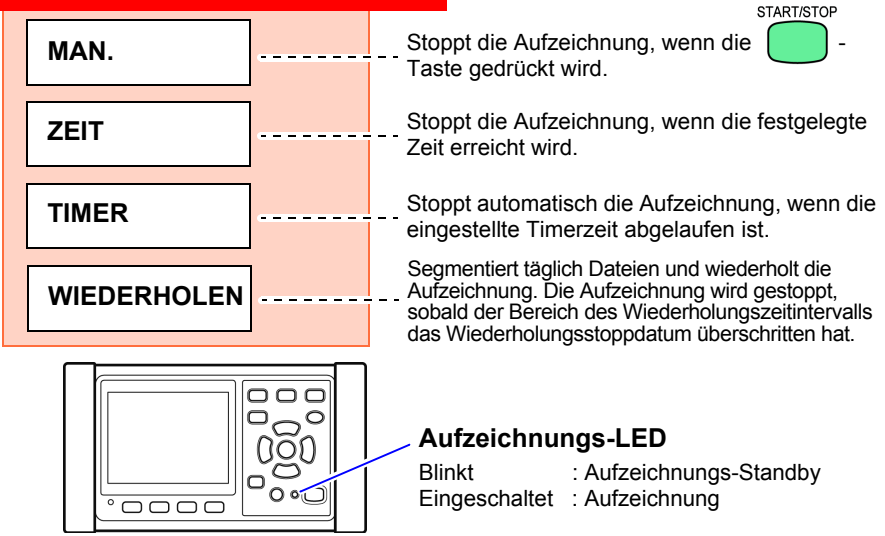

## 6.1 Starten der Aufzeichnung

**Referenz** Entfernen Sie nicht die SD-Speicherkarte, während die Aufzeichnung im Gange ist. Falls die SD-Speicherkarte während der Aufzeichnung entfernt wird, werden Messdaten in einer neuen Datei (mit fortlaufend nummeriertem Suffix) gespeichert, wenn die Karte wieder eingelegt wird.

> Falls entweder die Aufzeichnungs- und Messdatendatei oder die Schwingungsformdatei größer als 200MB wird, werden entsprechend alle aufgezeichneten Datendateien (Aufzeichnung/Messung und Schwingungsform) segmentiert und eine neue Datei wird (jeweils mit einer fortlaufenden Nummer am Ende) gespeichert. Siehe: 8.2 Ordner- und Dateistruktur" (S.134)

#### Manuelles Starten der Aufzeichnung

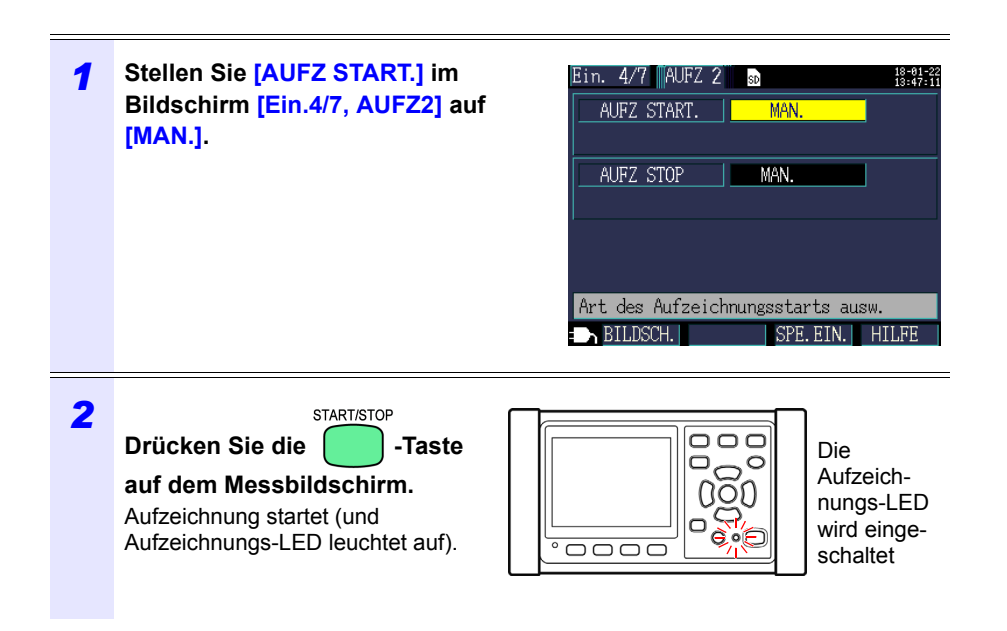

#### Starten der Aufzeichnung durch Festlegen einer Zeit [ZEIT]

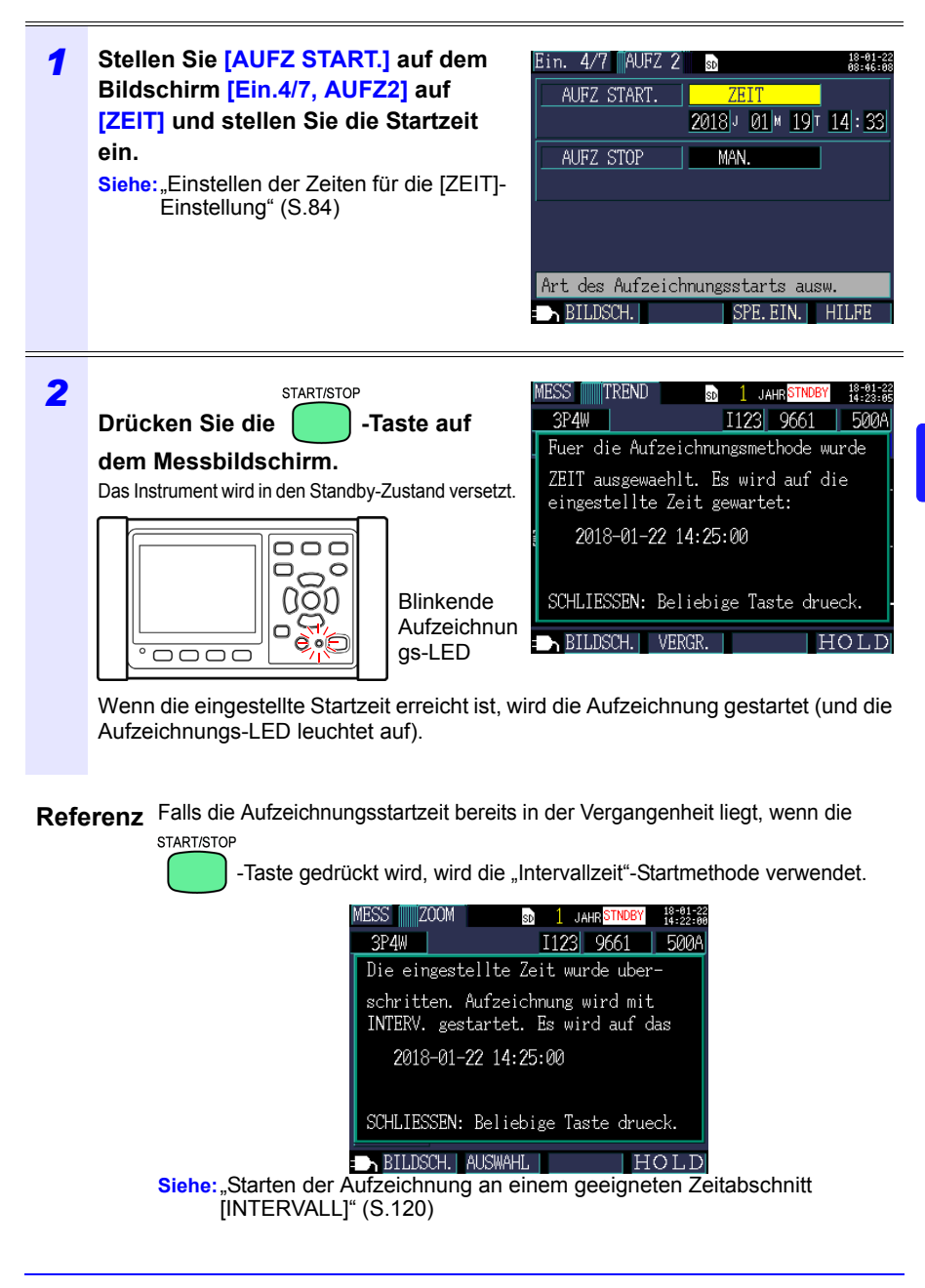

## Starten der Aufzeichnung an einem geeigneten Zeitabschnitt [INTERVALL]

| 1 | Stellen Sie [AUFZ START.] auf dem<br>[Ein.4/7, AUFZ2]-Bildschirm auf<br>[INTERVALL]         Siehe: "Methode zum Aufzeichnungsstart<br>[AUFZ START.]" (S.83)         AUFZ STOP         MAN.         Aufzeichnungsstarts ausw.         BILDSCH.       SPE. EIN.                                                                                              |
|---|----------------------------------------------------------------------------------------------------|
| 2 | STARTISTOP         Drücken Sie die       -Taste auf         dem Messbildschirm.         Das Instrument wird in den Standby-<br>Zustand versetzt.         Blinkende<br>Aufzeichnungs-LED             Blinkende<br>Aufzeichnungs-LED                                                                                                    |
|   | Aufzeichnung wird automatisch gestartet, wenn auf Grundlage der<br>Speicherintervallzeit ein geeigneter Zeitabschnitt erreicht wird. (und die<br>Aufzeichnungs-LED leuchtet auf).<br>Beispiel<br>START/STOP<br>Falls die -Taste bei 11:22:23 gedrückt wird, während die<br>Intervallspeicherzeit auf 5 Minuten eingestellt ist, startet das Instrument die |

**Referenz** Falls das Speicherintervall auf 30 Sekunden oder weniger eingestellt ist, startet die Aufzeichnung ab den folgenden :00 Sekunden.

## 6.2 Stoppen der Aufzeichnung

### Manuelles Stoppen der Aufzeichnung

| 1 | Stellen Sie [AUFZ STOP] im [Ein.4/7,<br>AUFZ2]-Bildschirm auf [MAN.].                           | Ein. 4/7 MUFZ 2 and Base States and AUFZ START. INTERVALL AUFZ STOP MAN.                      |
|---|-------------------------------------------------------------------------------------------------|-----------------------------------------------------------------------------------------------|
| 2 | Drücken Sie die -Taste auf<br>dem Messbildschirm.<br>Ein Bestätigungsdialogfeld wird angezeigt. | AUFZ STOP<br>Stoppen der Aufzeichnung:<br>Sind Sie sicher?<br>JA: ENTER-Taste NEIN: ESC-Taste |
| 3 | Drücken Sie die O [ENTER]-Taste zu                                                              | m Stoppen der Aufzeichnung.                                                                   |

**Referenz** Der maximale Aufzeichnungs- und Messungszeitraum ist ein Jahr. Die Aufzeichnung stoppt nach einem Jahr.

#### Stoppen der Aufzeichnung durch Festlegen einer Zeit [ZEIT]

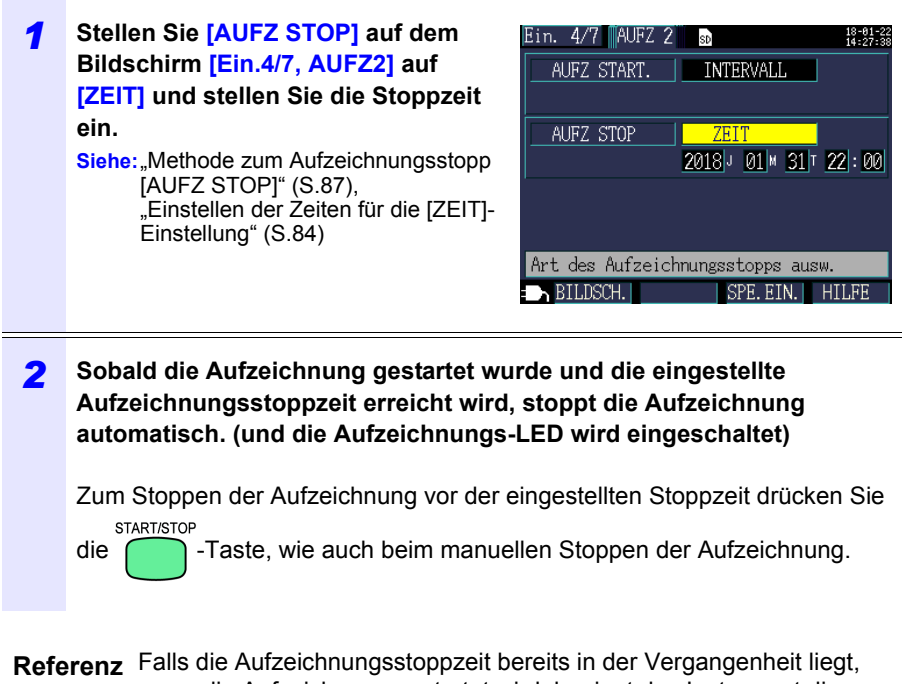

wenn die Aufzeichnung gestartet wird, beginnt das Instrument die Aufzeichnung und fährt fort, bis die Aufzeichnung manuell gestoppt wird. Zum manuellen Stoppen der Aufzeichnung drücken Sie die

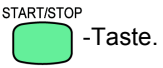

#### Stoppen der Aufzeichnung mit einem Timer [TIMER]

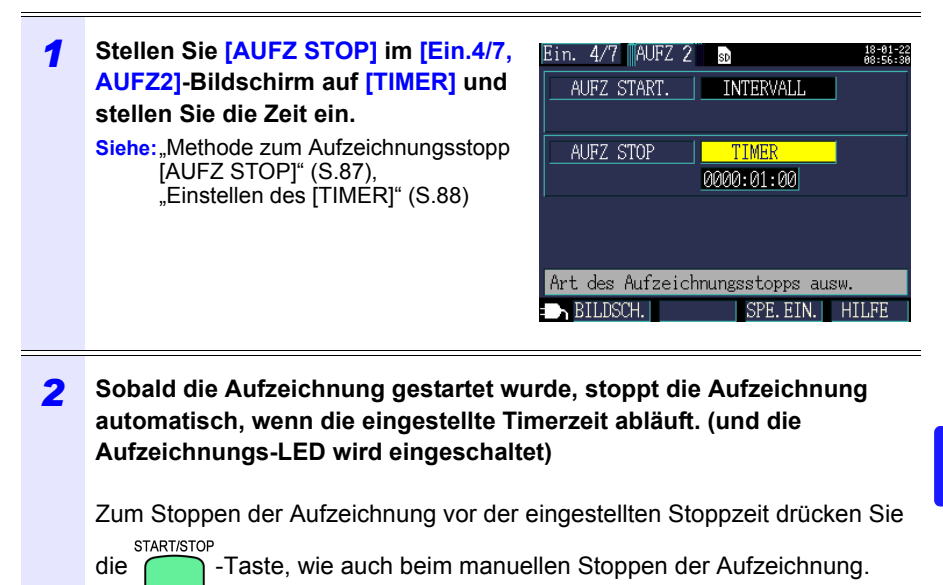

## 6.3 Aufzeichnungswiederholung [WIEDERHOLEN]

Die Aufzeichnungswiederholung stellt die Aufzeichnung jeden Tag zurück, segmentiert Dateien und wiederholt die Aufzeichnung.

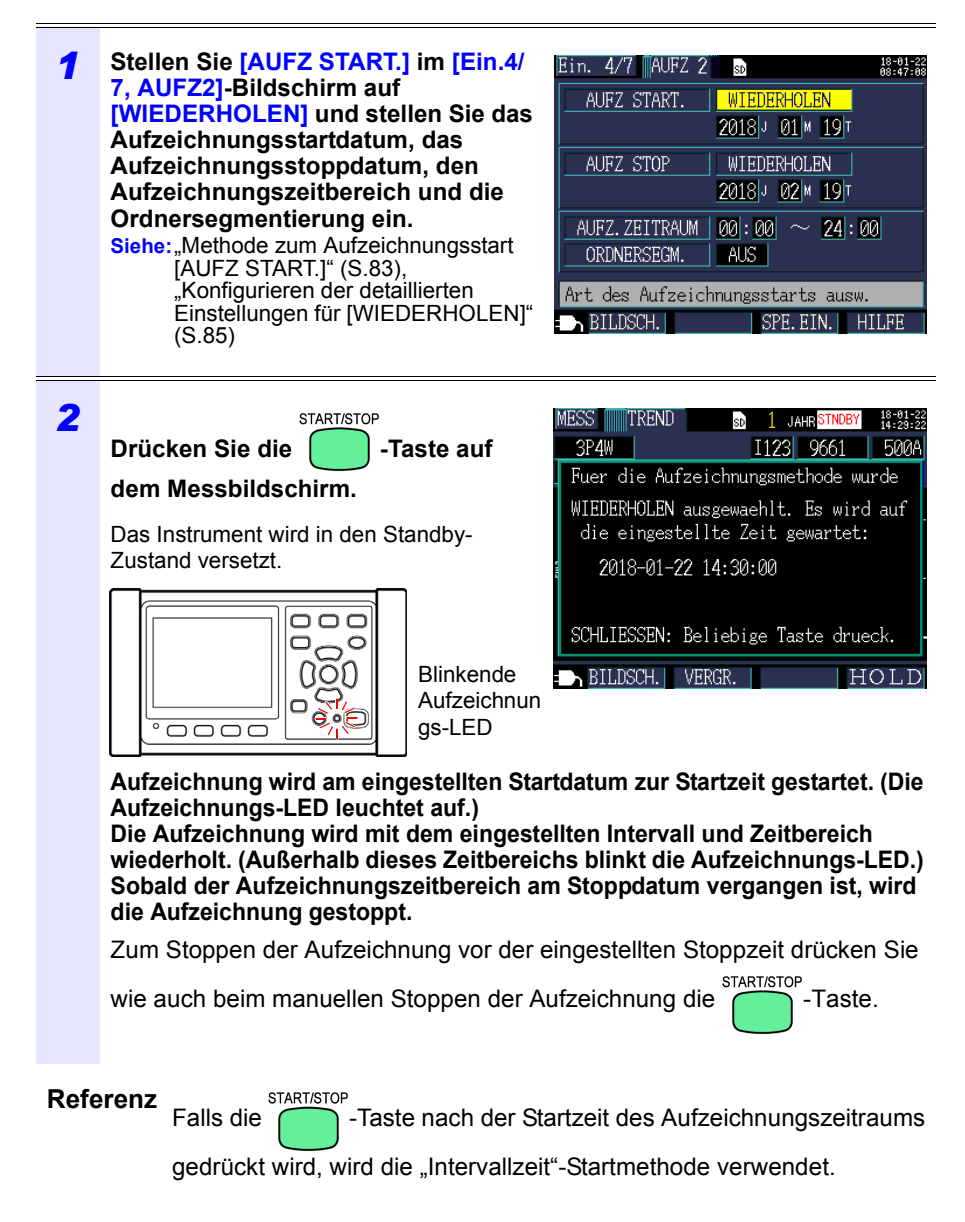

# 6.4 Betrieb bei einem Stromausfall während der Aufzeichnung

Falls die Stromversorgung des Instruments abgeschnitten wird, während die Aufzeichnung im Gange ist, wird der Messvorgang während des Stromausfalls gestoppt, aber zuvor aufgezeichnete Messdaten und Einstellungen werden gesichert. Wenn der Strom wieder verfügbar ist, wird eine neue Datei erstellt und die Aufzeichnung und die Messung werden fortgesetzt. Falls der PW9002 Akkusatz (Modell 9459 Akkupack) installiert wurde, wechselt das Instrument bei einem Stromausfall automatisch zum Batteriestrom und setzt die Aufzeichnung fort.

Referenz Falls die Stromversorgung des Instruments abgeschnitten wird, während auf die SD-Speicherkarte zugegriffen wird, könnten Dateien auf der Karte beschädigt werden. Da häufig auf die SD-Speicherkarte zugegriffen wird, wenn mit einem kurzen Speicherintervallzeit aufgezeichnet wird, ist die Beschädigung von Dateien wahrscheinlich, falls ein Stromausfall während eines solchen Gebrauchs auftritt. Es dauert ca. 10 Sekunden, bis sich die Messwerte stabilisieren, nachdem die Stromversorgung des Instruments wieder hergestellt ist. Es wird empfohlen, Stromausfälle durch Verwenden des optionalen PW9002 Akkusatz (Modell 9459 Akkupack) zu vermeiden.

# **Quick Set**

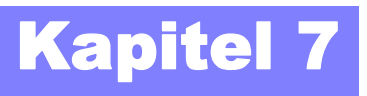

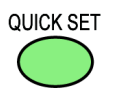

Die Quick Set-Funktion gibt eine Anleitung zu den folgenden Einstellungen und Vorgängen, die mindestens für die Durchführung der Aufzeichnung und Messung notwendig sind:

Grundlegende Einstellungen  $\rightarrow$  Verbindungen  $\rightarrow$  Spannungsverkabelung (2 Bildschirme)  $\rightarrow$ 

Stomverkabelung  $\rightarrow$ Bereichsauswahl  $\rightarrow$ Verkabelungsprüfung  $\rightarrow$ Aufzeichnungseinstellungen  $\rightarrow$ Aufzeichnungsstart.

Siehe:Handbuch zur Messung (separat in Farbe veröffentlicht)

Wenn Sie Quick Set nicht verwenden, konfigurieren Sie alle Einstellungen wie gewünscht.

Siehe:"Flussdiagramm der Messung" (S.13) Siehe:"Kapitel 4 Ändern von Einstellungen" (S.71)

## 7.1 Mit Quick Set konfigurierte Einstellungen

Die unten aufgelisteten Einstellungen können mit Quick Set konfiguriert werden. Um andere Einstellungen zu konfigurieren beenden Sie Quick Set ohne die Aufzeichnung zu starten, nachdem Sie mit **[QuickSet 9/9, Start]** fortfahren und die gewünschten Einstellungen hinzufügen.

Siehe: "7.2 Einstellungen, die zu Quick Set-Einstellungen hinzugefügt werden können" (S.128)

- Verkabelung (1P2W/1P3W/3P3W2M/3P3W3M/3P4W)
- Stromzange
- Uhr
- Strombereich
- Speicherintervallzeit

- Speicherelement
- Methode zum
- Aufzeichnungsstart • Methode zum
- Aufzeichnungsstopp
- Dateiname

7.2 Einstellungen, die zu Quick Set-Einstellungen hinzugefügt werden können

## 7.2 Einstellungen, die zu Quick Set-Einstellungen hinzugefügt werden können

Bei Verwendung des folgenden Vorgangs können normale Einstellungen in Kombination mit Quick Set angewendet werden, um die Aufzeichnung und Messung wie gewünscht auszuführen:

| 1 | Drücken Sie die -Taste, um<br>Quick Set zu starten. | MESS LISTE 1123 9661 500A<br>3P4W I123 9661 500A<br>UQUICK SET STARTEN<br>UQUICK SET starten.<br>Mess-/Aufz.einstellungen<br>zuruecksetzen?<br>Ja:ENTER-Taste QS STOP:ESC-Taste<br>QNRCH 0.000kvar<br>PF NACH<br>BILDSCH. HOLD |
|---|-----------------------------------------------------|----------------------------------------------------------------------------------------------------|
|   |                                                     | PF NACH<br>BILDSCH. HOLD                                                                                                    |

2 Befolgen Sie die durch die Quick Set-Funktion gegebenen Anweisungen, fahren Sie mit dem [QuickSet9/9, Start]-Bildschirm fort und drücken Sie dann die

F4 [QS STOP]-Taste.

| QuickSet 9/9 Start 18-01-22 |                |         |  |
|-----------------------------|----------------|---------|--|
| Aufzeichnungseinst. sind:   |                |         |  |
| INTERV.SPEI.                | 5 Min Sp.Zeit  | 1 JAHR  |  |
| PKT. SPEICH.                | Nur DURCHSCHN. |         |  |
| AUFZ START                  | INTERVALL      |         |  |
| AUFZ STOP                   | MAN.           |         |  |
| DATEINAME                   | AUTO           |         |  |
| Aufz. starten?              |                |         |  |
| JA: START/STOP-Taste F4     |                |         |  |
| ZURUECK                     |                | OS STOP |  |

#### 7.2 Einstellungen, die zu Quick Set-Einstellungen hinzugefügt werden können

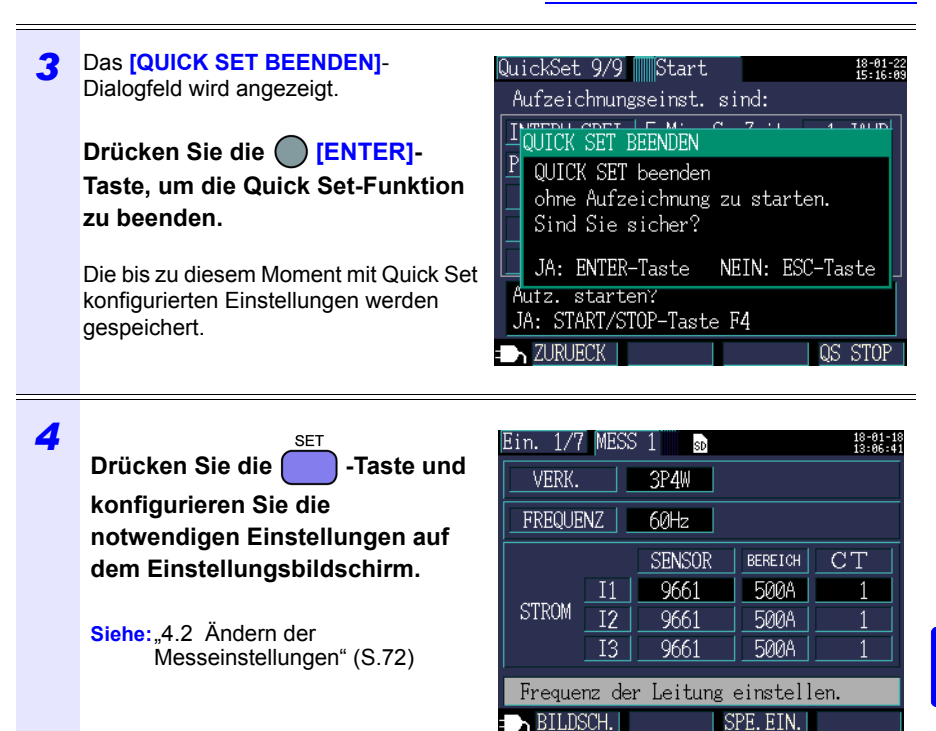

## 130

#### 7.2 Einstellungen, die zu Quick Set-Einstellungen hinzugefügt werden können

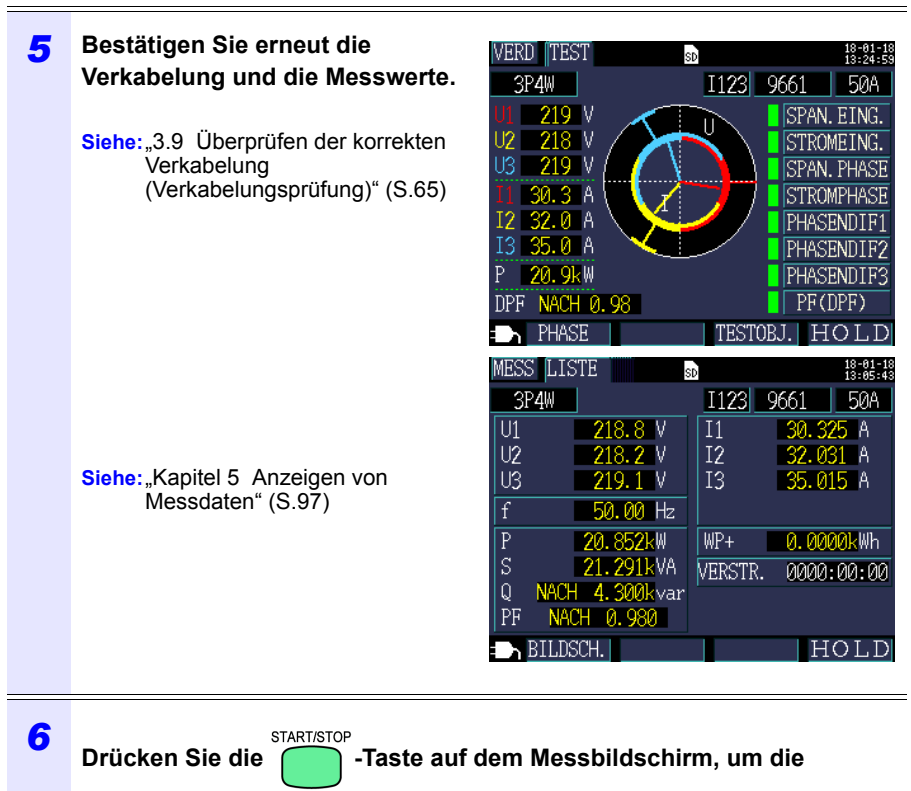

Aufzeichnung zu starten.

# Speichern von Daten und Bearbeiten von Dateien Kapitel 8

Der PW3360 kann die folgenden Daten auf einer SD-Speicherkarte oder ihrem internen Speicher speichern.

| Dateiinhalte                    | Endung | Format | SD-<br>Speicherkarte | Interner<br>Speicher |
|---------------------------------|--------|--------|----------------------|----------------------|
| Aufzeichnungs- und<br>Messdaten | CSV    | CSV    | Verfügbar            | Verfügbar            |
| Oberschwingungsd aten           | HRM    | Binär  | Verfügbar            | Nicht verfügbar      |
| Screenshot-Daten                | BMP    | BMP    | Verfügbar            | Nicht verfügbar      |
| Schwingungsformd aten           | WUI    | Binär  | Verfügbar            | Nicht verfügbar      |
| Einstellungsdaten               | SET    | Text   | Verfügbar            | Verfügbar            |

Mit dem Dateibildschirm können Sie Funktionen wie das Laden von Einstellungsdaten, das Löschen von Ordnern und Dateien und das Formatieren der SD-Speicherkarte oder des internen Speichers ausführen.

#### 8.1 Anzeigen und Verwenden des **Dateibildschirms**

#### SD-Speicherkarten-Dateibildschirm

Wenn Sie den Bildschirm mit den Cursortasten (20)/ scrollen, gibt Ihnen die Scroll-Leiste Ihre aktuelle Position an. schaltet die Bildschirme um (SD-

Zeigt den auf der SD-Speicherkarte verwendeter Speicherplatz an.

Zeigt den Dateibildschirm an und Speicherkarte/interner Speicher).

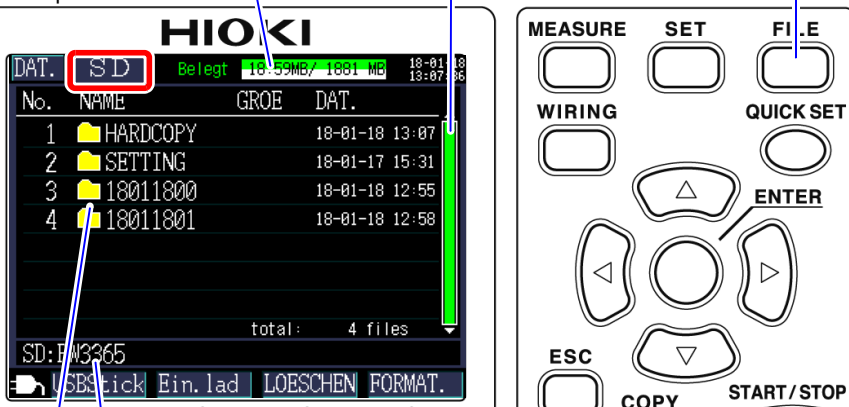

Zeigt den aktuell angezeigten Ort an. Im vorliegenden Fall zeigt der Bildschirm den PW3365-Ordner auf der SD-Speicherkarte an.

Zeigt eine Ordner- und Dateiliste an. Die Reihenfolge in der Liste gibt die Reihenfolge im Speicherbereich auf der SD-Speicherkarte wieder.

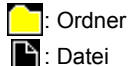

A / D oder O : Innerhalb der Ordnerhierarchie bewegen (Ordner und Dateien auswählen).

 $\bigcirc$  / $\bigcirc$  : Nach oben und unten bewegen.

| Funktionstasten |           | Referenz                                                                   |
|-----------------|-----------|----------------------------------------------------------------------------|
| F1              | USB Stick | "9.2 Kopieren von Daten auf einen Computer (USB)" (S.152)                  |
| F2              | Ein. lad  | "8.5 Laden von Einstellungsdateien" (S.142)                                |
| F3              | LOESCHEN  | "8.7 Löschen von Ordnern und Dateien" (S.145)                              |
| <b>F</b> 4      | FORMAT.   | "8.8 Formatieren der SD-Speicherkarte oder des internen Speichers" (S.146) |

- Referenz Der Dateibildschirm kann Ordner- und Dateinamen von bis zu acht Zeichen Länge von einem Byte (oder vier Zeichen mit zwei Byte) anzeigen. Längere Namen werden gekürzt und angezeigt. Beispiel: Dateiname: 1234567890, Anzeige auf dem Dateibildschirm: 123456~X (X: Anzahl)
  - Es können bis zu 204 Ordner und Dateien angezeigt werden. Ordner und Dateien über diese Anzahl hinaus werden nicht angezeigt.

#### Dateibildschirm des internen Speichers

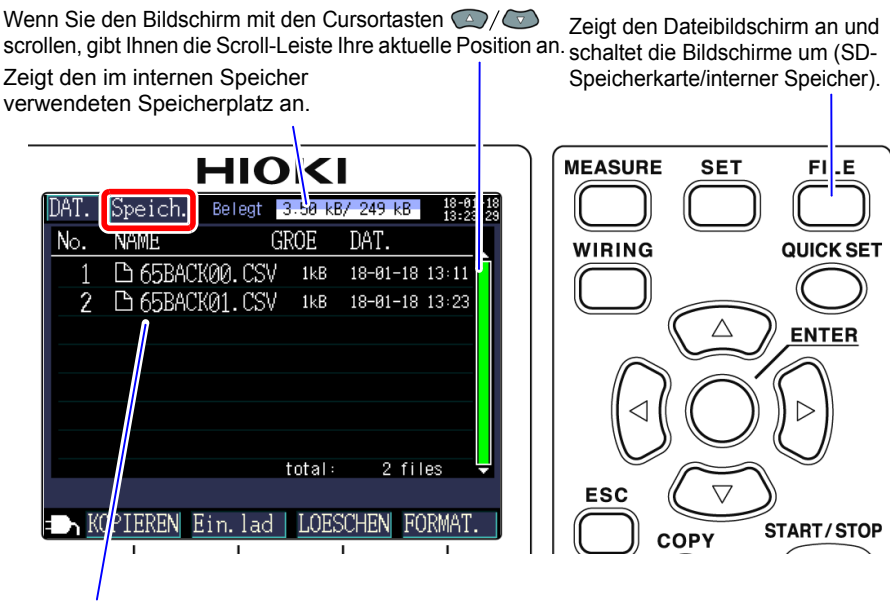

Zeigt eine Ordner- und Dateiliste an.

Die Reihenfolge in der Liste gibt die Reihenfolge im Speicherbereich des

| Funktionstasten |          | Referenz                                                                               |
|-----------------|----------|----------------------------------------------------------------------------------------|
| F1              | KOPIEREN | "8.6 Kopieren von Dateien des internen Speichers auf die SD-<br>Speicherkarte" (S.144) |
| F2              | Ein. lad | "8.5 Laden von Einstellungsdateien" (S.142)                                            |
| F 3             | LOESCHEN | "8.7 Löschen von Ordnern und Dateien" (S.145)                                          |
| F4              | FORMAT.  | "8.8 Formatieren der SD-Speicherkarte oder des internen Speichers" (S.146)             |

## 8.2 Ordner- und Dateistruktur

In diesem Abschnitt wird die Ordner- und Dateistruktur auf der SD-Speicherkarte und im internen Speicher des Instruments beschrieben.

### **SD-Speicherkarte**

Der PW3365-Basisordner wird benötigt, damit das Instrument Daten auf der SD-Speicherkarte speichern kann. Falls der PW3365-Basisordner nicht auf der SD-Speicherkarte vorhanden ist, kann er wie folgt erstellt werden:

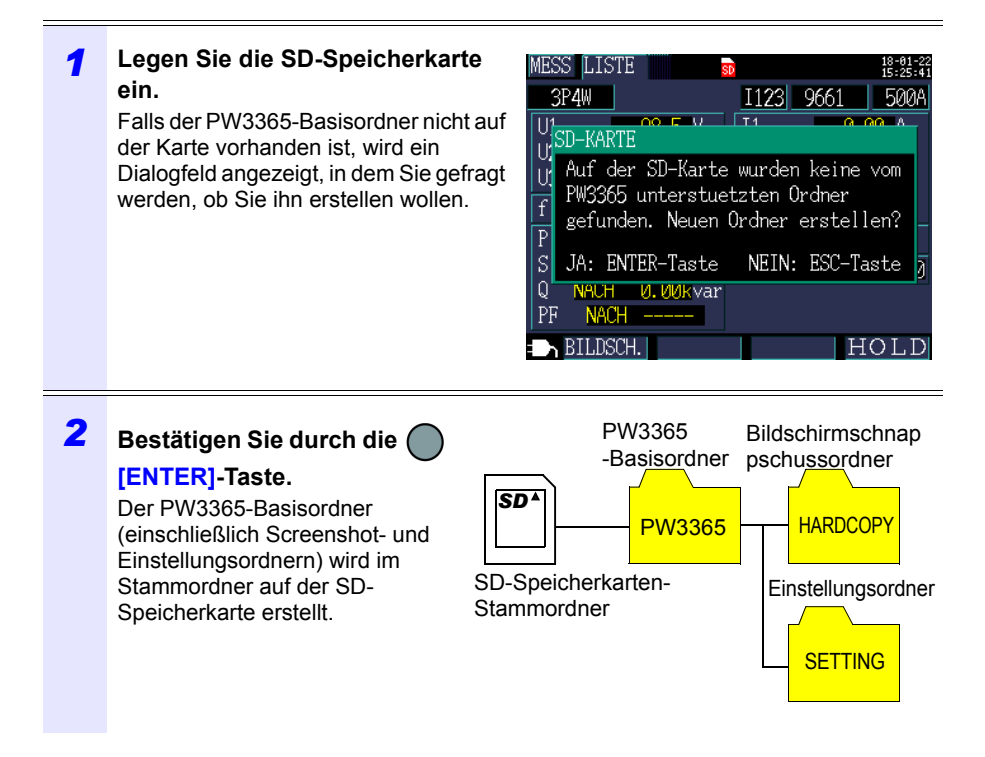

- Referenz Auch wenn Sie im Dialogfeld, in dem Sie gefragt werden, ob Sie den PW3365-Basisordner erstellen wollen, [NEIN] wählen, wird der Ordner erstellt, wenn zum ersten Mal Daten auf der SD-Speicherkarte gespeichert werden.
  - Der PW3365-Basisordner kann nicht unter Verwendung des Instruments gelöscht werden.

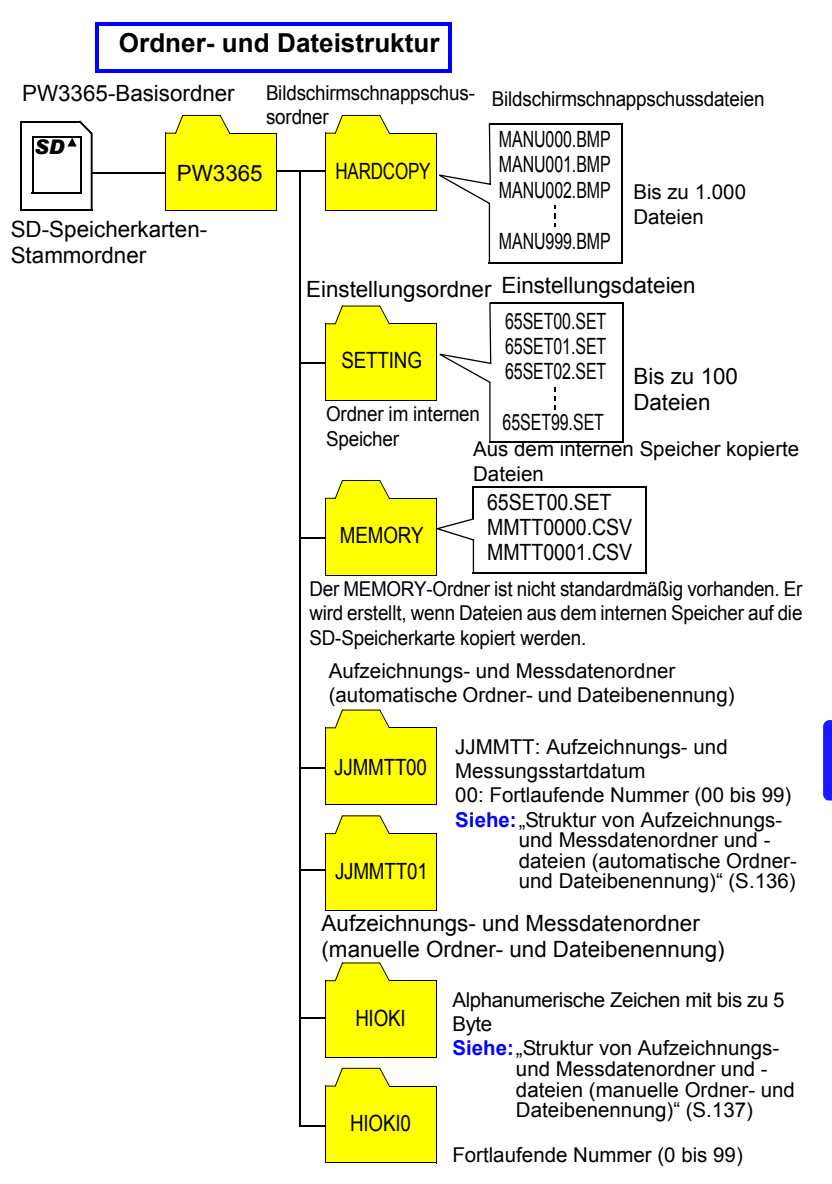

- Referenz Aufzeichnungs- und Messdatendateien, Oberschwingungsdatendateien und Schwingungsformdatendateien werden im Aufzeichnungs- und Messdatenordner gespeichert. Wenn eine der Größen 200MB überschreitet, werden alle Dateien segmentiert und neue Dateien werden hinzugefügt.
  - Im PW3365-Basisordner können bis zu 203 Ordner erstellt werden. Fall versucht wird, einen Ordner mehr als 203 Ordner zu erstellen, wird ein Fehler angezeigt.

## Struktur von Aufzeichnungs- und Messdatenordner und -dateien (automatische Ordner- und Dateibenennung)

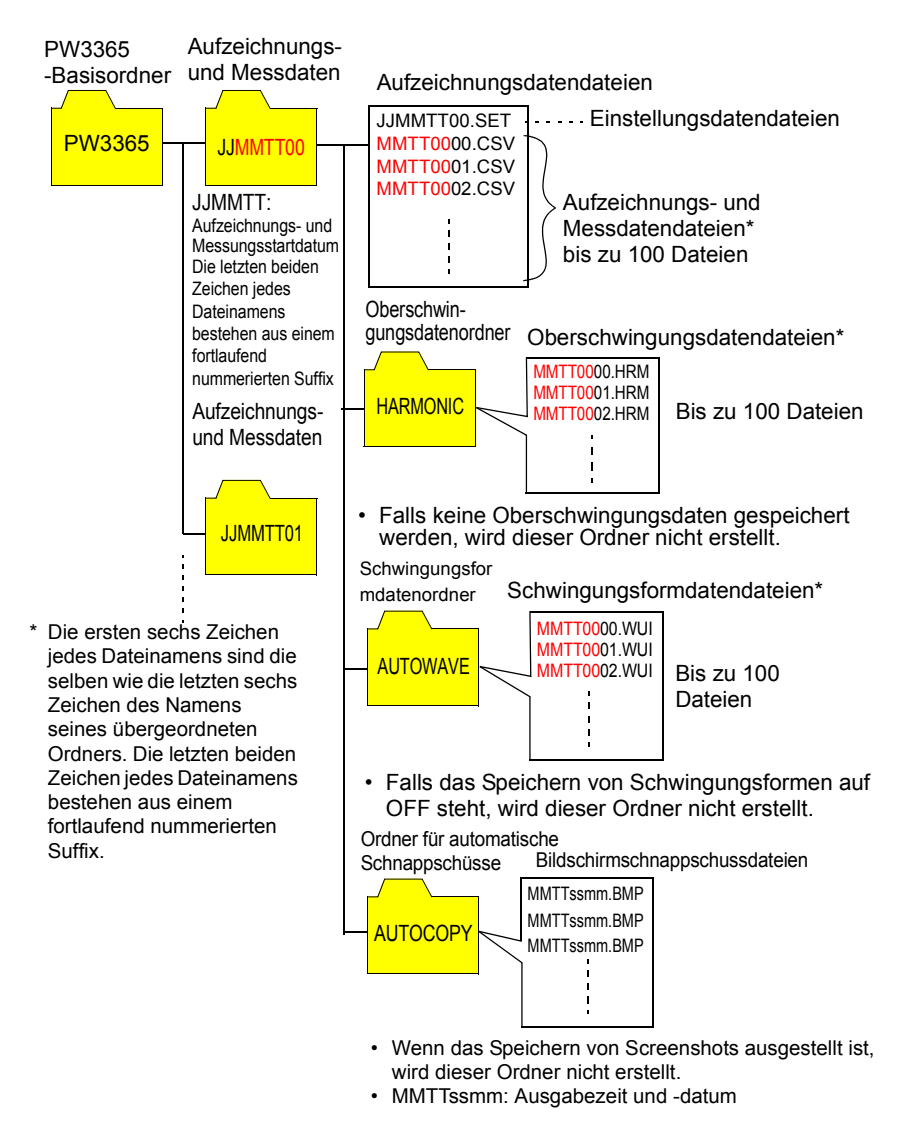

Referenz Wenn eine der Größen der Aufzeichnungs- und Messdatendatei, Oberschwingungsdatendatei oder Schwingungsformdatendatei 200 MB überschreitet, werden alle Dateien segmentiert und neue Dateien hinzugefügt.

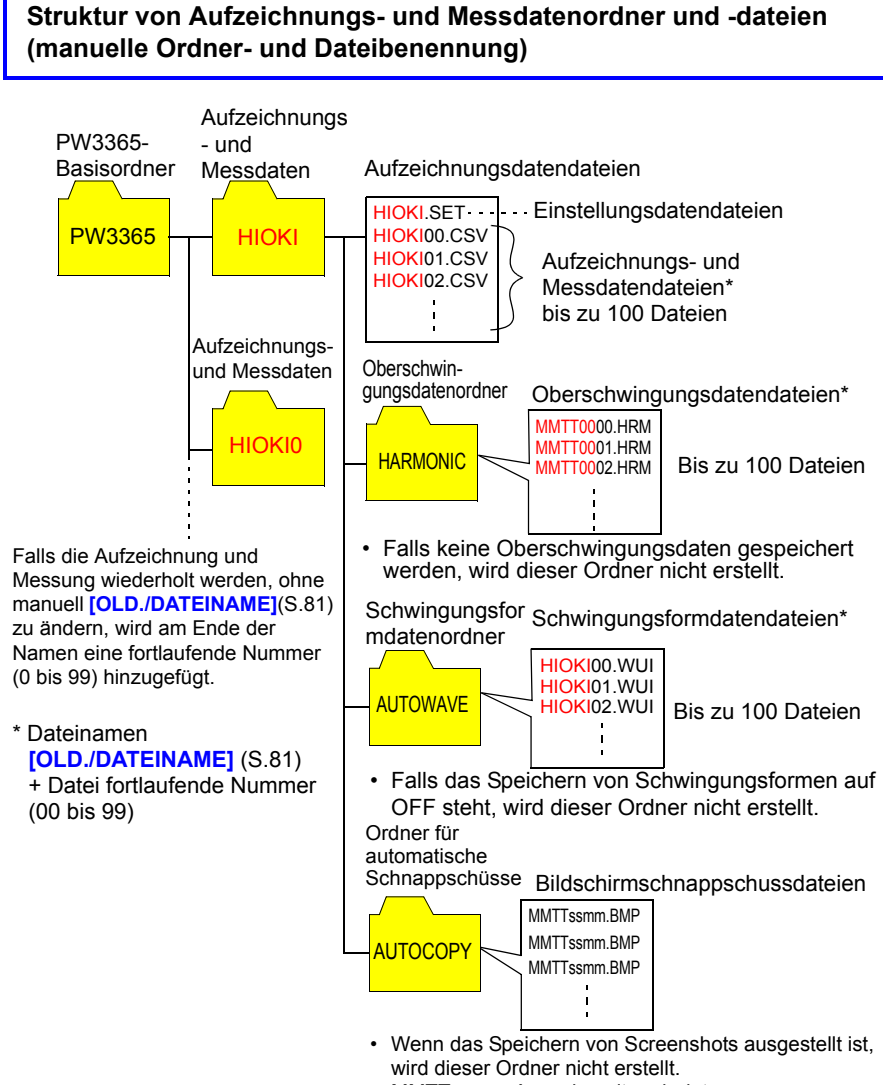

• MMTTssmm: Ausgabezeit und -datum

Referenz Wenn eine Aufzeichnungs- und Messdatendatei, Oberschwingungsdatendatei oder Schwingungsformdatendatei 200 MB überschreitet, werden alle Dateien segmentiert und neue Dateien hinzugefügt.
**Referenz** Die folgende Tabelle zeigt eine Richtlinie für die Aufzeichnungszeiten, zu denen eine SD-Speicherkarte Daten aufzeichnen kann. Die verfügbare Aufzeichnungszeit variiert je nach Einstellungsbedingungen.

#### Verfügbare Aufzeichnungszeit

|               | Sp.Zeit     |             |  |  |
|---------------|-------------|-------------|--|--|
|               | Speichern   | Speichern   |  |  |
| Intervallzeit | von         | von         |  |  |
| into valizoit | Oberschwing | Oberschwing |  |  |
|               | ungsdaten:  | ungsdaten:  |  |  |
|               | AUS         | EIN         |  |  |
| 1 Sekunden    | 14 Tage     | 2 Tage      |  |  |
| 2 Sekunden    | 29 Tage     | 5 Tage      |  |  |
| 5 Sekunden    | 73 Tage     | 13 Tage     |  |  |
| 10 Sekunden   | 146 Tage    | 26 Tage     |  |  |
| 15 Sekunden   | 219Tage     | 39 Tage     |  |  |

|                          | Sp.Zeit     |             |  |  |
|--------------------------|-------------|-------------|--|--|
|                          | Speichern   | Speichern   |  |  |
| Intervallzeit            | von         | von         |  |  |
|                          | Oberschwing | Oberschwing |  |  |
|                          | ungsdaten:  | ungsdaten:  |  |  |
|                          | AUS         | EIN         |  |  |
| 30 Sekunden              | 1 Jahr      | 79 Tage     |  |  |
| 1 Minuten                | 1 Jahr      | 158 Tage    |  |  |
| 2 Minuten                | 1 Jahr      | 316 Tage    |  |  |
| 5 Minuten                | 1 Jahr      | 1 Jahr      |  |  |
| Länger als<br>10 Minuten | 1 Jahr      | 1 Jahr      |  |  |

Bedingungen für obige Werte speichern

Messobjekt: 3P4W

Speichermedium: Z4001 SD-Speicherkarte 2GB

Gespeicherte Parameter: Alle Daten: Durchschnitts-, Höchst- und Tiefstwerte

Speichern des Bildschirmschnappschusses: AUS

Speichern von Schwingungsformen: AUS

## **Interner Speicher**

Einstellungsdateien und Aufzeichnungs- und Messdatendateien können im internen Speicher des Instruments gespeichert werden. Da

Oberschwingungsdaten, Bildschirmschnappschüsse und Schwingungsformdaten nicht im internen Speicher gespeichert werden können, müssen sie auf der SD-Speicherkarte gespeichert werden.

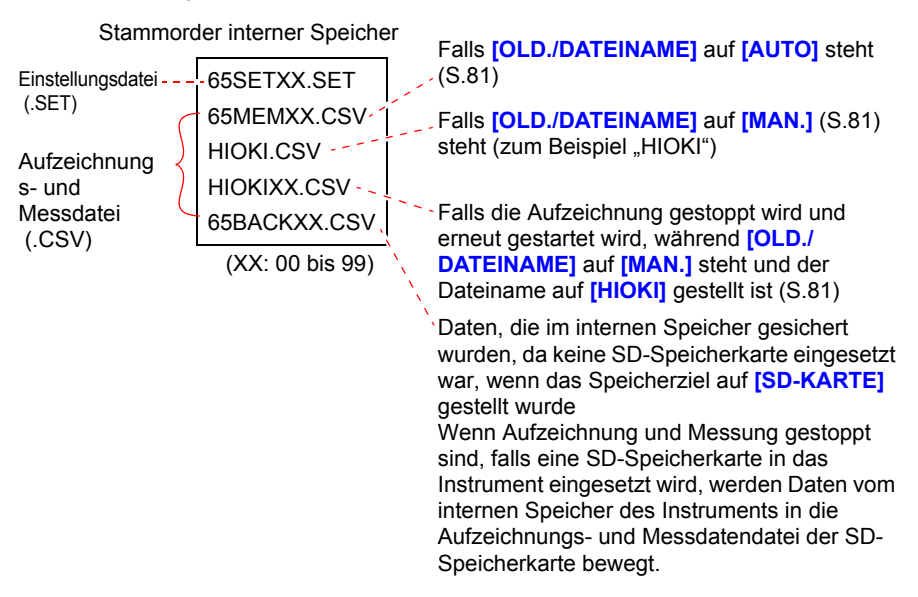

**Referenz** Die höchste Anzahl an Dateien, die im internen Speicher des Instruments erstellt werden kann, ist 100. Falls versucht wird, mehr als 100 Dateien zu erstellen, führt dies zu einem Fehler.

# 8.3 Speichern von Screenshots (Nur SD-Speicherkarte)

Der aktuell angezeigte Bildschirm kann im Dateiformat BMP auf der SD-Speicherkarte gespeichert werden.

**Referenz** Auch wenn [SPEICH.UNTER...] (S.78) auf [INT.SP.] gestellt ist, werden Screenshots auf der SD-Speicherkarte gespeichert. Falls keine SD-Speicherkarte eingesetzt wurde, können keine Screenshots gespeichert werden.

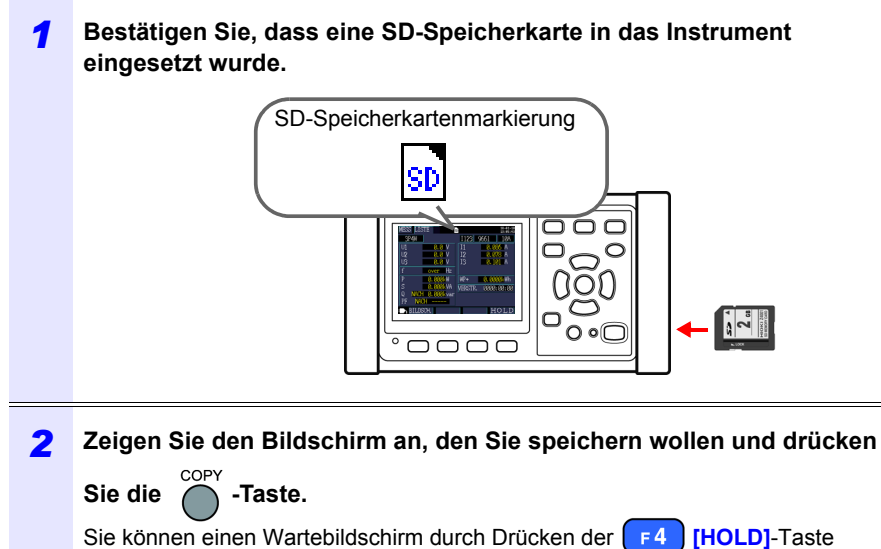

speichern.

Der Bildschirm wird im Ordner **[PW3365]-[HARDCOPY]** im Stammorder der SD-Speicherkarte (ganz oben in der Ordnerhierarchie der Karte) gespeichert. **Siehe:**"8.2 Ordner- und Dateistruktur" (S.134)

## 8.4 Speichern von Einstellungsdateien

Sie können das Instrument auf den Zustand zum Zeitpunkt der Speicherung der Einstellungen zurücksetzen, indem Sie den aktuellen Einstellungszustand speichern und später die entsprechende Einstellungsdatei laden.

| 1 | Stellen Sie das Speicherziel der<br>Einstellungsdatei ein.<br>Stellen Sie das Speicherziel auf dem<br>[Ein.3/7, AUEZ1]-Bildschirm entweder | Ein. 3/7 AUFZ 1<br>SPEICH.UNTER<br>SPEI.INTERVALL                        | SD-KARTE<br>5 Min                  |
|---|----------------------------------------------------------------------------------------------------|--------------------------------------------------------------------------|------------------------------------|
|   | auf SD-Speicherkarte oder auf den internen Speicher.                                                                                       | ELEM. SPEICH.<br>BILDSCH. SPEICH.<br>SCHW. F. SPEICH.<br>ORD. /DATEINAME | Nur DUR. Kei<br>AUS<br>AUS<br>AUTO |
|   |                                                                                                    | Speicherziel au<br>BILDSCH.                                              | ıswaehlen.<br>SPE.EIN.             |

# 2 Drücken Sie die **F3** [SPE.EIN.]-Taste auf dem Einstellungsbildschirm.

| Speicherziel         | Speicherziel der Einstellungsdatei                                                                                                    |
|----------------------|----------------------------------------------------------------------------------------------------|
| SD-<br>Speicherkarte | Die Dateien werden im Ordner <b>[PW3365]- [SETTINGS]</b><br>im Stammorder der SD-Speicherkarte (ganz oben in der<br>Ordnerhierarchie der Karte) gespeichert.<br><b>Siehe:</b> "8.2 Ordner- und Dateistruktur" (S.134) |
| Interner<br>Speicher | Dateien werden im Stammordner (ganz oben in der<br>Ordnerhierarchie des internen Speichers) gespeichert.<br>Siehe:"Interner Speicher" (S.143)                                                                         |

Referenz • Es lassen sich bis zu 100 Einstellungsdateien speichern.

Dateien werden automatisch benannt. 65SETXX.SET (XX:00 bis 99)

18-01-22 15-39-37 Sp.Zeit 1 JAHR eine Obers

## 8.5 Laden von Einstellungsdateien

In diesem Abschnitt wird beschrieben, wie eine Einstellungsdatei geladen wird, die zuvor auf der SD-Speicherkarte oder im internen Speicher des Instruments gespeichert wurde.

Referenz LAN-Einstellungen sind nicht geladen.

#### **SD-Speicherkarte** 1 FILE DAT. SD 18.59MB/ 1881 MB 18-01-1 Releat Drücken Sie die -Taste, um GROE NAME No. DAT. den [DAT., SD]-Bildschirm HARDCOPY 18-01-18 13:07 2 SETTING 18-01-17 15:31 anzuzeigen. 18011800 18-01-18 12:55 3 18-01-18 12:58 4 18011801 total: 4 files SD: PW3365 USBStick Ein.lad LOESCHEN FORMAT Wählen Sie die zu ladende 2 DAT. SD Beleat 7.750MB/ 1954 MB 18-01-22 Einstellungsdatei (mit der Endung No. NAME GROE DAT. .SET) aus. 🗅 65SET00. SET 18-01-22 14:46 528 B △ 65SET01.SET 528 B 18-01-22 15:42 ode : Bewegen innerhalb der Ordnerhierarchie. (Image: Nach oben und unten bewegen. (Ordner und Dateien wählen) total 2 files TTTTT SD: PW3365 Einstellungsdateien, die unter Ein. - USBStic DESCHEN FORMAT lad Verwendung der Funktionen gespeichert wurden, die das Instrument zum Speichern von Einstellungen bietet, können im [PW3365] -[SETTING]-Ordner gefunden werden. 3 Drücken Sie die F2 [Ein. lad]-Taste. Δ Wenn das Bestätigungsdialogfeld EINSTELLUNG LADEN angezeigt wird, drücken Sie die Durch Laden der Einstellungsdatei werden die aktuellen Einstellungen [ENTER]-Taste. geloescht. Sind Sie sicher? JA: ENTER-Taste NEIN: ESC-Taste

## **Interner Speicher**

| 1 | FILE<br>Drücken Sie dieTaste, um<br>den [DAT., Speich.]-Bildschirm<br>anzuzeigen.   | AT. ∬S<br>No. N<br>1 [<br>2 [<br>3 [<br>3 ] | Speich.<br>NAME<br>1 65BACK<br>1 65BACK<br>1 65SETØ     | Belegt<br>(<br>00. CSV<br>01. CSV<br>0. SET<br>in. lad | 13.5 kB<br>GROE<br>/ 6kB<br>/ 5kB<br>528 B<br>total: | 249 kB<br>DAT.<br>18-01-22<br>18-01-22<br>18-01-22<br>3 fil<br>CHEN FC | 19-91-22<br>15:44-34<br>15:44<br>15:42<br>15:44<br>15:44<br>15:44<br>9RMAT. |
|---|-------------------------------------------------------------------------------------|---------------------------------------------|---------------------------------------------------------|--------------------------------------------------------|------------------------------------------------------|------------------------------------------------------------------------|-----------------------------------------------------------------------------|
| 2 | Wählen Sie die zu ladende Einstellun<br>aus.<br>(()()(): Nach oben und nach unten   | gsda<br>bew                                 | atei (mi<br>vegen (d                                    | t der<br>eine l                                        | Endu<br>Datei                                        | ing .SE<br>auswä                                                       | :T)<br>hlen).                                                               |
| 3 | Drücken Sie die <b>F2</b> [Ein. lad]-Taste                                          | e.                                          |                                                         |                                                        |                                                      |                                                                        |                                                                             |
| 4 | Wenn das Bestätigungsdialogfeld<br>angezeigt wird, drücken Sie die<br>[ENTER]-Taste | EINST<br>Durc<br>werd<br>gel<br>JA:         | ELLUNG L<br>h Laden<br>len die a<br>oescht.<br>ENTER-Ta | ADEN<br>der E:<br>ktuel:<br>Sind S<br>uste             | instel<br>len Ei<br>Sie si<br>NEIN:                  | lungsdat<br>nstellun<br>cher?<br>ESC-Tas                               | tei<br>ngen<br>ste                                                          |

8.6 Kopieren von Dateien des internen Speichers auf die SD-Speicherkarte

## 8.6 Kopieren von Dateien des internen Speichers auf die SD-Speicherkarte

144

In diesem Abschnitt wird beschrieben, wie Dateien des internen Speichers auf die SD-Speicherkarte kopiert werden.

| 1 | FILE       Drücken Sie die       -Taste, um         den [DAT., Speich.]-Bildschirm       anzuzeigen.         Dat.       Speich.         Belegt       5.58 kB/ 249 kB         No.       NAME         GROE       DAT.         1       D HIOKI. CSV         4kB       18-01-22         18:48:36         2       D 65SET00. SET         528 B       18-01-22         18:48:36         2       D 65SET00. SET         528 B       18-01-22         18:48:36         2       D 65SET00. SET         528 B       18-01-22         18:48:36         2       D 65SET00. SET         528 B       18-01-22         18:48:36         2       D 65SET00. SET         528 B       18-01-22         18:48:36         2       D 65SET00. SET         528 B       18-01-22         18:48:36         18:48:36         18:48:36         18:48:36         18:48:36         18:48:36         18:48:36         18:48:36         18:48:36         18:48:36 |
|---|----------------------------------------------------------------------------------------------------|
| 2 | Wählen Sie die auf die SD-Speicherkarte zu kopierende Datei.                                                                                                    |
| 3 | Drücken Sie die <b>F1</b> [KOPIEREN]-Taste.                                                                                                    |
| 4 | Wenn das Bestätigungsdialogfeld<br>angezeigt wird, drücken Sie die<br>[ENTER]-Taste.<br>Der Bildschirm wird im Ordner<br>[PW3365] -[MEMORY] im<br>Stammorder der SD-Speicherkarte<br>(ganz oben in der Ordnerhierarchie der Karte) gespeichert.                                                                                                    |

## 8.7 Löschen von Ordnern und Dateien

In diesem Abschnitt wird beschrieben, wie Ordner und Dateien gelöscht werden, die auf der SD-Speicherkarte oder im internen Speicher des Instruments gespeichert sind.

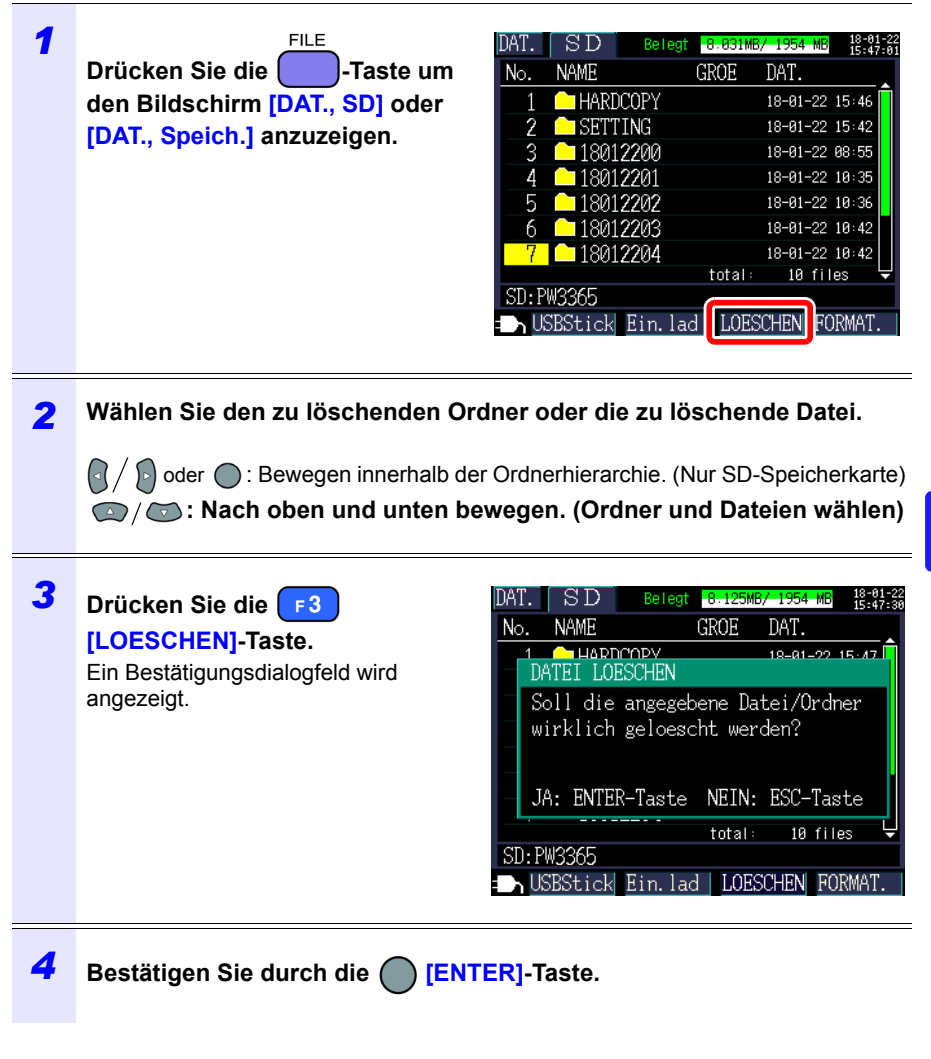

Referenz Der [PW3365]-Ordner kann nicht gelöscht werden.

8

8.8 Formatieren der SD-Speicherkarte oder des internen Speichers

## 8.8 Formatieren der SD-Speicherkarte oder des internen Speichers

In diesem Abschnitt wird beschrieben, wie eine SD-Speicherkarte oder der interne Speicher des Instruments formatiert werden.

#### WICHTIG

Durch die Formatierung werden alle gespeicherten Daten gelöscht und dies kann nicht rückgängig gemacht werden. Prüfen Sie vor dem Formatieren die Inhalte der Karte oder des Speichers. Es wird empfohlen, wichtige Daten auf SD-Speicherkarten und im internen Speicher des Instruments zu sichern.

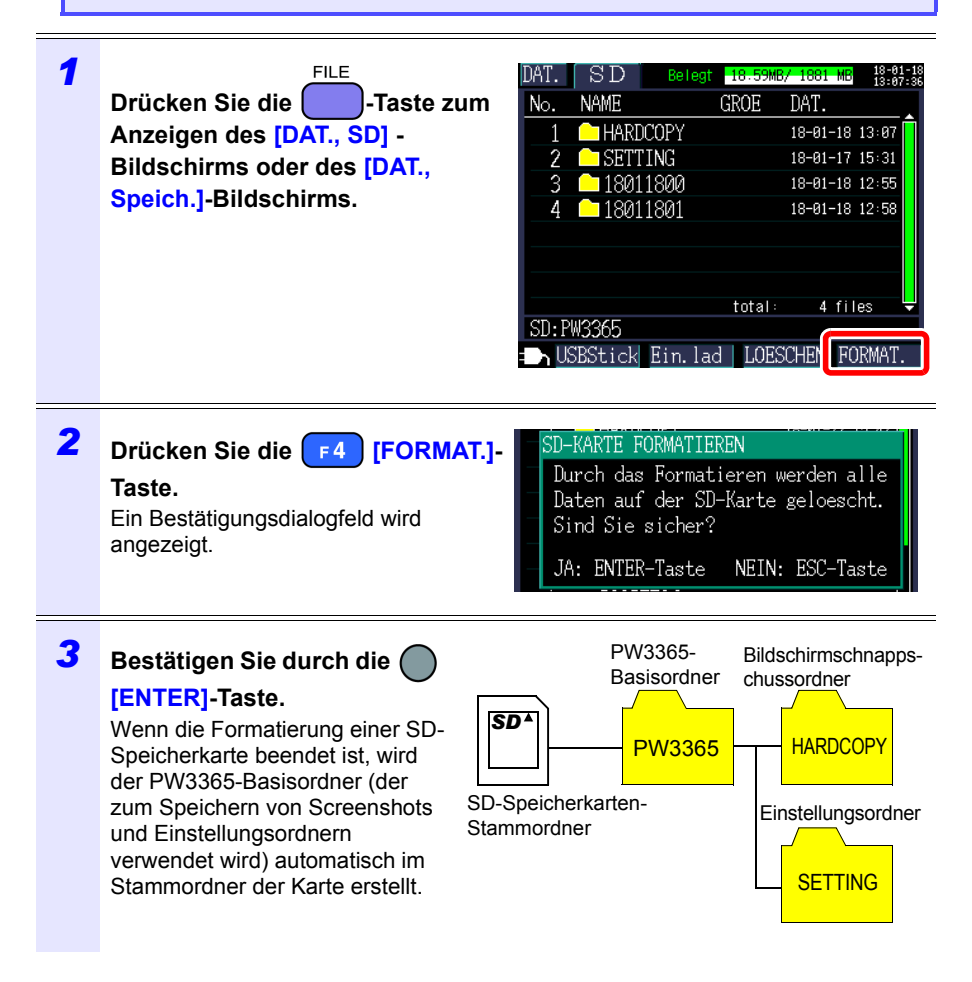

- Referenz · Verwenden Sie das Instrument zum Formatieren von SD-Speicherkarten. Das Formatieren einer Karte mit einem Computer könnte verhindern, dass das Medium in dem speziellen SD-Format initialisiert wird, was zu einer geringeren Leistung führt, die sich in Form von langsameren Lese- und Schreibgeschwindigkeiten zeigt.
  - · Das Instrument kann nur Daten auf SD-Speicherkarten speichern, die mit dem speziellen SD-Format initialisiert wurden.

147

# Analysieren von Daten auf einem Computer Kapitel 9

In diesem Abschnitt wird beschrieben, wie mit dem Instrument aufgezeichnete Daten auf einen Computer geladen und mit der optionalen Anwendung SF1001 Power Logger viewer analysiert werden. Aufzeichnungs- und Messdaten können auch geprüft werden, indem sie in ein Grafikprogramm wie Excel geladen werden. Siehe:SF1001 Power Logger viewer Bedienungsanleitung

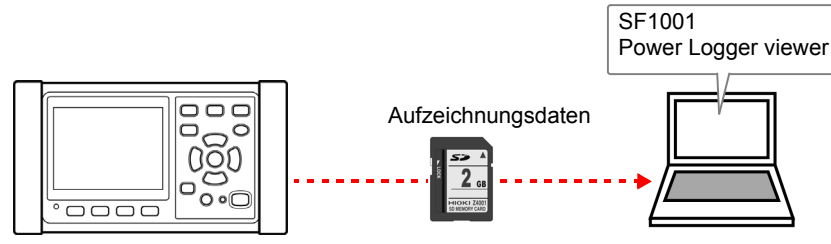

Zum Zugreifen auf Daten laden Sie diese entweder unter Verwendung eines Computers mit SD-Speicherkarten-Lesegerät von der SD-Speicherkarte, auf die sie gespeichert wurden, oder verwenden Sie ein USB-Kabel, um Daten von der SD-Speicherkarte oder dem internen Speicher auf den Computer zu kopieren.

|                                 |        |        | Unterstützte Anwendungssoftware |                                                                                                    |  |
|---------------------------------|--------|--------|---------------------------------|----------------------------------------------------------------------------------------------------|--|
| Dateiinhalt                     | Endung | Format | Modell SF1001<br>unterstützt    | Andere als SF1001                                                                                                    |  |
| Aufzeichnungs-<br>und Messdaten | CSV    | CSV    | Verfügbar                       | <ul> <li>Tabellenkalkulationspr<br/>ogramm</li> <li>Excel PW3360/<br/>PW3365<br/>automatische<br/>Grafiksoftware (S.168)</li> <li>GENNECT One</li> </ul> |  |
| Oberschwingungs<br>daten        | HRM    | Binär  | Verfügbar                       | GENNECT One                                                                                                    |  |
| Schwingungsformd aten           | WUI    | Binär  | Verfügbar                       | -                                                                                                    |  |
| Screenshot-Daten                | BMP    | BMP    | Nicht verfügbar                 | <ul> <li>Grafiksoftware</li> </ul>                                                                                                    |  |
| Einstellungsdaten               | SET    | Text   | Nicht verfügbar                 | <ul> <li>Textbearbeitungsprogr<br/>amm</li> </ul>                                                                                                    |  |

# 9.1 Kopieren von Daten auf einen Computer (SD)

In diesem Abschnitt wird beschrieben, wie die SD-Speicherkarte aus dem Instrument ausgeworfen wird und Daten von der Karte auf einen Computer kopiert werden. Falls der Computer über keinen SD-Speicherkartensteckplatz verfügt, erwerben Sie bitte ein Lesegerät für SD-Speicherkarten.

#### Windows 10

| 1 | Bestätigen Sie, dass die<br>Aufzeichnung und die Messung<br>gestoppt wurden.<br>Wenn Sie eine Karte entfernen,<br>während darauf geschrieben wird,<br>könnte dies die Karte beschädigen. | Abge-<br>schaltet                             |
|---|----------------------------------------------------------------------------------------------------|-----------------------------------------------|
| 2 | Werfen Sie die SD-Speicherkarte<br>aus dem Instrument aus.                                                                                                    |                                               |
| 3 | Legen Sie die SD-Speicherkarte in d<br>am Computer ein.                                                                                                    | en SD-Speicherkartensteckplatz                |
| 4 | Geben Sie [Explorer] in das Suchfer<br>und klicken Sie auf [Open] unter [Ex                                                                                                    | nster der Windows-Taskleiste ein<br>xplorer]. |

| Ella Computer   | View                    |         |                |              |
|-----------------|-------------------------|---------|----------------|--------------|
| ← → ~ ↑         | his PC >                | √ Ö     | Search This PC | م            |
|                 | > Folders (7)           |         |                |              |
| 🖈 Quick access  | Devices and drives (3)  |         |                |              |
| OneDrive        | Local Disk (C:)         | DATA (I | D:)            |              |
| 💻 This PC       | 26.9 GB free of 218 GB  | 907 GB  | free of 931 GB |              |
| 😚 PW3365SD (E:) | SD PW3365SD (E:)        |         |                |              |
| 💣 Network       | 1.81 GB free of 1.86 GB |         |                |              |
|                 | Doppolklickon           |         |                |              |
|                 | Dopperklicken           |         |                |              |
|                 |                         |         |                |              |
|                 |                         |         |                |              |
|                 |                         |         |                |              |
|                 |                         |         |                |              |
|                 |                         |         |                |              |
|                 |                         |         |                |              |
| 10 items        |                         |         |                | 8== <b>E</b> |
|                 |                         |         |                |              |
|                 |                         |         |                |              |

# Kopieren Sie die notwendigen Ordner oder Dateien in den spezifizierten Ordner des Computers.

6

# 9.2 Kopieren von Daten auf einen Computer (USB)

In diesem Abschnitt wird beschrieben, wie Daten von einer SD-Speicherkarte oder dem internen Speicher des Instruments auf einen Computer kopiert werden, indem das Instrument und der Computer mit dem mitgelieferten USB-Kabel verbunden werden.

Beim Anschließen des Instruments per USB brauchen keine Instrumenteneinstellungen konfiguriert zu werden.

▲ VORSICHT Um Fehlfunktionen zu vermeiden, schließen Sie das USB-Kabel nicht an und trennen Sie es nicht, während das Instrument in Betrieb ist.

- **Referenz** Falls das Instrument und der Computer beide ausgeschaltet und mit dem USB-Kabel verbunden sind, schalten Sie den Computer und anschließend das Instrument aus. Das Einschalten der Geräte in einer anderen Reihenfolge könnte die Kommunikation zwischen dem Instrument und dem Computer verhindern.
  - Das Kopieren von großen Dateien von der SD-Speicherkarte auf einen Computer über die USB-Schnittstelle des Instruments kann zeitaufwändig sein. Wenn Sie eine große Datei auf einen Computer kopieren müssen, wird die Verwendung eines SD-Speicherkartenlesegerätes empfohlen.

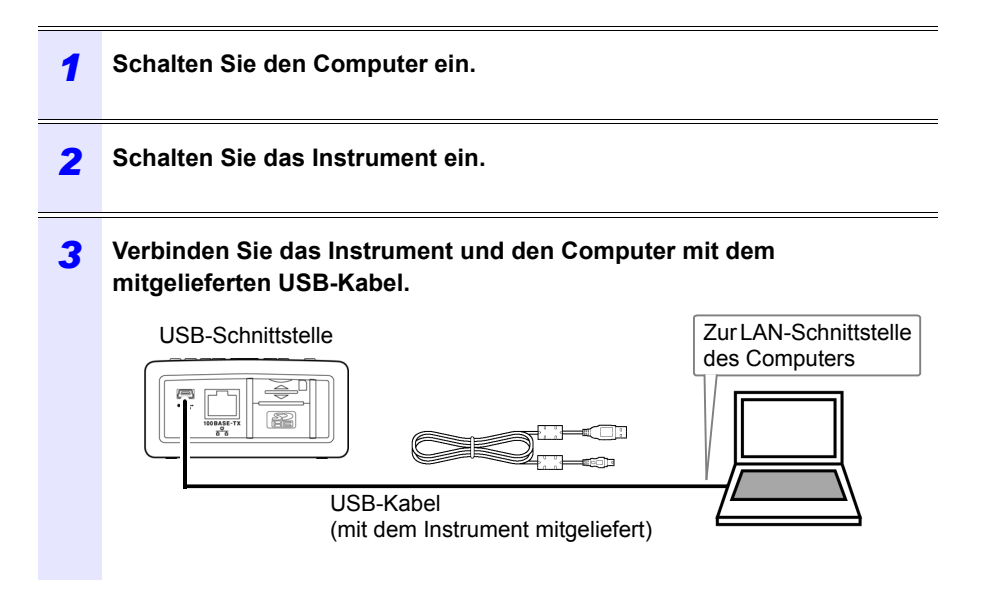

| 5 Drücken Sie die [] [USBStick]-Taste auf dem [DAT., SD]-Bildschirm.<br>Falls das Instrument an den Computer angeschlossen ist, wird die folgende<br>keldung an dem Instrument angezeigt:           Connecting to mass storage.<br>To cancel, hit ESC.<br>Cancel: ESC           Der Computer erkennt SD-Speicherkarten und den internen Speicher als<br>wechseldatenträger.           Veries with Removable Storage ()<br>Veries with Removable Storage ()<br>Veries with Removable Storage ( | 4 | Drücken Sie die -Taste, um den Dateibildschirm anzuzeigen.                                                                                                    |
|----------------------------------------------------------------------------------------------------|---|----------------------------------------------------------------------------------------------------|
|                                                                                                    | 5 | Drücken Sie die [] [USBStick]-Taste auf dem [DAT., SD]-Bildschirm. Fals das Instrument an den Computer angeschlossen ist, wird die folgende deldung an dem Instrument angezeigt:          Connecting to mass storage.         To cancel, nit ESC.         Cancel: ESC         Der Computer erkennt SD-Speicherkarten und den internen Speicher als wechseldatenträger. <ul> <li>PV RW Dive (6)</li> <li>PU SW Dive (6)</li> <li>PU SW Dive (7)</li> <li>PU SW Dive (6)</li> <li>PU SW Dive (6)</li> <li>PU SW Dive (6)</li> <li>PU SW Dive (6)</li> <li>PU SW Dive (6)</li> <li>PU SW Dive (6)</li> <li>PU SW Dive (6)</li> <li>PU SW Dive (6)</li> <li>PU SW Dive (6)</li> <li>PU SW Dive (6)</li> <li>PU SW Dive (6)</li> <li>PU SW Dive (6)</li>             &lt;</ul> |

Kopieren Sie die notwendigen Ordner oder Dateien in den spezifizierten Ordner des Computers.

**Referenz** • Daten auf der SD-Speicherkarte des Instruments oder im internen Speicher können nicht vom Computer aus bearbeitet werden (Löschen von Dateien, Ändern von Dateinamen etc.).

6

• Es kann kein USB-Laufwerk angeschlossen werden, wenn keine SD-Speicherkarte eingesetzt wurde.

## 154

## 9.2 Kopieren von Daten auf einen Computer (USB)

## Trennen des Kabels von dem Computer

Führen Sie folgende Schritte aus, um ein USB-Kabel, das an das Instrument angeschlossen ist, von einem laufenden Computer zu trennen:

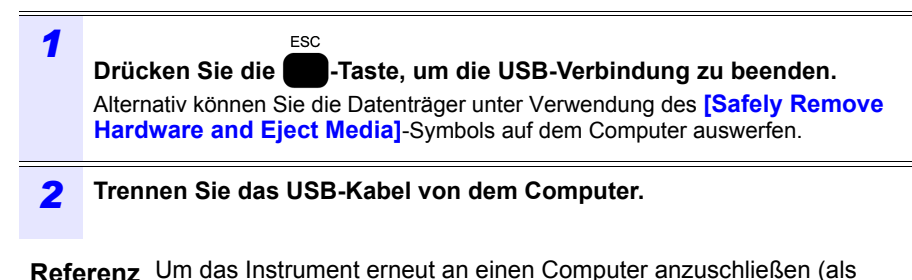

Massenspeichergerät), drücken Sie die zunächst die **Sec**-Taste, um die USB-Verbindung zu beenden und trennen Sie dann das USB-Kabel, starten Sie das Instrument erneut und stellen Sie die Verbindung wieder her.

## 9.3 SF1001 Power Logger viewer (Optional)

Der SF1001 Power logger viewer ist eine Softwareanwendung, die auf einem Computer läuft, um mit dem Instrument aufgezeichnete Daten zu analysieren. Der SF1001 kann mit dem Instrument aufgezeichnete Messdaten laden. Beachten Sie jedoch, dass er die Fähigkeit zum Laden von Dateien verlieren könnte, falls diese mit einer anderen Anwendung geöffnet oder überschrieben werden, wodurch das Format geändert wird.

Der SF1001 bietet die folgenden Funktionen:

#### Anzeigen eines Zeitreihe-Diagramms (2-Achsen-Anzeige)

Zeitreihe-Daten an.

Wählen Sie die Parameter und zeigen Sie ein Zeitreihe-Diagramm an.

Anzeigen einer Liste im Konto-Stil Wählen Sie die Parameter und zeigen Sie

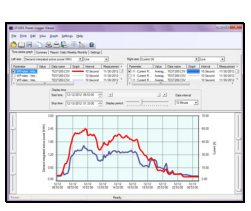

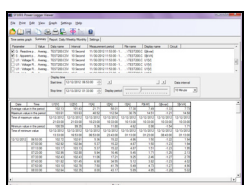

#### Oberschwingungsanzeige (wenn Oberschwingungsdaten gespeichert wurden)

Zeigt eine Oberschwingungsliste und ein Oberschwingungsdiagramm für die festgelegte Zeit an.

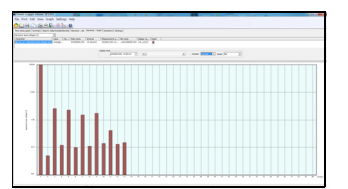

## Schwingungsformanzeige (wenn Schwingungsformdaten gespeichert wurden)

Zeigt Schwingungsformen an.

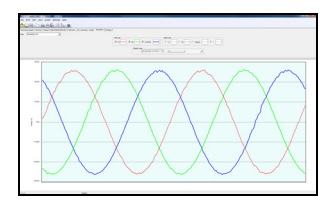

## Referenz

Der PW9020 Sicherheitsspannungssensor erzeugt durch einen Schaltvorgang eine innere Spannung, die der Messspannung entspricht. Durch die Auswirkungen des Schaltvorgangs könnte eine Frequenzkomponente, die nicht wirklich enthalten ist, die Schwingungsformdaten überlagern.

## **156** 9.3 SF1001 Power Logger viewer (Optional)

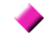

## Anzeigen von Einstellungen

Sie können in den Messdaten enthaltene Einstellungsdaten laden und die Einstellungsbedingungen anzeigen, die zum Zeitpunkt der Messung verwendet wurden.

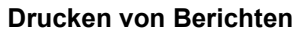

Sie können benutzerdefinierte Messdaten als Berichte drucken.

| Villi Powring                                                                                                    |                                                                                                    | 1000 M |
|----------------------------------------------------------------------------------------------------|----------------------------------------------------------------------------------------------------|--------|
| De pie pe :<br>De pie pe :<br>De ser pet   he<br>Des (NUTANCE                                                                                                    | ine (part (pringe (pringe))<br>and (pringe) (pringe)<br>and (pringe) (pringe) (pringe)<br>and (pringe) (pringe)<br>and (pringe) (pringe)<br>and (pringe)<br>and (pringe)                                                                                                    |        |
|                                                                                                    | 5614                                                                                                    |        |
| Null router<br>Manual<br>Manual<br>Nater, The same<br>Andre (The same<br>Manual Manual<br>Manual angle<br>Manual angle<br>Manual angle<br>Manual angle<br>Manual<br>Manual<br>Manu | 부분 2012<br>부분 2012<br>1970<br>1970 |        |

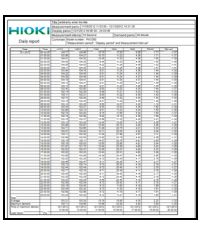

#### Konvertieren von Messdaten in Dateien im CSV-Format

Sie können einen benutzerdefinierten Messdatenbereich in eine Datei im CSV-Format konvertieren.

Sie können auch Oberschwingungsdaten, die im binären Format gespeichert wurden, in eine Tabellenanwendung speichern, indem Sie sie ins CSV-Format speichern.

| Mount Exer - \$200000                    | -             |            |             |           |               |
|------------------------------------------|---------------|------------|-------------|-----------|---------------|
| (8) for full Year load                   | Farmat Tank   | Dela Via   | nder Hele   |           | . # X         |
| THE LEVE                                 | . 30          | 7.0.1      |             | 5.1001    | a de la de la |
| A1 . 6                                   | HON CHINGS    | w4.68      |             |           |               |
|                                          |               | 6          | 0           |           |               |
| 1 PR00 PW/060/Wr1 581                    | No. 121101617 |            |             | _         |               |
| 2 704070                                 | 13325800      |            |             |           |               |
| 3 1000245                                | 1270/1        |            |             |           |               |
| 4 OPERATION                              | FND           |            |             |           |               |
| 5 FREQUENCY                              | 60-9          |            |             |           |               |
| 6 110                                    |               |            |             |           |               |
| 7 MTERVAL                                | 10sec         |            |             |           |               |
| 8 URANCE                                 | 600V          |            |             |           |               |
| 9 IRANGE                                 | 500A          | 100A       |             |           |               |
| 10 SENSOR                                | 9661,500A     | 9661(506A) |             |           |               |
| 33 V0(PT)                                |               |            |             |           |               |
| 12 CT                                    |               | 1          |             |           |               |
| 13 PULSE                                 |               |            |             |           |               |
| 14                                       |               |            |             |           |               |
| 26/2913 19-00                            | START         |            |             |           |               |
| 16 Cluba                                 | Firms         | Status     | 144 Million | UL AgV    | OPAL PRIME    |
| 17 2/6/2013 10:00                        |               |            |             |           |               |
| 18 2/6/2013 10:00                        | 0000-00-10    | 0          | 6.00E+01    | 1.012+02  | 1012+02       |
| 19 2/6/2013 10:00                        | 0000-00-20    |            | 6.00E=01    | 1016-05   | 1016+05       |
| 20 2/6/2013 10:00                        | 0000 00 30    |            | 6.000 +01   | 1 018 -02 | 1018+02       |
| 21 216/2013 10:00                        | 0000 00 40    |            | 6.00E.+21   | 1 010-02  | 1016+02       |
| 22 24/2010 10:00                         | 0000 00 50    |            | 6.00E+21    | 1010-00   | 1010402       |
| 20 20 20 20 20                           | 0000 01 00    |            | 6.000-01    | 1.010 -00 | 1012102       |
| 24 24 24 24 24 24 24 24 24 24 24 24 24 2 | 0000 01 00    |            | 6.000-01    |           | 1.045-00      |
| 2020131000                               | 0000-01-20    |            | 6.000 = 21  |           | 1010-02       |
| 1 1 1 1 1 02000000                       | 1000 X 1.20   |            | ALC: NO     | 14-0-16   | CALCULU -     |
|                                          |               |            |             |           |               |

### 9.4 Prüfen von Aufzeichnungs- und Messdaten mit Excel

Da die Aufzeichnungs- und Messdaten als Dateien im CSV-Format gespeichert sind, können diese in Excel geladen werden.

Schwingungsformdaten verwenden ein binäres Format und können nicht in Excel geladen werden. Prüfen Sie diese Daten mit dem SF1001 Power Logger viewer (optional).

Öffnen von Aufzeichnungs- und Messdaten

Kopieren Sie auf der SD-Speicherkarte oder im internen Speicher des 1 Instruments gespeicherte Daten auf einen Computer.

Siehe: 9.1 Kopieren von Daten auf einen Computer (SD)" (S.150) Siehe: 9.2 Kopieren von Daten auf einen Computer (USB)" (S.152)

Doppelklicken Sie auf die Aufzeichnungs- und Messdatendatei, die Sie 2 auf den Computer kopiert haben.

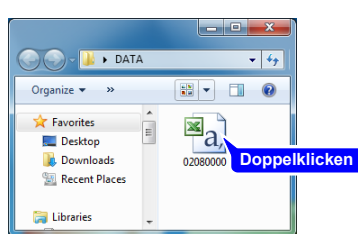

Wenn der automatische Dateiname ausgewählt ist: MMTTXXXX.CSV

Die Aufzeichnungs- und Messdatendatei wird geöffnet und Sie können 3 die Daten prüfen.

|    | Eile Edit | View [r    | isert F <u>o</u> rm        | at <u>T</u> ools | Qata Wi   | ndow <u>H</u> el | p        |           | Type a qu | estion for he | ip • .    | . 8   |
|----|-----------|------------|----------------------------|------------------|-----------|------------------|----------|-----------|-----------|---------------|-----------|-------|
|    |           | · E Arial  |                            | - 10             | - B       | / II   III       |          | a s %.    |           | i de de i     | m . a.    | Α.    |
|    | A1        |            | <ul> <li>HOPULI</li> </ul> |                  |           |                  |          |           |           | 140.401       |           | -     |
|    |           | •<br>      | C                          | 000000           | EII .30)  | F                | G        | н         |           |               | K         |       |
| 1  | HIOKI PW  | S/N 12110  | 1517                       |                  |           |                  |          |           |           |               |           |       |
| 2  | FOLDER    | TEST       |                            |                  |           |                  |          |           |           |               |           |       |
| 3  | WIRING    | 1P3W+I     |                            |                  |           |                  |          |           |           |               |           |       |
| 4  | OPERATIO  | END        |                            |                  |           |                  |          |           |           |               |           |       |
| 6  | EREQUEN   | 60Hz       |                            |                  |           |                  |          |           |           |               |           |       |
| 6  | THD       |            |                            |                  |           |                  |          |           |           |               |           |       |
| 7  | INTERVAL  | 10sec      |                            |                  |           |                  |          |           |           |               |           |       |
| 8  | U RANGE   | 600V       |                            |                  |           |                  |          |           |           |               |           |       |
| 9  | RANGE     | 500A       | 100A                       |                  |           |                  |          |           |           |               |           |       |
| 10 | SENSOR    | 9661(500A  | 9661(500A                  | )                |           |                  |          |           |           |               |           |       |
| 11 | VTIPD     | 1          |                            |                  |           |                  |          |           |           |               |           |       |
| 12 | CT        | 1          | 1                          |                  |           |                  |          |           |           |               |           |       |
| 13 | PULSE     |            |                            |                  |           |                  |          |           |           |               |           |       |
| 14 |           |            |                            |                  |           |                  |          |           |           |               |           |       |
| 15 | *******   | START      |                            |                  |           |                  |          |           |           |               |           |       |
| 16 | Date      | Etime      | Status                     | Freq Avg[        | U1 Avg[V] | Und1 Avg         | Udeg1 Av | U2 Avg[V] | Ufnd2 Avg | Udeg2 Avg     | I1 Avg[A] | lfnd1 |
| 17 | *******   |            |                            |                  |           |                  |          |           |           |               |           |       |
| 18 | ******    | 0000.00.10 | 0                          | 6.00E+01         | 1.01E+02  | 1.01E+02         | 0.00E+00 | 1.00E+02  | 1.00E+02  | 1.80E+02      | 3.53E+01  | 3.46  |
| 19 | PPPPPPP   | 0000.00.20 | 0                          | 6.00E+01         | 1.01E+02  | 1.01E+02         | 0.00E+00 | 1.00E+02  | 1.00E+02  | ********      | 3.51E+01  | 3.44  |
| 20 | ******    | 0000:00:30 | 0                          | 6.00E+01         | 1.01E+02  | 1.01E+02         | 0.00E+00 | 1.00E+02  | 1.00E+02  | ********      | 3.48E+01  | 3.41  |
| 21 | PPPPPRA   | 0000.00.40 | 0                          | 6.00E+01         | 1.01E+02  | 1.01E+02         | 0.00E+00 | 1.00E+02  | 1.00E+02  | ********      | 3.49E+01  | 3.42  |
| 22 | *******   | 0000-00-50 | 0                          | 6.00E+01         | 1.01E+02  | 1.01E+02         | 0.00E+00 | 1.00E+02  | 1.00E+02  | ********      | 3.49E+01  | 3.42  |
| 23 | ******    | 0000.01.0  | 0                          | 6.00E+01         | 1.01E+02  | 1.01E+02         | 0.00E+00 | 1.00E+02  | 1.00E+02  | ********      | 3.50E+01  | 3.43  |
| 24 | ******    | 0000.01:10 | 0                          | 6.00E+01         | 1.01E+02  | 1.01E+02         | 0.00E+00 | 1.00E+02  | 1.00E+02  | ********      | 3.54E+01  | 3.48  |
| 25 | ******    | 0000.01.20 | 0                          | 6.00E+01         | 1.01E+02  | 1.01E+02         | 0.00E+00 | 1.00E+02  | 1.00E+02  | ********      | 3.55E+01  | 3.48  |
| 26 | *****     | 0000-01-3  | 0                          | 6 00E+01         | 1 01F+02  | 1.01F+02         | 0.00F+Q0 | 1.00F+02  | 1 00F+02  | 1 80F+02      | 3 54E+01  | 3.47  |

9

## Speichern von Daten als Excel-Datei

Wenn Sie Messdaten in Excel öffnen und die Originaldatei überschreiben, indem Sie sie als Datei im CSV-Format speichern, wird das Dateiformat geändert. Wenn Sie eine Messdatei (CSV-Format) öffnen, speichern Sie sie als Excel-Datei (.xls oder .xlsx).

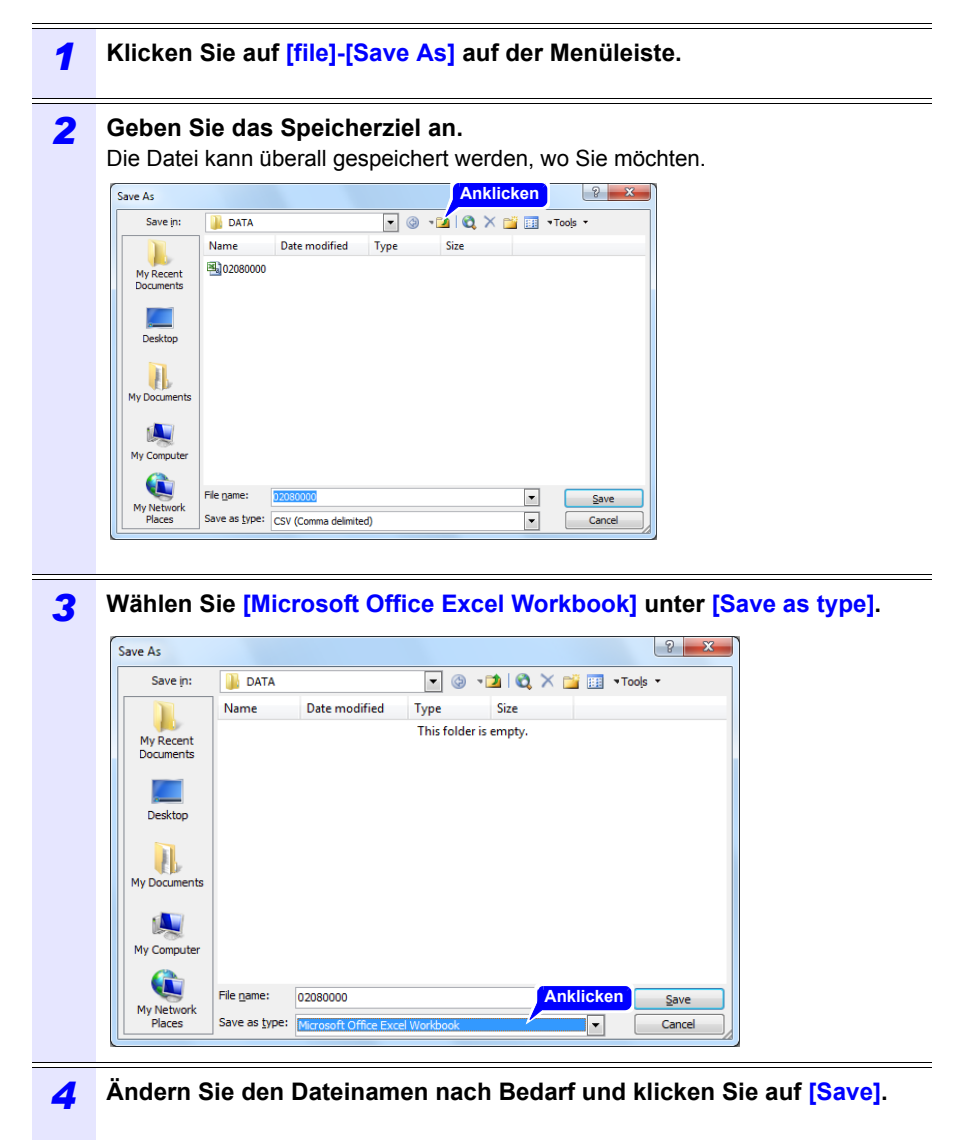

## Beispiel für Daten aus einer Messdatei

Nachfolgend wird ein Beispiel für Daten aus einer Messdatei gezeigt:

|    | A                     | В             | C      | D          | E         | F          | G         | н      |                |
|----|-----------------------|---------------|--------|------------|-----------|------------|-----------|--------|----------------|
| 1  | HIOKI PW3365(Verl.00) | S/N.123456789 |        |            |           |            |           |        |                |
| 2  | FOLDER                | 14062000      | )      |            |           |            |           |        |                |
| 3  | WIRING                | 3P3W2M        |        |            |           |            |           |        |                |
| 4  | OPERATION             | RMS           |        |            |           |            |           |        |                |
| 5  | FREQUENCY             | 50Hz          |        |            |           |            |           |        |                |
| 6  | INTERVAL              | 1 min         |        |            |           |            |           |        |                |
| 7  | U RANGE               | 400V          | ln ln  | strum      | antinfo   | rmati      | nen (     | S 160) |                |
| 8  | USENSOR               | PW9020        |        | Strunn     | Shund     | Jimati     |           | 0.100) |                |
| 9  | I RANGE               | 500A          | 1      |            |           |            |           |        |                |
| 10 | I SENSOR              | 9661 (500A)   |        |            |           |            |           |        |                |
| 11 | VT(PT)                | 1             |        |            |           |            |           |        |                |
| 12 | CT                    | 1             |        |            |           |            |           |        |                |
| 13 | ENERGY COST           |               | )      |            |           |            |           |        | Aufzeichnun    |
| 14 |                       |               | )      |            |           |            |           |        |                |
| 15 | 2014/6/209:00         | START         | -      |            |           |            |           |        | gsstartzeit    |
| 16 | Date                  | Etime         | Status | Freq_Avg[H | U1_Avg[V] | Ufnd1_Avg[ | Udeg1_Avg | U2_Avg |                |
| 17 | 2014/6/209:00         |               |        |            |           |            |           |        | Magadatantital |
| 18 | 2014/6/20 9:00        | 0000:01:00    | 0      | 5.00E+01   | 2.00E+02  | 2.00E+02   | 2.00E+02  | 2.00E  | Messualentiter |
| 19 | 2014/6/20 9:00        | 0000:02:00    | 0      | 5.00E+01   | 2.00E+02  | 2.00E+02   | 2.00E+02  | 2.00E  | (\$ 162)       |
| 20 | 2014/6/209:00         | 0000:03:00    | 0      | 5.00E+01   | 2.00E+02  | 2.00E+02   | 2.00E+02  | 2.00E  | (0.102)        |
| 21 | 2014/6/20 9:00        | 0000:04:00    | 0      | 5.00E+01   | 2.00E+02  | 2.00E+02   | 2.00E+02  | 2.00E  |                |
| 22 | 2014/6/20 9:00        | 0000:05:00    | 0      | 5.00E+01   | 2.00E+02  | 2.00E+02   | 2.00E+02  | 2.00E  |                |
| 23 | 2014/6/20 9:00        | 0000:03:00    | 0      | 5.00E+01   | 2.00E+02  | 2.00E+02   | 2.00E+02  | 2.00E  | ,              |
|    |                       |               |        |            |           |            |           |        |                |

Messinformationen (S.161)

Messdaten (S.166)

## 9.4 Prüfen von Aufzeichnungs- und Messdaten mit Excel

## Inhalte von Messdateien

## Instrumentinformationen

| Parameter                 | Parametername                                                          | Format                                                                                                   | Beschreibung                                                                                                    |
|---------------------------|------------------------------------------------------------------------|----------------------------------------------------------------------------------------------------|----------------------------------------------------------------------------------------------------|
| HIOKI PW3365<br>(VerX.XX) | Instrumentinformation<br>en<br>(Versionsnummer)                        | S/N.123456789                                                                                            | Seriennummer von<br>PW3365                                                                                                    |
| FOLDER                    | Ordnername                                                             | Automatisch: JJMMTTXX<br>Benutzerdefiniert: ABCDE<br>(5 Zeichen)                                         | Ordnername<br>(Bei Daten im internen<br>Speicher wird der<br>Dateiname angezeigt.)                                                                                    |
| WIRING                    | Verkabelung                                                            | 1P2W/1P2Wx2/1P2Wx3/<br>1P3W/1P3W1U/1P3W+I/<br>1P3W1U+I/3P3W2M/<br>3P3W2M+I/<br>3P3W3M/3P4W/<br>I/Ix2/Ix3 | Verkabelungseinstellung<br>en<br>I: nur Strom                                                                                                    |
| OPERATION                 | PF/Q/S-<br>Berechnungsauswahl                                          | RMS/FND                                                                                                  | Berechnungsauswahl<br>Leistungsfaktor PF /<br>Blindleistung Q /<br>Scheinleistung S<br>RMS: Effektivwert-<br>Berechnung<br>FND:<br>Grundschwingung-<br>Berechnung     |
| FREQUENCY                 | Frequenz                                                               | 50Hz/60Hz                                                                                                | Frequenzeinstellung                                                                                                    |
| тно                       | THD (Gesamt-Ober-<br>schwingungsverzer-<br>rung)<br>Berechnungsauswahl | THD-F/ THD-R                                                                                             | Berechnungsauswahl<br>bei gesamter Ober-<br>schwingungsverzer-<br>rung<br>"Anhang 5 Terminolo-<br>gie" (S.11)                                                         |
| INTERVAL                  | Speicherintervallzeit                                                  | 1Sek/2Sek/5Sek/10Sek/<br>15Sek/30Sek/1Min/2Min/<br>5Min, 10Min, 15Min<br>20Min, 30Min, 60Min             | Speicherintervallzeit                                                                                                    |
| U RANGE                   | Spannungsbereich                                                       | 400V                                                                                                    | Spannungsbereichseinst<br>ellung<br>Festgelegt auf 400V                                                                                                    |
| I RANGE                   | Strombereich                                                           | 5A/10A/50A/100A/500A<br>(Wenn der Sensor 9661<br>ausgewählt ist)                                         | Strombereichseinstellung<br>Variiert je nach<br>Stromzange-Typ.<br>Falls es mehrere<br>Stromkreise gibt, ist der<br>Strombereich für jeden<br>Stromkreis inbegriffen. |

## 9.4 Prüfen von Aufzeichnungs- und Messdaten mit Excel

| Parameter | Parametername             | Format                                                                                                    | Beschreibung                                                                                                    |
|-----------|---------------------------|----------------------------------------------------------------------------------------------------|----------------------------------------------------------------------------------------------------|
| SENSOR    | Stromzange                | 9660(100A)/9661(500A)/<br>9694(5A)/9669(1000A)/<br>9695-02(50A)/<br>9695-03(100A)/<br>CT9667(500A)/<br>CT9667(5000A)/<br>9657-10(10A)/9675(10A) | Einstellung des<br>Stromzangen<br>Falls es mehrere<br>Stromkreise gibt, ist der<br>Stromzange für jeden<br>Stromkreis inbegriffen. |
| VT(PT)    | VT (PT)-Verhältnis        | Benutzerdefiniert:<br>0000,01 bis 9999,99<br>Ausgewählt:<br>1/60/100/200/300/<br>600/700/1000/2000/2500/<br>5000                                | Einstellung VT (PT)-<br>Verhältnis                                                                                                 |
| СТ        | CT-Verhältnis             | Benutzerdefiniert:<br>0000,01 bis 9999,99<br>Ausgewählt:<br>1/40/60/80/120/<br>160/200/240/300/400/<br>600/800/1200                             | Einstellung CT-<br>Verhältnis<br>Falls es mehrere<br>Stromkreise gibt, ist das<br>Verhältnis für jeden<br>Stromkreis inbegriffen.  |
| ENERGY    | Energieeinheitskosten     | 0,00000 bis 99999,9                                                                                                    | Einstellung<br>Energieeinheitskosten<br>(/kWh)                                                                                     |
|           | Energiekosten-<br>Währung | Benutzerdefiniert:<br>ABC (3 Zeichen)                                                                                                    | Einstellung<br>Energiekosten-Währung                                                                                               |

## Messinformationen

| Parameter | Parameter-<br>name                 | Format                          | Beschreibung                                                                                                    |
|-----------|------------------------------------|---------------------------------|----------------------------------------------------------------------------------------------------|
| Date      | Ausgabezeit<br>und -datum          | JJJJ-MM-TT ss:mm:ss             | Ausgabezeit und -datum                                                                                                    |
| Etime     | Vergangene<br>Zeit                 | ssss:mm:ss                      | Vergangene Zeit seit Start der<br>Aufzeichnung                                                                                                    |
| Status    | Messinfor-<br>mationen<br>(Status) | HGFEDCBA<br>(A bis H: 0 oder 1) | A : U1 (Spannung CH1)<br>Scheitelwert überschritten<br>B : U2 (Spannung CH2)<br>Scheitelwert überschritten<br>C : U3 (Spannung CH3)<br>Scheitelwert überschritten<br>D : I1 (Strom CH1) Scheitelwert<br>überschritten<br>E : I2 (Strom CH2) Scheitelwert<br>überschritten<br>F : I3 (Strom CH3) Scheitelwert<br>überschritten<br>G : Frequenzfehler<br>H : Stromausfall während<br>Intervallzeit<br>Beispiel:<br>Falls Daten I1 (Strom CH1)-Daten<br>mit überschrittenem Scheitelwert<br>enthält: 00001000 |

## 162

### 9.4 Prüfen von Aufzeichnungs- und Messdaten mit Excel

#### Messdatentitel

- Bei Mittelwertdaten wird "Avg" als "xxx" angezeigt.
- Bei Höchstwertdaten wird "Max" als "xxx" angezeigt.
- Bei Tiefstwertdaten wird "Min" als "xxx" angezeigt.
- Einheiten werden nach dem Parameternamen in Klammern angezeigt.
- Mittelwert sind nicht für Spannungs- und Stromscheitelwerte verfügbar.
- Bei nur-Strom-Verkabelungen ist kein Mittelwert für den Grundschwingung-Phasenwinkel des Stroms verfügbar.

| Parameter       | Parametername                                                                                             | Beschreibung                                                              |
|-----------------|----------------------------------------------------------------------------------------------------|---------------------------------------------------------------------------|
| Freq_xxx[Hz]    | Frequenz                                                                                                  |                                                                           |
| U1_xxx[V]       | Spannungs-EffektivwertU1(CH1)                                                                             |                                                                           |
| U2_xxx[V]       | U2(CH2)                                                                                                   |                                                                           |
| U3_xxx[V]       | U3(CH3)                                                                                                   |                                                                           |
| U12_xxx[V]      | U12(CH12)<br>Bei 3P3W2M-Verkabelungen wird der<br>Wert für den dritten Kanal durch U1<br>und U2 berechnet |                                                                           |
| Ufnd1_xxx[V]    | Grundschwingung-Spannungswert<br>U1(CH1)                                                                  |                                                                           |
| Ufnd2_xxx[V]    | U2(CH2)                                                                                                   |                                                                           |
| Ufnd3_xxx[V]    | U3(CH3)                                                                                                   |                                                                           |
| Ufnd12_xxx[V]   | U12(CH12)<br>Bei 3P3W2M-Verkabelungen wird der<br>Wert für den dritten Kanal durch U1<br>und U2 berechnet | Siehe: "5.4 Anzeigen von<br>Spannungs- und                                |
| Upeak1_xxx[V]   | Scheitelwert der<br>Spannungsschwingungsform<br>(Absolutwert)<br>U1(CH1)                                  | (Effektivwert/<br>Grundschwingung<br>/Scheitelwerte und<br>Phasenwinkel)" |
| Upeak2_xxx[V]   | U2(CH2)                                                                                                   | (S.103)                                                                   |
| Upeak3_xxx[V]   | U3(CH3)                                                                                                   |                                                                           |
| Upeak12_xxx[V]  | U12(CH12)<br>Bei 3P3W2M-Verbindungen wird der<br>Wert für den dritten Kanal durch U1<br>und U2 berechnet  | -                                                                         |
| Udeg1_xxx[deg]  | Spannung Grundphasenwinkel<br>U1(CH1)                                                                     |                                                                           |
| Udeg2_xxx[deg]  | U2(CH2)                                                                                                   |                                                                           |
| Udeg3_xxx[deg]  | U3(CH3)                                                                                                   |                                                                           |
| Udeg12_xxx[deg] | U12(CH12)<br>Bei 3P3W2M-Verbindungen wird der<br>Wert für den dritten Kanal durch U1<br>und U2 berechnet  |                                                                           |

## 9.4 Prüfen von Aufzeichnungs- und Messdaten mit Excel

| Parameter       | Parametername                                                                                             | Beschreibung                                                   |
|-----------------|----------------------------------------------------------------------------------------------------|----------------------------------------------------------------|
| I1_xxx[A]       | Strom-Effektivwertl1(CH1)                                                                                 |                                                                |
| I2_xxx[A]       | I2(CH2)                                                                                                   |                                                                |
| I3_xxx[A]       | I3(CH3)                                                                                                   |                                                                |
| I12_xxx[A]      | I12(CH12)<br>Bei 3P3W2M-Verkabelungen wird der<br>Wert für den dritten Kanal durch I1<br>und I2 berechnet |                                                                |
| lfnd1_xxx[A]    | Strom-Spannungsschwingungswert<br>I1(CH1)                                                                 |                                                                |
| Ifnd2_xxx[A]    | I2(CH2)                                                                                                   |                                                                |
| Ifnd3_xxx[A]    | I3(CH3)                                                                                                   |                                                                |
| lfnd12_xxx[A]   | I12(CH12)<br>Bei 3P3W2M-Verkabelungen wird der<br>Wert für den dritten Kanal durch I1<br>und I2 berechnet | Siehe: "5.4 Anzeigen von<br>Spannungs- und<br>Stromwertdetails |
| lpeak1_xxx[A]   | Scheitelwert der<br>Stromschwingungsform (Absolutwert)<br>I1(CH1)                                         | (Effektivwert/<br>Grundschwingung<br>/Scheitelwerte und        |
| Ipeak2_xxx[A]   | I2(CH2)                                                                                                   | (S 103)                                                        |
| lpeak3_xxx[A]   | I3(CH3)                                                                                                   | (000)                                                          |
| lpeak12_xxx[A]  | I12(CH12)<br>Bei 3P3W2M-Verbindungen wird der<br>Wert für den dritten Kanal durch I1<br>und I2 berechnet  |                                                                |
| ldeg1_xxx[deg]  | Strom Grundphasenwinkel<br>I1(CH1)                                                                        |                                                                |
| ldeg2_xxx[deg]  | I2(CH2)                                                                                                   | _                                                              |
| ldeg3_xxx[deg]  | I3(CH3)                                                                                                   |                                                                |
| ldeg12_xxx[deg] | I12(CH12)<br>Bei 3P3W2M-Verbindungen wird der<br>Wert für den dritten Kanal durch I1<br>und I2 berechnet  |                                                                |
| P1_xxx[W]       | Wirkleistung P1(CH1)                                                                                      |                                                                |
| P2_xxx[W]       | P2(CH2)                                                                                                   | 1                                                              |
| P3_xxx[W]       | P3(CH3)                                                                                                   |                                                                |
| P_xxx[W]        | P(gesamt)                                                                                                 | 1                                                              |
| S1_xxx[VA]      | Scheinleistung S1(CH1)                                                                                    |                                                                |
| S2_xxx[VA]      | S2(CH2)                                                                                                   |                                                                |
| S3_xxx[VA]      | S3(CH3)                                                                                                   |                                                                |
| S_xxx[VA]       | S(Total)                                                                                                  |                                                                |
| Q1_xxx[var]     | Blindleistung Q1(CH1)                                                                                     |                                                                |
| Q2_xxx[var]     | Q2(CH2)                                                                                                   |                                                                |
| Q3_xxx[var]     | Q3(CH3)                                                                                                   |                                                                |
| Q_xxx[var]      | Q(gesamt)                                                                                                 |                                                                |

## 164

## 9.4 Prüfen von Aufzeichnungs- und Messdaten mit Excel

| Parameter                         | Parametername                                                                                                    | Beschreibung                                                |  |
|-----------------------------------|----------------------------------------------------------------------------------------------------|-------------------------------------------------------------|--|
| PF1_xxx                           | Leistungsfaktor PF1(CH1)                                                                                                    |                                                             |  |
| PF2_xxx                           | PF2(CH2)                                                                                                    |                                                             |  |
| PF3_xxx                           | PF3(CH3)                                                                                                    | Siehe: "PF/Q/S-<br>Berechnung [PF/                          |  |
| PF_xxx                            | PF(gesamt)                                                                                                    | Q/S BERECH.]"                                               |  |
| DPF1_xxx                          | Verschiebungsleistungsfaktor<br>DPF1(CH1)                                                                                                    | (S.75)<br>Siehe: "Anhang 5                                  |  |
| DPF2_xxx                          | DPF2(CH2)                                                                                                    | (S 11)                                                      |  |
| DPF3_xxx                          | DPF3(CH3)                                                                                                    | (0.11)                                                      |  |
| DPF_xxx                           | DPF(gesamt)                                                                                                    |                                                             |  |
| WP+[Wh]                           | Wirkenergie (Verbrauch)                                                                                                    |                                                             |  |
| WP+1[Wh] to<br>WP+3[Wh]           | Wirkenergie (Verbrauch), erster<br>Stromkreis bis dritter Stromkreis<br>Wirkenergie (Verbrauch) für jeden von<br>drei 1P2W-Stromkreisen                                    | Wirkenergie ab<br>Aufzeichnungsstart<br>(Verbrauch)         |  |
| WP-[Wh]                           | Wirkenergie (Regenerierung)                                                                                                    |                                                             |  |
| WP-1[Wh] to WP-3[Wh]              | Wirkenergie (Regenerierung), erster<br>Stromkreis bis dritter Stromkreis<br>Wirkenergie (Regenerierung) für<br>jeden von drei 1P2W-Stromkreisen                            | Wirkenergie ab<br>Aufzeichnungsstart<br>(Regenerierung)     |  |
| WQLAG[varh]                       | Blindenergie (Nacheilende Phase)                                                                                                    | Plindonorgio ob                                             |  |
| WQLAG1[varh] to<br>WQLAG3[varh]   | Blindenergie (Nacheilende Phase),<br>erster Stromkreis bis dritter Stromkreis<br>Blindenergie (Nacheilende Phase) für<br>jeden von drei 1P2W-Stromkreisen                  | Aufzeichnungsstart<br>(Nacheilende Phase)                   |  |
| WQLEAD[varh]                      | Blindenergie (Voreilende Phase)                                                                                                    |                                                             |  |
| WQLEAD1[varh] to<br>WQLEAD3[varh] | Blindenergie (Voreilende Phase),<br>erster Stromkreis bis dritter Stromkreis<br>Blindenergie (Voreilende Phase) für<br>jeden von drei 1P2W-Stromkreisen                    | Blindenergie ab<br>Aufzeichnungsstart<br>(Voreilende Phase) |  |
| WP+dem[Wh]                        | Bedarfsmenge Wirkleistung<br>(Verbrauch)                                                                                                    |                                                             |  |
| WP+dem1[Wh] to<br>WP+dem3[Wh]     | Bedarfsmenge Wirkleistung<br>(Verbrauch), erster Stromkreis bis<br>dritter Stromkreis<br>Bedarfsmenge Wirkleistung<br>(Verbrauch) für jeden von drei 1P2W-<br>Stromkreisen | Wirkenergie (Verbrauch)<br>für jede Intervallzeit           |  |
| WP+[Wh]                           | Wirkenergie (Verbrauch)                                                                                                    |                                                             |  |
| WP+1[Wh] to<br>WP+3[Wh]           | Wirkenergie (Verbrauch), erster<br>Stromkreis bis dritter Stromkreis<br>Wirkenergie (Verbrauch) für jeden von<br>drei 1P2W-Stromkreisen                                    | Wirkenergie ab<br>Aufzeichnungsstart<br>(Verbrauch)         |  |

## 9.4 Prüfen von Aufzeichnungs- und Messdaten mit Excel

| Parameter                               | Parametername                                                                                                    | Beschreibung                                                                      |  |
|-----------------------------------------|----------------------------------------------------------------------------------------------------|-----------------------------------------------------------------------------------|--|
| WP-dem[Wh]                              | Bedarfsmenge Wirkleistung<br>(Regenerierung)                                                                                                    |                                                                                   |  |
| WP-dem1[Wh] to<br>WP-dem3[Wh]           | Bedarfsmenge Wirkleistung<br>(Regenerierung), erster Stromkreis bis<br>dritter Stromkreis<br>Bedarfsmenge Wirkleistung<br>(Regenerierung) für jeden von drei<br>1P2W-Stromkreisen           | Wirkenergie<br>(Regenerierung) für jede<br>Intervallzeit                          |  |
| WQLAGdem[varh]                          | Bedarfsmenge Blindleistung<br>(Nacheilende Phase)                                                                                                    |                                                                                   |  |
| WQLAGdem1[varh] to<br>WQLAGdem3[varh]   | Bedarfsmenge Blindleistung<br>(Nacheilende Phase), erster<br>Stromkreis bis dritter Stromkreis<br>Bedarfsmenge Blindleistung<br>(Nacheilende Phase) für jeden von<br>drei 1P2W-Stromkreisen | Blindenergie<br>(Nacheilende Phase) für<br>jede Intervallzeit                     |  |
| WQLEADdem[varh]                         | Bedarfsmenge Blindleistung<br>(Voreilende Phase)                                                                                                    |                                                                                   |  |
| WQLEADdem1[varh] to<br>WQLEADdem3[varh] | Bedarfsmenge Blindleistung<br>(Voreilende Phase), erster Stromkreis<br>bis dritter Stromkreis<br>Bedarfsmenge Wirkleistung für jeden<br>von drei 1P2W-Stromkreisen                          | Blindenergie (Voreilende<br>Phase) für jede<br>Intervallzeit                      |  |
| Pdem+[W]                                | Bedarfswert Wirkleistung (Verbrauch)                                                                                                    |                                                                                   |  |
| Pdem+1[W] to<br>Pdem+3[W]               | Bedarfswert Wirkleistung (Verbrauch),<br>erster Stromkreis bis dritter Stromkreis<br>Bedarfswert Wirkleistung (Verbrauch)<br>für jeden von drei 1P2W-Stromkreisen                           | Mittelwert der<br>Wirkleistung (Verbrauch)<br>für jede Intervallzeit              |  |
| Pdem-[W]                                | Bedarfswert Wirkleistung<br>(Regenerierung)                                                                                                    |                                                                                   |  |
| Pdem-1[W] to<br>Pdem-3[W]               | Bedarfswert Wirkleistung<br>(Regenerierung), erster Stromkreis bis<br>dritter Stromkreis<br>Bedarfswert Wirkleistung<br>(Regenerierung) für jeden von drei<br>1P2W-Stromkreisen             | Mittelwert der<br>Wirkleistung<br>(Regenerierung) für<br>jedes Zeitintervall      |  |
| QdemLAG[var]                            | Bedarfswert Blindleistung<br>(Nacheilende Phase)                                                                                                    |                                                                                   |  |
| QdemLA<br>G1[var] to<br>QdemLAG3[var]   | Bedarfswert Blindleistung<br>(Nacheilende Phase), erster<br>Stromkreis bis dritter Stromkreis<br>Bedarfswert Blindleistung<br>(Nacheilende Phase) für jeden von<br>drei 1P2W-Stromkreisen   | Mittelwert der<br>Blindleistung<br>(Nacheilende Phase) für<br>jedes Zeitintervall |  |

## 9.4 Prüfen von Aufzeichnungs- und Messdaten mit Excel

| Parameter                           | Parametername                                                                                                    | Beschreibung                                                                                    |
|-------------------------------------|----------------------------------------------------------------------------------------------------|-------------------------------------------------------------------------------------------------|
| QdemLEAD[var]                       | Bedarfswert Blindleistung (Voreilende Phase)                                                                                                    |                                                                                                 |
| QdemLEAD1[var] to<br>QdemLEAD3[var] | Bedarfswert Blindleistung (Voreilende<br>Phase), erster Stromkreis bis dritter<br>Stromkreis<br>Bedarfswert Blindleistung (Voreilende<br>Phase) für jeden von drei 1P2W-<br>Stromkreisen | Mittelwert der<br>Blindleistung (Voreilende<br>Phase) für jedes<br>Zeitintervall                |
| PFdem                               | Bedarfswert Leistungsfaktor                                                                                                    | Der Mittelwert des                                                                              |
| PFdem1 to PFdem3                    | Bedarfswert Leistungsfaktor, erster<br>Stromkreis bis dritter Stromkreis<br>Bedarfswert Leistungsfaktor für jeden<br>von drei 1P2W-Stromkreisen                                          | Leistungsfaktors für<br>jedes Zeitintervall<br>$\frac{Pdem +}{\sqrt{(Pdem +)^2 + (QdemLAG)^2}}$ |

## Messdaten

| Daten        | Datenformat | Beschreibung                                                                                                    |
|--------------|-------------|----------------------------------------------------------------------------------------------------|
| Normal data  | 12,345E+00  | Gibt Exponentialdaten aus.                                                                                                    |
| Invalid data | 0,0000E+99  | Falls die Anzeige [] ist und keine Messung<br>möglich ist, gibt es ungültige Daten aus.<br>Beispiel: Ohne Eingabe ist es nicht möglich, den<br>Leistungsfaktor zu messen (führt zu ungültigen<br>Daten). |

## Konvertieren von Messwert- Exponentialdaten

Messwerte werden exponential angezeigt, damit das Instrument Werte mit unterschiedlichen Längen handhaben kann. Um das Anzeigen von Daten in Excel zu vereinfachen, können Exponentialdaten in numerische Daten umgewandelt werden.

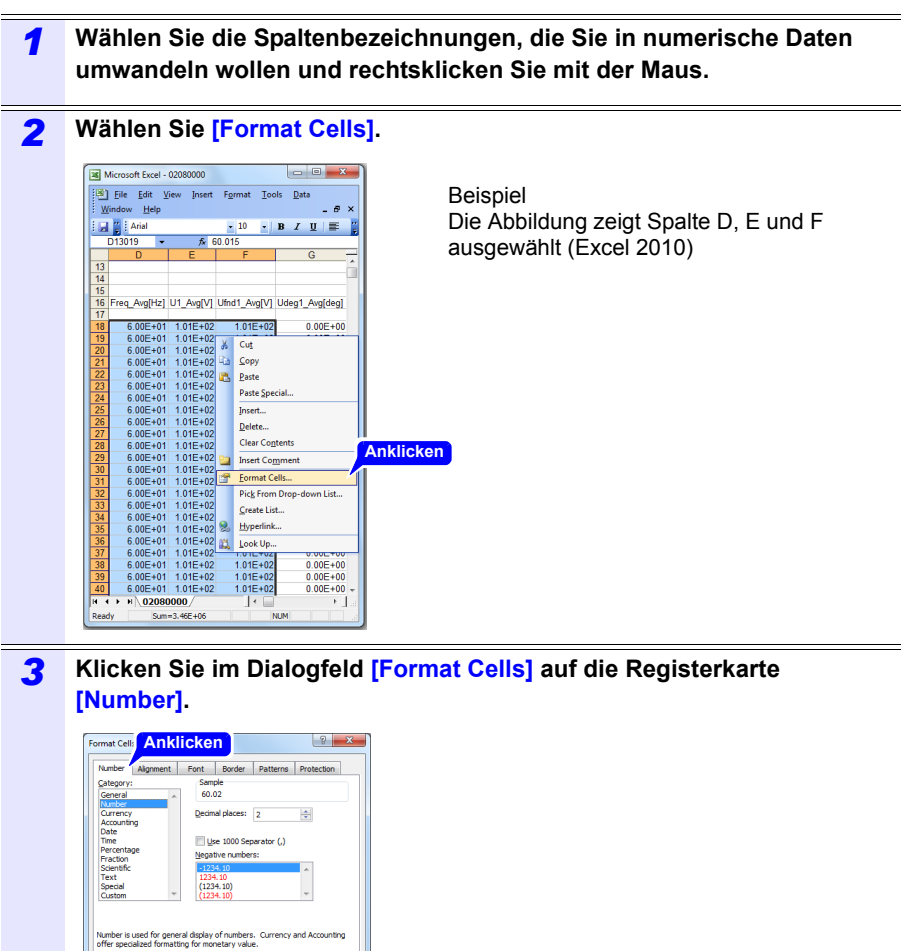

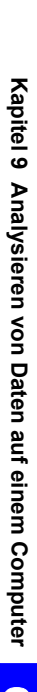

OK Cancel

4

Wählen Sie [Number] und klicken Sie auf [OK].

5 Wählen Sie [Number] und ändern Sie die Anzahl der Dezimalstellen nach Bedarf.

# 9.5 Verwenden der Excel PW3360/PW3365 automatische Grafiksoftware

Durch Installieren der Excel PW3360/PW3365 automatische Grafiksoftware können Sie automatisch Diagramme aus Aufzeichnungs- und Messdaten in Excel erstellen.

| Auto Excel Graph   | Creation Application |                  |
|--------------------|----------------------|------------------|
| Help(H)            | Anklicken            |                  |
| Open               |                      |                  |
| Chart Option       |                      |                  |
| Chart Type         |                      |                  |
|                    | Ŧ                    |                  |
| Left Axis          | Right Axis           |                  |
|                    |                      | Ψ                |
| Data Daara         |                      |                  |
| Data Kange         | ~                    |                  |
| Charl Barren       |                      |                  |
| Chart Kange<br>Mor | th Day Year Hr       | Min Sec          |
| Start Time 1       | ≑ 1 ≑ 2014 ≑ 0       | ÷ 0 ÷ 0 ÷        |
| Stop Time 1        |                      |                  |
| Tehenuel           |                      |                  |
| Interval           | *                    |                  |
| Add Graph/Lis      | it Re                | fresh Graph/List |
|                    |                      |                  |

| 🕒 💭 🗢 🕌 « PW3360 🕨 13052400 🕨                                                                                                    | - 4         | • Search 1305240   | 0      | P |
|----------------------------------------------------------------------------------------------------|-------------|--------------------|--------|---|
| Organize 👻 New folder                                                                                                    |             | 5                  | •      | 0 |
| Libraries                                                                                                    | COPY<br>der |                    |        |   |
| Pictures File fol                                                                                                    | Jer         |                    |        |   |
| Computer     Conclusion     Conclusion     Con | JOILC 2 A1  | nklicken<br>ate    |        |   |
| 🗣 Network 👻                                                                                                    |             |                    |        |   |
| File name: 05240000.CSV                                                                                                    |             | CSV(*.csv)<br>Open | Cancel | • |

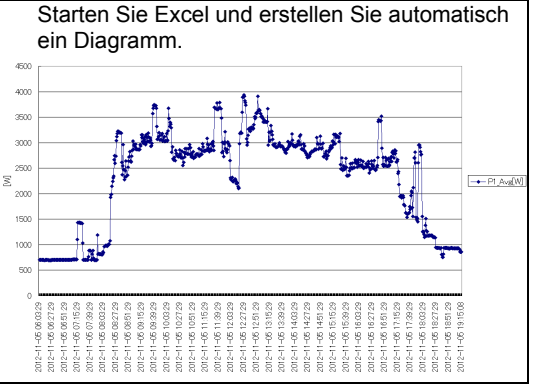

#### Installieren der Software

| 1 | Laden Sie die Excel PW3360/PW3365 automatische Grafiksoftware vo<br>der Website von Hioki herunter.                                                                                          |  |
|---|----------------------------------------------------------------------------------------------------|--|
| 2 | Installieren Sie die Software auf Ihrem Computer.<br>Weitere Informationen zur Installation und Verwendung der Software finden Sie in<br>[MANUAL.pdf], das in der Archivdatei enthalten ist. |  |

## Verwenden der Kommunikation (LAN) Kapitel 10

Wenn es per LAN angeschlossen ist, kann das Instrument aus der Entfernung über einen Internetbrowser betrieben werden. (S.176)

#### Vorbereiten der LAN-Kommunikation 10.1

Zum Verwenden der LAN-Kommunikation müssen Sie die folgenden Aufgaben ausführen:

•Konfiguration der LAN-Einstellungen des Instruments (S.171)

Erstellen eines Netzwerks (S.172)

•Verbinden des Instrument und des Computer mit einem LAN-Kabel (S.173)

Das Instrument verfügt über eine Funktion zum automatischen Erkennen, ob ein ungekreuztes oder gekreuztes Kabel verwendet wird.

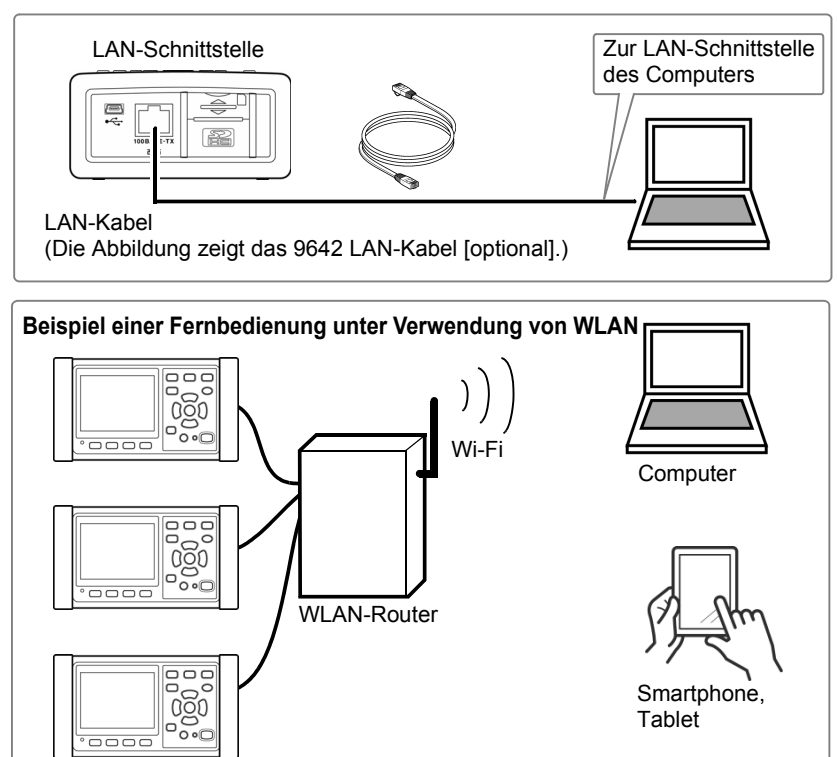

# Referenz Zur Verbindung mehrerer PW3365-Instrumente an einen WLAN-Router

Das Instrument unterstützt keine Netzwerkumgebungen, bei denen eine IP-Adresse automatisch unter Verwendung von DHCP (Dynamic Host Configuration Protocol) erlangt wird. Weisen Sie jedem PW3365 eine feste, eindeutige IP-Adresse zu. Einzelheiten zur Konfiguration des als Zugangspunkt verwendeten WLAN-Routers finden Sie in dessen Bedienungsanleitung.

## Konfiguration der LAN-Einstellungen des Instruments

- Referenz Nehmen Sie diese Einstellungen vor, bevor Sie das Instrument mit einem Netzwerk verbinden. Wenn die Einstellungen bei bestehender Verbindung geändert werden, kann es zu doppelten IP-Adressen anderer Netzwerkgeräte kommen und dem Netzwerk können falsche Adressdaten mitgeteilt werden.
  - Das Instrument unterstützt kein DHCP (automatisches Zuweisen einer IP-Adresse) für Netzwerke.

| 1 | Drücken Sie die -Taste, um<br>den [Ein.7/7, LAN]-Bildschirm<br>anzuzeigen. | Ein. 7/7       LAN       Image: Constraint of the second second s |
|---|----------------------------------------------------------------------------|----------------------------------------------------------------------------------------------------|
|   |                                                                            | '<br>IP-Adresse des PW3365 einstellen.<br>Ⅲ BILDSCH. FTP SPE.EIN. HILFE                                                                                                    |

#### Konfigurieren Sie die Einstellungen wie gewünscht. 2

| IP-ADRESSE    | Identifiziert jedes Gerät in einem Netzwerk.<br>Jedem Netzwerkgerät muss eine einzigartige Adresse<br>zugewiesen werden.<br>Das Instrument unterstützt IP Version 4, d. h. IP-Adressen,<br>die in vier Oktette unterteilt sind, wie z. B. "192.168.0.1".                                                                                                    |
|---------------|----------------------------------------------------------------------------------------------------|
| SUBNETZMASKE  | Über diese Einstellung wird die Adresse des Netzwerks von<br>den Adressen einzelner Netzwerkgeräte unterschieden.<br>Normalerweise besteht der Wert dieser Einstellung aus den<br>vier Oktetten "255.255.255.0".                                                                                                    |
| STAND.GATEWAY | Wenn sich Computer und Instrument in verschiedenen<br>Netzwerken befinden, die sich aber überschneiden (Subnetz),<br>dann bezeichnet diese IP-Adresse das Gerät, das als Gateway<br>zwischen den Netzwerken dienen soll.<br>Wenn Computer und Instrument direkt verbunden sind, wird<br>kein Gateway verwendet und die Standardeinstellung des<br>Instruments "0.0.0.0" kann beibehalten werden. |

#### Referenz

Die MAC-Adresse ist eine hardwarespezifische Adresse und kann nicht geändert werden.

Schalten Sie das Instrument ein. 3

## WICHTIG

Schalten Sie nach dem Konfigurieren der LAN-Einstellungen das Instrument unbedingt aus und wieder ein. Falls Sie dies nicht tun, werden die Einstellungen nicht wirksam und Sie können die LAN-Kommunikationsfunktion nicht nutzen.

### Konfiguration der Netzwerkumgebung

#### Beispiel 1. Verbinden des Instruments mit einem bestehenden Netzwerk

Um eine Verbindung mit einem bestehenden Netzwerk aufzubauen, müssen vorab vom Netzwerkadministrator (IT-Abteilung) Einstellungen zugewiesen werden. Manche Netzwerkgeräteeinstellungen dürfen nicht doppelt vorhanden sein. Fragen Sie den Netzwerkadministrator nach den folgenden Einstellungen und notieren Sie sie.

| IP-ADRESSE    |  |
|---------------|--|
| SUBNETZMASKE  |  |
| STAND.GATEWAY |  |

# Beispiel 2. Verbinden mehrerer Instrumente mit einem Computer über einen Hub

Wenn ein lokales Netzwerk ohne Verbindungen nach außen aufgebaut wird, werden die folgenden privaten IP-Adressen empfohlen.

| Konfigurieren Sie das<br>192.168.1.24 | s Netzwerk mit Adressen zwischen 192.168.1.0 und                                                     |
|---------------------------------------|----------------------------------------------------------------------------------------------------|
| IP-ADRESSE                            | : Computer: 192.168.1.1                                                                              |
|                                       | : PW3365 : jedem Instrument der Reihenfolge nach zuweisen:<br>192.168.1.2, 192.168.1.3, 192.168.1.4, |
| SUBNETZMASKE :                        | 255.255.255.0                                                                                        |
| STAND.GATEWAY                         | : Computer :                                                                                         |

#### Beispiel 3. Verbinden eines Instruments mit einem Computer mit dem 9642 LAN-Kabel

Das 9642 LAN-Kabel kann mit dem mitgelieferten Anschlussadapter verwendet werden, um ein Instrument mit einem Computer zu verbinden. In diesem Fall ist die IP-Adresse frei einstellbar. Verwenden Sie die empfohlenen privaten IP-Adressen.

| : Computer: 192.168.1.1                                    |
|------------------------------------------------------------|
| : PW3365 : 192.168.1.2 (Auf eine andere IP-Adresse als die |
| des Computers einstellen)                                  |
| : 255.255.255.0                                            |
| : Computer:                                                |
|                                                            |

Verbinden des Instruments und des Computers mit einem LAN-Kabel

## 

- Ergreifen Sie beim Verbinden Ihres Instruments an Ihr LAN mit einem LAN-Kabel mit einer Länge von mehr als 30 m oder mit einem Kabel im Außenbereich geeignete Gegenmaßnahmen, einschließlich der Installation eines Überspannungsschutzes für LANs. Solche Signalleitungen reagieren empfindlich auf induzierte Beleuchtung, was zu Schäden am Instrument führen kann.
- Um eine Beschädigung des LAN-Kabels zu vermeiden, halten Sie beim Trennen des Kabels den Steckverbinder und nicht das Kabel fest.

Verbinden Sie das Instrument und den Computer mit einem LAN-Kabel. Der Ethernetanschluss befindet sich an der rechten Geräteseite.

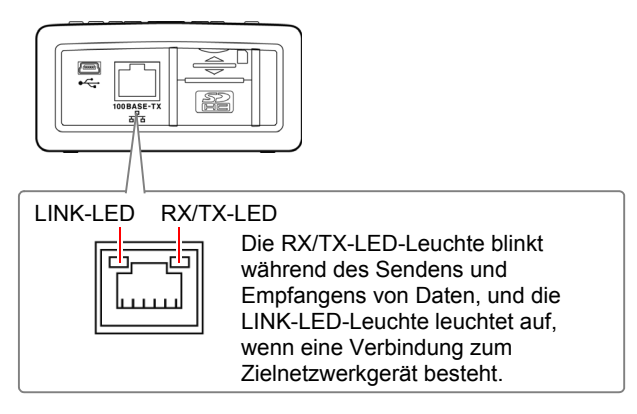
Zum Verbinden des Instruments mit einem bestehenden Netzwerk (wenn das Instrument mit einem Hub verbunden wird)

## Benötigte Teile zur Vorbereitung (eines der folgenden Elemente bereitlegen)

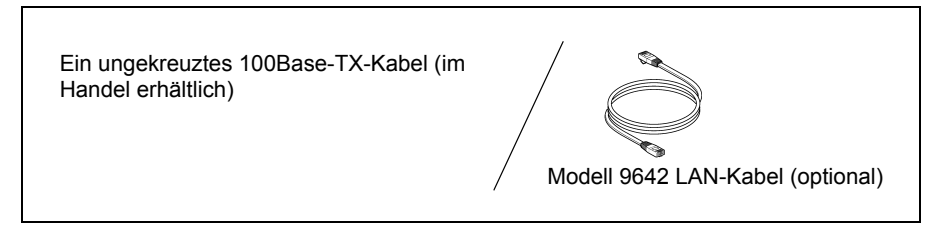

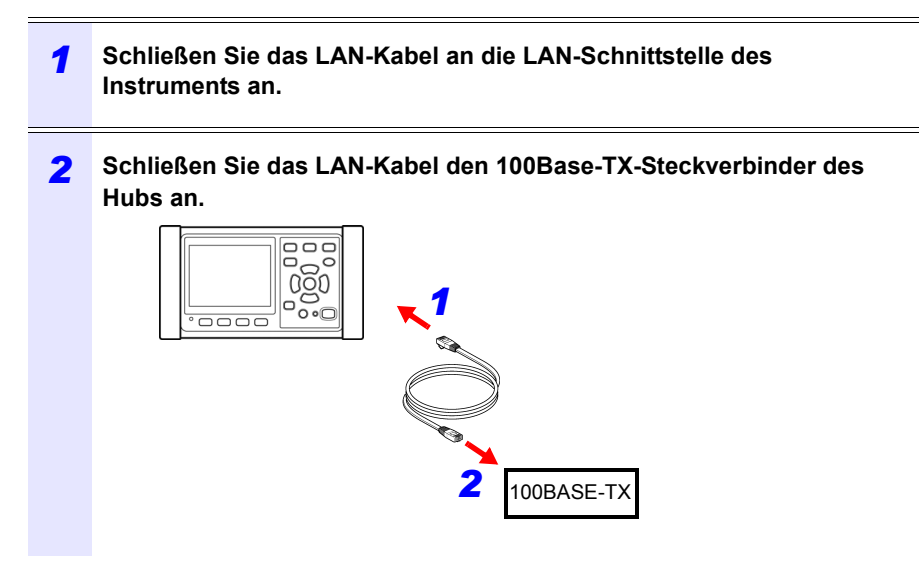

Wenn das Instrument direkt mit einem Computer verbunden wird (wenn das Instrument mit einem Computer verbunden wird)

## Benötigte Teile zur Vorbereitung (eines der folgenden Elemente bereitlegen)

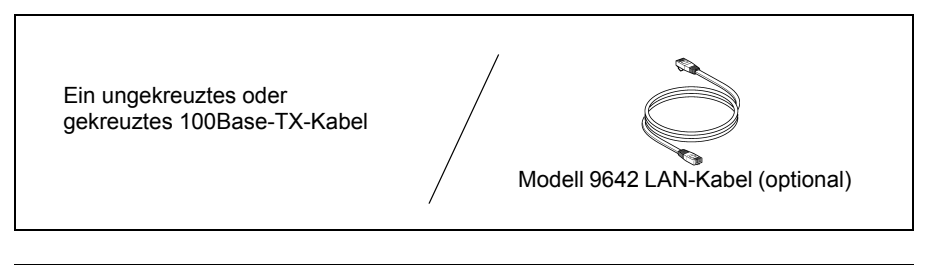

Schließen Sie das LAN-Kabel an die LAN-Schnittstelle des Instruments an.

1

2 Schließen Sie das LAN-Kabel an den 100Base-TX-Steckverbinder des Computers an.

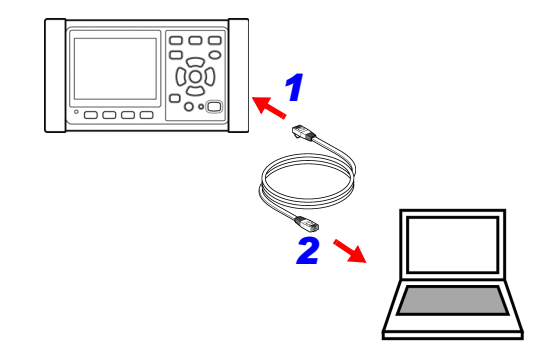

**Referenz** Da das Instrument über eine Funktion zum automatischen Erkennen, ob ein ungekreuztes oder gekreuztes Kabel verwendet wird, verfügt, kann auch ein ungekreuztes Kabel verwendet werden. Falls Sie keine Kommunikation mit dem Computer aufbauen können, versuchen Sie ein gekreuztes Konvertierungskabel (Zubehör Modell 9642). 1

# 10.2 Fernsteuerung des Instruments über den Webbrowser (Nur LAN-Kommunikation)

Das Instrument umfasst eine standardmäßige HTTP-Serverfunktion, die die Fernsteuerung über einen Webbrowser von einem Computer aus unterstützt. Der Anzeigebildschirm und die Tasten des Bedienfelds werden im Browser nachgebildet. Die Bedienung erfolgt genauso wie direkt am Instrument.

- **Referenz** Stellen Sie die Sicherheitsstufe auf "Mittel" oder "Mittel-Hoch" oder aktivieren Sie die Active Scripting-Einstellungen.
  - Wenn versucht wird, das Instrument von mehreren Computern gleichzeitig fernzusteuern, kann es zu unerwünschten Bedienvorgängen kommen. Verwenden Sie nur einen einzigen Computer zur Fernsteuerung.
  - Die Fernbedienung kann auch dann ausgeführt werden, wenn die Tastensperre des Instruments aktiviert ist.

## Vorbereiten der Fernbedienung

## **1** Starten Sie Microsoft Edge.

**2** Geben Sie in der Adressleiste "http://" ein, gefolgt von der IP-Adresse, mit der Sie das Instrument konfiguriert haben.

Geben Sie zum Beispiel die Adresse wie unten gezeigt ein, falls die IP-Adresse des Instruments [192.168.1.31] ist:

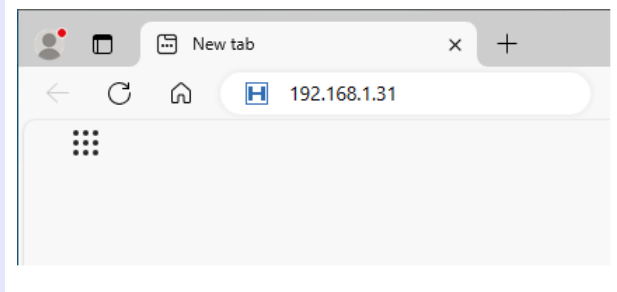

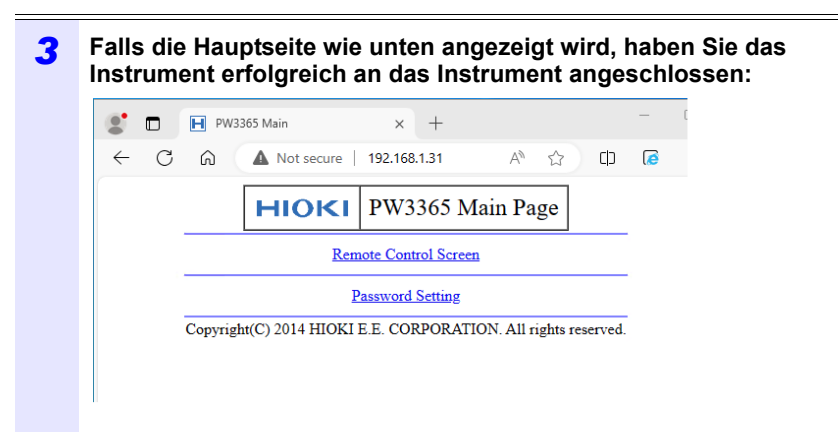

## Falls der HTTP-Bildschirm nicht angezeigt wird

• Windows 7 oder Windows 8

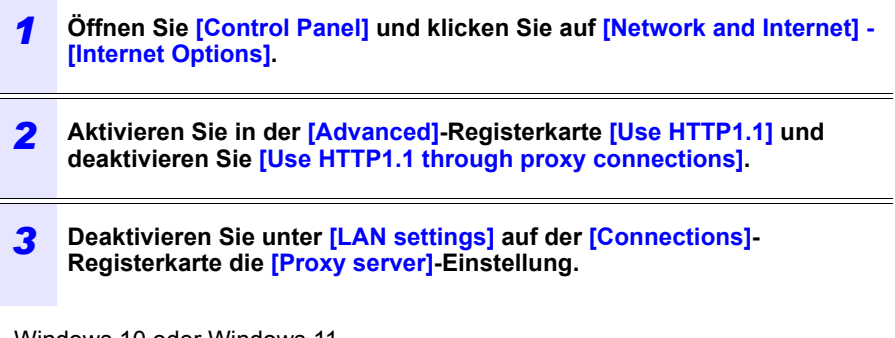

- Windows 10 oder Windows 11
  - **1** Öffnen Sie [Settings] in Windows und klicken Sie auf [Network & internet] [Proxy].
  - 2 Falls [Manual proxy setup] [Use a proxy server] auf [On] steht, stellen Sie es auf [Off]. Falls dies auf [On] steht, kann die Kommunikation eventuell nicht korrekt hergestellt werden.

#### 10.2 Fernsteuerung des Instruments über den Webbrowser (Nur LAN-Kommunikation)

- Überprüfen Sie die LAN-Einstellungen.
  - **1** Überprüfen Sie die LAN-Einstellungen des Instruments und die IP-Adresse des Computers.

Siehe: "Konfiguration der LAN-Einstellungen des Instruments" (S.171)

2 Bestätigen Sie, dass die LINK-LED auf der LAN-Schnittstelle eingeschaltet ist und dass die Web-Markierung auf dem Bildschirm des Instruments angezeigt wird.

Siehe: "Verbinden des Instruments und des Computers mit einem LAN-Kabel" (S.173)

#### WICHTIG

Schalten Sie nach dem Konfigurieren der LAN-Einstellungen das Instrument unbedingt aus und wieder ein. Falls Sie dies nicht tun, werden die Einstellungen nicht wirksam und Sie können die LAN-Kommunikationsfunktion nicht nutzen. Betreiben des Instruments aus der Ferne

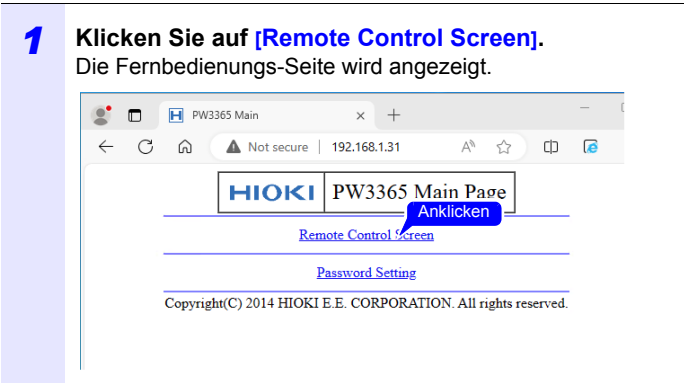

**2** Falls ein Passwort eingestellt wurde, wird die folgende Seite angezeigt.

| 2 🗖 |                                                                | - |
|-----|----------------------------------------------------------------|---|
| ← C | <ul> <li>A Not secure   192.168.1.31</li> <li>A ☆</li> </ul>   | 0 |
|     | HIOKI PW3365 Login Page                                        |   |
|     | Input a password.                                              |   |
|     | Password SET                                                   |   |
|     | Copyright(C) 2014 HIOKI E.E. CORPORATION. All rights reserved. |   |

#### Geben Sie das Passwort ein und klicken Sie auf die [SET]-Taste.

Der Bildschirm und das am Instrument angezeigte Bedienfeld werden im Browser dargestellt.

(Falls kein Passwort eingestellt worden ist oder falls das Passwort auf "0000" (die Ziffer Null) gesetzt wurde, wird diese Seite nicht angezeigt. Das Standardpasswort ist "0000".)

10.2 Fernsteuerung des Instruments über den Webbrowser (Nur LAN-Kommunikation)

## **Einstellen eines Passworts**

Sie können die Fernbedienung durch Einstellen eines Passworts einschränken.

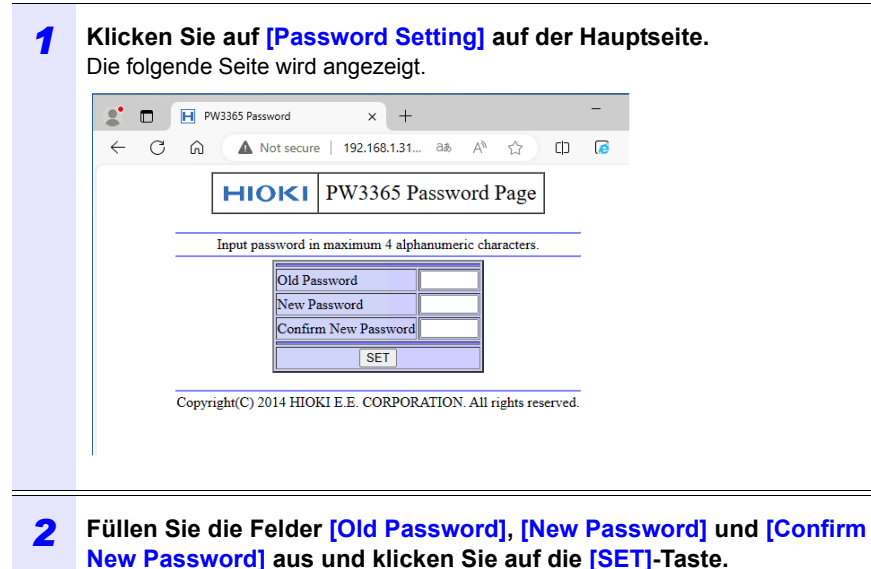

Geben Sie bis zu vier englische Zeichen ein. Falls zum ersten Mal ein Passwort eingestellt wird, geben Sie "0000" (vier Nullen) als das [Old Password] ein. Falls ein zuvor eingestelltes Passwort geändert wird, geben Sie das zuvor eingestellte Passwort ein.

Das neue Passwort wird sofort wirksam.

### Falls Sie Ihr Passwort vergessen

Beim Zurücksetzen des Instruments auf seine Werkseinstellungen (S.92) wird das Passwort auf seinen Standardwert von "0000" zurückgesetzt. Das Passwort kann nicht durch eine Fernbedienung initialisiert werden.

#### 10.3 Herunterladen von aufgezeichneten Daten auf den Computer

Da das Instrument einen FTP-Server (File Transfer Protocol)\* ausführt, ermöglicht das Verwenden der FTP-Client-Funktion auf dem Computer das Herunterladen von Dateien von der SD-Speicherkarte dem.

\*: Ein Protokoll zum Übertragen von Dateien innerhalb des Netzwerks.

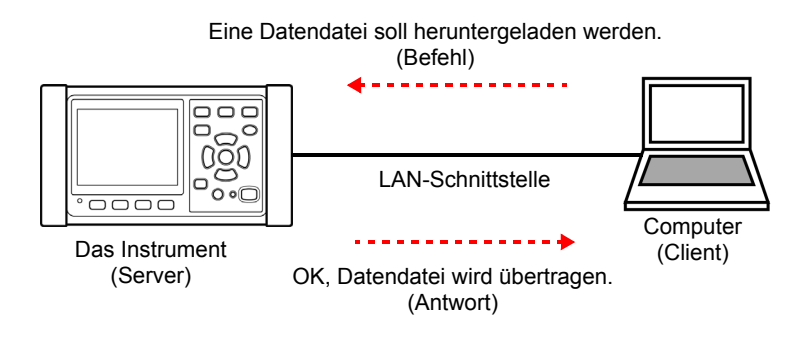

## **Einrichten**

Um die Datei mit der FTP-Server-Funktion herunterzuladen, muss die grundlegende LAN-Kommunikation im Voraus konfiguriert werden Siehe:"10.1 Vorbereiten der LAN-Kommunikation" (p.169)

Zum Beschränken der Verbindung gehen Sie nach dem folgenden Verfahren zur Konfiguration vor.

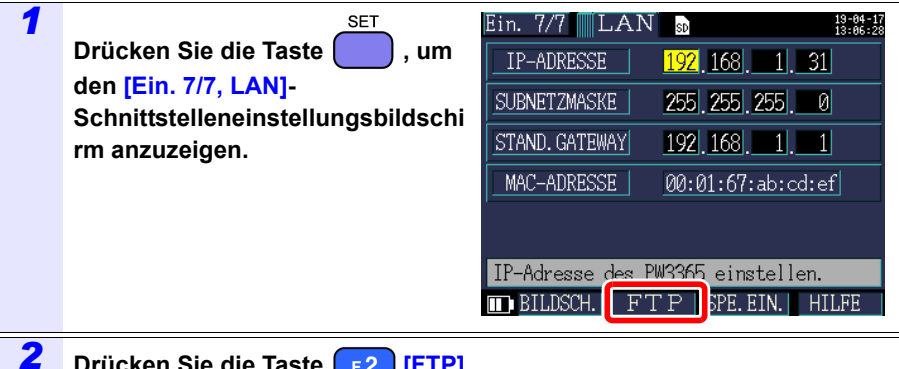

Drücken Sie die Taste **F2** [FTP]. 10

## 182

#### 10.3 Herunterladen von aufgezeichneten Daten auf den Computer

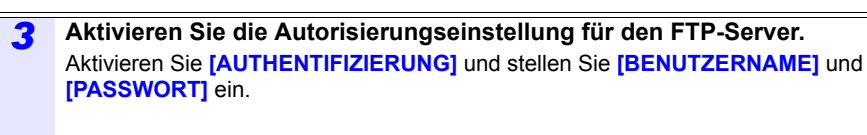

Der FTP-Server dieses Instruments ist auf anonyme Authentifizierung gestellt, wodurch alle Geräte im Netzwerk auf das Instrument zugreifen können, wenn [AUTHENTIFIZIERUNG] deaktiviert ist.

#### Abschließen der Einstellungen:

Drücken Sie die Taste F1 [OK].

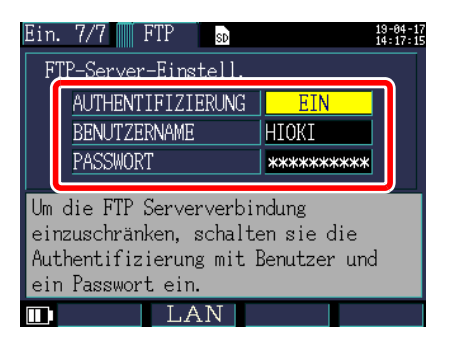

### AUTHENTIFIZIERUNG

Zum Beschränken der Verbindung zum FTP-Server aktivieren.

|         | <mark>rählen</mark> |  |
|---------|---------------------|--|
| EIN/AUS | AUS                 |  |

#### BENUTZERNAME

Konfigurieren Sie einen Benutzernamen, der beim Verbinden eines FTP-Clients mit dem Instrument verwendet wird.

(Bis zu 10 Ein-Byte-Zeichen, Beispiel: HIOKI)

### PASSWORT

Konfigurieren Sie ein Passwort, das beim Verbinden eines FTP-Clients mit dem Instrument verwendet wird.

(Bis zu 10 Ein-Byte-Zeichen, Beispiel: PW3365)

## Herunterladen

| 1 | Führen Sie e                                                              | ine FTP-Client-Softw                                 | vare aus.                                                                                                    |                                 |  |  |
|---|---------------------------------------------------------------------------|------------------------------------------------------|----------------------------------------------------------------------------------------------------|---------------------------------|--|--|
|   | Dieser Abschn<br>WinSCP.<br>Der Explorer k<br>wird.                       | itt erklärt eine beispielh<br>ann genutzt werden, we | afte Verwendung einer k<br>enn die FTP-Autorisierur                                                                                                    | ostenlosen Software             |  |  |
| 2 | Geben Sie F                                                               | olgendes ein und kli                                 | cken Sie auf <mark>[Login]</mark> .                                                                                                    |                                 |  |  |
|   | Host name IP-Adresse des Instruments (S.171)                              |                                                      |                                                                                                    |                                 |  |  |
|   | User name Wenn die FTP-Autorisierung aktiviert ist (S.182), geben Sie das |                                                      |                                                                                                    |                                 |  |  |
|   | Password                                                                  | Passwort-Einstellung o                               | des Instruments.                                                                                                    |                                 |  |  |
|   | uments<br>Size                                                            | s Login  New Site  Iools  Manage                     | Session<br>Ele protocol: Encryption:<br>ETP V No encryption<br>Host name:<br>192.168.1.31<br>User name: Password:<br>HtOKI<br>Agonymous login<br>Save V<br>Anklicken<br>Cogi Coge Cose | Poptnumber:<br>21 0<br>Advanced |  |  |
|   |                                                                           | >                                                    | <                                                                                                    |                                 |  |  |
|   |                                                                           |                                                      |                                                                                                    |                                 |  |  |

- **3** Kopieren Sie in einen Ordner durch Auswählen eines Ordners oder einer Datei.
  - Zum Kopieren von Messdaten kopieren Sie die "Ordner für Messdaten". Siehe: "8.2 Ordner- und Dateistruktur" (p.134)
  - Verschieben Sie keinen Ordner oder Datei. Es wird empfohlen, den Ordner und die Datei nach dem Kopieren und Überprüfen der Daten zu löschen.
- Wenn versucht wird, das Instrument von mehreren Computern gleichzeitig zu bedienen, kann es zu unerwünschten Bedienvorgängen kommen. Verwenden Sie nur einen einzigen Computer während des Bedienens.

## 184

#### 10.3 Herunterladen von aufgezeichneten Daten auf den Computer

- Das Instrument kann die Verbindung verlieren, wenn für 3 Minuten oder länger nach dem Herstellen der Verbindung keine Bedienung ausgeführt wird. Starten Sie in solchen Fällen wieder mit Schritt 1.
- Das FTP kann sich eventuell nicht verbinden, wenn versucht wird, es nach dem Trennen erneut zu verbinden. Warten Sie in solchen Fällen etwa eine Minute, bevor Sie versuchen, eine erneute Verbindung herzustellen.
- Die aufgezeichnete Datei kann während des Aufzeichnens nicht heruntergeladen werden. Wenn Sie die Datei herunterladen möchten, während die Aufzeichnung fortgeführt wird, muss [AUFZ START.] auf [WIEDERHOLEN] (S.124) gestellt sein. Diese Einstellung wiederholt das Starten und Stoppen der Aufzeichnung jeden Tag, wodurch die Messdaten des vorherigen Tags durch Segmentierung des Messdatenordners heruntergeladen werden können.
- Nach dem Wechseln der SD-Speicherkarte trennen.
- Vermeiden Sie den Zugriff auf Dateien zur gleichen Zeit, in der vom Instrument oder extern mit Werkzeugen wie telnet und GENNECT One heruntergeladen wird. Nichtbeachten kann zu unerwünschten Ergebnissen führen.

#### Wenn Fernsteuerung ausgeführt werden soll:

Siehe:"10.2 Fernsteuerung des Instruments über den Webbrowser (Nur LAN-Kommunikation)" (p.176)

## 10.4 Sinnvolle Nutzung von GENNECT One

Die Anwendung GENNECT One, die das Instrument und Ihren Computer über ein LAN verbinden kann, verfügt über verschiedene Funktionen, einschließlich Messbeobachtung in Echtzeit und Aufnahme von Messdateien.

### Hauptfunktionen

## $\diamond$

### Protokollierung (LAN)

Kann Messwerte von Instrumenten in einem LAN in regelmäßigen Abständen (in Protokollierungsintervallen) erfassen und in einem einzigen Diagramm in Echtzeit darstellen.

## Übersichtsanzeige (LAN)

Kann Messwerte von Instrumenten in einem LAN in regelmäßigen Abständen (in Überwachungsintervallen) erfassen und grafisch darstellen. Sie können den Ort, an dem die Messwerte angezeigt werden, Hintergrundbilder und andere Einstellungen individuell anpassen.

## $\blacklozenge$

#### Automatische Dateiübertragung (LAN)

Zentrale Verwaltung von Messdateien, die von per LAN-verbundenen Instrumenten gespeichert wurden, durch automatische Übertragung auf einen Computer.

Spezifikationen Kapitel 11

## 11.1 Allgemeine Spezifikationen

| Betriebsumgebung                                              | Innenräume, Verschmutzungsgrad 2, Höhe bis zu 2.000 m ü. NN                                                                                                    |
|---------------------------------------------------------------|----------------------------------------------------------------------------------------------------|
| Betriebstemperatur<br>und -luftfeuchtigkeit                   | 0°C bis 50°C 80% RH oder weniger (nicht kondensierend)<br>Bei Batteriebetrieb, 0°C bis 40°C<br>beim Laden der Batterie, 10°C bis 40°C                                                                                                    |
| Lager-Temperatur<br>und<br>Luftfeuchtigkeit                   | -10°C bis 60°C 80% RH oder weniger (nicht kondensierend)<br>Der Lagertemperaturbereich der Batterie ist jedoch -10°C bis 30°C                                                                                                    |
| Stromversorgung                                               | <ul> <li>Z1008 AC-Netzteil (12 V 1,25 A)<br/>Geregelte Versorgungsspannung 100 V AC bis 240 V AC<br/>(Spannungsschwankungen von ±10% der geregelten<br/>Versorgungsspannung werden berücksichtigt.)<br/>Geregelte Stromversorgungsfrequenz 50 Hz/60 Hz<br/>Voraussichtliche transiente Überspannung 2500 V</li> <li>Modell 9459 Akkupack (Ni-MH 7,2 V DC 2700 mAh)</li> </ul> |
| Ladefunktion                                                  | Lädt die Batterie unabhängig davon auf, ob das Instrument ein- oder<br>ausgeschaltet ist.<br>Aufladezeit: Max. 6 Einträge Std. 10 min. (Referenzwert bei 23°C)                                                                                                    |
| Max. geregelte<br>Leistung                                    | <ul> <li>Wenn der Z1008 AC-Netzteil verwendet wird:<br/>45 VA (einschließlich AC-Netzteil), 15 VA (PW3365 nur Instrument)</li> <li>Wenn der 9459 Akkupack verwendet wird: 5 VA</li> </ul>                                                                                                    |
| Durchgängige<br>Betriebsdauer (bei<br>Verwendung des<br>9459) | Ca. 3 Std. (Durchgängige Verwendung, Hintergrundbeleuchtung<br>ausgeschaltet, bei Verwendung von vier PW9020<br>Sicherheitsspannungssensor)                                                                                                    |
| Notstrombatterie<br>-Lebensdauer                              | Uhr und Einstellungen (Lithiumbatterie),<br>Ca. 10 Jahre bei 23°C                                                                                                    |
| Abmessungen                                                   | Ohne PW9002: Ca. 180 mm B × 100 mm H × 48 mm T<br>(ohne hervorstehende Teile)<br>Mit PW9002: Ca. 180 mm B x 100 mm H x 67,2 mm T<br>(ohne hervorstehende Teile)                                                                                                    |
| Gewicht                                                       | Ohne PW9002: ca. 540 g<br>Mit PW9002: ca. 820 g                                                                                                    |
| Produkt<br>Garantiezeitraum                                   | 3 Jahre                                                                                                    |
| Geltende<br>Standards                                         | Sicherheit EN61010<br>EMC EN61326 Klasse A, EN61000-3-2, EN61000-3-3                                                                                                    |
| Zubehör                                                       | Siehe: "Zubehör" (S.2)                                                                                                    |
| Optionen                                                      | Siehe:"Optionen" (S.3)                                                                                                    |

11

## 11.2 Grundlegende Spezifikationen

## Eingangsspezifikationen

| Anzahl von<br>Kanälen                       | Spannung: 3 Kanäle, Strom: 3 Kanäle                                                                                                    |
|---------------------------------------------|----------------------------------------------------------------------------------------------------|
| Messobjekt                                  | Einphasig / zweiadrig (1P2W, 1P2W × 2 Stromkreise,1P2W × 3<br>Stromkreise)<br>Einphasig / dreiadrig (1P3W, 1P3W1U)<br>Dreiphasig / dreiadrig (3P3W2M, 3P3W3M [nur Y-Kabel])<br>Dreiphasig / vieradrig (3P4W)<br>Nur Strom |
| Messobjektfrequenz                          | 50 Hz/60 Hz                                                                                                    |
| Eingabemethode                              | Spannung: Isoliertes Modell PW9020 Sicherheitsspannungssensor<br>Strom: Isolierte Stromzangen                                                                                                    |
| Max.<br>Nennspannung<br>zwischen<br>Klemmen | Spannungseingangsbereich: Scheitelwert 1,7 V AC, 2,4 V<br>Stromeingangsbereich: Scheitelwert 1,7 V AC, 2,4 V                                                                                                    |
| Max.<br>Nennspannung<br>gegen Erde          | Spannungseingangsbereich: Abhängig von Modell PW9020<br>(Siehe "PW9020 Sicherheitsspannungssensor" (S.221), Max.<br>Nennspannung gegen Erde")<br>Stromeingangsbereich: Hängt von verwendetem Stromzange ab.               |

## Messungsspezifikationen

| Messmethode               | Digitale Abtastung, nulldurchgangssynchronisierte<br>Berechnungsmethode                                                                                                    |
|---------------------------|----------------------------------------------------------------------------------------------------|
| Abtastung                 | 10,24 kHz (50 Hz: 10 Zyklen; 60 Hz: 12 Zyklen; 2,048 Punkte)<br>Simultanes Abtasten von Spannung und Strom, ; kanalübergreifendes<br>Multiplexing bei 61,44 kHz<br>Der dritte Kanal wird bei der 3P3W2M-Messung durch<br>Vektorberrechnung berechnet. |
| Berechnungsverar beitung  | 50 Hz: Durchgängige lückenlose Messung in 10 Durchgängen<br>60 Hz: Durchgängige lückenlose Messung in 12 Durchgängen                                                                                                    |
| A/D-Wandler-<br>Auflösung | 16 Bit                                                                                                    |

### Messungsspezifikationen

| Anzeigebereich            | Spannung<br>Strom<br>Leistung                                                                                                    | <ul> <li>5 V bis 520 V</li> <li>Wenn das Gerät oberhalb des Messbereichs liegt wird [over] als Messwert angezeigt.</li> <li>Die Nullanzeige-Verarbeitung erzwingt, dass Spannung-RMS-Werte von weniger als 5V als Nullwert angezeigt werden.</li> <li>Falls der Spannung-RMS-Wert 0 V ist, wird eine Oberschwingungsstrom von 0 für alle Ordnungen verwendet.</li> <li>0,4% bis 130% des Messbereichs</li> <li>Wenn das Gerät oberhalb des Messbereichs liegt wird [over] als Messwert angezeigt.</li> <li>Die Nullanzeige-Verarbeitung erzwingt, dass Strom-RMS-Werte von weniger als 0,4% als der Wert Null angezeigt werden.</li> <li>Falls der Strom-RMS-Wert 0 A ist, wird ein Oberschwingungsstrom von 0 für alle Ordnungen verwendet.</li> <li>0% bis 130% des Messbereichs</li> <li>Wenn das Gerät oberhalb des Messbereichs liegt wird [over] als Messwert angezeigt.</li> <li>Falls der Strom-RMS-Wert 0 A ist, wird ein Oberschwingungsstrom von 0 für alle Ordnungen verwendet.</li> <li>0% bis 130% des Messbereichs</li> <li>Wenn das Gerät oberhalb des Messbereichs liegt wird [over] als Messwert angezeigt.</li> <li>Falls der Strom-RMS-Wert 0 A ist, wird ein Oberschwingungsstrom von 0 für alle Ordnungen verwendet.</li> <li>10% bis 130% des Messbereichs</li> <li>Wenn das Gerät oberhalb des Messbereichs liegt wird [over] als Messwert angezeigt.</li> <li>Falls der Spannung-RMS-Wert oder der Strom-RMS-Wert 0 ist, wird der Leistungswert als der Wert Null angezeigt.</li> </ul> |  |
|---------------------------|----------------------------------------------------------------------------------------------------|----------------------------------------------------------------------------------------------------|--|
| Effektiver<br>Messbereich | Spannung<br>Strom<br>Leistung<br>Frequenz                                                                                                    | <ul> <li>90 V bis 520 V; Scheitelwert: ±750 V<br/>Falls der Scheitelwert überschritten wird, wird das [Uov]-Symbol angezeigt.</li> <li>5% bis 110% des Messbereichs; Scheitelwert: ±400% des Messbereichs<br/>Der maximale Bereich ist jedoch 200%.<br/>Falls der Scheitelwert überschritten wird, wird das [lov]-Symbol angezeigt.</li> <li>5% bis 130% des Messbereichs<br/>Spannung und Strom müssen jedoch innerhalb des gültigen Messbereichs liegen.</li> <li>45 Hz bis 66 Hz</li> </ul>                                                                                                    |  |
| Messelemente              | Spannungs-Effektivwert, Strom-Effektivwert, Spannungs-<br>Grundschwingungswert, Strom-Grundschwingungswert, Spannung<br>Grundphasenwinkel, Grundschwingungs-Phasenwinkel der<br>Spannung, Frequenz (U1), Spannungsschwingungsformscheitel<br>(Absolutwert), Stromschwingungsformscheitel (Absolutwert),<br>Wirkleistung, Blindleistung, Scheinleistung, Leistungsfaktor (mit<br>Anzeige von nacheilender Phase / voreilender Phase) oder<br>Verschiebungsleistungsfaktor (mit Anzeige von nacheilender Phase),<br>Blindenergie (nacheilende Phase, voreilende Phase),<br>Energiekostenanzeige, Bedarfsmenge Wirkleistung (Konsum,<br>Regenerierung), Bedarfsmenge Blindleistung (nacheilende Phase,<br>voreilende Phase), Bedarfswert Wirkleistung (Verbrauch,<br>Regenerierung), Bedarfswert Blindleistung (nacheilende Phase,<br>voreilende Phase), Bedarfswert Leistungsfaktor,<br>Oberschwingungsspannung Oberschwingungsstrom, gesamte<br>harmonischen Spannungsverzerrung (THD-F oder THD-R), gesamte<br>harmonische Stromverzerrung (THD-F oder THD-R) |                                                                                                    |  |

## Übersicht Anzeigebereich, effektiver Messbereich, effektiver Scheitelwertbereich (repräsentatives Beispiel: Modell 9661 Stromzange)

| Flement                   | Bereich                  | Anzeige-<br>bereich | Effektiver<br>Messbereich |            | Anzeige-<br>bereich | Effektiver<br>Scheitelwert |
|---------------------------|--------------------------|---------------------|---------------------------|------------|---------------------|----------------------------|
| Liement                   |                          | Unter-<br>grenze    | Unter-<br>grenze          | Obergrenze | Obergrenze          | Bereich                    |
| Span-<br>nung             | 400 V Ein-<br>zelbereich | 5,0 V               | 90,0 V                    | 520,0 V    | 520,0 V             | Scheitelwert<br>±750 V     |
| Strom<br>(Modell<br>9661) | Messbere-<br>ich 5 A     | 0,0200 A            | 0,2500 A                  | 5,5000 A   | 6,5000 A            | Scheitelwert<br>±20 A      |
|                           | Messbere-<br>ich 10 A    | 0,040 A             | 0,500 A                   | 11,000 A   | 13,000 A            | Scheitelwert<br>±40 A      |
|                           | Messbere-<br>ich 50 A    | 0,200 A             | 2,500 A                   | 55,000 A   | 65,000 A            | Scheitelwert<br>±200 A     |
|                           | Messbere-<br>ich 100 A   | 0,40 A              | 5,00 A                    | 110,00 A   | 130,00 A            | Scheitelwert<br>±400 A     |
|                           | Messbere-<br>ich 500 A   | 2,00 A              | 25,00 A                   | 550,00 A   | 650,00 A            | Scheitelwert<br>±1000 A    |

#### Anzeigespezifikationen

| Aktualisierung<br>srate der<br>Anzeige | Ca 0,5 s (ausgenommen beim Zugriff auf SD-Speicherkarte oder internen<br>Speicher und LAN- und USB-Kommunikation) aber ca. 1,0 s für<br>energiebezogene Daten. |
|----------------------------------------|----------------------------------------------------------------------------------------------------|
| Anzeige                                | 320 x 240 Pixel, 3,5" TFT Farb-LCD                                                                                                    |
| Sprache                                | Japanisch, Englisch, Chinesisch (einfach), Deutsch, Italienisch, Französisch, Spanisch, Türkisch, Koreanisch                                                   |
| Hintergrundbel<br>euchtung             | LED-Hintergrundbeleuchtung<br>AUTO AUS (2 Minuten)/EIN<br>Die POWER-LED blinkt während des automatischen Abschaltvorgangs.                                     |

## Bedingungen der garantierten Genauigkeit

| Bedingungen der<br>garantierten<br>Genauigkeit                       | Aufwärmzeit von mindestens 30 Minuten, Sinusschwingungseingang,<br>Frequenz 50 Hz/60 Hz, Leiter-Erde-Spannung von höchstens 400 V |
|----------------------------------------------------------------------|----------------------------------------------------------------------------------------------------|
| Temperatur und<br>Luftfeuchtigkeit für<br>garantierte<br>Genauigkeit | $23^{\circ}C \pm 5^{\circ}C 80\%$ RH oder weniger<br>(gilt für alle Spezifikationen soweit nicht anders angegeben)                |
| Anzeigebereich<br>für garantierte<br>Genauigkeit                     | Effektiver Messbereich                                                                                                    |
| Genauigkeitsga-<br>rantiezeitraum                                    | 1 Jahr                                                                                                    |

## Sonstige Bedingungen

| Uhr-Funktion                                                                         | Uhr im 24-Stunden-Format mit automatischer Schaltjahranpassung des Kalenders                                      |
|--------------------------------------------------------------------------------------|----------------------------------------------------------------------------------------------------|
| Echtzeituhr-<br>Genauigkeit                                                          | Innerhalb von $\pm 0.3$ s pro Tag (eingeschaltet, innerhalb des Betriebstemperatur- und Lufteuchtigkeitsbereichs) |
| Temperatureigen-<br>schaften                                                         | Innerhalb von ±0,1% f.s./°C (andere Temperaturen als $23^{\circ}C \pm 5^{\circ}C$ )                               |
| Auswirkung von<br>Interferenz von<br>externem Magnet-<br>feld                        | Innerhalb von ±1,5% f.s.<br>(in einem Magnetfeld von 400 A/m AC, 50 Hz/60 Hz)                                     |
| Einfluss der aus-<br>gestrahlten Fre-<br>quenz/des<br>elektromagnetis-<br>chen Felds | Spannung und Wirkleistung innerhalb von $\pm 5\%$ f.s. bei 10 V/m                                                 |

## 11.3 Detaillierte Messspezifikationen

#### Messelemente

#### Spannungs-Effektivwert (U)

| Messmethode     | Typ echter Effektivwert                                                                                                    |
|-----------------|----------------------------------------------------------------------------------------------------|
| Messbereich     | 400 V Einzelbereich                                                                                                    |
| Messgenauigkeit | 45 Hz bis 66 Hz: Die kombinierte Genauigkeit des PW3365 und des PW9020 $\pm$ 1,5% rdg. $\pm$ 0,2% f.s. (Beim PW3365 alleine, $\pm$ 0,3% rdg. $\pm$ 0,1% f.s.) Wenn nur 3P3W3M-Verkabelung verwendet wird, sind $\pm$ 0,5% rdg hinzuzufügen. |

#### Strom-Effektivwert (I)

| Messmethode            | Typ echter Effektivwert                                                                                                    |
|------------------------|----------------------------------------------------------------------------------------------------|
| Messbereich            | Laststrom<br>Modell 9660, Modell 9695-03 (1 mV/A): 5 ,0000/10,000/50,000/100,00 A<br>Modell 9661 (1 mV/A): 5,0000/10,000/50,000/100,00/500,00 A<br>Modell 9699 (0,5 mV/A): 100,00/200,00/1,0000k A<br>Modell 9694 (10 mV/A): 500,00m/1,0000/5,0000/10,000/50.000 A<br>Modell 9695-02 (10 mV/A): 500,00m/1,0000/5,0000/10,000/50.000 A<br>Modell CT9667 Messbereich 500 A (1 mV/A): 50,000/100,00/500,00 A<br>Modell CT9667 Messbereich 5000 A (0,1 mV/A): 500,00/1,0000k/<br>5,0000k A<br>Leckstrom<br>Modell 9657-10, Modell 9675 (100 mV/A): 50,000m/100,00m/500,00m/<br>1,0000/5,0000 A |
| Bereichss-<br>teuerung | Manuelle Messbereichswahl                                                                                                    |
| Messgenauigkeit        | 45 Hz bis 66 Hz: $\pm 0,3\%$ rdg. $\pm 0,1\%$ f.s. + Spezifikationen des Stromzangen<br>Mit einer Grundfrequenz von 50 Hz/60 Hz, bis zu 1 kHz: $\pm 3\%$ rdg.<br>$\pm 0,2\%$ f.s. + Spezifikationen des Stromzangen                                                                                                    |

## Frequenz (f)

| Messmethode     | Wechselseitige Methode                                       |
|-----------------|--------------------------------------------------------------|
| Messbereich     | 40,00 Hz bis 70,00 Hz                                        |
| Messkanal       | Spannung U1                                                  |
| Messgenauigkeit | ±0,5% rdg.<br>Bei Sinusschwingungseingang von 90 V bis 520 V |

#### Spannungsschwingungsformscheitel (Upeak), Stromschwingungsformscheitel (Ipeak)

| Messmethode | Scheitelwert (Absolutwert) für jedes Berechnungsintervall (10 Zyklen mit |
|-------------|--------------------------------------------------------------------------|
|             | 50 Hz oder 12 Zyklen mit 60 Hz)                                          |

Messgenauigkeit Genauigkeit nicht definiert.

#### Wirkleistung (P)

| Messmethode      | Berechnet unter Verwendung der Abtastdaten der Spannungs- und<br>Stromschwingungsform.<br>Siehe:Berechnungsformeln: "Wirkleistung" (S.208)                                                                                                    |
|------------------|----------------------------------------------------------------------------------------------------|
| Messbereich      | Kombination aus Spannungs- × Strombereich<br>Siehe: "11.6 Bereichskonfiguration und Genauigkeit nach Stromzange"<br>(S.217)                                                                                                    |
| Messgenauigkeit  | 45 Hz bis 66 Hz:<br>Die kombinierte Phasengenauigkeit des PW3365, PW9020 und der<br>Stromzangen ±2,0% rdg. ±0,3% f.s. + Spezifikationen des<br>Stromzangen.(Leistungsfaktor=1)<br>[Beim PW3365 alleine, ±0,6% rdg. ±0,2% f.s.(Leistungsfaktor=1)] |
| Phaseneffekte    | Die kombinierte Phasengenauigkeit des PW3365 und des PW9020 entspricht $\pm 1,3^{\circ}$ .<br>(Die Phasengenauigkeit beim PW3365 alleine entspricht $\pm 0,3^{\circ}$ .)<br>(In beiden Fällen werden 50 Hz/60 Hz und f.sEingang angenommen.)      |
| Polaritätsangabe | Verbrauch: Ohne Vorzeichen<br>Regenerierung: Negativ                                                                                                    |

#### Blindleistung (Q-, PF/Q/S-Berechnungsauswahl: Effektivwert-Berechnungen)

| Messmethode                                         | Berechnet aus Scheinleistung und Wirkleistung.<br>Siehe:Berechnungsformeln: "Blindleistung" (S.209)                                                                                        |
|-----------------------------------------------------|----------------------------------------------------------------------------------------------------|
| Messbereich                                         | Kombination aus Spannungsbereich × Strombereich<br>Siehe: "11.6 Bereichskonfiguration und Genauigkeit nach Stromzange"<br>(S.217)                                                          |
| Messgenauigkeit                                     | ±1 dgt. bezüglich der Berechnungen aus den Messwerten                                                                                                    |
| Anzeige<br>nacheilende<br>Phase/voreilende<br>Phase | Verwendet das Symbol der Blindleistung Q (Grundschwingungs-<br>Blindleistung).<br>Positiv : Nacheilende Phase<br>Negativ : Voreilende Phase                                                |
| Ausgangsdaten                                       | Bei Ausgangsdaten der SD-Speicherkarte und aus dem internen<br>Speicher gibt die Polarität die nacheilende/voreilende Phase an.<br>Nacheilende Phase: Positiv<br>Voreilende Phase: Negativ |

11

### 11.3 Detaillierte Messspezifikationen

**Blindleistung (Q-, PF/Q/S-Berechnungsauswahl: Grundschwingungs-Berechnungen)** Diese Blindleistung Q ist als die Grundschwingungs-Blindleistung definiert.

| Messmethode                                         | Berechnet aus Grundschwingungsspannung und -strom.<br>Siehe:Berechnungsformeln: "Blindleistung" (S.209)                                                                                                    |
|-----------------------------------------------------|----------------------------------------------------------------------------------------------------|
| Messbereich                                         | Kombination aus Spannungsbereich × Strombereich<br><b>Siehe:</b> "11.6 Bereichskonfiguration und Genauigkeit nach Stromzange"<br>(S.217)                                                                                                    |
| Messgenauigkeit                                     | Mit einer Grundschwingungsfrequenz von 45 Hz bis 66 Hz:<br>Die kombinierte Phasengenauigkeit des PW3365, PW9020 und der<br>Stromzangen<br>2,0% rdg. 0,3% f.s. + Spezifikationen des Stromzangen.<br>(Blindleistung=1)<br>[Beim PW3365 alleine, ±0,6% rdg.±0,2% f.s. (Blindleistungsfaktor=1)] |
| Phaseneffekte                                       | Die kombinierte Phasengenauigkeit des PW3365 und des PW9020<br>entspricht $\pm 1,3^{\circ}$ .<br>(Die Phasengenauigkeit beim PW3365 alleine entspricht $\pm 0,3^{\circ}$ .)<br>(In beiden Fällen werden 50 Hz/60 Hz und f.sEingang angenommen.)                                               |
| Anzeige<br>nacheilende<br>Phase/voreilende<br>Phase | Positiv : Nacheilende Phase<br>Negativ : Voreilende Phase                                                                                                    |
| Ausgangsdaten                                       | Bei Ausgangsdaten der SD-Speicherkarte und aus dem internen<br>Speicher gibt die Polarität die nacheilende/voreilende Phase an.<br>Nacheilende Phase : Positiv<br>Voreilende Phase : Negativ                                                                                                  |

#### Scheinleistung (S-, PF/Q/S-Berechnungsauswahl: Effektivwert-Berechnungen)

| Messmethode     | Berechnet aus den Werten von Spannungs-Effektivwert und Strom-<br>Effektivwert.<br>Siehe:Berechnungsformeln: "Scheinleistung" (S.210) |
|-----------------|----------------------------------------------------------------------------------------------------|
| Messbereich     | Kombination aus Spannungs- × Strombereich<br><b>Siehe:</b> "11.6 Bereichskonfiguration und Genauigkeit nach Stromzange"<br>(S.217)    |
| Messgenauigkeit | ±1 dgt. bezüglich der Berechnungen aus den Messwerten.                                                                                |

#### Scheinleistung (S-, PF/Q/S-Berechnungsauswahl: Grundschwingungs-Berechnungen)

Diese Scheinleistung S ist als Grundschwingungs-Scheinleistung definiert.

| Messmethode     | Berechnet anhand der Grundschwingungs-Wirkleistung und der<br>Grundschwingungs-Blindleistung.<br>Siehe:Berechnungsformeln:"Scheinleistung" (S.210) |
|-----------------|----------------------------------------------------------------------------------------------------|
| Messbereich     | Kombination aus Spannungs- × Strombereich<br>Siehe: "11.6 Bereichskonfiguration und Genauigkeit nach<br>Stromzange" (S.217)                        |
| Messgenauigkeit | ±1 dgt. bezüglich der Berechnungen aus den Messwerten.                                                                                             |

## Leistungsfaktor (PF-, PF/Q/S-Berechnungsauswahl: Effektivwert-Berechnungen)

| Messmethode                                         | Berechnet aus der Scheinleistung und Wirkleistung.<br>Siehe: Berechnungsformeln: "Leistungsfaktor,<br>Verschiebungsleistungsfaktor" (S.211)                                                |
|-----------------------------------------------------|----------------------------------------------------------------------------------------------------|
| Messbereich                                         | Nacheilende Phase: 0,000 bis 1,000<br>Voreilende Phase: 0,000 bis 1,000                                                                                                    |
| Messgenauigkeit                                     | ±1 dgt. bezüglich der Berechnungen aus den Messwerten.                                                                                                    |
| Anzeige<br>nacheilende<br>Phase/voreilende<br>Phase | Verwendet das Symbol der Blindleistung Q (Grundschwingungs-<br>Blindleistung).<br>Positiv : Nacheilende Phase<br>Negativ : Voreilende Phase                                                |
| Ausgangsdaten                                       | Bei Ausgangsdaten der SD-Speicherkarte und aus dem internen<br>Speicher gibt die Polarität die nacheilende/voreilende Phase an.<br>Nacheilende Phase: Positiv<br>Voreilende Phase: Negativ |

## Leistungsfaktor (PF-, PF/Q/S-Berechnungsauswahl: Grundschwingungs-Berechnungen)

Dieser Leistungsfaktor PF ist als der Verschiebungsleistungsfaktor DPF definiert.

| Messmethode                                         | Berechnet anhand der Grundschwingungs-Wirkleistung und der<br>Grundschwingungs-Blindleistung.<br>Siehe: Berechnungsformeln: "Leistungsfaktor,<br>Verschiebungsleistungsfaktor" (S.211)     |
|-----------------------------------------------------|----------------------------------------------------------------------------------------------------|
| Messbereich                                         | NACHEILENDE PHASE: 0,000 bis 1,000<br>VOREILENDE PHASE: 0,000 bis 1,000                                                                                                    |
| Messgenauigkeit                                     | ±1 dgt. bezüglich der Berechnungen aus den Messwerten.                                                                                                    |
| Anzeige<br>nacheilende<br>Phase/voreilende<br>Phase | Verwendet das Symbol der Blindleistung Q (Grundschwingungs-<br>Blindleistung).<br>Positiv : Nacheilende Phase<br>Negativ : Voreilende Phase                                                |
| Ausgangsdaten                                       | Bei Ausgangsdaten der SD-Speicherkarte und aus dem internen<br>Speicher gibt die Polarität die nacheilende/voreilende Phase an.<br>Nacheilende Phase: Positiv<br>Voreilende Phase: Negativ |

#### 11.3 Detaillierte Messspezifikationen

### Wirkenergie (WP), Blindenergie (WQ)

| Messmethode                      | <ul> <li>Wirkleistungswerte werden ab dem Aufzeichnungsstart getrennt für Verbrauch und Regenerierung integriert.</li> <li>Blindleistungswerte werden ab dem Aufzeichnungsstart getrennt für nacheilende Phase und voreilende Phase integriert.</li> <li>Siehe: Berechnungsformeln: "Elektrischen Energie , Energiekosten" (S.213)</li> </ul> |
|----------------------------------|----------------------------------------------------------------------------------------------------|
| Messbereich                      | <ul> <li>Wirkenergie<br/>Verbrauch WP+ : 0,00000 mWh bis 99999,9 GWh<br/>Regenerierung WP- : -0,00000 mWh bis -99999,9 GWh</li> <li>Blindenergie<br/>Nacheilende Phase WQ_LAG: 0,00000 mvarh bis 99999,9 Gvarh<br/>Voreilende Phase WQ_LEAD : -0,00000 mvarh bis -99999,9 Gvarh</li> </ul>                                                    |
| Messgenauigkeit                  | Messgenauigkeit Wirkleistung und Blindleistung ±1 dgt.                                                                                                    |
| Integrationszeitgen-<br>auigkeit | ±10ppm±1 Sek.                                                                                                    |

## Energiekosten (E\_cost)

| Messmethode     | Die Wirkenergie (Verbrauch) WP+ wird mit den Einheitskosten (pro kWh)<br>multipliziert.<br>Siehe: Berechnungsformeln:"Elektrischen Energie , Energiekosten"<br>(S.213) |
|-----------------|----------------------------------------------------------------------------------------------------|
| Messgenauigkeit | ±1 dgt. bezüglich der Berechnungen aus den Messwerten.                                                                                                    |

#### Bedarfsmenge Wirkleistung (WPdem), Bedarfsmenge Blindleistung (WQdem) (Daten werden während der Aufzeichnung ausgegeben, jedoch nicht durch das Instrument angezeigt.)

| Messmethode                      | Der Verbrauch und die Regenerierung der Wirkleistung, die bei jeder<br>Intervallzeit erhalten werden, werden getrennt integriert.<br>Die nacheilende Phase und die voreilende Phase der Blindleistung,<br>die bei jeder Intervallzeit erhalten werden, werden getrennt integriert.<br>Siehe: Berechnungsformeln: "Bedarfsmenge (nur Ausgangsdaten,<br>nicht angezeigt)" (S.214) |
|----------------------------------|----------------------------------------------------------------------------------------------------|
| Messelemente                     | <ul> <li>Bedarfsmenge Wirkleistung<br/>Verbrauch WPdem +<br/>Regenerierung WPdem -</li> <li>Bedarfsmenge Blindleistung<br/>Nacheilende Phase WQdem_LAG<br/>Voreilende Phase WQdem_LEAD</li> </ul>                                                                                                    |
| Messgenauigkeit                  | Messgenauigkeit Wirkleistung und Blindleistung ±1 dgt.                                                                                                    |
| Integrationszeitgen-<br>auigkeit | ±10ppm ±1 Sek.                                                                                                    |

## Bedarfswert Wirkleistung (Pdem), Bedarfsmenge Blindleistung (Qdem)

| Messmethode     | Für den Verbrauch und die Regenerierung der Wirkleistung werden<br>während der Intervallzeit getrennte Mittelwerte berechnet.<br>Für die nacheilende Phase und die voreilende Phase der Blindleistung<br>werden während der Intervallzeit getrennte Mittelwerte berechnet.<br>Siehe:Berechnungsformeln: "Bedarfswert" (S.215) |
|-----------------|----------------------------------------------------------------------------------------------------|
| Messelemente    | <ul> <li>Bedarfswert Wirkleistung<br/>Verbrauch Pdem +<br/>Regenerierung Pdem -</li> <li>Bedarfswert Blindleistung<br/>Nacheilende Phase Qdem_LAG<br/>Voreilende Phase Qdem_LEAD</li> </ul>                                                                                                    |
| Messgenauigkeit | Messgenauigkeit Wirkleistung und Blindleistung ±1 dgt.                                                                                                    |

## Bedarfswert Leistungsfaktor (PFdem)

| Messmethode     | Berechnet aus Bedarfswert Wirkleistung Pdem und Bedarfswert<br>Blindleistung Qdem.<br>Siehe:Berechnungsformeln: "Bedarfswert" (S.215) |
|-----------------|----------------------------------------------------------------------------------------------------|
| Messgenauigkeit | ±1 dgt. bezüglich der Berechnungen aus den Messwerten.                                                                                |

#### Oberschwingungen

| Standard                                | Entspricht IEC 61000-4-7:2002, aber ohne dazwischenliegende Oberschwingungen.                                                                                                    |
|-----------------------------------------|----------------------------------------------------------------------------------------------------|
| Fensterbreite                           | 50 Hz: 10 Zyklen (mit Interpolation)<br>60 Hz: 12 Zyklen (mit Interpolation)                                                                                                    |
| Anzahl der<br>analysierten<br>Ordnungen | Bis zur 13                                                                                                    |
| Analysepa-<br>rameter                   | Oberschwingungspegel: Oberschwingungspegel für jede Ordnung<br>für Spannung, Strom. Bei Verwendung von 3P3W2M-Verkabelung<br>werden die für den dritten Kanal berechneten U12- und I12-Werte<br>nicht angezeigt.<br>Oberschwingungs-Inhaltsprozentsatz: Oberschwingungs-Inhaltspro-<br>zentsatz für jede Ordnung für Spannung, Strom,<br>Siehe:"Oberschwingungsspannung und Strom" (S.215)<br>Gesamte Oberschwingungsverzerrung: Spannung und Strom (THD-<br>F oder THD-R)<br>Siehe:"Gesamte Oberschwingungsverzerrung" (S.216) |
| Messbereich                             | Pegel: Gleicher Pegel wie der effektive Messbereich<br>Inhaltsprozentsatz, gesamte Oberschwingungsverzerrung: 0,00%<br>bis 500,00%                                                                                                    |

## 11.3 Detaillierte Messspezifikationen

### Oberschwingungen

|             | <ul> <li>Oberschwingungspegel</li> </ul>                         |
|-------------|------------------------------------------------------------------|
|             | Spannung                                                         |
|             | PW3365 allein: ±5% rdg.±0,2% f.s.                                |
|             | Kombinationsgenauigkeit mit PW3365: ±30% rdg.±3% f.s.            |
| Mess-       | Eingang von jeder Ordnung ist beschränkt auf 5% der Grundschwin- |
| genauigkeit | gung; jedoch ist THD-F auf 10% eingeschränkt.                    |
|             | Strom                                                            |
|             | Hinzu kommt die Sensorgenauigkeit ±5% rdg.±0,2%f.s.              |
|             | <ul> <li>Gesamte Oberschwingungsverzerrung-Rate</li> </ul>       |
|             | Keine Genauigkeit definiert.                                     |

## 11.4 Funktionale Spezifikationen

## Bildschirmanzeige

| Messung     | Liste (Spannung, Strom, Frequenz, Wirkleistung, Scheinleistung,<br>Blindleistung, Leistungsfaktor, integrale Energie, vergangene Zeit)<br>Spannungs- und Stromdetails (Effektivwert, Grundschwingungswert,<br>Grundschwingungsscheitelwert, Phasenwinkel)<br>Leistung (Wirkleistung, Blindleistung, Scheinleistung und Leistungsfaktor<br>pro Kanal und als Gesamtwert)<br>Energie (Wirkenergie, Blindenergie, Startzeit, geplante Stoppzeit,<br>vergangene Zeit, Energiekosten)<br>Bedarf (Bedarfswert Wirkleistung, Bedarfswert Blindleistung, Bedarfswert<br>Leistungsfaktor)<br>Schwingungsformen (Anzeige aller Kanäle nach Spannung und Strom mit<br>benutzerdefiniertem Vergrößerungsfaktor)<br>Vergrößerte Ansichten (Auswahl von vier Parametern für vergrößerte<br>Ansichten)<br>Trend (Auswahl eines Messparameters für eine Zeitreihenanzeige der<br>Höchst-, Tiefst- und Mittelwert)<br>Oberschwingungen (Spannungs- und Strompegel, Inhaltsprozent-<br>satzdiagramm und Liste) |
|-------------|----------------------------------------------------------------------------------------------------|
| Vedrahtung  | Schaltplan, Verkabelungsprüfung (Verkabelungsbestätigung)                                                                                                    |
| Einstellung | Verschiedene Einstellungen                                                                                                    |
| Datei       | Funktionen der SD-Speicherkarte und des internen Speichers                                                                                                    |
| Quick Set   | Liefert Informationen zu Vorgängen im Zusammenhang mit<br>Messungseinstellungen, Verkabelungstypen, Verkabelungsprüfungen<br>(Verkabelungsbestätigung), Aufzeichnungseinstellungen und<br>Aufzeichnungsstart.                                                                                                    |

## 11.4 Funktionale Spezifikationen

#### Messbildschirm

| Liste  | Spannungs-Effektivwert U, Strom-Effektivwert I, Frequenz f, gesamte<br>Aktivleistung P, gesamte Blindleistung Q und Scheinleistung S,<br>Leistungsfaktor PF oder Verschiebungsleistungsfaktor DPF, Wirkenergie<br>(Verbrauch) WP+, vergangene Zeit TIME<br>Bei Verwendung von 1P2W-Verkabelung kann das Instrument zwischen<br>zwei und drei Stromkreisen umgeschaltet werden.                                                                                                    |  |
|--------|----------------------------------------------------------------------------------------------------|--|
| U/I    | Spannungs-Effektivwert U, Spannungs-Grundschwingungswert Ufnd,<br>Spannungsschwingungsformscheitel Upeak, Grundschwingungs-<br>Phasenwinkel der Spannung Udeg, Strom-Effektivwert I, Strom-<br>Grundschwingungswert Ifnd, Stromschwingungsformscheitel IPeak,<br>Grundschwingungs-Phasenwinkel des Stroms Ideg<br>Bei Verwendung einer 3P3W3M-Verkabelung wird der Leitungs-zu-<br>Leitungs-Spannungswert als U angezeigt und die Leiter-Erde-Spannung<br>(Phasenspannung), der Grundschwingungswert, der Schwingungsform-<br>Scheitelwert und der Grundschwingungs-Phasenwinkel werden als Ufnd,<br>Upeak und Udeg angezeigt. |  |
| Leist. | Wirkleistung pro Kanal und gesamte Wirkleistung P, Scheinleistung S,<br>Blindleistung Q, Leistungsfaktor PF oder Verschiebungsleistungsfaktor<br>DPF                                                                                                    |  |
| Integ. | Wirkenergie (Verbrauch WP+, Regenerierung WP-), Blindenergie<br>(nacheilende Phase WQ+, voreilende Phase WQ-),<br>Aufzeichnungsstartzeit, Aufzeichnungsstoppzeit, vergangene Zeit,<br>Energiekosten<br>Bei Verwendung von 1P2W-Verkabelung kann das Instrument zwischen<br>zwei und drei Stromkreisen umgeschaltet werden.                                                                                                    |  |
| Bedarf | Kann auf Bedarfswert Wirkleistung (Verbrauch Pdem+, Regenerierung<br>Pdem-), Bedarfswert Blindleistung (nacheilende Phase QdemLAG,<br>voreilende Phase Qdem-LEAD) oder Bedarfswert Leistungsfaktor<br>(PFdem) umgeschaltet werden.<br>Wenn der Bedarfswert Wirkleistung (Verbrauch Pdem+) ausgewählt ist,<br>werden der maximale Bedarfswert Wirkleistung MAX_DEM seit dem<br>Aufzeichnungsstart und die Zeit und das Datum, an dem er aufgetreten ist,<br>angezeigt (aber nicht gespeichert).                                                                                                    |  |
| Obers  | Diagramm (Spannungs- und Strompegel, Inhaltsprozentsatz)<br>Liste (Spannungs- und Strompegel, Inhaltsprozentsatz)                                                                                                    |  |
| Schw.  | Zeigt Spannungs- und Stromschwingungsformen, Spannungs- und Strom-<br>Effektivwerte und die Frequenz an. Der Vergrößerungsfaktor der<br>vertikalen Achse kann eingestellt werden.<br>Bei Verwendung einer 3P3W3M-Verkabelung wird die Schwingungsform<br>der Leiter-Erde-Spannung (Phasenspannung) angezeigt.                                                                                                    |  |
| Zoom   | Vergrößerte Ansicht von 4 benutzerdefinierten Parametern                                                                                                    |  |
| Trend  | Einen Messparameter auswählen und anzeigen, außer Parameter von<br>Bedarf und Oberschwingung (anders als THD).<br>Zeigt Höchst-, Mittel- und Tiefstwerte an und ermöglicht die<br>Cursormessung.                                                                                                    |  |

| Messparameter                                        |       | Durchschnittswert                                                               | Höchstwert                                                                                                    | Tiefstwert                                                        |
|------------------------------------------------------|-------|---------------------------------------------------------------------------------|----------------------------------------------------------------------------------------------------|-------------------------------------------------------------------|
|                                                      |       | Keine Anzeige:<br>Arithmetisches Mittel                                         | Keine Anzeige:<br>Einfacher<br>Höchstwert                                                                                                    | Keine Anzeige:<br>Einfacher<br>Tiefstwert                         |
| Spannungs-<br>Effektivwert                           | U     |                                                                                 |                                                                                                    |                                                                   |
| Strom-<br>Effektivwert                               | I     | *                                                                               |                                                                                                    |                                                                   |
| Frequenz                                             | f     |                                                                                 |                                                                                                    |                                                                   |
| Spannungssch<br>wingungsforms<br>cheitel             | Upeak | Kein Durchschnittswert                                                          |                                                                                                    |                                                                   |
| Stromschwingu ngsformscheitel                        | lpeak | *                                                                               |                                                                                                    |                                                                   |
| Wirkleistung                                         | Р     |                                                                                 | Einfacher Höchstwe<br>mit Polarität                                                                                                    | rt und Minimalwert                                                |
| Scheinleistung                                       | S     |                                                                                 |                                                                                                    |                                                                   |
| Blindleistung                                        | Q     | Vorzeichenbehafteter<br>einfacher Durchschnitt                                  | Nacheilende Phase (positive<br>Datenpolarität)/Voreilende Phase<br>(negative Datenpolarität); Einfacher<br>Höchstwert und Minimalwert         |                                                                   |
| Leistungsfaktor                                      | PF    | Berechnet durch Pavg<br>und Savg.                                               | Höchster und tiefste<br>Vorzeichenbehaftete<br>Grundlage von nach<br>(positiv)/voreilende                                                     | r Absolutwert<br>e Daten auf<br>neilende Phase<br>Phase (negativ) |
| Verschiebungsl<br>eistungsfaktor                     | DPF   | Berechnet durch<br>P(1)avg und S(1)avg.                                         | Höchster und tiefster Absolutwert<br>Vorzeichenbehaftete Daten auf<br>Grundlage von nacheilende Phase<br>(positiv)/voreilende Phase (negativ) |                                                                   |
| Oberschwin-<br>gungspegel                            |       |                                                                                 |                                                                                                    |                                                                   |
| Oberschwin-<br>gungs-<br>Inhaltsprozent-<br>satz     |       | N-ter harmonischer Mit-<br>telwert / Grundschwin-<br>gungs-Mittelwert ×<br>100% |                                                                                                    |                                                                   |
| Gesamte Ober-<br>schwingungs-<br>verzerrung-<br>Rate |       | Berechnet aus N-tem<br>harmonischen Mittelw-<br>ert                             |                                                                                                    |                                                                   |

### Verarbeitungsmethoden Höchst-/Minimal-/Durchschnittswerte

## Schaltplanbildschirm

| <b>.</b>        | Zeigt einen Schaltplan für voreilende Phase und Messwerte für ein- |
|-----------------|--------------------------------------------------------------------|
| Schaltplanbild- | phasige/zweiadrige (1P2W), einphasige/dreiadrige (1P3W, 1P3W1U),   |
| schirm          | dreiphasige/dreiadrige (3P3W2M, 3P3W3M) und dreiphasig/vieradrige  |
|                 | (3P4W) verbindungen an.                                            |

## 11.4 Funktionale Spezifikationen

## Schaltplanbildschirm

| Verkabelung-<br>sprüfungs-Bild-<br>schirm                              | Zeigt Messwerte (Spannungs- und Strom-Effektivwerte, Spannungs- und Stromphasenwinkel, Wirkleistung und Verschiebungsleistungsfaktor), Vektordiagramme und Verkabelungsbestätigungsergebnisse an.                                                                                                    |
|------------------------------------------------------------------------|----------------------------------------------------------------------------------------------------|
| Einstellungen                                                          | Ermöglichen das Ändern der Verkabelungsart, des Stromzangen und des Bereichs.                                                                                                    |
| Inhalt Verkabe-<br>lungsbestäti-<br>gung<br>(Verkabelung-<br>sprüfung) | Spannungseingang, Stromeingang, Spannungsphase, Stromphase (Nur<br>dreiphasig), Phasenunterschied und Leistungsfaktor (CHECK-Markierung<br>angezeigt, falls der Leistungsfaktor 0,5 oder weniger ist.)<br>Zeigt Informationen zum Prüfen von Elementen für die Verkabelungsbestäti-<br>gungsergebnisse an. |

## Einstellungsbildschirm

| Verkabelung              | 1P2W/1P2W×2/1P2W×3/<br>1P3W/1P3W+I/1P3W1U/1P3W1U+I/<br>3P3W2M/3P3W2M+I/3P3W3M/3P4W/<br>Nur I (I)/Nur I×2 (I×2)/Nur I×3 (I×3)                                                                                                    |
|--------------------------|----------------------------------------------------------------------------------------------------|
| Frequenz                 | 50Hz/60Hz<br>Falls ein Spannungseingang vorhanden ist und die Frequenzeinstellung<br>falsch ist, zeigt es einen Fehler an und ändert die Frequenzeinstellung.                                                                                                    |
| Stromsensor              | Laststrom: 9660/9661/9669/9694/9695-02/9695-03/<br>CT9667(500A)/CT9667(5000A)/<br>Leckstrom: 9657-10/9675                                                                                                    |
| Strombereich             | Laststrom<br>9660, 9695-03 (1 mV/A): 5,0000/10,000/50,000/100,00 A<br>9661 (1 mV/A): 5,0000/10,000/50,000/100,00/500,00 A<br>9696 (0,5 mV/A): 100,00/200,00/1,0000k A<br>9694 (10 mV/A): 500,00m/1,0000/5,0000/10,000/50,000 A<br>9695-02 (10 mV/A): 500,00m/1,0000/5,0000/10,000/50,000 A<br>CT9667 Messbereich 500A (1 mV/A): 50,000/10,000/500,00 A<br>CT9667 Messbereich 5000A (0,1 mV/A): 500,00/1,0000k/5,0000k A<br>Leckstrom<br>9657-10,9675 (100 mV/A): 50,000m/100,00m/500,00m/1,0000/5,0000 A |
| CT-Verhaeltnis           | Benutzerdefiniert: 0,01 bis 9999,99<br>Ausgewählt: 1/40/60/80/120/160/200/240/300/400/600/800/1200                                                                                                    |
| Spannungsber-<br>reich   | 400 V festgelegt                                                                                                    |
| VT (PT)-Ver-<br>haeltnis | Benutzerdefiniert: 0,01 bis 9999,99<br>Ausgewählt: 1/60/100/200/300/600/700/1000/2000/2500/5000)                                                                                                    |
| PF/Q/S<br>Berechnung     | Effektivwert-Berechnung/ Grundschwingungs-Berechnung                                                                                                    |
| Energiekosten            | Einh.kos: 0,00000 bis 99999,9/kWh<br>WAEHRUNG: 3 benutzerdefinierte alphanumerische Zeichen                                                                                                    |
| Speicherzeit             | Berechnet und angezeigt auf Grundlage des verbleibenden Speicherplatzes<br>auf der SD-Speicherkarte oder im internen Speicher, des Speicherintervalls<br>und der Speicherelemente. Auch während der Zeitreihenmessung<br>aktualisiert.                                                                                                    |
| Speicherziel             | SD-Speicherkarte / interner Speicher (Kapazität: ca. 320KB)                                                                                                    |
| Speicherintervall        | 1/2/5/10/15/30 Sek./1/2/5/10/15/20/30/60 Min.                                                                                                    |

## Einstellungsbildschirm

| Element speich-<br>ern                       | Nur DUR. Keine Obers / ALLE Da Keine Obers / Nur DUR.(mit Obers.) / ALLE Da.(mit Obers.)                                                                                                    |  |
|----------------------------------------------|----------------------------------------------------------------------------------------------------|--|
| Bildschirmfoto<br>speichern                  | EIN/AUS (Speichert den angezeigten Bildschirm in einem festgelegten Intervall<br>als BMP.)<br>Die Mindestintervallzeit zum Speichern von Screenshots ist 5 Min.<br>Falls die Einstellung weniger als 5 Min. ist, werden Bildschirmkopien alle 5 Min.<br>gespeichert.                                                         |  |
| Schwingungsfor<br>m speichern                | EIN/AUS (Speichert Schwingungsformdaten für jedes Zeitintervall in einem<br>binären Format.)<br>Das kürzeste Zeitintervall für das Speichern von Schwingungsformdaten ist 1 Min.<br>Wenn sie auf einen geringeren Wert als 1 Min. eingestellt wird, werden<br>Schwingungsformdaten jede Minute gemessen.                     |  |
| Ordner/<br>Dateiname                         | AUTO / MAN. (5 Zeichen)                                                                                                    |  |
| Methode zum<br>Aufzeich-<br>nungsstart       | INTERVALL / MAN. / ZEIT (JJJJ-MM-TT ss:mm) / WIEDERHOLEN<br>Während der Aufzeichnungswiederholung wird die Integration nur für den<br>definierten Zeitraum ausgeführt und die Daten werde gespeichert.                                                                                                    |  |
| Methode zum<br>Aufzeich-<br>nungsstopp       | MAN. / ZEIT (JJJJ-MM-TT ss:mm)/TIMER (0000:00:00)<br>Die maximale Aufzeichnungs- und Messungszeit beträgt bis zu einem Jahr.<br>Der Timer kann auf jeden Wert zwischen 1 Sek. und 1.000 Std. eingestellt werden.                                                                                                    |  |
| Starten von<br>Quick Set beim<br>Einschalten | EIN/AUS<br>Bei ON wird bestätigt, ob Quick Set gestartet werden soll, wenn das Instrument<br>eingeschaltet wird.                                                                                                    |  |
| Instrumentinfor-<br>mationen                 | Zeigt die Seriennummer und die Software- und FPGA-Version an.                                                                                                    |  |
| UHR                                          | Stellt das Datum und die Zeit ein (unter Verwendung des westlichen Kalender und der 24-Stunden-Zeit).                                                                                                    |  |
| lcd-beleucht                                 | AUTO AUS (2 Minuten)/EIN<br>AUTO AUS schaltet zwei Minuten nach der letzten Tastenbetätigung automatisch<br>die Hintergrundbeleuchtung aus.<br>Nach dem AUTO OFF-Vorgang wird die Hintergrundbeleuchtung bei der<br>Betätigung einer beliebigen Taste (einschließlich bei aktivierter Tastensperre)<br>wieder eingeschaltet. |  |
| Anzeigefarbe                                 | Die Bildschirmfarbe kann ausgewählt werden (FARBE 1 / FARBE 2 / FARBE 3).                                                                                                    |  |
| Tastenton                                    | EIN/AUS                                                                                                    |  |
| Sprache                                      | Japanisch/ Englisch/ Chinesisch/Deutsch/ Italienisch/ Französisch/ Spanisch/<br>Türkisch/ Koreanisch                                                                                                    |  |
| Phasenname                                   | R S T/A B C/L1 L2 L3/U V W                                                                                                    |  |
| System-Reset                                 | Durch einen System-Reset werden die Einstellungen des Instruments auf ihre Standardwert zurückgestellt. Die Zeit, die Sprache, die Frequenz, die IP-Adresse, die Subnetzmaske und das Default Gateway werden nicht zurückgestellt.                                                                                           |  |
| LAN                                          | IP-Adresse: 3 Zeichen.3 Zeichen.3 Zeichen.3 Zeichen<br>(*** *** ***)<br>Subnetzmaske: 3 Zeichen.3 Zeichen.3 Zeichen.3 Zeichen<br>(*** *** ***)<br>Standard-Gateway: 3 Zeichen.3 Zeichen.3 Zeichen.3 Zeichen<br>(*** *** ***)<br>MAC-Adresse: Wird zum Zeitpunkt der Lieferung ab Werk geschrieben.                           |  |

## Einstellungsbildschirm

| FTP-Server-<br>Einstell. | Authentifizierung<br>Benutzername<br>Passwort | <ul> <li>i EIN/AUS</li> <li>i Bis zu 10 Ein-Byte-Zeichen</li> <li>(Wenn die FTP-Autorisierung aktiviert ist)</li> <li>i Bis zu 10 Ein-Byte-Zeichen</li> <li>(Wenn die FTP-Autorisierung aktiviert ist)</li> </ul> |
|--------------------------|-----------------------------------------------|----------------------------------------------------------------------------------------------------|
| Dateibildschi            |                                               |                                                                                                    |

| SD-                   | Massenspeicherung, Laden von Einstellungen, Löschen von Ordnern/                                                            |
|-----------------------|----------------------------------------------------------------------------------------------------|
| Speicherkarten        | Dateien, Formatieren, Aktualisierungen                                                                                      |
| Internen<br>Speichers | Kopieren von Daten im internen Speicher auf die SD-Speicherkarte, Laden von Einstellungen, Löschen von Dateien, Formatieren |

#### **Quick Set-Bildschirme**

| Beschreibung              | Seite/Element                                                                                | Quick Set-Inhalt                                                                                                    |  |  |  |  |
|---------------------------|----------------------------------------------------------------------------------------------|----------------------------------------------------------------------------------------------------|--|--|--|--|
| Quick Set-<br>Bestätigung | Bestätigung, ob ähnliche Mess- und Aufzeichnungseinstellungen<br>initialisiert werden sollen |                                                                                                    |  |  |  |  |
|                           | Verkabelung                                                                                  | 1P2W / 1P3W / 3P3W2M / 3P3W3M / 3P4W* (Auswahl)                                                                                                    |  |  |  |  |
|                           | Frequenz                                                                                     | Keine Anzeige<br>(Die Frequenzeinstellung wird nicht zurückgesetzt, wenn<br>Quick Set gestartet wurde.)<br>Anzeigen eines Fehlers, falls die Frequenz fehlerhaft ist<br>und Ändern der Frequenz. |  |  |  |  |
|                           | VT-<br>Verhaeltnis                                                                           | Keine Anzeige (festgelegt auf 1)                                                                                                    |  |  |  |  |
| Grundlegende              | Stromsensor                                                                                  | 9660(100A)/9661(500A)*/9669(1000A)/<br>9694(5A)/9695-02(50A)/9695-03(100A)/<br>CT9667(500A)/CT9667(5000A)                                                                                        |  |  |  |  |
| Einstellungen             | CT-<br>Verhaeltnis                                                                           | Keine Anzeige (festgelegt auf 1)                                                                                                    |  |  |  |  |
|                           | PF/Q/S<br>Berechnung                                                                         | Keine Anzeige (Effektivwert-Berechnung)                                                                                                    |  |  |  |  |
|                           | THD<br>BERECHN                                                                               | Keine Anzeige (THD-F)                                                                                                    |  |  |  |  |
|                           | Speicherziel                                                                                 | SD-Speicherkartenmarkierung (deaktiviert)<br>Speichern im internen Speicher, falls keine SD-<br>Speicherkarte eingelegt wurde.                                                                   |  |  |  |  |
|                           | UHR                                                                                          | Uhreinstellung                                                                                                    |  |  |  |  |

## **Quick Set-Bildschirme**

| Beschreibung                                               | Seite/Element                          | Quick Set-Inhalt                                                                                                    |  |  |  |
|------------------------------------------------------------|----------------------------------------|----------------------------------------------------------------------------------------------------|--|--|--|
| Verkabelun-<br>gen                                         |                                        | Schließen Sie den PW9020 Sicherheitsspannungssensor und die Stromzangen an das Instrument an.                                                                                                    |  |  |  |
|                                                            | Verkabelung                            | Die richtige Vorgehensweise zum Anklemmen des<br>PW9020 wird grafisch dargestellt.                                                                                                    |  |  |  |
|                                                            |                                        | Nehmen Sie die Spannungsverkabelung vor.<br>Prüfen Sie den Spannungseingang und die Phasen- und<br>Frequenzwerte.<br>Falls die Frequenz falsch ist, wird ein Fenster angezeigt<br>und der Benutzer wird gefragt, ob er die<br>Frequenzeinstellung ändern will. |  |  |  |
|                                                            |                                        | Nehmen Sie die Stromverkabelung vor.                                                                                                    |  |  |  |
|                                                            |                                        | Stellen Sie den Strombereich ein.                                                                                                    |  |  |  |
|                                                            | Verdrahtungs-<br>prufung               | Prüfen Sie die Stromverkabelung.<br>(Stromeingang, Stromphase, Phasendifferenz CH1/CH2/<br>CH3, Phasenfaktor (DPF))                                                                                                    |  |  |  |
| Aufzeichnung-<br>seinstellungen<br>Aufzeich-<br>nungsstart | Speicherinter-<br>vall                 | 1/2/5/10/15/30 Sek., 1/2/5*/10/15/20/30/60 Min.<br>Zeigen Sie die verfügbare Speicherzeit an.                                                                                                    |  |  |  |
|                                                            | Element spe-<br>ichern                 | <ul> <li>Nur DUR. Keine Obers* / ALLE Da Keine Obers / Nur<br/>DUR.(mit Obers.) / ALLE Da.(mit Obers.)</li> <li>Keine Bildschirmspeicherung (keine Anzeige)</li> <li>Keine Schwingungsformspeicherung (keine Anzeige)</li> </ul>                               |  |  |  |
|                                                            | Methode zum<br>Aufzeich-<br>nungsstart | INTERVALL* / MAN. / ZEIT / WIEDERHOLEN<br>Wiederholungseinstellung: Wiederholungszeitbereich vo<br>00:00 bis 24:00 festgelegt und Ordnersegmentierung au<br>ausgeschaltet festgelegt                                                                           |  |  |  |
|                                                            | Methode zum<br>Aufzeich-<br>nungsstopp | MAN.* / ZEIT / TIMER                                                                                                    |  |  |  |
|                                                            | Ordner/<br>Dateiname                   | AUTO* / MAN.                                                                                                    |  |  |  |
|                                                            | Aufnahme<br>Startbestäti-<br>gung      | Zeigen Sie die verbleibende Speicherzeit an und prüfen Sie den Aufzeichnungsstart.                                                                                                    |  |  |  |
|                                                            | Karteneinfü-<br>gung                   | Legen Sie eine SD-Speicherkarte ein (überspringen Sie die Informationen, falls sie bereits eingelegt ist).                                                                                                    |  |  |  |
|                                                            | Standby                                | Melden Sie den Standby-Status.                                                                                                    |  |  |  |

\* Standardwert

## 11.4 Funktionale Spezifikationen

#### Spezifikationen der externen Schnittstellen

| SD-Speicherkartenschnittstelle |                                                                                                    |  |  |  |  |
|--------------------------------|----------------------------------------------------------------------------------------------------|--|--|--|--|
| Steckplatz                     | SD-Standard-konform x 1                                                                            |  |  |  |  |
| Kompatible<br>Karten           | SD-Speicherkarte/ SDHC-Speicherkarte (Verwenden Sie nur durch HIOKI zugelassene SD-Speicherkarten) |  |  |  |  |
| Format                         | SD-Speicherkartenformat                                                                            |  |  |  |  |
| Gespeicherte<br>Daten          | Einstellungsdaten, Messdaten, Bildschirmdaten und Schwingungsformdaten                             |  |  |  |  |

| LAN-Schnittstelle              |                                                                                                    |
|--------------------------------|----------------------------------------------------------------------------------------------------|
| Steckverbinder                 | RJ-45 Steckverbinder x 1                                                                                                    |
| Elektrische<br>Spezifikationen | Konform mit IEEE802.3                                                                                                    |
| Übertragungsmet<br>hode        | 100BASE-TX                                                                                                    |
| Protokoll                      | TCP/IP                                                                                                    |
| Funktionen                     | HTTP-Serverfunktion<br>Automatische Datenerfassung mit FTP-Server (Erfassung der Datei<br>während der Speicherung nicht verfügbar) |

| USB-Schnittstelle               |                                                                                                    |  |  |  |  |
|---------------------------------|----------------------------------------------------------------------------------------------------|--|--|--|--|
| Steckverbinder                  | Mini-B-Buchse                                                                                                    |  |  |  |  |
| Methode                         | USB Ver.2.0 (Full Speed/High Speed)<br>Massenspeicherklasse, virtueller COM (CDC)                                                |  |  |  |  |
| Verbindungsziel                 | Computer                                                                                                    |  |  |  |  |
| Unterstützte<br>Betriebssysteme | Windows 7 (32 bit/64 bit) / Windows 8 (32 bit/64 bit) /<br>Windows 10 (32 bit/64 bit)<br>Mit aktuellen Service Packs installiert |  |  |  |  |
| Funktionen                      | Beim Anschluss an einen Computer werden die SD-Speicherkarte und der interne Speicher als Wechseldatenträger erkannt.            |  |  |  |  |

## Sonstige Funktionen

| Anzeige halten                  | Hält angezeigte Werte, jedoch nicht die Uhr.<br>Die Messung wird intern fortgesetzt und die Werde werden auf Höchst-,<br>Tiefst- und Mittelwerte angewendet, nachdem die Haltefunktion<br>deaktiviert wird.                                                                                                    |
|---------------------------------|----------------------------------------------------------------------------------------------------|
| Tastensperre<br>-Funktion       | Deaktiviert alle Tastenbetätigungen mit Ausnahme des Stromschalters.<br>Wird durch Drücken und Gedrückthalten der ESC-Taste für mindestens<br>3 Sekunden ein- und ausgeschaltet.                                                                                                    |
| Stromversorgung sanzeige        | AC-Netzteil/Batterie                                                                                                    |
| Verbleibende<br>Batterieanzeige | Zeigt die verbleibende Batterielebensdauer an (in vier Stufen).                                                                                                    |
| Warnanzeigen                    | <ul> <li>Überschreitung des Messbereichs:<br/>Zeigt Überschreitung des Messbereichs (über) an.<br/>Die Berechnungsergebnisse werden intern unverändert verwendet.</li> <li>Spitzenwertüberschreitung:<br/>Zeigt eine Warnung an. ("Uov" oder "Iov" wird angezeigt)</li> <li>Frequenzfehler:<br/>Wenn sich die Messfrequenz von der eingestellten Frequenz (50 Hz/<br/>60 Hz) unterscheidet, wird eine Fehlermeldung angezeigt und die<br/>Frequenzeinstellung wird geändert.</li> </ul> |
| Selbsttestfunktion              | Überprüft beim Einschalten des Instruments den Betrieb und zeigt eine Mitteilung an.                                                                                                    |

## 11.5 Berechnungsformeln

#### Spannungs- und Strom-Effektivwerte

| Verkabe-<br>lungsein-<br>stellung | Einphasig<br>zweiadrig                                                                                                    | Einphasig<br>dreiadrig           |                | Dreiț<br>drei                                                                             | Dreiph<br>asig<br>vier-<br>adrig                                                                         |                                                    |  |  |
|-----------------------------------|----------------------------------------------------------------------------------------------------|----------------------------------|----------------|-------------------------------------------------------------------------------------------|----------------------------------------------------------------------------------------------------|----------------------------------------------------|--|--|
| Elementz-<br>ahl                  | 1P2W                                                                                                    | 1P3W                             | 1P3W1U         | 3P3W2M                                                                                    | 3P3W3M                                                                                                   | 3P4W                                               |  |  |
| Spannung<br><i>U</i> [Vrms]       | $U_{1}$ $U_{c} = \sqrt{\frac{1}{M} \sum_{s=0}^{M-1} (U_{cs})^{2}}$                                                                                                    | U <sub>1</sub><br>U <sub>2</sub> | U <sub>1</sub> | $U_{1} U_{2} U_{12} U_{12} U_{12} U_{15} - U_{25})$                                       | $U_{1} (U_{1s} = u_{1s} - u_{2s})$ $U_{2} (U_{2s} = u_{2s} - u_{3s})$ $U_{3} (U_{2s} = u_{2s} - u_{3s})$ | U <sub>1</sub><br>U <sub>2</sub><br>U <sub>3</sub> |  |  |
|                                   | <ul> <li>Bei 3P3W2M-Verbindungen wird angenommen, dass U<sub>1s</sub> - U<sub>2s</sub> - U<sub>1s</sub> = 0.</li> <li>Bei 3P3W3M-Verbindungen wird die Leiter-Erde-Spannung<br/>(Phasenspannung) <i>u</i> gemessen und durch eine Berechnung in die<br/>Leitungs-zu-Leitungs-Spannung konvertiert.</li> </ul> |                                  |                |                                                                                           |                                                                                                    |                                                    |  |  |
| Strom<br>/ [Arms]                 | $I_{1}$ $I_{c} = \sqrt{\frac{1}{M} \sum_{S=0}^{M-1} (I_{cS})^{2}}$                                                                                                    |                                  | $I_1$<br>$I_2$ | $ \begin{array}{c} I_{1} \\ I_{2} \\ I_{12} \\ (I_{12s} = -I_{1s} - I_{2s}) \end{array} $ | $\begin{matrix} I_1 \\ I_2 \\ I_3 \end{matrix}$                                                          | $I_1$ $I_2$ $I_3$                                  |  |  |
|                                   | • Bei 3P3W2M wird angenommen, dass $I_{1s} + I_{2s} + I_{12s} = 0$ .                                                                                                    |                                  |                |                                                                                           |                                                                                                    |                                                    |  |  |

\* Index c: Messkanal; M: Anzahl der Abtastpunkte; s: Anzahl der Abtastpunkte

#### Wirkleistung

| Verkabe-<br>lungsein-<br>stellung | Einphasig<br>zweiadrig                                                                                                    |                                       | Einphasig<br>dreiadrig                                                   | Dreip<br>dreia | Dreipha<br>sig<br>vierad-<br>rig                                                                |      |  |  |
|-----------------------------------|----------------------------------------------------------------------------------------------------|---------------------------------------|--------------------------------------------------------------------------|----------------|-------------------------------------------------------------------------------------------------|------|--|--|
| Element                           | 1P2W                                                                                                    | 1P3W                                  | 1P3W1U                                                                   | 3P3W2M         | 3P3W3M                                                                                          | 3P4W |  |  |
| Wirkleistung<br>P [W]             | $P_1$ $Pc = \frac{1}{M} \sum_{i=1}^{M-1} (U_{cs} \times I_{cs})$                                                                                              | $P_1$<br>$P_2$                        | $\frac{P_1}{P_2 = \frac{1}{M} \sum_{s=0}^{M-1} (-U_{1s} \times I_{2s})}$ | $P_1$<br>$P_2$ | $\begin{array}{c} P_1 \\ P_2 \\ P_2 \end{array} \begin{array}{c} P_1 \\ P_2 \\ P_3 \end{array}$ |      |  |  |
|                                   | $M \sum_{s=0}^{M} cs cs$                                                                                                    | $P = P_1 + P_2$ $P = P_1 + P_2 + P_3$ |                                                                          |                |                                                                                                 |      |  |  |
|                                   | • Die Symbole für die Wirkleistung <i>P</i> geben die Richtung des Stromflusses entweder als Verbrauch (+ <i>P</i> ) oder als Regenerierung (- <i>P</i> ) an. |                                       |                                                                          |                |                                                                                                 |      |  |  |

\* Index c: Messkanal; M: Anzahl der Abtastpunkte; s: Anzahl der Abtastpunkte

#### Blindleistung

| Verkabe-<br>lungsein-<br>stellung    | Einphasig<br>zweiadrig                                                                                                    | Einphasig Dreip<br>dreiadrig drei                                                                                                    |        | hasig<br>adrig                                   | Dreiph<br>asig<br>vier-<br>adrig                                           |      |  |  |
|--------------------------------------|----------------------------------------------------------------------------------------------------|----------------------------------------------------------------------------------------------------|--------|--------------------------------------------------|----------------------------------------------------------------------------|------|--|--|
| Ele-<br>mentzahl                     | 1P2W                                                                                                    | 1P3W                                                                                                    | 1P3W1U | 3P3W2M                                           | 3P3W3M                                                                     | 3P4W |  |  |
|                                      | $Q_1$                                                                                                    | $\mathcal{Q}_1 \\ \mathcal{Q}_2$                                                                                                    |        |                                                  | $egin{array}{c} \mathcal{Q}_1 \ \mathcal{Q}_2 \ \mathcal{Q}_3 \end{array}$ |      |  |  |
| Blindleis-<br>tung<br><i>Q</i> [var] | PF/Q/S (Effektivwert-<br>Berechnung)<br>$Q_c=si \sqrt{s_c^2 - P_c^2}$                                                                                                    |                                                                                                    | Q=     | $si\sqrt{S^2-P^2}$                               |                                                                            |      |  |  |
|                                      | <ul> <li>Wenn S &lt;  P  durch die Auswirkungen von Messfehlern, Unsymmetrie oder<br/>anderen Faktoren, S =  P  und Q = 0.</li> <li>Die Komponente <i>si</i> gibt die nacheilende und voreilende Phase an. Es wird das<br/>Symbol der Blindleistung Q (Grundschwingungs-Blindleistung) verwendet.<br/>Positives Vorzeichen: Nacheilende Phase [Anzeige gibt NACH an und die<br/>Ausgangsdaten sind positiv.]<br/>Negatives Vorzeichen: Voreilende Phase [Anzeige gibt VOR an und die<br/>Ausgangsdaten sind penativ.]</li> </ul> |                                                                                                    |        |                                                  |                                                                            |      |  |  |
|                                      | $Q_1$                                                                                                    | $\begin{array}{c c} & Q_1 \\ Q_1 & Q_2 \\ Q_2 & = U_{1(1)r} \times I_{2(1)i^*} \\ & U_{1(1)i} \times I_{2(1)r} \end{array} \qquad Q_1 \\ Q_2 & Q_2 \end{array}$ |        | $\begin{array}{c} Q_1 \\ Q_2 \\ Q_3 \end{array}$ |                                                                            |      |  |  |
|                                      | $\begin{array}{c} PF/Q/S \\ (Grundschwingungs- \\ Berechnung) \\ \mathcal{Q}c = -U_{c(1)r} \times I_{c(1)i} \\ +U_{c(1)i} \times I_{c(1)r} \end{array}$                                                                                                    | $Q = Q_1 + Q_2$                                                                                                    |        | $Q = Q_1 + q_2$                                  | $Q_2 + Q_3$                                                                |      |  |  |
|                                      | <ul> <li>Diese Blindleistung <i>Q</i> ist als die Grundschwingungs-Blindleistung definiert.</li> <li>Positives Vorzeichen: Nacheilende Phase [Anzeige gibt NACH an und die Ausgangsdaten sind positiv.]<br/>Negatives Vorzeichen: Voreilende Phase [Anzeige gibt VOR an und die Ausgangsdaten sind negativ.]</li> </ul>                                                                                                    |                                                                                                    |        |                                                  |                                                                            |      |  |  |

\* Index c: Messkanal , (1): Harmonische Grundschwingungsberechnung (1. Ordnung), *r*: Widerstand nach FFT; *i*: Reaktanz nach FFT
#### Scheinleistung

| Verkabe-<br>lungsein- | Einphasig<br>zweiadrig                                                                                                    | Eir<br>dr                              | Einphasig Dreiphasig dreiadrig dreiadrig           |                                                     |                                                                      | Dreiphasig<br>vieradrig                          |
|-----------------------|----------------------------------------------------------------------------------------------------|----------------------------------------|----------------------------------------------------|-----------------------------------------------------|----------------------------------------------------------------------|--------------------------------------------------|
| Ele-<br>mentzahl      | 1P2W                                                                                                    | 1P3W                                   | 1P3W1U                                             | 3P3W2M                                              | 3P3W3M                                                               | 3P4W                                             |
|                       | <i>S</i> <sub>1</sub>                                                                                                    | $S_1$<br>$S_2$                         | $S_1 = S_1 \\ S_2 = U_1 \times I_2$                | $S_1$<br>$S_2$<br>$S_3$                             | $S_1 = u_1 \times I_1$ $S_2 = u_2 \times I_2$ $S_3 = u_3 \times I_3$ | $S_1$ $S_2$ $S_3$                                |
|                       | PF/Q/S<br>(Effektivwert-<br>Berechnung)<br>$S_c = U_c \times I_c$                                                                             | <i>S</i> =                             | $=S_1+S_2$                                         | $S = \frac{\sqrt{3}}{3}(S_1 + S_2 + S_3)$           | $S = \frac{\sqrt{3}}{3}(U_1I_1 + U_2I_2 + U_3I_3)$                   | S=S <sub>1</sub> +S <sub>2</sub> +S <sub>3</sub> |
| Schein-               | <ul> <li>Die Phasensp<br/>Verbindungen<br/>Berechnung d</li> </ul>                                                                            | annung<br>zu ber<br>les gesa           | y wird verwe<br>echnen. Die<br>amten <i>S</i> verv | ndet, um S <sub>1</sub> ,<br>Leitungs-zu<br>wendet. | $S_2$ und $S_3$ bei 3P3<br>-Leitungs-Spannur                         | W3M-<br>ng wird zur                              |
| leistung<br>S [VA]    | <i>S</i> <sub>1</sub>                                                                                                    |                                        | $S_1$<br>$S_2$                                     |                                                     | $S_1 \\ S_2 \\ S_3$                                                  |                                                  |
|                       | $\begin{array}{l} PF/Q/S\\ (Grundschwing\\ ungsberechnu\\ ng)\\ S_{\mathrm{c}} = \\ \sqrt{P_{c(1)}^{2} + \mathcal{Q}_{c(1)}^{2}} \end{array}$ | $S = \sqrt{p_{(1)}^{2} + Q_{(1)}^{2}}$ |                                                    |                                                     |                                                                      |                                                  |
|                       | <ul> <li>Diese Blindlei</li> </ul>                                                                                                    | stung S                                | ist als die G                                      | Grundschwing                                        | gungs-Blindleistun                                                   | g definiert.                                     |

\* Index c: Messkanal , (1): Harmonische Grundschwingungsberechnung (1. Ordnung)

#### Leistungsfaktor, Verschiebungsleistungsfaktor

| Verkabelungseinstel-<br>lung                                                                                                    | Einphasig<br>zweiadrig                                                                                                    | nphasig Einphasig<br>veiadrig dreiadrig                                                                                                    |                                      | Dreiphasig<br>dreiadrig vie          |                   | Dreipha<br>sig<br>vierad-<br>rig                 |  |
|----------------------------------------------------------------------------------------------------|----------------------------------------------------------------------------------------------------|----------------------------------------------------------------------------------------------------|--------------------------------------|--------------------------------------|-------------------|--------------------------------------------------|--|
| Elementzahl                                                                                                    | 1P2W                                                                                                    | 1P3W                                                                                                    | 1P3W1U                               | 3P3W2M                               | 3P3W3M            | 3P4W                                             |  |
|                                                                                                    | PF <sub>1</sub>                                                                                                    | $\begin{array}{c c} PF_1 & PF_1 \\ PF_2 & PF_2 \\ PF_3 & PF_3 \end{array}$                                                                                                    |                                      |                                      |                   | $\vec{r}_1$<br>$\vec{r}_2$<br>$\vec{r}_3$        |  |
| Leistungsfaktor                                                                                                    | $PF_{c} = si \left  \frac{P_{c}}{S_{c}} \right $                                                                                                    |                                                                                                    |                                      | $PF = si \left  \frac{P}{S} \right $ |                   |                                                  |  |
| <ul> <li>PF</li> <li>Die Komponente si gibt die nacheilende und voreilende F<br/>an. Es wird das Symbol der Blindleistung Q (Grundschwin<br/>Blindleistung) verwendet.</li> <li>Positives Vorzeichen: Nacheilende Phase [Anzeige gibt F<br/>an und die Ausgangsdaten sind positiv.]</li> <li>Negatives Vorzeichen: Voreilende Phase [Anzeige gibt V<br/>und die Ausgangsdaten sind negativ.]</li> <li>Wenn S &lt;  P  durch die Auswirkungen von Messfehlern,<br/>Unsymmetrie oder anderen Faktoren, S =  P  und PF = 1.</li> <li>Wenn S = 0, PF = überschritten.</li> </ul> |                                                                                                    |                                                                                                    |                                      |                                      |                   | Phase<br><sup>,</sup> ingungs-<br>NACH<br>/OR an |  |
|                                                                                                    | DPF <sub>1</sub>                                                                                                    |                                                                                                    | DPF <sub>1</sub><br>DPF <sub>2</sub> |                                      | DP.<br>DP.<br>DP. | $ \frac{F_1}{F_2} $ $ \frac{F_2}{F_3} $          |  |
| Verschiebungsleis-<br>tungsfaktor                                                                                                    | $DPFc = si \left  \frac{P_{c(1)}}{S_{c(1)}} \right $                                                                                                    | $DPFc = si \left  \frac{P_{c(1)}}{S_{c(1)}} \right  \qquad DPF = si \left  \frac{P_{(1)}}{S_{(1)}} \right $                                                                                                    |                                      |                                      |                   |                                                  |  |
| PF/Q/S<br>(Grundschwingungs-<br>Berechnung)                                                                                                    | <ul> <li>Die Komponente<br/>an. Es wird das<br/>Blindleistung) ve<br/>Positives Vorzei<br/>an und die Ausg<br/>Negatives Vorze<br/>und die Ausgan</li> <li>Wenn S<sub>c(1)</sub> = 0,</li> </ul> | <ul> <li>Is<sub>(1)</sub></li> <li>Die Komponente si gibt die nacheilende und voreilende Phase<br/>an. Es wird das Symbol der Blindleistung <i>Q</i> (Grundschwingungs-<br/>Blindleistung) verwendet.</li> <li>Positives Vorzeichen: Nacheilende Phase [Anzeige gibt NACH<br/>an und die Ausgangsdaten sind positiv.]</li> <li>Negatives Vorzeichen: Voreilende Phase [Anzeige gibt VOR an<br/>und die Ausgangsdaten sind negativ.]</li> <li>Wonn Sume 0, DRE = übergebritten</li> </ul> |                                      |                                      |                   |                                                  |  |

\* Index c: Messkanal , (1): Harmonische Grundschwingungsberechnung (1. Ordnung)

#### Grundschwingungs-Phasenwinkel

| Verkabelungseinstel-<br>lung<br>Elementzahl                            | Einphasig Einphasig Dreiphasig zweiadrig dreiadrig dreiadrig v                                                                                                    |                                                                                   |                                                          |                                                                                 | Dreipha<br>sig<br>vierad-<br>rig                                  |                                                   |
|------------------------------------------------------------------------|----------------------------------------------------------------------------------------------------|-----------------------------------------------------------------------------------|----------------------------------------------------------|---------------------------------------------------------------------------------|-------------------------------------------------------------------|---------------------------------------------------|
|                                                                        | 1P2W                                                                                                    | 1P3W                                                                              | 1P3W1U                                                   | 3P3W2M                                                                          | 3P3W3M                                                            | 3P4W                                              |
| Grundschwingungs-                                                      | $\phi U_{1(1)}$ $tan^{-l} = \left(\frac{U_{c(1)r}}{-U_{c(1)i}}\right)$                                                                                                    | $\phi U_{1(1)} \\ \phi U_{2(1)}$                                                  | φU <sub>1(1)</sub>                                       | $\begin{array}{c} \phi U_{1(1)} \\ \phi U_{2(1)} \\ \phi U_{12(1)} \end{array}$ | $ \begin{array}{c} \phi U_1 \\ \phi U_2 \\ \phi U_3 \end{array} $ | l(1)<br>2(1)<br>3(1)                              |
| spanningsphasen-<br>winkel $\phi U_{c(1)}$ [deg.]                      | <ul> <li>Der Grundschwi<br/>Verwendung der<br/>angezeigt.</li> <li>Bei 3P3W3M-Ver<br/>Phasenspannun</li> <li>Wenn U<sub>cr</sub>=U<sub>cr</sub>=C</li> </ul>                                                                                                    | ingungs-<br>r Grunds<br>erbindun<br>ng u <sub>1</sub> als<br>), $\phi U_{c(1)}$ = | Spannung<br>chwingung<br>gen wird d<br>0°-Referei<br>0°. | sphasenwi<br>g U <sub>1</sub> als 0°-<br>ie Grundsc<br>nz verwenc               | nkel wird u<br>Referenz<br>hwingung<br>let.                       | nter<br>der                                       |
|                                                                        | $\begin{array}{c c c c c c c c c c c c c c c c c c c $                                                                                                    |                                                                                   |                                                          |                                                                                 |                                                                   | <ol> <li>(1)</li> <li>(1)</li> <li>(1)</li> </ol> |
| Grundschwingungs-<br>Stromphasenwinkel<br>∮/ <sub>c(1)</sub><br>[deg.] | <ul> <li>Der Grundschwingungs-Stromphasenwinkel wird korrigiert ur<br/>unter Verwendung der U<sub>1</sub> Grundschwingung als 0°-Referenz<br/>angezeigt.</li> <li>Wenn nur Strom gemessen wird werden Messungen korrigiert ur<br/>unter Verwendung der I<sub>1</sub> Grundschwingung als 0°-Referenz<br/>angezeigt.</li> <li>In diesem Fall werden die Höchst- und Tiefstwerte gespeichert; of<br/>Mittelwert wird nicht gespeichert.</li> <li>Wenn I<sub>cr</sub>=I<sub>ci</sub>=0, φI<sub>c(1)</sub>=0°</li> </ul> |                                                                                   |                                                          |                                                                                 |                                                                   | ert und<br>erenz<br>ert und<br>:<br>ert; der      |

\* Index c: Messkanal , (1): Harmonische Grundschwingungsberechnung (1. Ordnung), *r*: Widerstand nach FFT; *i*: Reaktanz nach FFT

#### Elektrischen Energie , Energiekosten

| Verkabelungseinstel-<br>lung              | Einphasig<br>zweiadrig                                                                                                    | Einphasig<br>dreiadrig               |                                                | Dreiphasig<br>dreiadrig |                   | Dreiphasi<br>g<br>vieradrig |
|-------------------------------------------|----------------------------------------------------------------------------------------------------|--------------------------------------|------------------------------------------------|-------------------------|-------------------|-----------------------------|
| Elementzahl                               | 1P2W                                                                                                    | 1P3W                                 | 1P3W1U                                         | 3P3W2M                  | 3P3W3M            | 3P4W                        |
| Wirkenergie                               |                                                                                                    |                                      | $WP + = k \sum_{1}^{h}$                        | Þ(+)                    |                   |                             |
| WP+[Wh]                                   | <ul> <li><i>k</i>: Berechnung</li> <li><i>P</i>(+): Nur die V<br/>Komponente) v</li> </ul>                                                                                                    | seinheit /<br>/erbrauch<br>wird verw | Zeit [h]; <i>h</i> : l<br>ns-Kompor<br>vendet. | Messdaue<br>Iente der V | r<br>Virkleistung | g (positive                 |
| Wirkenergie                               |                                                                                                    |                                      | $WP-=k\sum_{1}^{h}$                            | Þ(-)                    |                   |                             |
| (Regenerierung)<br>WP-[Wh]                | <ul> <li><i>k</i>: Berechnungseinheit Zeit [h]; <i>h</i>: Messdauer</li> <li><i>P</i>(-): Nur die Regenerierungs-Komponente der Wirkleistung<br/>(negative Komponente) wird verwendet.</li> </ul> |                                      |                                                |                         |                   |                             |
| Blindenergie                              |                                                                                                    | V                                    | $VQ + = k \sum_{1}^{h} Q$ (1)                  | NACH)                   |                   |                             |
| WQ+[varh]                                 | <ul> <li><i>k</i>: Berechnungseinheit Zeit [h]; <i>h</i>: Messdauer</li> <li><i>Q(NACH)</i>: Nur die Komponente nacheilende Phase der<br/>Blindleistung wird verwendet.</li> </ul>                |                                      |                                                |                         |                   |                             |
| Wirkenergie                               | <ul> <li>WQ-= k ∑Q (VOR)</li> <li>k: Berechnungseinheit Zeit [h]; h: Messdauer</li> <li>Q (VOR): Nur die Komponente voreilende Phase der Blindleistung wird verwendet.</li> </ul>                 |                                      |                                                |                         |                   |                             |
| WQ-[varh]                                 |                                                                                                    |                                      |                                                |                         |                   |                             |
| Energiekosten                             |                                                                                                    |                                      | Ecost=WP+                                      | -×rate                  |                   |                             |
| Ecost<br>[Benutzerdefnierte<br>Einheiten] | <ul> <li>WP+: Verwendet nur Wirkenergieverbrauch.</li> <li>Rate: Einheitskosten (Benutzerdefinierte Einstellung von 0,0 bis 99999 9/kWh)</li> </ul>                                               |                                      |                                                |                         |                   | n 0,00000                   |

#### Bedarfsmenge (nur Ausgangsdaten, nicht angezeigt)

| Verkabelungsein-<br>stellung                         | Einphasig zweiadrig                                                                                                    | Einphasig<br>dreiadrig                    |                                                       | Dreip<br>dreia                        | hasig<br>adrig      | Dreiphasig<br>vieradrig |  |
|------------------------------------------------------|----------------------------------------------------------------------------------------------------|-------------------------------------------|-------------------------------------------------------|---------------------------------------|---------------------|-------------------------|--|
| Elementzahl                                          | 1P2W                                                                                                    | 1P3W                                      | 1P3W1U                                                | 3P3W2M                                | 3P3W3M              | 3P4W                    |  |
| Bedarfsmenge                                         |                                                                                                    |                                           | WP+dem                                                | $= k \sum_{1}^{h} (+)$                |                     |                         |  |
| (Verbrauch)<br>WP+dem[Wh]                            | <ul> <li><i>k</i>: Berech</li> <li><i>P(+)</i>: Nur (positive</li> </ul>                                                                                                    | nungseinhe<br>die Verbrau<br>Komponente   | it Zeit [h]; <i>h</i> :<br>uchskompon<br>e) wird verw | Intervalldau<br>ente der Wi<br>endet. | ler<br>rkleistung   |                         |  |
| Bedarfsmenge<br>Wirkleistung                         |                                                                                                    | $WP\text{-dem} = k \sum_{1}^{p} (-)$      |                                                       |                                       |                     |                         |  |
| (Regenerierung)<br>WP-dem [Wh]                       | <ul> <li><i>k</i>: Berechnungseinheit Zeit [h]; <i>h</i>: Intervalldauer</li> <li><i>P(-)</i>: Nur die Regenerierungskomponente der Wirkleistung<br/>(negative Komponente) wird verwendet.</li> </ul> |                                           |                                                       |                                       |                     |                         |  |
| Bedarfsmenge<br>Blindleistung                        |                                                                                                    | $WQ$ LAGdem = $k \sum_{j=1}^{h} O$ (NACH) |                                                       |                                       |                     |                         |  |
| (Nachellende<br>Phase)<br><i>WQ</i> LAGdem<br>[varh] | <ul> <li><i>k</i>: Berechnungseinheit Zeit [h]; <i>h</i>: Intervalldauer</li> <li><i>Q</i>(<i>NACH</i>): Nur die Komponente nacheilende Phase der<br/>Blindleistung wird verwendet.</li> </ul>        |                                           |                                                       |                                       |                     |                         |  |
| Bedarfsmenge<br>Blindleistung                        | $WQ$ LEADdem = $k \sum_{1}^{h} (VOR)$                                                                                                    |                                           |                                                       |                                       |                     |                         |  |
| (voreliende<br>Phase)<br><i>WQ</i> LEADdem<br>[varh] | <ul> <li>k: Berech</li> <li>Q(VOR): I<br/>wird verw</li> </ul>                                                                                                    | nungseinhe<br>Nur die Kom<br>rendet.      | it Zeit [h]; <i>h</i> :<br>ponente vo                 | Intervalldau<br>reilende Pha          | uer<br>ase der Blin | dleistung               |  |

#### Bedarfswert

| Verkabelungsein-<br>stellung                                                                                                    | Einphasig zweiadrig                                                                                                    | Einphasig<br>dreiadrig                                                                                                    |                               | Dreiphasig<br>dreiadrig                   |                        | Dreiphasig<br>vieradrig |  |  |
|----------------------------------------------------------------------------------------------------|----------------------------------------------------------------------------------------------------|----------------------------------------------------------------------------------------------------|-------------------------------|-------------------------------------------|------------------------|-------------------------|--|--|
| Elementzahl                                                                                                    | 1P2W                                                                                                    | 1P3W                                                                                                    | 1P3W1U                        | 3P3W2M                                    | 3P3W3M                 | 3P4W                    |  |  |
| Bedarfswert<br>Wirkleistung                                                                                                    |                                                                                                    |                                                                                                    | Pdem+ =                       | $= \frac{1}{h} \sum_{1}^{h} (+)$          |                        |                         |  |  |
| (Verbrauch)<br>Pdem+[W]                                                                                                    | <ul> <li><i>h</i>: Intervall</li> <li><i>P(+)</i>: Nure</li> <li>(positive K</li> </ul>                                                          | <ul> <li>h: Intervalldauer</li> <li>P(+): Nur die Verbrauchskomponente der Wirkleistung<br/>(positive Komponente) wird verwendet.</li> </ul> |                               |                                           |                        |                         |  |  |
| Bedarfswert<br>Wirkleistung                                                                                                    |                                                                                                    |                                                                                                    | Pdem- =                       | $= \frac{1}{h} \sum_{1}^{h} (-)$          |                        |                         |  |  |
| (Regenerierung)<br><i>P</i> dem-[W]                                                                                                    | <ul> <li>h: Intervalldauer</li> <li>P(-): Nur die Regenerierungskomponente der Wirkleistung<br/>(negative Komponente) wird verwendet.</li> </ul> |                                                                                                    |                               |                                           |                        |                         |  |  |
| Bedarfswert<br>Blindleistung<br>(Nacheilende                                                                                                    |                                                                                                    | Q                                                                                                    | dem_LAG =                     | $\frac{1}{h}\sum_{1}^{h} O(\mathbf{NAC})$ | H)                     |                         |  |  |
| Phase)<br>Ødem_LAG<br>[var]                                                                                                    | <ul> <li>h: Intervalldauer</li> <li>Q(NACH): Nur die Komponente nacheilende Phase der Blindleistung wird verwendet.</li> </ul>                   |                                                                                                    |                               |                                           |                        |                         |  |  |
| Bedarfswert<br>Blindleistung                                                                                                    |                                                                                                    | $Q$ dem_LEAD = $\frac{1}{h}\sum_{1}^{h}Q$ (VOR)                                                                                              |                               |                                           |                        |                         |  |  |
| <ul> <li>(Vorellende Phase)</li> <li><i>Q</i>dem_LEAD</li> <li>(var)</li> <li>• h: Intervalldauer</li> <li>• Q(VOR): Nur die Komponente voreilende Phase de verwendet.</li> </ul> |                                                                                                    |                                                                                                    |                               |                                           |                        | ung wird                |  |  |
| Bedarfswert<br>Leistungsfaktor<br><i>PF</i> dem[]                                                                                                    |                                                                                                    | $PF$ dem = $\frac{1}{\sqrt{2}}$                                                                                                    | Pde<br>(Pdem+) <sup>2</sup> + | em+<br>( <i>Q</i> dem_LAG                 | $\overline{\Theta})^2$ |                         |  |  |

#### Oberschwingungsspannung und Strom

| Verkabelung-                    | Einphasen-,                                 |                 | Einphasen-,                                                       | Dreiph                            | Dreiphasen-, Dreiph |                                    |
|---------------------------------|---------------------------------------------|-----------------|-------------------------------------------------------------------|-----------------------------------|---------------------|------------------------------------|
| seinstellung                    | zweiadrig                                   |                 | dreiadrig                                                         | dreia                             | adrig               | vieradrig                          |
| Element                         | 1P2W                                        | 1P3W            | 1P3W1U                                                            | 3P3W2M                            | 3P3W3M              | 3P4W                               |
|                                 | U <sub>1k</sub>                             | $U_{1k}$        |                                                                   | $U_{1\mathbf{k}}$                 |                     | U <sub>1k</sub>                    |
| Spannung<br>Uck[Vrms]           | $U_{\rm ck} = \sqrt{U_{ckr}^2 + U_{cki}^2}$ | U <sub>2k</sub> | U <sub>lk</sub>                                                   | U <sub>2k</sub>                   |                     | U <sub>2k</sub><br>U <sub>3k</sub> |
| - CKL - J                       | <ul> <li>Bei Verwendung eir</li> </ul>      | ner 3P3V        | N3M-Verkabelung wird di                                           | ie Phasens                        | pannung ve          | erwendet.                          |
|                                 | <ul> <li>Prozentsatz harmor</li> </ul>      | hischer S       | Spannungsinhalt (%): $U_{ m ck}$                                  | $=U_{\rm ck}/U_{\rm c1} \times 1$ | 00 (%)              |                                    |
|                                 | I <sub>1k</sub>                             |                 | $I_{1k}$                                                          |                                   |                     | I <sub>lk</sub>                    |
| Strom<br>I <sub>ck</sub> [Arms] | $I_{\rm ck} = \sqrt{I_{ckr}^2 + I_{cki}^2}$ |                 | I <sub>2k</sub><br>I <sub>3k</sub>                                |                                   |                     |                                    |
|                                 | <ul> <li>Prozentsatz harmor</li> </ul>      | hischer S       | Strominhalt (%): I <sub>ck</sub> =I <sub>ck</sub> /I <sub>c</sub> | 1×100(%)                          |                     |                                    |

\* Index c: Messkanal, k: analysierte Ordnung; r: Widerstand nach FFT; i: Reaktanz nach FFT

11

#### Gesamte Oberschwingungsverzerrung

| Verkabelungsein-<br>stellung                                                         | Einphasen-,<br>zweiadrig                                                                                                    | Einph<br>dreia                                            | asen-,<br>adrig                                              | Dreiph<br>dreia                              | asen-,<br>adrig      | Dreiphas<br>en-, vier-<br>adrig                                                  |
|--------------------------------------------------------------------------------------|----------------------------------------------------------------------------------------------------|-----------------------------------------------------------|--------------------------------------------------------------|----------------------------------------------|----------------------|----------------------------------------------------------------------------------|
| Liement                                                                              | 1P2W                                                                                                    | 1P3W                                                      | 1P3W1U                                                       | 3P3W2M                                       | 3P3W3M               | 3P4W                                                                             |
| Gesamte Ober-<br>schwingungsverz-<br>errung-F<br>THD-F_ <i>U</i> <sub>c</sub><br>[%] | THD-F_U <sub>1</sub><br>$\frac{\sqrt{\sum_{k=2}^{13} (U_{ck})^2}}{U_{C1}} \times 100 \text{ (\%)}$                                                      | THD-F $_U_1$<br>THD-F $_U_2$                              | THD-F_U <sub>1</sub>                                         | THD-F_U <sub>1</sub><br>THD-F_U <sub>2</sub> | THD-<br>THD-<br>THD- | $F_U_1$ $F_U_2$ $F_U_3$                                                          |
|                                                                                      | Bei Verwendung einer                                                                                                    | 3P3W3M-Ve                                                 | rkabelung wi                                                 | ird die Phase                                | enspannung           | verwendet.                                                                       |
| Gesamte Ober-<br>schwingungsverz-<br>errung-F<br>THD-F_ <i>I</i> <sub>c</sub><br>[%] | $\frac{\text{THD-F}_{-I_{1}}}{\frac{\sqrt{\sum_{k=2}^{13} (I_{ck})^{2}}}{I_{C1}} \times 100 \text{ (\%)}}$                                              |                                                           | THD-F_I <sub>1</sub><br>THD-F_I <sub>2</sub>                 |                                              | THD<br>THD<br>THD    | F_ <i>I</i> <sub>1</sub><br>F_ <i>I</i> <sub>2</sub><br>F_ <i>I</i> <sub>3</sub> |
| Gesamte Ober-<br>schwingungsverz-<br>errung-R<br>THD-R_U <sub>c</sub><br>[%]         | THD-R_U <sub>1</sub><br>$\frac{\sqrt{\sum_{k=2}^{13} (U_{ck})^2}}{\sqrt{\sum_{k=1}^{13} (U_{ck})^2}} \times 100 \text{ (\%)}$<br>• Bei Verwendung einer | THD-R_U <sub>1</sub><br>THD-R_U <sub>2</sub><br>3P3W3M-Ve | THD-R_U <sub>1</sub>                                         | THD-R_U <sub>1</sub><br>THD-R_U <sub>2</sub> | THD-<br>THD-<br>THD- | $R_U_1$<br>$R_U_2$<br>$R_U_3$<br>verwendet.                                      |
|                                                                                      | THD-R /.                                                                                                    |                                                           | incooliding th                                               |                                              |                      |                                                                                  |
| Gesamte Ober-<br>schwingungsverz-<br>errung-R<br>THD-R_ <i>I</i> <sub>c</sub><br>[%] | $\frac{\sqrt{\sum_{k=2}^{13} (I_{ck})^2}}{\sqrt{\sum_{k=1}^{13} (I_{ck})^2}} \times 100 \text{ (\%)}$                                                   |                                                           | THD-R_ <i>I</i> <sub>1</sub><br>THD-R_ <i>I</i> <sub>2</sub> |                                              | THD<br>THD<br>THD    | R_ <i>I</i> <sub>1</sub><br>R_ <i>I</i> <sub>2</sub><br>R_ <i>I</i> <sub>3</sub> |

\* Index c: Messkanal, k: analysierte Ordnung

## 11.6 Bereichskonfiguration und Genauigkeit nach Stromzange

#### Referenz

- Die Bereichskonfigurationstabelle zeigt den vollständigen Anzeigewert für jeden Messbereich an.
- Spannungsmessungen werden als 5 V bis 520 V angegeben. Falls eine Messung unter 5 V liegt, wird sie als der Wert Null angezeigt.
- Strommessungen werden als 0,4% bis 130% f.s. des Bereichs angegeben. Falls eine Messung unter 0,4% f.s. liegt wird sie als der Wert Null angezeigt.
- Die Leistungsmessung wird als 0% bis 130% f.s. des Bereichs angegeben. Sie wird als der Wert Null angezeigt, wenn die Spannung oder der Strom Null ist.
- Der Bereichsaufbau f
  ür Scheinleistung (S) und Blindleistung (Q) ist derselbe wie f
  ür die Wirkleistung (P) und verwendet jeweils die Einheiten VA und var.
- Wenn das VT-Verhältnis und das CT-Verhältnis eingestellt ist, werden die Bereiche mit (VT-Verhältnis x CT-Verhältnis) multipliziert (wenn ein Leistungsbereich 1,0000 mW unterschreitet oder 9,9999 GW überschreitet und ein Strombereich 1 mA unterschreitet, tritt ein Skalierungsfehler auf und die Einstellung wird nicht angenommen).

#### Bei Verwendung von Stromzange Modell 9660, 9661 oder 9695-03

| Spappupg | Verkabelung                        |           | Strombereich |           |           |           |  |  |  |
|----------|------------------------------------|-----------|--------------|-----------|-----------|-----------|--|--|--|
| Spannung | verkabelulig                       | 5,0000 A  | 10,000 A     | 50,000 A  | 100,00 A  | 500,00 A  |  |  |  |
|          | 1P2W                               | 2,0000 kW | 4,0000 kW    | 20,000 kW | 40,000 kW | 200,00 kW |  |  |  |
| 400,0 V  | 1P3W<br>1P3W1U<br>3P3W2M<br>3P3W3M | 4,0000 kW | 8,0000 kW    | 40,000 kW | 80,000 kW | 400,00 kW |  |  |  |
|          | 3P4W                               | 6,0000 kW | 12,000 kW    | 60,000 kW | 120,00 kW | 600,00 kW |  |  |  |

#### Strombereiche

\* Genauigkeit wird f
ür die Bereiche 5 A bis 100 A (9660 und 9695-03) und f
ür die Bereiche 5 A bis 500 A (9661) garantiert. Modell 9660 und 9695-03 bieten eine Leistung gem
äß CAT III (300 V).

#### Kombinierte Genauigkeit

| Strombere | 9660<br>9695-03                        |                                                        | 9661                                   |                                                        |  |
|-----------|----------------------------------------|--------------------------------------------------------|----------------------------------------|--------------------------------------------------------|--|
| ich       | Strom-Effektivwert<br>(45 ≤ f ≤ 66 Hz) | Wirkleistung<br>(45 ≤f ≤ 66 Hz Leis-<br>tungsfakto =1) | Strom-Effektivwert<br>(45 ≤ f ≤ 66 Hz) | Wirkleistung<br>(45 ≤f ≤66 Hz Leis-<br>tungsfaktor =1) |  |
| 500,00 A  | -                                      | -                                                      | ±0,6% rdg.<br>±0,11% f.s.              | ±2,3% rdg.<br>±0,31% f.s.                              |  |
| 100,00 A  | ±0,6% rdg.                             | ±2,3% rdg.                                             | ±0,6% rdg.                             | ±2,3% rdg.                                             |  |
|           | ±0,12% f.s.                            | ±0,32% f.s.                                            | ±0,15% f.s.                            | ±0,35% f.s.                                            |  |
| 50,000 A  | ±0,6% rdg.                             | ±2,3% rdg.                                             | ±0,6% rdg.                             | ±2,3% rdg.                                             |  |
|           | ±0,14% f.s.                            | ±0.34% f.s.                                            | ±0,2% f.s.                             | ±0,4% f.s.                                             |  |
| 10,000 A  | ±0,6% rdg.                             | ±2,3% rdg.                                             | ±0,6% rdg.                             | ±2,3% rdg.                                             |  |
|           | ±0,3% f.s.                             | ±0,5% f.s.                                             | ±0,6% f.s.                             | ±0,8% f.s.                                             |  |
| 5,0000 A  | ±0,6% rdg.                             | ±2,3% rdg.                                             | ±0,6% rdg.                             | ±2,3% rdg.                                             |  |
|           | ±0,5% f.s.                             | ±0,7% f.s.                                             | ±1,1% f.s.                             | ±1,3% f.s.                                             |  |

#### 11.6 Bereichskonfiguration und Genauigkeit nach Stromzange

#### Bei Verwendung von Modell 9669 Stromzange

#### Strombereiche

| Spappung | Verkabelung                        | Strombereich |           |           |  |  |
|----------|------------------------------------|--------------|-----------|-----------|--|--|
| opaniang | verkabelulig                       | 100,00 A     | 200,00 A  | 1,0000 kA |  |  |
|          | 1P2W                               | 40,000 kW    | 80,000 kW | 400,00 kW |  |  |
| 400,0 V  | 1P3W<br>1P3W1U<br>3P3W2M<br>3P3W3M | 80,000 kW    | 160,00 kW | 800,00 kW |  |  |
|          | 3P4W                               | 120,00 kW    | 240,00 kW | 1,2000 MW |  |  |

#### Kombinierte Genauigkeit

| Strombereich | Strom-Effektivwert<br>(45 ≤ f ≤ 66 Hz) | Wirkleistung<br>(45 ≤ f ≤ 66 Hz<br>Leistungsfaktor =1) |
|--------------|----------------------------------------|--------------------------------------------------------|
| 1,0000 kA    | ±1,3% rdg. ±0,11% f.s.                 | ±3% rdg.±0,31% f.s.                                    |
| 200,00 A     | ±1,3% rdg. ±0,15% f.s.                 | ±3% rdg.±0,35% f.s.                                    |
| 100,00 A     | ±1,3% rdg. ±0,2% f.s.                  | ±3% rdg.±0,4% f.s.                                     |

#### Bei Verwendung von Stromzange Modell 9694 oder 9695-02

#### Strombereiche

| Spannung | Verkabelung                        | Strombereich |           |           |           |           |
|----------|------------------------------------|--------------|-----------|-----------|-----------|-----------|
|          |                                    | 500,00 mA    | 1,0000 A  | 5,0000 A  | 10,000 A  | 50,000 A  |
|          | 1P2W                               | 200,00 W     | 400,00 W  | 2,0000 kW | 4,0000 kW | 20,000 kW |
| 400,0 V  | 1P3W<br>1P3W1U<br>3P3W2M<br>3P3W3M | 400,00 W     | 800,00 W  | 4,0000 kW | 8,0000 kW | 40,000 kW |
|          | 3P4W                               | 600,00 W     | 1,2000 kW | 6,0000 kW | 12,000 kW | 60,000 kW |

\* Genauigkeit wird für die Bereiche 500 mA bis 5 A (9694) und für die Bereiche 500 mA bis 50 A (Modell 9695-02) garantiert. Sowohl 9694 als auch 9695-02 bieten eine Leistung gemäß CAT III (300 V).

#### Kombinierte Genauigkeit

|                   | 96                                            | 694                                                      | 9695-02                                       |                                                        |
|-------------------|-----------------------------------------------|----------------------------------------------------------|-----------------------------------------------|--------------------------------------------------------|
| Strombere-<br>ich | Strom-Effektivwert (45 $\leq$ f $\leq$ 66 Hz) | Wirkleistung<br>(45 ≤ f ≤ 66 Hz Leis-<br>tungsfaktor =1) | Strom-Effektivwert (45 $\leq$ f $\leq$ 66 Hz) | Wirkleistung<br>(45 ≤ f ≤ 66 Hz<br>Leistungsfaktor =1) |
| 50,000 A          | -                                             | -                                                        | ±0,6% rdg.<br>±0,12% f.s.                     | ±2,3% rdg.<br>±0,32% f.s.                              |
| 10,000 A          | _                                             | _                                                        | ±0,6% rdg.<br>±0,2% f.s.                      | ±2,3% rdg.<br>±0,4% f.s.                               |
| 5,0000 A          | ±0,6% rdg.<br>±0,12% f.s.                     | ±2,3% rdg.<br>±0,32% f.s.                                | ±0,6% rdg.<br>±0,3% f.s.                      | ±2,3% rdg.<br>±0,5% f.s.                               |
| 1,0000 A          | ±0,6% rdg.<br>±0,2% f.s.                      | ±2,3% rdg.<br>±0,4% f.s.                                 | ±0,6% rdg.<br>±1,1% f.s.                      | ±2,3% rdg.<br>±1,3% f.s.                               |
| 500,00 mA         | ±0,6% rdg.<br>±0,3% f.s.                      | ±2,3% rdg.<br>±0,5% f.s.                                 | ±0,6% rdg.<br>±2,1% f.s.                      | ±2,3% rdg.<br>±2,3% f.s.                               |

11

#### 11.6 Bereichskonfiguration und Genauigkeit nach Stromzange

#### Bei Verwendung von Modell CT9667 Flexibler Stromwandler

#### Strombereiche

| Spannung | Verkabelung                        | Strombereich<br>(wenn 5 kA ausgewählt ist) |           |           |
|----------|------------------------------------|--------------------------------------------|-----------|-----------|
|          |                                    | 500,00 A                                   | 1,0000 kA | 5,0000 kA |
|          | 1P2W                               | 200,00 kW                                  | 400,00 kW | 2,0000 MW |
| 400,0 V  | 1P3W<br>1P3W1U<br>3P3W2M<br>3P3W3M | 400,00 kW                                  | 800,00 kW | 4,0000 MW |
|          | 3P4W                               | 600,00 kW                                  | 1,2000 MW | 6,0000 MW |

| Spappupg | Verkabelung                        | Strombereich (500 A ist ausgewählt) |           |           |  |
|----------|------------------------------------|-------------------------------------|-----------|-----------|--|
| Spannung |                                    | 50,000 A                            | 100,00 A  | 500,00 A  |  |
|          | 1P2W                               | 20,000 kW                           | 40,000 kW | 200,00 kW |  |
| 400,0 V  | 1P3W<br>1P3W1U<br>3P3W2M<br>3P3W3M | 40,000 kW                           | 80,000 kW | 400,00 kW |  |
|          | 3P4W                               | 60,000 kW                           | 120,00 kW | 600,00 kW |  |

#### Kombinierte Genauigkeit

|                   | 5 kA Me                                          | ssbereich                                                | 500 A Messbereich                             |                                                        |
|-------------------|--------------------------------------------------|----------------------------------------------------------|-----------------------------------------------|--------------------------------------------------------|
| Strom-<br>bereich | Strom-Effektivwert<br>(45 $\leq$ f $\leq$ 66 Hz) | Wirkleistung<br>(45 ≤ f ≤ 66 Hz Leis-<br>tungsfaktor =1) | Strom-Effektivwert (45 $\leq$ f $\leq$ 66 Hz) | Wirkleistung<br>(45 ≤ f ≤ 66 Hz<br>Leistungsfaktor =1) |
| 5,0000 kA         | ±2,3% rdg.<br>±0,4% f.s.                         | ±4% rdg.<br>±0,6% f.s.                                   | -                                             | -                                                      |
| 1,0000 kA         | ±2,3% rdg.<br>±1,6% f.s.                         | ±4% rdg.<br>±1,8% f.s.                                   | _                                             | _                                                      |
| 500,00 A          | ±2,3% rdg.<br>±3,1% f.s.                         | ±4% rdg.<br>±3,3% f.s.                                   | ±2,3% rdg.<br>±0,4% f.s.                      | ±4% rdg.<br>±0,6% f.s.                                 |
| 100,00 A          | _                                                | _                                                        | ±2,3% rdg.<br>±1,6% f.s.                      | ±4% rdg.<br>±1,8% f.s.                                 |
| 50,000 A          | _                                                | _                                                        | ±2,3% rdg.<br>±3,1% f.s.                      | ±4% rdg.<br>±3,3% f.s.                                 |

## 11.7 PW9020 Sicherheitsspannungssensor

#### Allgemeine Spezifikationen

| Betriebsumgebung                            | Innenräume, Verschmutzungsgrad 2, Höhe bis zu 2.000 m ü. NN                                                                                             |
|---------------------------------------------|----------------------------------------------------------------------------------------------------|
| Betriebstemperatur<br>und -luftfeuchtigkeit | 0°C bis 50°C 80% RH oder weniger (nicht kondensierend)                                                                                                  |
| Lagertemperatur<br>und<br>-luftfeuchtigkeit | -10°C bis 60°C 80% RH oder weniger (nicht kondensierend)                                                                                                |
| Durchschlagfes-<br>tigkeit                  | 7,06 kV AC Effektivwert (erkannter Strom: 1 mA)(50 Hz/60 Hz,60 Sek.)<br>Zwischen Clipöffnung und Ausgangsanschluss                                      |
| Stromversorgung                             | Die Stromversorgung erfolgt über den PW3365.                                                                                                    |
| Abmessungen                                 | Clip: Ca. 33 mm B × 61,5 mm H × 97mm T<br>(ohne hervorstehende Teile)<br>Relaiskasten: Ca. 34 mm B × 21 mm H × 131,5mm T<br>(ohne hervorstehende Teile) |
| Gewicht                                     | ca. 220 g                                                                                                    |
| Leitungslänge                               | Gesamtlänge: Ca. 3 m/ (einschließlich Relaiskasten; Clip nicht eingeschlo-<br>ssen)<br>Zwischen Clip und Relaiskasten: Ca. 1,5 m                        |
| Produktgarantiezei-<br>traum                | 1 Jahre                                                                                                    |
| Geltende Standards                          | Sicherheit EN61010<br>EMC EN61326 Klasse A                                                                                                    |

#### Sonstige Spezifikationen

| Nenn-<br>Primärspannung         | 400 V AC                                                                                                    |
|---------------------------------|----------------------------------------------------------------------------------------------------|
| Ausgangsspannung                | 800 mV/400 V                                                                                                    |
| Max. Nennspannung<br>gegen Erde | 600 V Messkategorien III (voraussichtliche transiente Überspannung<br>6000 V)<br>300 V Messkategorien IV (voraussichtliche transiente Überspannung<br>6000 V) |
| Gültiger Messbereich            | Wie bei PW3365<br>Siehe: Die Spezifikationen des PW3365:"Effektiver Messbereich"<br>(S.189)                                                                   |
| Spannungserken-<br>nungsmethode | Koppelkapazitätsabbruchsmethode                                                                                                    |
| Messobjekte                     | Metallteile, isolierte Drähte (entsprechend IV, CV), jedoch keine Abschirmdrähte                                                                              |

#### 11.7 PW9020 Sicherheitsspannungssensor

#### Sonstige Spezifikationen

| Messbarer Leiter-<br>durchmesser                                              | Äußerer (endgültiger Durchmesser): $\phi$ 6 mm bis 30 mm<br>(IV-Draht: 8 mm <sup>2</sup> bis 325 mm <sup>2</sup> , CV-Draht: 2 mm <sup>2</sup> bis 250 mm <sup>2</sup> )<br>Beim Messen eines Leiters mit einem Durchmesser von höchstens<br>15 mm<br>muss die Mitte des Leiters auf die Markierung $\triangle$ am unteren<br>Gehäuse ausgerichtet sein (siehe die folgende Abbildung). |
|-------------------------------------------------------------------------------|----------------------------------------------------------------------------------------------------|
| Genauigkeitsgarantie<br>für Temperatur- und<br>Luftfeuchtigkeitsbere-<br>iche | 23°C ± 5°C 80%RH oder weniger                                                                                                    |
| Genaugkeitsgaran-<br>tiezeitraum                                              | 1 Jahr                                                                                                    |
| Effektivwert-<br>Genauigkeit                                                  | 45 Hz bis 66 Hz: Kombinationsgenauigkeit mit PW3365: ±1,5% rdg.<br>±0,2% f.s.<br>(Beim PW9020 alleine, ±1,2% rdg.±0,1% f.s.)<br>f.s. bei 400 V, Mit einer Grundfrequenz von 50 Hz/60 Hz und einer<br>Eingangsspannung von 20 V oder weniger<br>780 Hz oder weniger: Beim PW9020 alleine, ±25% rdg.±2,7% f.s.                                                                            |
| Phasengenauigkeit                                                             | Kombinationsgenauigkeit mit PW3365: ±1,3° entsprechend<br>(Beim PW9020 alleine, ±1,0° entsprechend)<br>50 Hz/60 Hz, f.s. Eingang                                                                                                    |
| Einfluss der<br>Temperatur                                                    | Definiert in Kombination mit PW3365<br>Siehe: Die Spezifikationen des PW3365: "Temperatureigenschaften"<br>(S.191)                                                                                                    |
| Einwirkungen von<br>Feuchtigkeit                                              | Bei PW3365 unten zur Kombinationsgenauigkeit hinzufügen (Spannung, Leistung, Phase):<br>Genauigkeit innerhalb von $\pm 1\%$ f.s., Phase innerhalb von $\pm 1^{\circ}$<br>Bei Messung von isoliertem Draht mit einer Luftfeuchtigkeit von<br>70% RH bis 80% RH                                                                                                    |
| Auswirkungen von<br>benachbarten<br>Drähten (Leitern)                         | Bei PW3365 unten zur Kombinationsgenauigkeit hinzufügen (Span-<br>nung, Leistung):<br>Innerhalb von ±1% f.s.<br>Bei benachbarten Drähten (Leiter) mit einer Potentialdifferenz von<br>400 V in Kontakt mit dem Clip (siehe die folgende Abbildung)                                                                                                    |

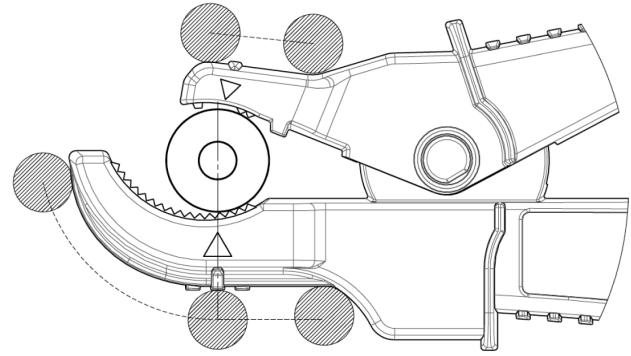

Abbildung Auswirkungen von benachbarten Drähten (Leitern)

## Instandhaltung und Wartung

# Kapitel 12

## 12.1 Fehlerbehebung

#### Austauschbare Teile und ihre Betriebsdauer

Die Eigenschaften einiger im Produkt verwendeter Teile können sich bei längerem Gebrauch verschlechtern. Um sicherzustellen, dass das Produkt über einen langen Zeitraum verwendet werden kann, wird empfohlen, diese Teile in regelmäßigen Abständen auszutauschen. Wenden Sie sich beim Austauschen von Teilen bitte an Ihren Hioki-Händler. Die Betriebsdauer der Teile variiert je nach Betriebsumgebung und Häufigkeit der Verwendung. Es kann nicht garantiert werden, dass die Teile während des gesamten empfohlenen Austauschzyklus funktionieren.

| Teil                          | Empfohlener<br>Austauschzyklus                                                      | Anmerkungen/Bedingungen                                                                                                    |
|-------------------------------|-------------------------------------------------------------------------------------|----------------------------------------------------------------------------------------------------|
| Lithiumbatterie               | Ca. 10 Jahre                                                                        | Das Instrument enthält eine integrierte<br>Notstromlithiumbatterie als Ersatz,<br>deren Betriebsdauer ca. zehn Jahre<br>beträgt. Wenn Datum und Uhrzeit nach<br>dem Einschalten des Instruments stark<br>abweichen, ist es an der Zeit, die<br>Batterie auszutauschen. Wenden Sie<br>sich an Ihren autorisierten Hioki-<br>Händler oder Großhändler. |
| Elektrolytkondensatoren       | Ca. 10 Jahre                                                                        | Ein PCB, auf dem ein betroffenes Teil<br>montiert ist, muss ausgetauscht<br>werden.<br>Die Platine, auf die die betroffenen<br>Teile montiert sind, sollte ausgetauscht<br>werden.                                                                                                    |
| 9459 Akkupack                 | Ca. 1 Jahr oder ca.<br>500 Lade-/<br>Aufladezyklen                                  | Erfordert regelmäßiges Austauschen.                                                                                                    |
| Z4001 SD-Speicherkarte<br>2GB | Datenspeicherung<br>von<br>ca. 10 Jahren oder<br>ca. 2 Millionen<br>Schreibvorgänge | Die Betriebsdauer der SD-<br>Speicherkarte variiert je nach<br>Verwendungsweise. Erfordert<br>regelmäßiges Austauschen.                                                                                                    |

Die Sicherung befindet sich im Netzteil des Instruments. Wenn der Strom nicht angeht, ist etvl. die Sicherung durchgebrannt. Falls dem so ist, können Austausch oder Reparatur nicht von Kunden durchgeführt werden. Wenden Sie sich bitte an Ihren autorisierten Hioki-Händler oder Großhändler.

12

#### **226** 12.1 Fehlerbehebung

#### Wenn ein Schaden vermutet wird

Wenn ein Schaden vermutet wird, lesen Sie den Abschnitt "Vor der Reparatur des Instruments" (S.227), bevor Sie sich an Ihren autorisierten Hioki-Händler oder Großhändler wenden.

#### Kalibrieren

#### WICHTIG

Damit das Instrument zutreffende Messwerte im spezifizierten Genauigkeitsbereich ausgibt, muss es regelmäßig kalibriert werden.

Die Kalibrierungshäufigkeit hängt vom Zustand des Instruments sowie der Betriebsumgebung ab. Wir empfehlen, die Kalibrierungshäufigkeit auf den Zustand des Instruments sowie der Betriebsumgebung abzustimmen und eine regelmäßige Kalibrierung zu verlangen.

#### Sicherheitsmaßnahmen für den Transport des Instruments

- Entnehmen Sie vor dem Einsenden des Instruments zur Reparatur vorsichtig den Akkupack und die SD-Speicherkarte, um Transportschäden zu vermeiden. Mit Polstermaterial dafür sorgen, dass sich das Instrument nicht in der Verpackung bewegen kann.
- Fügen Sie eine Beschreibung des vorhandenen Schadens bei. Wir übernehmen keine Verantwortung für während des Transports entstandene Schäden.
   Siehe:Siehe auch "Sicherheitsmaßnahmen für den Transport" (S.3).

#### Lagerung

Um Probleme beim Betrieb mit dem Akkupack zu vermeiden, entfernen Sie den Akkupack aus dem Instrument, wenn dieses über einen längeren Zeitraum gelagert werden soll.

#### Vor der Reparatur des Instruments

#### Vor dem Einsenden zur Reparatur

| Symptom                                                                                    | Prüfpunkt oder Ursache                                                                                                    | Abhilfe und Verweis                                                                                                    |
|--------------------------------------------------------------------------------------------|----------------------------------------------------------------------------------------------------|----------------------------------------------------------------------------------------------------|
| Nach dem<br>Einschalten des<br>Instruments wird<br>auf dem Bildschirm<br>nichts angezeigt. | <ul> <li>Wenn das Instrument über das<br/>AC-Netzteil mit Strom versorgt<br/>wird</li> <li>Sind Netzkabel und AC-<br/>Netzteil richtig<br/>angeschlossen?</li> </ul>                                                                       | Bestätigen Sie, dass das Netzkabel<br>und das AC-Netzteil richtig<br>angeschlossen sind.<br>Siehe: "2.5 Anschließen des AC-<br>Netzteils" (S.41)                                                                                   |
|                                                                                            | <ul> <li>Wenn das Instrument über Batterie mit Strom versorgt wird</li> <li>Wurde der PW9002<br/>Akkusatz (9459 Akkupack)<br/>korrekt eingelegt?</li> <li>Wurde der Akkupack<br/>aufgeladen?</li> </ul>                                    | Bestätigen Sie, dass der Akkupack<br>aufgeladen und eingelegt wurde.<br>Siehe:"Einlegen (Austauschen) des<br>Akkupacks" (S.32)                                                                                                    |
| Die Tasten<br>funktionieren nicht.                                                         | Wurde die Tastensperre<br>aktiviert?                                                                                                    | Halten Sie die Esc [ESC]-Taste<br>mind. 3 Sekunden lang gedrückt, um<br>die Tastensperre aufzuheben.                                                                                                    |
| Spannungs- oder<br>Strommesswerte<br>werden nicht<br>angezeigt.                            | <ul> <li>Sind die Spannungs- oder<br/>Stromzangen falsch<br/>angeschlossen?</li> <li>Sind die Eingangs- und<br/>Anzeigekanäle falsch?</li> <li>Wurde ein passender<br/>Strombereich gewählt?</li> </ul>                                    | Überprüfen Sie die Verkabelungen<br>und Verkabelungseinstellungen.<br>Siehe: "3.4 Anschließen der<br>Stromzangen an das<br>Instrument" (S.53) bis "3.9<br>Überprüfen der korrekten<br>Verkabelung<br>(Verkabelungsprüfung)" (S.65) |
| Messwerte<br>stabilisieren sich<br>nicht.                                                  | <ul> <li>Wird die Frequenz des<br/>Messobjekts bei 50 Hz oder<br/>60 Hz gemessen?</li> <li>Das Instrument unterstützt<br/>keine 400-Hz-<br/>Frequenzleitungen.</li> </ul>                                                                  | Das Instrument kann nur mit 50 Hz/<br>60-Hz-Leitungen verwendet werden.<br>Leitungen, die mit 400 Hz laufen,<br>können nicht gemessen werden.                                                                                      |
|                                                                                            | Wenn die<br>Verkabelungseinstellung auf<br>1P2W/1P3W/3P3W2M/<br>3P3W3M/3P4W steht, wird<br>der Spannungseingang<br>versorgt?<br>Das Instrument kann ohne<br>Spannungseingang<br>möglicherweise keine<br>stabilen Messungen<br>durchführen. | Wenn Sie keine Spannung messen,<br>wählen Sie die nur-Strom-Verkabelung<br>und stellen Sie die Frequenzeinstellung<br>auf die Messleitungsfrequenz ein (50 Hz/<br>60 Hz).<br>Siehe: "4.2 Ändern der<br>Messeinstellungen" (S.72)   |

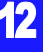

#### 12.1 Fehlerbehebung

| Symptom                                                                                        | Prüfpunkt oder Ursache                                                                                                    | Abhilfe und Verweis                                                                                                    |
|------------------------------------------------------------------------------------------------|----------------------------------------------------------------------------------------------------|----------------------------------------------------------------------------------------------------|
| Kann den 9459<br>Akkupack nicht<br>aufladen (die<br>Lade-LED-<br>Lampe leuchtet<br>nicht auf). | <ul> <li>Bestätigen Sie, dass die<br/>Umgebungstemperatur<br/>innerhalb des Bereichs von<br/>10°C bis 40°C liegt.</li> </ul> | Die Batterie des Instruments kann<br>innerhalb des<br>Umgebungstemperaturbereichs von<br>10°C bis 40°C aufgeladen werden.<br>Siehe: "Einlegen (Austauschen) des<br>Akkupacks" (S.32)                                                                                                   |
|                                                                                                | <ul> <li>Wurde das Instrument f ür<br/>einen l ängeren Zeitraum mit<br/>eingelegtem Akkupack<br/>gelagert?</li> </ul>        | Der Akkupack wurde möglicherweise<br>beeinträchtigt und zeigt an, dass er<br>ausgetauscht werden muss. Bitte<br>kaufen Sie einen neuen Akkupack.                                                                                                    |
| Der Akkupack<br>kann nur für kurze<br>Zeit verwendet<br>werden.                                | Die Kapazität des Akkupacks<br>hat sich durch<br>Beeinträchtigung<br>möglicherweise<br>verschlechtert.                       | Wenden Sie sich für weitere<br>Informationen an Ihren Hioki-Händler.<br>Wenn das Instrument einen Monat<br>oder länger nicht verwendet werden<br>soll, entfernen Sie den Akkupack und<br>lagern Sie ihn bei -20°C bis 30°C.<br>Siehe: "Einlegen (Austauschen) des<br>Akkupacks" (S.32) |
| Das Instrument<br>wird bei                                                                     | <ul> <li>Der Akkupack ist nicht<br/>vollständig geladen.</li> </ul>                                                          | Laden Sie den Akkupack auf.                                                                                                    |
| dem PW9020<br>Sicherheitsspannu<br>ngssensor<br>eingeschaltet oder<br>zurückgesetzt.           | <ul> <li>Der Akkupack hat sich<br/>verschlechtert.</li> </ul>                                                                | Wenn das Instrument sogar bei<br>vollständig geladenem Akkupack<br>zurückgesetzt wird, ist es an der Zeit,<br>den Akkupack zu ersetzen. Bitte<br>kaufen Sie einen neuen Akkupack.<br>Wenden Sie sich an Ihren<br>autorisierten Hioki Händler oder<br>Großhändler.                      |

Wenn die Ursache des Problems unklar ist, setzen Sie das System zurück. Dadurch werden alle Einstellungen auf die Werksvoreinstellungen zurückgesetzt.

Siehe:"4.5 Initialisieren des Instruments (System-Reset)" (S.92)

## 12.2 Reinigung

#### Instrument und Spannungssensor

• Um das Instrument und den Sensor zu reinigen, vorsichtig mit einem weichen Tuch und Wasser oder einem milden Reinigungsmittel abwischen.

#### WICHTIG

Niemals Lösungsmittel wie Benzol, Alkohol, Aceton, Äther, Keton, Verdünner oder Benzin verwenden, weil diese Verformungen und Verfärbungen des Gehäuses verursachen können.

· LCD-Anzeige vorsichtig mit einem weichen trockenen Tuch abwischen.

#### Stromzange

Die Messungen werden durch Schmutz auf den Kontaktflächen desReferenzStromzangen beeinträchtigt. Halten Sie die Oberflächen daher durch<br/>vorsichtiges Abwischen mit einem weichen Tuch sauber.

### 12.3 Fehleranzeige

Alle Fehlermeldungen (außer Systemfehler) können durch Drücken jeglicher Taste gelöscht werden.

#### Systemfehler

| Fehlermeldung                                                                                                    | Ursache                                      | Lösung/mehr Informationen                                                                                                |
|----------------------------------------------------------------------------------------------------|----------------------------------------------|----------------------------------------------------------------------------------------------------|
| *** SYSTEM ERROR ***<br>The internal programming of<br>the PW3365 is corrupted and<br>the instrument must be<br>repaired. | Ein Programmfehler ist<br>aufgetreten.       | Das Instrument muss<br>repariert werden.<br>Wenden Sie sich an Ihren<br>autorisierten Hioki-Händler<br>oder Großhändler. |
| *** SYSTEM ERROR ***<br>The SDRAM of the PW3365 is<br>corrupted and the instrument<br>must be repaired.                   | Ein Speicherfehler ist<br>aufgetreten.       |                                                                                                    |
| *** SYSTEM ERROR ***<br>The adjustment values of the<br>PW3365 are corrupted and the<br>instrument must be repaired.      | Ein Anpassungswertfehler<br>ist aufgetreten. |                                                                                                    |
| *** SYSTEM ERROR ***<br>The display memory of the<br>PW3365 is corrupted and the<br>instrument must be repaired.          | Ein Anzeigespeicherfehler ist aufgetreten.   |                                                                                                    |

| Fehlermeldung                                                                                                    | Ursache                                                            | Lösung/mehr Informationen                                                                                                    |
|----------------------------------------------------------------------------------------------------|--------------------------------------------------------------------|----------------------------------------------------------------------------------------------------|
| *** SYSTEM ERROR ***<br>BACKUP ERROR. The<br>PW3365 must be returned to<br>default factory condition.<br>Initialize?<br>YES: ENTER-Taste | Gesicherte Systemvariablen<br>sind falsch oder<br>widersprüchlich. | Setzen Sie sie zurück und<br>konfigurieren Sie die<br>Einstellungen neu. Wenn<br>Sicherungsfehler gehäuft<br>auftreten, hat sich der<br>Zustand der<br>Notstrombatterie<br>möglicherweise<br>verschlechtert. Das<br>Instrument muss repariert<br>werden.<br>Wenden Sie sich an Ihren<br>autorisierten Hioki-Händler<br>oder Großhändler. |
| *** SYSTEM ERROR ***<br>BACKUP ERROR. The<br>PW3365 must be returned to<br>default factory condition.                                    | Gesicherte Systemvariablen<br>sind falsch oder<br>widersprüchlich. | Das Instrument neu starten.<br>Wenn der Fehler nicht durch<br>einen Neustart behoben<br>werden kann, muss das<br>Instrument repariert werden.                                                                                                    |

#### Fehler

| Fehlermeldung                                         | Ursache                                                                                                    | Lösung/mehr Informationen                                                                                                    |
|-------------------------------------------------------|----------------------------------------------------------------------------------------------------|----------------------------------------------------------------------------------------------------|
| *** ERROR ***<br>Invalid key                          | Während Quick Set läuft,<br>können Sie nicht zum<br>Messungs-, Einstellungs-,<br>Datei- oder<br>Verkabelungsbildschirm<br>wechseln.     | Drücken Sie die <b>F4</b><br>[STOP QS]-Taste, um<br>Quick Set zu beenden und<br>führen Sie dann den<br>gewünschten Vorgang aus.                                            |
| *** ERROR ***<br>START avail. only in MEAS<br>screen. | Aufzeichnung kann nur auf<br>dem Messbildschirm<br>gestartet werden.                                                                    | Drücken Sie die<br>Taste auf dem<br>Messbildschirm, um die<br>Aufzeichnung zu starten.                                                                                     |
| *** ERROR ***<br>STOP avail. only in MEAS<br>screen.  | Aufzeichnung kann nur auf<br>dem Messbildschirm<br>gestoppt werden.                                                                     | Drücken Sie die<br>Taste auf dem<br>Messbildschirm, um die<br>Aufzeichnung zu stoppen.                                                                                     |
| *** ERROR ***<br>Invalid setting value.               | Sie haben versucht, die<br>Einstellung mit einem Wert<br>zu konfigurieren, der<br>außerhalb des gültigen<br>Einstellungsbereichs liegt. | Konfigurieren Sie die<br>Einstellung mit einem Wert,<br>der innerhalb des gültigen<br>Einstellungsbereichs liegt.<br>Siehe: "Kapitel 4 Ändern von<br>Einstellungen" (S.71) |

| Fehlermeldung                                          | Ursache                                                                                                    | Lösung/mehr Informationen                                                                                                    |  |  |
|--------------------------------------------------------|----------------------------------------------------------------------------------------------------|----------------------------------------------------------------------------------------------------|--|--|
| *** ERROR ***<br>Scaling error.                        | Die VT- und CT-Verhältnisse<br>wurden so konfiguriert, dass<br>der Strombereich 1 mW bis<br>9,9999 GW überschreitet.                                                      | Konfigurieren Sie die VT-<br>und CT-Verhältnisse so,<br>dass der Strombereich<br>innerhalb von 1 mW bis<br>9,9999 GW liegt.<br>Siehe: "11.6<br>Bereichskonfiguration<br>und Genauigkeit nach<br>Stromzange" (S.217)                                                           |  |  |
| *** ERROR ***<br>Only PW3365 folders can be<br>opened. | Sie können in der<br>Ordnerhierarchie nicht<br>weiter nach oben gehen als<br>bis zum Stammordner auf<br>der SD-Speicherkarte (durch<br>Drücken der linken<br>Pfeiltaste). | Wählen Sie mit den<br>Pfeiltasten nach oben und<br>unten einen Ordner oder<br>eine Datei aus und<br>wechseln Sie die Ordner<br>durch Drücken der rechten<br>Pfeiltaste oder der Enter-<br>Taste.<br>Siehe: "8.1 Anzeigen und<br>Verwenden des<br>Dateibildschirms"<br>(S.132) |  |  |

#### Betriebsfehler

| Fehlermeldung                                                                        | Ursache                                                                                                    | Lösung/mehr Informationen                                                                                                    |
|--------------------------------------------------------------------------------------|----------------------------------------------------------------------------------------------------|----------------------------------------------------------------------------------------------------|
| *** OPERATION ERROR ***<br>This folder cannot be deleted.                            | Sie haben versucht, den<br>[PW3365]-Basisorder zu<br>löschen.                                                                                                    | Der <b>[PW3365]</b> -Basisorder<br>kann nicht gelöscht werden.<br>Wenn Sie ihn löschen<br>wollen, müssen sie dies an<br>einem Computer machen. |
| *** OPERATION ERROR ***<br>Cannot modify settings while<br>in STANDBY.               | Sie haben versucht, eine<br>Einstellung zu ändern, die<br>nicht geändert werden kann,<br>während das Instrument<br>sich im Aufzeichnungs-<br>Standbyzustand befindet. | Wenn Sie die Einstellung<br>ändern müssen, beenden<br>Sie den Aufzeichnungs-<br>Standbyzustand mit der<br>"-Taste auf dem<br>Messbildschirm.   |
| *** OPERATION ERROR ***<br>Cannot modify settings while<br>recording is in progress. | Sie haben versucht, eine<br>Einstellung zu ändern, die<br>während einer Aufzeichnung<br>oder Messung nicht<br>geändert werden kann.                                   | Wenn Sie die Einstellung<br>ändern müssen, beenden<br>Sie die Aufzeichnung oder<br>Messung mit der<br>Taste auf dem<br>Messbildschirm.         |

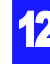

#### 12.3 Fehleranzeige

#### Dateifehler

| Fehlermeldung                                                 | Ursache                                                                                                    | Lösung/mehr Informationen                                                                                                    |
|---------------------------------------------------------------|----------------------------------------------------------------------------------------------------|----------------------------------------------------------------------------------------------------|
| *** FILE ERROR ***<br>Save failed.                            | Das Instrument konnte<br>aufgrund eines Problems mit<br>der SD-Speicherkarte keine<br>Daten speichern.                                                                                                 | Formatieren Sie die SD-<br>Speicherkarte.<br>Siehe: "8.8 Formatieren der<br>SD-Speicherkarte<br>oder des internen<br>Speichers" (S.146)                                                                |
|                                                               | Das Instrument konnte<br>aufgrund eines Problems mit<br>dem internen Speicher keine<br>Daten speichern.                                                                                                | Formatieren Sie den<br>internen Speicher.<br>Siehe: "8.8 Formatieren der<br>SD-Speicherkarte<br>oder des internen<br>Speichers" (S.146)                                                                |
| *** FILE ERROR ***<br>Load failed.                            | Das Instrument konnte<br>aufgrund eines Problems mit<br>der Einstellungsdatei keine<br>Einstellungsdaten laden.                                                                                        | Erstellen Sie eine neue<br>Einstellungsdatei und laden<br>Sie sie.                                                                                                    |
|                                                               |                                                                                                    | Siehe: "8.4 Speichern von<br>Einstellungsdateien"<br>(S.141)                                                                                                    |
| *** FILE ERROR ***<br>File or folder could not be<br>deleted. | Die SD-Speicherkarte ist in<br>gesperrtem<br>(schreibgeschütztem)<br>Zustand oder die Datei- bzw.<br>Ordnereinstellung ist auf<br>"nur lesen" gestellt.                                                | Wenn die SD-Speicherkarte<br>gesperrt ist, entsperren Sie<br>sie.<br>Wenn die Datei- bzw.<br>Ordnereinstellung auf "nur<br>lesen" gestellt ist, ändern<br>Sie diese Einstellung mit<br>einem Computer. |
| *** FILE ERROR ***<br>The file with the same name<br>exists.  | Das Instrument konnte keine<br>Daten vom internen<br>Speicher auf die SD-<br>Speicherkarte kopieren, weil<br>auf der SD-Speicherkarte<br>bereits Daten mit demselben<br>Dateinamen vorhanden<br>waren. | Löschen Sie die Daten mit<br>demselben Dateinamen von<br>der SD-Speicherkarte oder<br>ändern Sie den Dateinamen<br>mit einem Computer.                                                                 |

| Fehlermeldung                                                                          | Ursache                                                                                                    | Lösung/mehr Informationen                                                                                                    |
|----------------------------------------------------------------------------------------|----------------------------------------------------------------------------------------------------|----------------------------------------------------------------------------------------------------|
| *** FILE ERROR ***<br>Formatting failed.                                               | Ein SD-Speicherkarten-<br>Fehler ist aufgetreten oder<br>die Karte wurde während<br>der Formatierung<br>ausgeworfen. | Legen Sie die SD-<br>Speicherkarte wieder ein<br>und formatieren Sie sie<br>erneut. Wenn die Karte nicht<br>formatiert werden kann, ist<br>sie möglicherweise<br>beschädigt und sollte<br>ausgetauscht werden.                                                                                                    |
|                                                                                        | Ein Fehler im internen<br>Speicher ist aufgetreten.                                                                  | Das Instrument muss<br>repariert werden.<br>Wenden Sie sich an Ihren<br>autorisierten Hioki-Händler<br>oder Großhändler.                                                                                                    |
| *** FILE ERROR ***<br>No settings file.<br>Select a settings file.                     | Das Instrument konnte keine<br>Einstellungen laden, weil die<br>gewählte Datei keine<br>Einstellungsdatei ist.       | Wählen Sie eine<br>Einstellungsdatei<br>(Erweiterung .SET)                                                                                                    |
| *** FILE ERROR ***<br>Maximum files reached.<br>Additional files cannot be<br>created. | Die maximale Anzahl an<br>erstellbaren Dateien oder<br>Ordnern wurde<br>überschritten.                               | Tauschen Sie die SD-<br>Speicherkarte aus.<br>Alternativ können sie mit<br>einem Computer auch eine<br>Sicherung der SD-<br>Speicherkarte vornehmen,<br>unnötige Daten auf der<br>Karte löschen und sie<br>formatieren.<br>Siehe: "8.6 Kopieren von<br>Dateien des internen<br>Speichers auf die SD-<br>Speicherkarte"<br>(S.144)<br>"8.7 Löschen von<br>Ordnern und Dateien"<br>(S.145) |

#### SD-Karten-Fehler

| Fehlermeldung                                                           | Ursache                                                                                                    | Lösung/mehr Informationen                                                                                                    |
|-------------------------------------------------------------------------|----------------------------------------------------------------------------------------------------|----------------------------------------------------------------------------------------------------|
| *** SD CARD ERROR ***<br>SD Card not found.<br>Insert an SD Card.       | Daten können nicht auf der<br>SD-Speicherkarte<br>gespeichert werden, weil<br>keine SD-Speicherkarte in<br>das Instrument eingelegt<br>wurde.                                                                                                    | Legen Sie eine SD-<br>Speicherkarte ein.<br>Siehe: "2.4 Einlegen<br>(Entfernen) einer SD-<br>Speicherkarte" (S.38)                             |
| *** SD CARD ERROR ***<br>SD Card is not formatted for<br>this device.   | Die SD-Speicherkarte wurde<br>nicht in dem speziellen SD-<br>Format formatiert.                                                                                                    | Formatieren Sie die Karte<br>mit dem Instrument.<br>Siehe: "8.8 Formatieren der<br>SD-Speicherkarte<br>oder des internen<br>Speichers" (S.146) |
| *** SD CARD ERROR ***<br>SD Card not compatible.                        | Eine nicht unterstützte<br>Karte, wie etwa eine SDXC-<br>Speicherkarte, wurde in das<br>Instrument eingelegt.                                                                                                    | Verwenden Sie die optionale<br>SD-Speicherkarte des<br>Instruments.                                                                            |
| *** SD CARD ERROR ***<br>SD Card locked.<br>Unlock the SD Card.         | Die SD-Speicherkarte ist in<br>gesperrtem<br>(schreibgeschütztem)<br>Zustand.                                                                                                    | Entsperren Sie die SD-<br>Speicherkarte.<br><b>Siehe:</b> "Einlegen der SD-<br>Speicherkarte" (S.40)                                           |
| *** SD CARD ERROR ***<br>Data has been backed up to<br>internal memory. | Daten werden im internen<br>Speicher des Instruments<br>gespeichert, wenn während<br>einer Aufzeichnung oder<br>Messung keine SD-<br>Speicherkarte eingelegt<br>wurde oder die SD-<br>Speicherkarte voll ist, wobei<br>als Speicherziel "SD-Karte"<br>eingestellt ist. | Legen Sie eine SD-<br>Speicherkarte ein oder<br>tauschen Sie die Karten<br>aus.                                                                |

| Fehlermeldung                                                             | Ursache                                                                                                    | Lösung/mehr Informationen                                                                                                    |
|---------------------------------------------------------------------------|----------------------------------------------------------------------------------------------------|----------------------------------------------------------------------------------------------------|
| *** SD CARD ERROR ***<br>SD Card is full.<br>Delete files or reformat.    | Daten können nicht auf der<br>SD-Speicherkarte<br>gespeichert werden, weil die<br>Karte voll ist.                                                                              | Tauschen Sie die SD-<br>Speicherkarte aus.<br>Alternativ können sie mit<br>einem Computer auch eine<br>Sicherung der SD-<br>Speicherkarte vornehmen,<br>unnötige Daten auf der<br>Karte löschen und sie<br>formatieren.<br>Siehe: "8.6 Kopieren von<br>Dateien des internen<br>Speichers auf die SD-<br>Speicherkarte"<br>(S.144)<br>"8.7 Löschen von<br>Ordnern und Dateien"<br>(S.145)<br>"8.8 Formatieren der<br>SD-Speicherkarte<br>oder des internen<br>Speichers" (S.146)                                                                                |
| *** SD CARD ERROR ***<br>Error while attempting to<br>access the SD Card. | Sie haben versucht, auf eine<br>beschädigte Datei oder SD-<br>Speicherkarte zuzugreifen.<br>Alternativ dazu wurde die<br>Karte entfernt, während auf<br>sie zugegriffen wurde. | <ul> <li>Sichern Sie jegliche auf<br/>der SD-Speicherkarte<br/>befindlichen Daten auf<br/>einem Computer, bevor<br/>Sie die Karte formatieren.</li> <li>Siehe: "8.8 Formatieren der<br/>SD-Speicherkarte<br/>oder des internen<br/>Speichers" (S.146)</li> <li>Wenn der Fehler auch<br/>nach der Formatierung<br/>der SD-Speicherkarte<br/>weiterhin besteht,<br/>tauschen Sie sie gegen<br/>eine neue Karte aus.</li> <li>Entfernen Sie die Karte<br/>nicht, während das<br/>Gerät auf sie zugreift<br/>(während das spirote<br/>Symbol leuchtet).</li> </ul> |
| *** SD CARD ERROR ***<br>This is a read-only file.                        | Die SD-Speicherkarte ist in<br>gesperrtem<br>(schreibgeschütztem)<br>Zustand oder die Datei- bzw.<br>Ordnereinstellung ist auf<br>"nur lesen" gestellt.                        | Wenn die SD-Speicherkarte<br>gesperrt ist, entsperren Sie<br>sie.<br>Wenn die Datei- bzw.<br>Ordnereinstellung auf "nur<br>lesen" gestellt ist, ändern<br>Sie diese Einstellung mit<br>einem Computer.                                                                                                    |

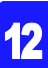

#### Fehler im internen Speicher

| Fehlermeldung                                                             | Ursache                                                 | Lösung/mehr Informationen                                                                                                    |
|---------------------------------------------------------------------------|---------------------------------------------------------|----------------------------------------------------------------------------------------------------|
| *** MEMORY ERROR ***<br>Internal memory is full.<br>Delete files.         | Der interne Speicher des<br>Instruments ist voll.       | Wenn gerade eine<br>Aufzeichnung oder Messung<br>durchgeführt wird, schalten<br>Sie das Instrument aus,<br>sichern Sie den internen<br>Speicher mit einem<br>Computer und löschen Sie<br>Dateien vom internen<br>Speicher oder formatieren<br>Sie ihn.<br>Siehe: "9.2 Kopieren von<br>Daten auf einen<br>Computer (USB)"<br>(S.152)<br>"8.7 Löschen von<br>Ordnern und Dateien"<br>(S.145) |
| *** MEMORY ERROR ***<br>Internal memory is corrupted.<br>Please reformat. | Der interne Speicher des<br>Instruments ist beschädigt. | Formatieren Sie den<br>internen Speicher.<br>Siehe: "8.8 Formatieren der<br>SD-Speicherkarte<br>oder des internen<br>Speichers" (S.146)                                                                                                    |

## 12.4 Entsorgen des Instruments

Entfernen Sie vor dem Entsorgen des Instruments die Lithium-Batterie und beachten Sie die örtlichen Bestimmungen zur Entsorgung.

 WARNUNG
 Die Batterie kann explodieren, wenn sie falsch gehandhabt wird. Nicht kurzschließen, aufladen, zerlegen oder ins Feuer werfen.

- Um Stromschläge zu vermeiden, schalten Sie vor dem Austauschen der Lithium-Batterie den Netzschalter aus und trennen Sie Kabel und Leitungen.
  - Bewahren Sie Batterien außerhalb der Reichweite von Kindern auf, um versehentliches Verschlucken zu vermeiden.

#### Entsorgen der Lithium-Batterie Benötigte Teile zur Vorbereitung

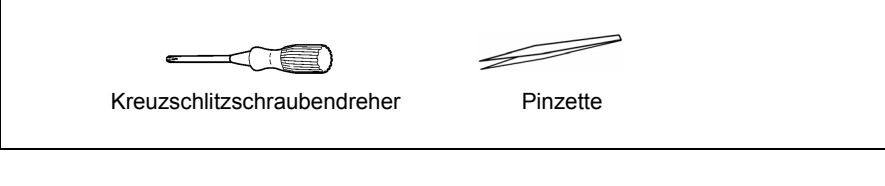

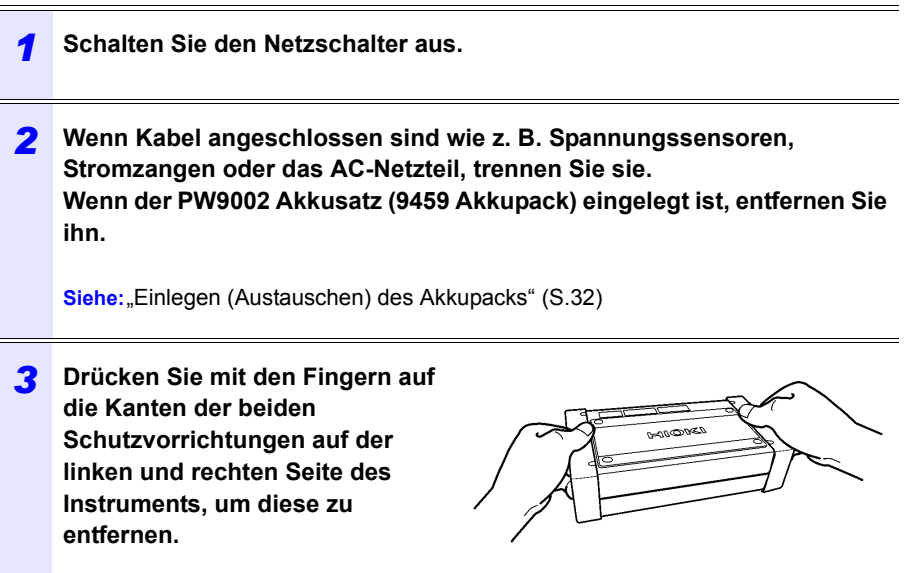

#### **238** 12.4 Entsorgen des Instruments

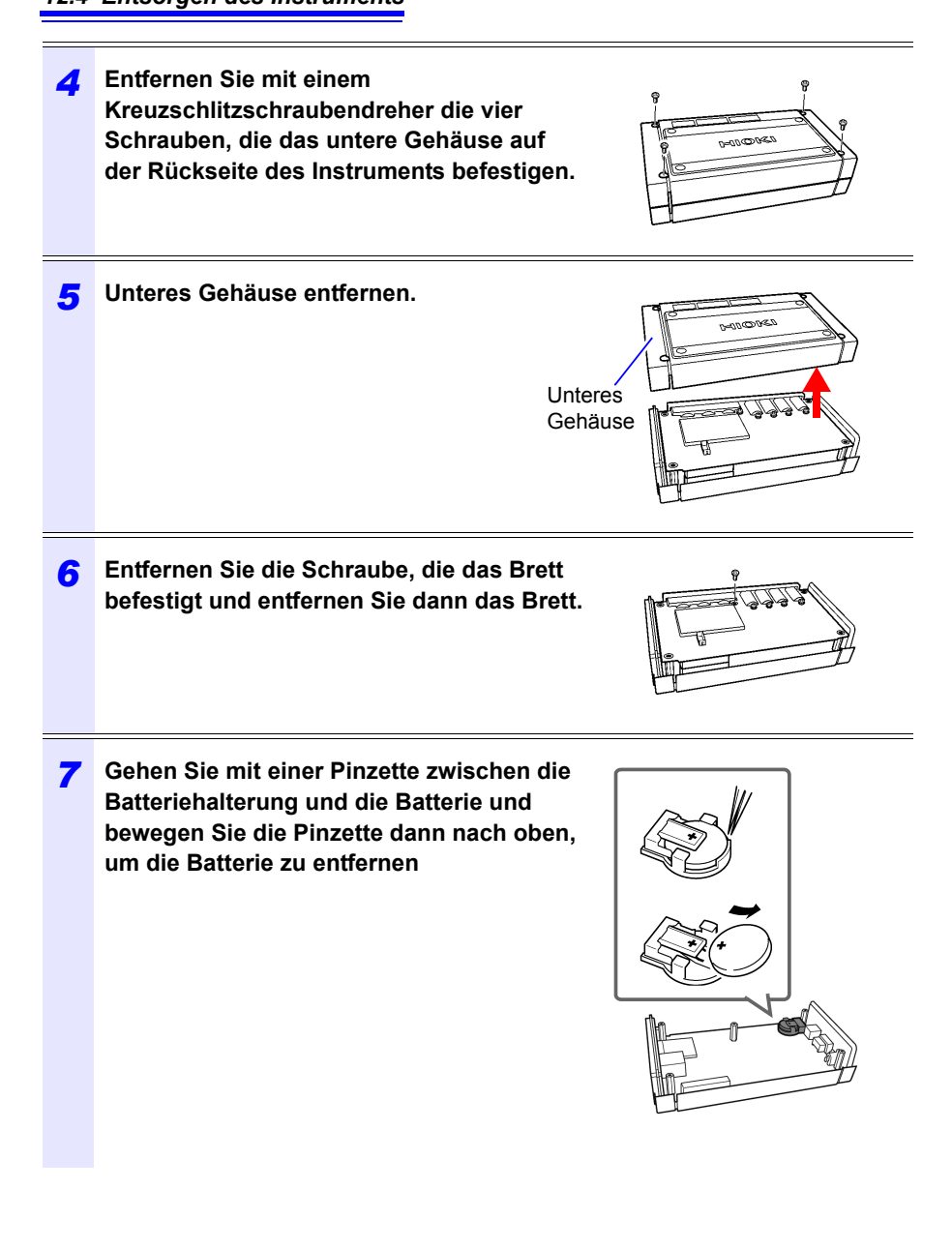

## Anhang

## Anhang 1 Prinzipien der Spannungssensormessung

Der PW9020 Sicherheitsspannungssensor beinhaltet intern eine Elektrode (Metallplatte). Wenn der PW9020 an ein Messobjekt geklemmt wird, bewirkt die kapazitive Kopplung des Messobjekts und der Sensorelektrode, dass ein winziger Strom I fließt.

Messobjekt  

$$V_2$$
  
Sensorel Spannung  
ektrode Erzeugungsstromkreis  
 $V_2$  wird so gesteuert, dass  $I = 0$ .  
 $V_2$  wird gemessen, da  $V_1 = V_2$  wenn  $I = 0$ .

$$I = \omega CV \tag{1}$$

 $\omega$  Winkelgeschwindigkeit des Messobjekts [rad/s]

C: Kapazität zwischen dem Messobjekt und der Sensorelektrode [F]

V: Spannung zwischen dem Messobjekt und der Sensorelektrode (AC) [V]

Basierend auf Gleichung (1) ist *I* 0, wenn V = 0 (wenn Messobjekt und Sensorelektrode auf gleichem Potential liegen). Indem er den winzigen Strom I bestimmt und die Spannung der Sensorelektrode so steuert, dass *I* den Wert 0 erreicht, erzeugt der PW9020 intern dieselbe Spannung wie auf dem Messobjekt. Durch Angleichen der erzeugten und der gemessenen Spannung und anschließende Messung der intern erzeugten Spannung ist es möglich, Messungen ohne Berührung der Metallteile durchzuführen.

## Anhang 2 Wie das Instrument Daten abtastet

Das Instrument tastet jeden Kanal bei 10,24 kHz ab. Die drei Spannungs- und drei Stromkanäle werden bei 61,44 kHz mit einem Multiplexer (MUX) gewechselt und zwei A/D-Umwandler (ADC) (einer für Spannung und ein anderer für Strom) tasten die Kanäle ab. Da U1 und I1, U2 und I2 sowie U3 und I3 gleichzeitig gemessen werden, ergibt sich kein Phasenunterschied zwischen Spannungs- und Stromwerten für denselben Kanal. Abtasten zwischen Kanälen für Spannung (U1, U2 und U3)

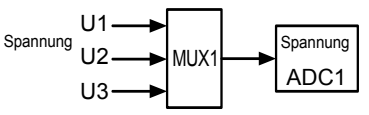

Kanäle werden bei 61,44 kHz gewechselt.

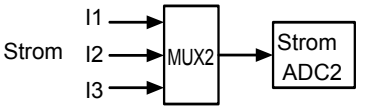

und Strom (I1, I2 und I3) wird verschoben. Die sich aus dieser Abtastverschiebung ergebenden Phasenunterschiede werden intern korrigiert und der Phasenwinkel wird angezeigt. Da bei den Schwingungsformen jedoch nicht die Abtastverschiebung korrigiert wird, sind die Schwingungsformen für U1, U2 und U3 sowie I1, I2, und I3 leicht unterschiedlich, falls alle drei Kanäle mit dem gleichen Eingang versorgt werden.

### Anhang 3 Dreiphasige/dreiadrige Messung

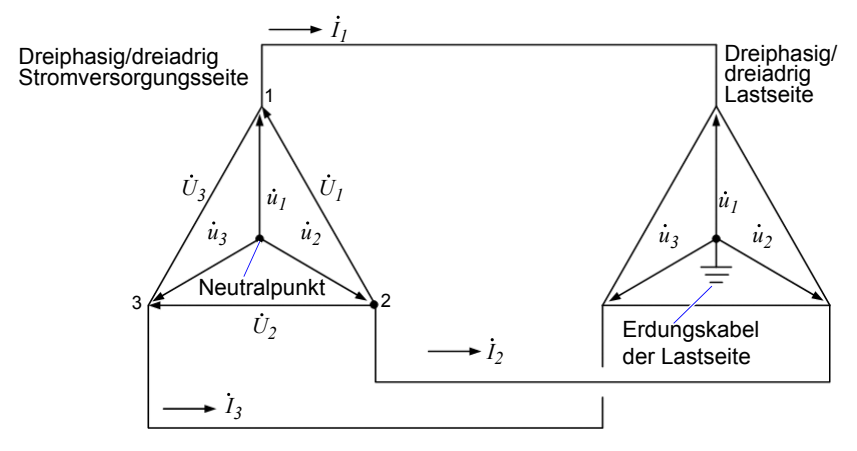

Ein künstlicher Stromkreis einer dreiphasigen dreiadrigen Leitung

 $\dot{U}_1, \dot{U}_2, \dot{U}_3$ : Die Vektoren der Leitungs-zu-Leitungs-Spannung  $\dot{u}_1, \dot{u}_2, \dot{u}_3$ : Die Vektoren der Phase-zu-Neutral-Spannung  $\dot{I}_1, \dot{I}_2, \dot{I}_3$ : Die Vektoren des Leitungs (Phasen)-Stroms

#### Dreiphasen-, dreiadrige, 3-Wattmeter-Messung (3P3W3M)

Bei der 3-Wattmeter-Messung werden dreiphasige Spannungen ( $\dot{u}_1, \dot{u}_2, \dot{u}_3$ ) und

drei Leitungs (Phasen)-Ströme ( $\dot{I}_1$ ,  $\dot{I}_2$ ,  $\dot{I}_3$ ) gemessen.

Da eine dreiphasige/dreiadrige Leitung keinen Neutralpunkt hat, kann die tatsächliche Phasenspannung nicht gemessen werden. Die Leiter-Erde-Spannungen (Phasenspannung des virtuellen Neutralpunkts) werden unter Verwendung des Erdungskabels der Lastseite oder eines geerdeten Metallteiles als virtueller Neutralpunkt gemessen.

Die Dreiphasen-Wirkleistung P wird als Summe aller Phasenwirkleistungswerte berechnet.

 $P = \dot{u_1} \dot{I_1} + \dot{u_2} \dot{I_2} + \dot{u_3} \dot{I_3} (1)$ 

#### Dreiphasen-, dreiadrige, 2-Wattmeter-Messung (3P3W2M)

Bei der 2-Wattmeter-Messung werden zwei Leitung-zu-Leitung-Spannungen

 $(\dot{U}_1, \dot{U}_2)$  und drei Leitungs (Phase)-Ströme  $(\dot{I}_1, \dot{I}_3)$  gemessen. Die Dreiphasen-Wirkleistung P kann wie unten dargestellt aus zwei Spannungs- und Stromwerten abgeleitet werden:

$$P = \dot{U}_1 \dot{I}_1 + \dot{U}_2 \dot{I}_3 \ (\dot{U}_1 = \dot{u}_1 - \dot{u}_2, \dot{U}_2 = \dot{u}_3 - \dot{u}_2)$$
  
=  $(\dot{u}_1 - \dot{u}_2) \dot{I}_1 + (\dot{u}_3 - \dot{u}_2) \dot{I}_3$   
=  $\dot{u}_1 \dot{I}_1 + \dot{u}_2 (-\dot{I}_1 - \dot{I}_3) + \dot{u}_3 \dot{I}_3$ 

(weil  $\dot{I}_1 + \dot{I}_2 + \dot{I}_3 = 0$  durch Vorbedingung eines geschlossenen Stromkreises)

 $= \dot{u_1}\dot{I_1} + \dot{u_2}\dot{I_2} + \dot{u_3}\dot{I_3} (2)$ 

Da die Gleichungen (1) und (2) übereinstimmen, kann bewiesen werden, dass die 2-Wattmeter-Messung zum Messen der Leistung einer dreiphasigen, dreiadrigen Leitung verwendet werden kann. Da die einzige spezielle Bedingung darin besteht, dass das Messobjekt ein geschlossener Stromkreis ohne Leckstrom ist, ist es möglich, die Dreiphasen-Leistung unabhängig vom symmetrischen oder unsymmetrischen Zustand des elektrischen Stromkreises zu berechnen. Da die Summe der Spannungs- und Stromvektoren unter diesen Bedingungen stets 0 ist, berechnet das Instrument die dritten Werte für Spannung ( $\dot{U}_3$ ) und Strom ( $\dot{I}_2$ ) wie folgt:

$$U_3 = U_1 - U_2$$
  
 $\dot{I}_2 = -\dot{I}_1 - \dot{I}_3$ 

Da die *intern* i auch auf die Werte der dreiphasigen gesamten Blindleistung Q, der Scheinleistung S und des Leistungsfaktors PF angewendet werden, können diese Werte auch in einem asymmetrischen Zustand (PF/Q/S-Berechnungsauswahl: bei Verwendung einer Effektivwert-Berechnung) genau berechnet werden. Siehe:"PF/Q/S-Berechnung [PF/Q/S BERECH.]" (S.75)

Da jedoch die drei Phasen bei der 2-Wattmeter-Messung aus zwei Leistungswerten berechnet werden, kann die Leistungsbilanz nicht für einzelne Phasen geprüft werden. Falls Sie die Leistungsbilanz für einzelne Phasen prüfen wollen, verwenden Sie die 3-Wattmeter (3P3W3M)-Messung.

| Elementzahl                                                                                 |    | 3P3W2M                                                                                                    |                                                                                                    | Relat<br>ive<br>Wert<br>e | 3P3W3M                                                            |                                                                                                    |
|---------------------------------------------------------------------------------------------|----|----------------------------------------------------------------------------------------------------|----------------------------------------------------------------------------------------------------|---------------------------|-------------------------------------------------------------------|----------------------------------------------------------------------------------------------------|
|                                                                                             | U1 | $\dot{U}_1$                                                                                                    |                                                                                                    |                           | $\dot{U}_1 = u$                                                   | u <sub>1</sub> - <i>u</i> <sub>2</sub>                                                                                                   |
| Spannung                                                                                    | U2 | $\dot{U}_2$                                                                                                    |                                                                                                    | =                         | $\dot{U}_2 = \dot{u}$                                             | $u_2 - \dot{u}_3$                                                                                                    |
|                                                                                             | U3 | $\dot{U}_3 = \dot{U}$                                                                                                    | $\dot{U}_3 = \dot{U}_1 - \dot{U}_2$                                                                                                    |                           | $\dot{U}_3 = \dot{u}$                                             | $\dot{u}_3 - \dot{u}_1$                                                                                                    |
|                                                                                             | 11 | $\dot{I}_1$                                                                                                    |                                                                                                    |                           | $\dot{I}_1$                                                       |                                                                                                    |
| Strom                                                                                       | 12 | İ <sub>3</sub>                                                                                                    |                                                                                                    | =                         | $\dot{I}_2$                                                       |                                                                                                    |
|                                                                                             | 13 | $\dot{I}_2 = -1$                                                                                                    | $\dot{I}_1 - \dot{I}_3$                                                                                                    |                           | İ <sub>3</sub>                                                    |                                                                                                    |
| Wirkleistung                                                                                | P1 | $\dot{U}_1 \dot{I}_1$                                                                                                    | Da die drei Phasen<br>aus 2-Wattmetern<br>berechnet werden,<br>kann die<br>Wirkleistungsbilanz<br>nicht für einzelne<br>Phasen geprüft<br>werden. |                           | $\dot{u_1}\dot{I_1}$                                              | Es ist möglich, die<br>Wirkleistungsbilanz<br>für einzelne Phasen<br>zu prüfen.                                                          |
|                                                                                             | P2 | $\dot{U}_2\dot{I}_3$                                                                                                    |                                                                                                    | ۷                         | $\dot{u}_2 \dot{I}_2$                                             |                                                                                                    |
|                                                                                             | P3 | -                                                                                                    |                                                                                                    |                           | $\dot{u}_3 \dot{I}_3$                                             |                                                                                                    |
|                                                                                             | Ρ  | $\dot{U}_1\dot{I}_1 + \dot{U}_2\dot{I}_3$<br>= $\dot{u}_1\dot{I}_1 + \dot{u}_2\dot{I}_2 + \dot{u}_3\dot{I}_3$<br>Siehe Gleichung (2). |                                                                                                    | =                         | $\dot{u}_1 \dot{I}_1 + \dot{u}_2 \dot{I}_2 + \dot{u}_3 \dot{I}_3$ |                                                                                                    |
|                                                                                             | S1 | $U_1I_1$                                                                                                    | Da die<br>Berechnungen auf                                                                                                    |                           | $u_1 I_1$                                                         | Da die                                                                                                    |
|                                                                                             | S2 | U2I3                                                                                                    | der Leitungs-zu-                                                                                                    |                           | $u_2I_2$                                                          | Berechnungen auf der                                                                                                    |
| Scheinleistung<br>(Wenn die PF/<br>Q/S-<br>Berechnung-<br>sauswahl auf<br>RMS gestellt ist) | S3 | U <sub>3</sub> I <sub>2</sub>                                                                                                    | Leitungs-spannung<br>und dem Phasen<br>(Leitungs)-Strom<br>basieren, werden<br>für einzelne Phasen<br>keine<br>Scheinleistungswert<br>e erzeugt.  | <                         | u <sub>3</sub> I <sub>3</sub>                                     | Phasenspannung<br>und dem Phasen<br>(Leitungs)-Strom<br>basieren, kann die<br>Scheinleistung für<br>einzelne Phasen<br>überprüft werden. |
|                                                                                             | S  | $\frac{\sqrt{3}}{3}(U_1,$                                                                                                    | $I_1 + U_2 I_3 + U_3 I_2$ )                                                                                                    | =                         | $\frac{\sqrt{3}}{3}(U_1$                                          | $I_1 + U_2 I_2 + U_3 I_3)$                                                                                                    |

**Referenz** Bei der 3P3W2M-Messung gibt das Instrument den T-Phasenstrom der dreiphasigen Leitung als I2-Parameter jedes Stroms ein. Aus Gründen der Anzeige wird der Wert des T-Phasenstroms der dreiphasigen Leitung als der I2-Strom und der Wert des S-Phasenstroms der dreiphasigen Leitung als der I3-Strom angezeigt.

#### Verkabelung für Strommessung (3P3W3M)

Beim Ausführen der 3-Wattmeter (3P3W3M)-Messung mit einem älteren Strommesser (PW3360, 3169, etc.) wird üblicherweise eine Verkabelungsmethode verwendet, bei der der N-Anschluss nicht verwendet wird.

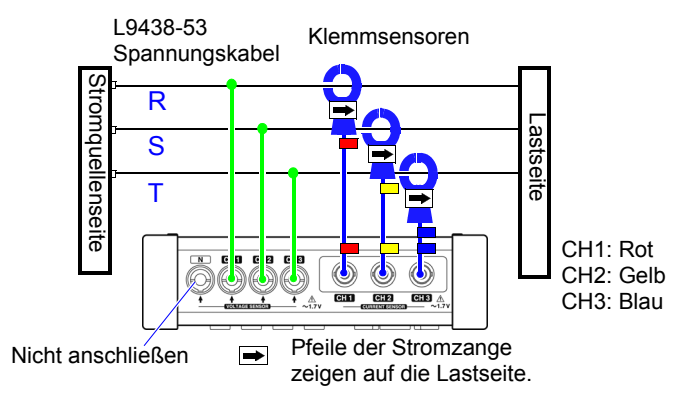

Drei-Wattmeter-Messung mit einem PW3360

Wenn beim PW3365 kein PW9020 Sicherheitsspannungssensor an die Klemme N angeschlossen wird, kann dies verhindern, dass das interne Bezugspotential stabilisiert wird, wodurch eine genaue Messung unmöglich wird. Stellen Sie beim Durchführen einer Drei-Wattmeter-Messung mit dem PW3365 sicher, einen PW9020 Sicherheitsspannungssensor an die Klemme N anzuschließen und ihn an das Erdungskabel der Lastseite oder ein geerdetes Metallteil auf der Lastseite zu klemmen. (Die Leistung jedes Kanals wird gemessen, während die Spannung, an die der Spannungssensor der Klemme N angeschlossen ist, als virtueller Neutralpunkt verwendet wird.)

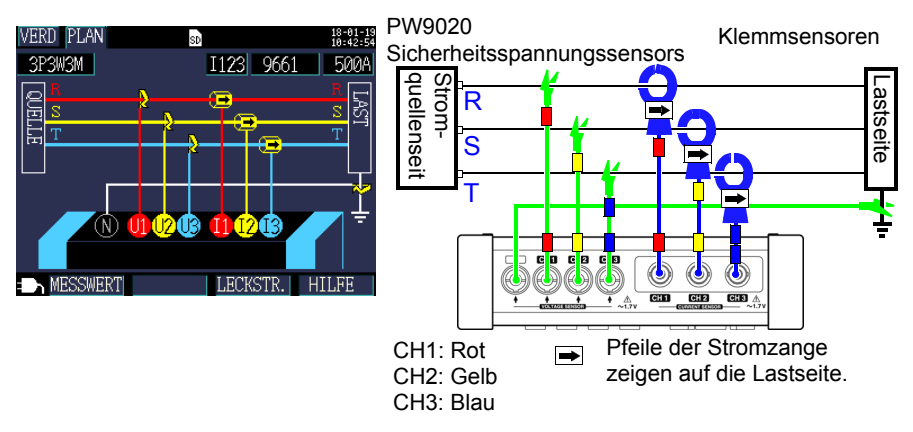

Drei-Wattmeter-Messung mit dem PW3365

## Sicherheitsmaßnahmen beim Durchführen der Messung mit der $\Delta\textsc{-}$ Verkabelung

Der PW9020 Sicherheitsspannungssensor erzeugt eine interne Spannung, die dieselbe wie die Leiter-Erde-Spannung ist, und der PW3365 misst die Leitungsspannung auf Grundlage der erzeugten Spannung. Wenn ein Anschluss geerdet ist, während die ∆-Verkabelungsmethode angewendet wird, erscheint beim Ausführen der 3-Strommessung (3P3W3M) das Vektordiagramm auf dem [WIR, CHK]-Bildschirm wie folgt:

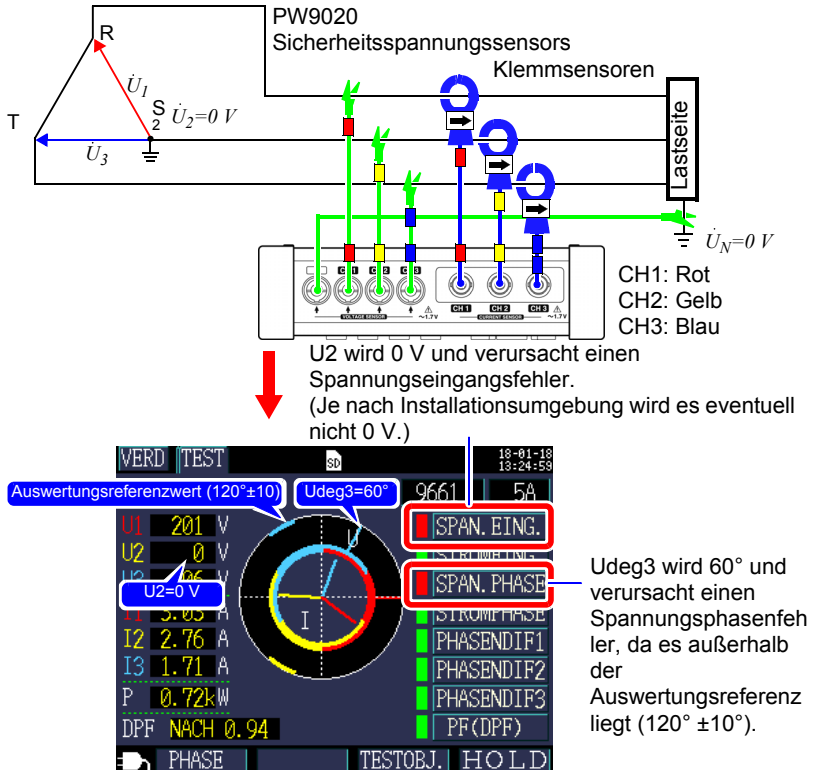

Wenn ein Anschluss geerdet ist, während die  $\Delta$  Verkabelungsmethode angewendet wird, führt die Verkabelungsprüfung auch dann zu einer Fehlerauswertung, wenn das Instrument wie auf dem [WIR, DIAG]-Bildschirm gezeigt für [3P3W3M] (3-Strommessung) angeschlossen ist. In diesem Fall haben Wirkleistung, Blindleistung und Scheinleistung das selbe Ergebnis wie [3P3W2M] (Zwei-Wattmeter-Messung). Sie können die Gesamtleistung für die drei Phasen messen, aber Sie können nicht die Leistungsbilanz für einzelne Phasen prüfen.

Da das Instrument annimmt, dass [3P3W3M] (3-Strommessung) unter Verwendung der Y-Verkabelungsmethode angewendet wird, wählen Sie beim Ausführen der Messung unter Verwendung der  $\Delta$ -Verkabelungsmethode [3P3W2M] (Zwei-Wattmeter-Messung). [3P3W2M] (Zwei-Wattmeter-Messung) unterstützt die Y- und  $\Delta$ -Verkabelungsmethode.

Anhang

#### Unterschiede bei Berechnung von dreiphasiger, dreiadriger, 3-Wattmeter-Messung (3P3W3M) zwischen dem PW3360, PW3365, und dem 3169-20/21

In diesem Abschnitt werden Unterschiede in der Art und Weise beschrieben, auf die der PW3660 Energie-Logger PW3365 Energie-Logger und das 3169-20/21 Zangenleistungsmessgerät Berechnungen bei der dreiphasigen, dreiadrigen, 3-Wattmeter-Messung ausführen.

Wie in der folgenden Tabelle angegeben sind die Werte, die für Scheinleistung und Leistungsfaktor durch den 3169-20/21 für jeden Kanal erzeugt werden, nicht für jede Phase verfügbar, da das Instrument Leitungs-zu-Leitungs-Spannungen zur Berechnung der Scheinleistung und des Leistungsfaktors für jeden Kanal verwendet. Da der PW3660 und der PW3365 dagegen Phasenspannungen verwenden, sind die Werte für Scheinleistung und Leistungsfaktor für jeden Kanal für jede Phase verfügbar. Es ist daher möglich, die Bilanz für einzelne Phasen zu prüfen.

| Elementzahl    |    | Modell PW3360 und<br>PW3365 (3P3W3M)<br>Wenn die PF/Q/S-<br>Berechnungsauswahl auf<br>RMS gestellt ist | Relative<br>Werte | Modell 3169-20/<br>21(3P3W3M)<br>Die<br>Blindleistungsmessgeräteme<br>thode wird nicht verwendet. |
|----------------|----|----------------------------------------------------------------------------------------------------|-------------------|---------------------------------------------------------------------------------------------------|
|                | U1 | $\dot{U}_1 = \dot{u}_1 - \dot{u}_2$                                                                    | =                 | $\dot{U}_1 = \dot{u}_1 - \dot{u}_2$                                                               |
| Spannung       | U2 | $\dot{U}_2 = \dot{u}_2 - \dot{u}_3$                                                                    |                   | $\dot{U}_2 = \dot{u}_2 - \dot{u}_3$                                                               |
| U              | U3 | $\dot{U}_3 = \dot{u}_3 - \dot{u}_1$                                                                    |                   | $\dot{U}_3 = \dot{u}_3 - \dot{u}_1$                                                               |
|                | 11 | $\dot{I}_1$                                                                                            | =                 | İ <sub>1</sub>                                                                                    |
| Strom          | 12 | İ <sub>2</sub>                                                                                         |                   | <i>İ</i> <sub>2</sub>                                                                             |
|                | 13 | İ <sub>3</sub>                                                                                         |                   | i <sub>3</sub>                                                                                    |
|                | P1 | $\dot{u_1}\dot{I_1}$                                                                                   | =                 | $\dot{u_1}\dot{I_1}$                                                                              |
| Wirkleistung F |    | $\dot{u}_2 \dot{I}_2$                                                                                  |                   | $\dot{u}_2 \dot{I}_2$                                                                             |
|                | P3 | $\dot{u}_3 \dot{I}_3$                                                                                  |                   | $\dot{u}_3 \dot{I}_3$                                                                             |
|                | Р  | P1+P2+P3                                                                                               |                   | P1+P2+P3                                                                                          |
| Elementzahl                                                                        |                                                                                                    | Modell PW3360 und<br>PW3365 (3P3W3M)<br>Wenn die PF/Q/S-<br>Berechnungsauswahl auf<br>RMS gestellt ist |                                                                                                    | Relative<br>Werte | Modell 3<br>21(3P3)<br>Die<br>Blindleis<br>thode w | 3169-20/<br>N3M)<br>stungsmessgeräteme<br>ird nicht verwendet.                                                                         |
|------------------------------------------------------------------------------------|----------------------------------------------------------------------------------------------------|----------------------------------------------------------------------------------------------------|----------------------------------------------------------------------------------------------------|-------------------|----------------------------------------------------|----------------------------------------------------------------------------------------------------|
|                                                                                    | S1                                                                                                    | $u_1I_1$                                                                                               | Da die<br>Berechnungen auf                                                                                                    | >                 | <i>U</i> <sub>1</sub> <i>I</i> <sub>1</sub>        | Da die Berechnun-                                                                                                    |
|                                                                                    | S2                                                                                                    | $u_2I_2$                                                                                               | der                                                                                                    |                   | U2I2                                               | gen auf der Lei-<br>tungs-zu-Leitungs-                                                                                                 |
| Scheinleistung                                                                     | Scheinleistung<br>Scheinleistung<br>Scheinl |                                                                                                    | und dem Phasen<br>(Leitungs)-Strom<br>basieren, kann die<br>Scheinleistung für<br>jede der drei<br>Phasen überprüft<br>werden. |                   | <i>U</i> <sub>3</sub> <i>I</i> <sub>3</sub>        | Spannung und dem<br>Phasen (Leitungs)-<br>Strom basieren,<br>werden für einzelne<br>Phasen keine<br>Scheinleistung-<br>swerte erzeugt. |
|                                                                                    |                                                                                                    | $\frac{\sqrt{3}}{3}$ (U1I1+U2I2+U3I3)                                                                  |                                                                                                    | =                 | $\frac{\sqrt{3}}{3}$ (U1I1+U2I2+U3I3)              |                                                                                                    |
|                                                                                    | PF<br>1                                                                                                    | $\mathbf{si} \left  \frac{P1}{u_1 I_1} \right $                                                        | Da die<br>Berechnungen auf<br>der                                                                                              | >                 | $\mathbf{si} \left  \frac{P1}{U_1 I_1} \right $    | Da die Berechnun-<br>gen auf der Lei-<br>tungs-zu-Leitungs-                                                                            |
| Leistungsfaktor<br>si: Kennzeichnet<br>nacheilende<br>Phase/vor-<br>eilende Phase. | PF<br>2                                                                                                    | $\mathbf{si} \left  \frac{P2}{u_2 I_2} \right $                                                        | Phasenspannung<br>und dem Phasen                                                                                               |                   | $\mathbf{si} \left  \frac{P2}{U_2 I_2} \right $    | Spannung und dem<br>Phasen (Leitungs)-<br>Strom basieren                                                                               |
|                                                                                    | PF<br>3                                                                                                    | $\operatorname{si}\left \frac{\operatorname{P3}}{\operatorname{u_3I_3}}\right $                        | basieren, kann der<br>Leistungsfaktor für<br>einzelne Phasen<br>überprüft werden.                                              |                   | $\mathbf{si} \left  \frac{P3}{U_3 I_3} \right $    | werden für einzelne<br>Phasen keine Leis-<br>tungsfaktorwerte<br>erzeugt.                                                              |
|                                                                                    | PF                                                                                                    | si $\frac{P}{S}$                                                                                       |                                                                                                    | =                 | si $\frac{P}{S}$                                   |                                                                                                    |

# A**8** Anhang 3 Dreiphasige/dreiadrige Messung

Anhang

# Anhang 4 Methode zur Berechnung der Genauigkeit der Wirkleistung

Die Genauigkeit bei der Berechnung der Wirkleistung kann wie folgt unter Berücksichtigung der Phasengenauigkeit berechnet werden:

| Verkabelung  | Dreiphasen-, dreiadrige, 2-Wattmeter-Messung (3P3W2M)                                                             |
|--------------|----------------------------------------------------------------------------------------------------|
| Stromzange   | Modell 9661                                                                                                    |
| Strombereich | 100 A (Leistungsbereich: 80 kW)<br>Siehe: "11.6 Bereichskonfiguration und Genauigkeit<br>nach Stromzange" (S.217) |
| Messwerte    | Wirkleistung von 30 kW, Leistungsfaktor nacheilende<br>Phase 0,9                                                  |

# Beispielhafte Messbedingungen

#### Genauigkeit

| Kombinierte Genauigkeit des<br>Stromzangen (Modell 9661<br>Sensor, Bereich 100 A) | ±2,3% rdg.±0,35% f.s. |
|-----------------------------------------------------------------------------------|-----------------------|
| Instrumenten-Phasengenauigkeit (PW3365+PW9020)                                    | ±1,3°                 |
| Phasengenauigkeit Modell 9661                                                     | ±0,5°                 |

Siehe: "11.3 Detaillierte Messspezifikationen" (S. 192),

"11.6 Bereichskonfiguration und Genauigkeit nach Stromzange" (S.217), Modell 9661 Bedienungsanleitung "Spezifikationen" Phasengenauigkeit

## Genauigkeit des Leistungsfaktors auf Grundlage der Phasengenauigkeit

Phasengenauigkeit (in Kombination mit Stromzange) =Instrumenten-Phasengenauigkeit ( $\pm$ 1,3°)+Modell 9661-Phasengenauigkeit ( $\pm$ 0,5°)= $\pm$ 1,8°

Phasenunterschied  $\theta = \cos^{-1}(\text{Leistungsfaktor}) = \cos^{-1}0.9 = 25.84^{\circ}$ 

Fehlerspanne des Leistungsfaktors auf Grundlage der Phasengenauigkeit = cos (25,84°±1,8°)= Min. 0,8859 bis max. 0,9133

Genauigkeit des Leistungsfaktors auf Grundlage der Phasengenauigkeit (Minimum)

 $= \frac{0.8859 - 0.9}{0.9} \times 100 \% = -1,57\%$ , Verwenden Sie den schlechtesten Wert als

Genauigkeit des Leistungsfaktors. Genauigkeit des Leistungsfaktors auf Grundlage der Phasengenauigkeit (Maximum)

 $= \frac{0.9133 - 0.9}{0.9} \times 100 \% = +1,48\%$ 

Genauigkeit des Leistungsfaktors auf Grundlage der Phasengenauigkeit: ±1,57% rdg.

#### Anhang 4 Methode zur Berechnung der Genauigkeit der Wirkleistung

#### Genauigkeit der Wirkleistung

Genauigkeit der Wirkleistung = Kombinierte Stromzange-Genauigkeit

+ Genauigkeit des Leistungsfaktors auf

Grundlage der Phasengenauigkeit

= ±2,3% rdg.±0,35% f.s.±1,57% rdg.

= ±3,87% rdg.±0,35% f.s.

Genauigkeit relativ zu Messwerten (kW)

```
= ±{30 kW (Wirkleistung) × 3,87% rdg. + 80 kW (Bereich) × 0,35% f.s.}
```

```
= ±1,441 kW
```

Genauigkeit relativ zu Messwerten (% rdg.) = ±1,441 kW/30kW

= ±4,8% rdg.

Anhang

# Anhang 5 Terminologie

| Wirkleistung                           | Während der Arbeit verbrauchte Leistung.                                                                                                    |
|----------------------------------------|----------------------------------------------------------------------------------------------------|
| Bedarfswert<br>Wirkleistung            | Die durchschnittliche Wirkleistung, die während einer eingestellten<br>Intervallzeit (normalerweise 30 Minuten) verwendet wird.                                                                                                    |
| Scheinleistung                         | Leistung, die durch Kombination der Vektoren der Wirkleistung und<br>der Blindleistung erhalten wird.<br>Wie es ihr Name bereits nahelegt, drückt die Scheinleistung die<br>"sichtbare" Leistung aus und umfasst das Produkt der Spannungs-<br>und Strom-Effektivwerte.                                                                                                    |
| Binäre Daten                           | Alle Daten außer Textdaten (Zeichen). Verwenden Sie binäre<br>Daten, wenn Sie Daten mit der SF1001 Power Logger viewer-<br>Anwendung analysieren.                                                                                                    |
| IEC61000-4-7                           | Eine internationaler Standard, der die Messung von Oberschwin-<br>gungsstrom und Oberschwingungsspannung in Stromversorgungs-<br>systemen sowie von durch Geräte ausgegebenem<br>Oberschwingungsstrom regelt. Die Norm legt die Leistungsfähigkeit<br>eines Standardinstruments fest.                                                                                                    |
| Oberschwingungen                       | Ein Phänomen, das durch Verzerrungen in den Spannungs- und<br>Stromschwingungsformen verursacht wird und zahlreiche Geräte<br>mit Stromversorgungen betrifft, die Halbleiter-Steuergeräte ver-<br>wenden. Bei der Analyse von Nicht-Sinuswellen bezieht sich der<br>Begriff auf einen Effektivwert unter den Komponenten mit harmonis-<br>chen Frequenzen.                                                                                                    |
| Oberschwingungs-<br>Inhaltsprozentsatz | Das Verhältnis der Größe der K-ten Ordnung zur Größe der Grund-<br>welle, ausgedrückt als Prozentsatz unter Verwendung der fol-<br>genden Gleichung:<br>Schwingung der K-ten Ordnung / Grundschwingung × 100 [%]<br>Anhand dieses Wertes lässt sich der Inhalt der Oberschwingung-<br>skomponente für einzelne Ordnungen ermitteln. Diese Metrik bietet<br>eine nützliche Möglichkeit, um den Oberschwingungs-Inhaltspro-<br>zentsatz bei der Überwachung einer bestimmten Ordnung zu verfol-<br>gen.                  |
| LAN                                    | LAN ist die Abkürzung für Local Area Network. Das LAN wurde als<br>Netzwerk zum Übertragen von Daten über einen PC in einem<br>lokalen Bereich wie einem Büro, einer Fabrik oder einer Schule<br>entwickelt.<br>Dieses Gerät ist mit dem LAN-Adapter Ethernet 10/100Base-T<br>ausgestattet. Verwenden Sie ein Twisted-Pair-Kabel, um dieses<br>Gerät an den Hub (Zentralrechner) Ihres LAN anzuschließen. Die<br>Kommunikation unter Verwendung von TCP/IP als das LAN-<br>Schnittstellenprotokoll werden unterstützt. |

|                      | Der Leistungsfaktor ist das Verhältnis der Wirkleistung zur          |
|----------------------|----------------------------------------------------------------------|
|                      | Scheinleistung. Je größer der Absolutwert des Leistungsfaktors,      |
|                      | umso größer ist das Verhältnis der Wirkleistung, die die verbrauchte |
|                      | Leistung bereitstellt, und umso großer ist die Emizienz. Der         |
|                      | maximale Absolutivert Ist 1. Umgekenrt, je kleiner der Absolutivert  |
|                      | des Leistungstaktors, desto großer das vernaltnis der nicht          |
|                      |                                                                      |
|                      | minimale Absolutivert ist U.                                         |
|                      | Ein positiver wert (LAG) weist darauf hin, dass die Stromphase der   |
|                      | Spannung nacheilt. Induktive Lasten (wie Motoren) zeichnen sich      |
|                      | durch die hachellende Phase aus. Ein negativer went (LEAD) weist     |
|                      | Kanazitiya Laston (wia Kandanasteran) zaiahnan siah durah dia        |
|                      | vorsilondo Phase aus                                                 |
|                      | Dies ist die selbe Messmethode, die von                              |
| Leistungsfaktor (PF/ | Plindloistungemessageräten vorwondet wird, die in Creßenlagen von    |
| DPF)                 | Versorgungsunternehmen installiert sind                              |
|                      | Der Verschiebungsleistungsfaktor oder DPF wird üblicherweise vom     |
|                      | Elektrizitätssystem verwendet, obwohl der Leistungsfaktor oder PF    |
|                      | manchmal zum Messen von Geräten verwendet wird, um ihre              |
|                      | Fffizienz zu beurteilen                                              |
|                      | Wenn eine durch eine große induktive Last wie einem Motor            |
|                      | verursachte nacheilende Phase zu einem niedrigen                     |
|                      | Verschiebungsleistungsfaktor führt, gibt es Korrekturmaßnahmen.      |
|                      | die ergriffen werden können. um den Leistungsfaktor zu               |
|                      | verbessern, zum Beispiel durch Hinzufügen eines                      |
|                      | Phasenschieberkondensators zu dem System. Unter solchen              |
|                      | Umständen können Messungen des Verschiebungsleistungsfaktors         |
|                      | (DPF) ausgeführt werden, um die durch den                            |
|                      | Phasenschieberkondensator erzielten Verbesserungen zu                |
|                      | bestätigen.                                                          |
|                      | Der Leistungsfaktor berechnet mit Bedarfswert Wirkleistung           |
|                      | (Verbrauch) und Bedarfswert Blindleistung (Nacheilende Phase) für    |
| Bedarfswert          | die eingestellte Intervallzeit (normalerweise 30 Minuten).           |
| Leistungsfaktor      | <i>P</i> dem+                                                        |
|                      | PFdem=(Pdem+) <sup>2</sup> +(Odem IAC) <sup>2</sup>                  |
|                      |                                                                      |
|                      | Leistung, die keine wirkliche Arbeit ausfuhrt, was zu einem          |
|                      | Leistungsverbrauch tunrt, da sie sich zwischen der Last und der      |
|                      | Stromversorgung bewegt. Die Bilnaleistung wird berechnet, indem      |
| Blindleistung        | die Wirkleistung mit dem Sinus der Phasendifferenz (sin $\theta$ )   |
|                      | multiplizient wird. Sie entstent durch die induktiven Lasten         |
|                      | (abgelenet von der induktivität) und kapazitiven Lasten (abgelenet   |
|                      | Rindleistung als Nacheilende Phase Blindleistung und die von         |
|                      | kanazitiyan Lastan abgeleitate Blindleistung als Voreilande Phase-   |
|                      | Blindleistung bekannt ist                                            |
|                      | Die durchschnittliche während einer eingestellten                    |
| Bedarfswert          | Speicherintervallzeit verwendete Blindleistung (normalerweise 30     |
| Blindleistung        | Minuten)                                                             |
|                      |                                                                      |

Anhang

| Effektivwert       | Die Quadratwurzel der Quadrate von 2048 Abtaststellen in einem 200 ms-Intervall.                                                                                                    |
|--------------------|----------------------------------------------------------------------------------------------------|
| SD-Speicherkarte   | Eine Art von Flash-Speicherkarte.                                                                                                    |
| Textdaten          | Eine Datei, die nur Daten enthält, die unter Verwendung von Zeichen und Zeichencodes ausgedrückt werden.                                                                                                    |
|                    | THD-F: Das Verhältnis der Größe der gesamten Oberschwingung-<br>skomponente zur Größe der Grundwelle, ausgedrückt als Prozent-<br>satz unter Verwendung der folgenden Gleichung:                                                                                                    |
|                    | THD-F = $\frac{\sqrt{\Sigma(\text{von 2. Ordnung})^2}}{\text{Grundschwingungsform}} \times 100 [\%]$                                                                                                    |
| Gesamt-Klirrfaktor | (für PW3365, bis zur 13. Ordnung berechnet)<br>Dieser Wert kann überwacht werden, um die Schwingungsform-<br>verzerrung jedes Elements auszuwerten. Dadurch wird ein Maßstab<br>geliefert, der das Ausmaß angibt, in dem die gesamte Oberschwin-<br>gungskomponente die Grundwellenform verzerrt. Als allgemeine<br>Regel sollte der Gesamt-Klirrfaktor für ein Hochspannungssystem<br>5% oder weniger betragen; es kann am Anschlusspunkt des Sys-<br>tems höher sein.<br>THD-R:<br>Das Verhältnis der Größe der gesamten Oberschwingungskompo-<br>nente zur Größe der Effektivwerte, ausgedrückt als Prozentsatz |
|                    | THD-R = $\frac{\sqrt{\Sigma(\text{von 2. Ordnung)}^2}}{\text{RMS-Werte}} \times 100 [\%]$<br>(for the PW3365, calculated to the 13th order)<br>THD-F is typically used.                                                                                                    |
| USB                | Eine Schnittstelle, die es ermöglicht, Daten an einen Host-Controller<br>zu senden und von diesem zu empfangen (normalerweise ein<br>Computer), an den ein Gerät über ein USB-Kabel angeschlossen<br>ist. Die Funktionen können daher nicht direkt kommunizieren.                                                                                                    |

# Index

# Speichernummer

| 3169-20/21 | Α | ١. |
|------------|---|----|
|            |   |    |

# A

| AC-Netzteil                                                                          | 41                           |
|--------------------------------------------------------------------------------------|------------------------------|
| Anschließen                                                                          | 43                           |
| Anzeigefarbe                                                                         | 90                           |
| AUFZ START                                                                           | 118                          |
| AUFZ STOP                                                                            | 121                          |
| Aufzeichnung                                                                         | 117                          |
| Aufzeichnung und Messung                                                             | 117                          |
| Aufzeichnungsstart                                                                   | 83, 117                      |
| Aufzeichnungsstopp                                                                   | 117                          |
| Aufzeichnung<br>Aufzeichnung und Messung<br>Aufzeichnungsstart<br>Aufzeichnungsstopp | 117<br>117<br>83, 117<br>117 |

# B

| Batterie                      | 25, 32, 207   |
|-------------------------------|---------------|
| Bedarf                        |               |
| Bedarfsmenge                  | 165           |
| Bedarfswert                   |               |
| Bedarfswert Leistungsfaktor . |               |
| Bildschirmfarbe               | 90            |
| Bildschirmschnappschuss       | 80, 131       |
| Blindleistung                 | .75, 102, 105 |

# С

| CHARGE      | 34    |
|-------------|-------|
| Clipfarbe53 | 3, 55 |
| СТ          | 73    |

# D

| Datei        |    |
|--------------|----|
| Demand       |    |
| DPF          |    |
| Durchschnitt | 79 |

# E

| Effektivwert        |   |
|---------------------|---|
| Ein. lad            |   |
| Einheitskosten      |   |
| Einstellungen       |   |
| Einstellungsdateier | 1 |
| Einstellungsdaten   |   |

| Element speichern  |               |
|--------------------|---------------|
| Energie            | 102, 106      |
| Energiekosten      | 76            |
| Erdungskabel Typ B | 62            |
| Excel              | 149, 157, 168 |
| Exponential        | 167           |

# F

| Fehleranzeige | . 229 |
|---------------|-------|
| Format        | , 146 |
| Frequenz72    | , 102 |

# G

| Grundschwingungs                | 75 |
|---------------------------------|----|
| Grundschwingungs-Blindleistung  | 75 |
| Grundschwingungs-Scheinleistung | 75 |

## Н

| Handbuch zur Messung   | 2          |
|------------------------|------------|
|                        | ے<br>1 4 0 |
|                        | 140        |
| Harmonic graph         | 108        |
| Harmonic list          | 109        |
| Harmonics              | 197        |
| Hilfe                  | 71         |
| Hintergrundbeleuchtung | 89         |
| Höchstwert             | 79         |
| HOLD                   | 97         |
| HTTP-Server            | . 24, 176  |

#### 

| Inspektion        |  |
|-------------------|--|
| INT.SP.           |  |
| Interner Speicher |  |
| INTERVALL         |  |
| Intervallzeit     |  |
| IP-ADRESSE        |  |

# K

| Kartenlesegerät |  | 150 |
|-----------------|--|-----|
|-----------------|--|-----|

# Index 2

# Index

# L

| LAN              | 24 169           |
|------------------|------------------|
| LAN-Kabel        |                  |
| Leckstrom        |                  |
| Leistung         | 102, 105         |
| Leistungsfaktor  | 65, 75, 102, 105 |
| Leitungsspannung |                  |
| Leitungsstrom    |                  |
|                  |                  |

# Μ

| MAC-Adresse                 | . 20, 171 |
|-----------------------------|-----------|
| Massenspeicher              | 153       |
| Messanleitung               | 2         |
| Messdatei                   | 159       |
| Messkategorien              | 8         |
| Messung                     |           |
| Messung nicht möglich 25, 7 | 116, 166  |
| Microsoft Edge              | 176       |
| -                           |           |

# N

| Netzschalter | . 42 |
|--------------|------|
| nur l        | . 49 |

# 0

| Oberhalb des Messbereichs 24 116 189 |
|--------------------------------------|
| Oberschwingungen 107 11              |
| Oberschwingunge Diagramme 107, 11    |
| Oberschwingungs-Diagrammis           |
| Oberschwingungs-innausprozentsatz 11 |
| Oberschwingungsliste                 |
| Ordner 81, 131                       |

# P

| Passwort                    | 179    |
|-----------------------------|--------|
| Phasenname                  |        |
| Phasenschieber              | 69     |
| Phasenschieberkondensator   |        |
| Phasenspannung              | 48     |
| Phasenunterschied           | 69     |
| Phasenwinkel der Grundwelle | 103    |
| Power logger viewer         | 155    |
| PT                          | 43, 74 |

# Q

| Quick Set | <br>91. | 127 |
|-----------|---------|-----|
|           | ,       |     |

# R Re

| Dogonoriorung | 106 |
|---------------|-----|
| xeyenenenuny  |     |

# S

| Schaltplan                     |                  | .45  |
|--------------------------------|------------------|------|
| Scheinleistung75, 1            | 02, ´            | 105  |
| Scheitelwert1                  | 03, 1            | 189  |
| Screenshot                     |                  | . 18 |
| Screenshots                    | í                | 140  |
| SD-KARTE                       |                  | .78  |
| SD-Speicherkarte24, 38, 78, 1  | 31, 1            | 149  |
| Selbsttest                     |                  | .42  |
| Seriennummer                   | 20,              | 91   |
| Signalton                      |                  | .89  |
| Spannung                       | <i>^</i>         | 102  |
| Spannungsbereich               |                  | .74  |
| Spannungsphase                 |                  | .68  |
| Spannungssensor2               | . 43.            | 74   |
| Spannungssensor-               | , -,             |      |
| Eingangsanschlüsse             | 20.              | 53   |
| Spannungssensoren              | - ,              | .28  |
| Spannungswandler               |                  | .74  |
| Speicherelement                |                  | .79  |
| Speicherintervall              |                  | .78  |
| Speichern unter                |                  | .78  |
| Speicherzeit                   |                  | .78  |
| Speicherziel                   |                  | .78  |
| Spiral tube                    |                  | 2    |
| SPRACHE                        |                  | .90  |
| Sprache                        | 35,              | 90   |
| STAND.GATEWAY                  | ····· ·          | 171  |
| Standard                       | 93,              | 94   |
| Standardeinstellungen          |                  | .36  |
| Status                         | <i>′</i>         | 161  |
| Stoppen der Aufzeichnung       | 87, <sup>-</sup> | 121  |
| Strom                          |                  | .24  |
| Stromausfall                   | í                | 125  |
| Strombereich                   | , 63,            | 73   |
| Stromphase                     |                  | .69  |
| Stromzangen-Eingangsanschlüsse | .20,             | 55   |
| Stromzangen-Stromzange11       | , 43,            | 73   |
| SUBNETZMASKE                   | ····· ·          | 171  |
| System                         |                  | .89  |
| System-Reset                   |                  | .92  |

#### Т

| Tastensperre |          |
|--------------|----------|
| THD          | 108, 109 |
| Tiefstwert   | 79       |

Index 3 Index

| 77, 10 | 08, 109 |
|--------|---------|
|        | 4       |
|        | .3, 226 |
|        | 114     |
|        | 77, 10  |

# U

| Überschreitet den Scheitelwert | 24       |
|--------------------------------|----------|
| Uhr                            |          |
| USB                            | 24       |
| USB-Laufwerk                   | 132, 153 |

## V

| Verbrauch                    |              |
|------------------------------|--------------|
| Vergrößern                   | 112          |
| Verkabelung                  | 72           |
| Verkabelungsprüfung          | 65           |
| Verschiebungsleistungsfaktor | .65, 75, 102 |
| Version                      | 91           |
| Verwendeter Speicherplatz    | 132          |
| Virtueller Neutralpunkt      | 48           |
| VT                           | 43, 74       |
|                              |              |

# W

| WAEHRUNG                          | 77        |
|-----------------------------------|-----------|
| Währung                           | 76        |
| Webbrowser                        |           |
| Wechseldatenträger                | .151, 153 |
| Wellenform                        | 80        |
| Wellenformen                      | 110       |
| Werkseinstellungen                | 94        |
| Werksvoreinstellungen             | 93        |
| WIEDERHOLEN                       | 124       |
| Wieviel Aufzeichnungszeit verblei | ibt24     |
| Wirkenergie                       | .102, 106 |
| Wirkleistung65,                   | 102, 105  |
| Wirkleistungswert                 | 65        |
| WLAN                              | 170       |
|                                   |           |

# Z

| Zurücksetzen auf die |      |    |
|----------------------|------|----|
| Werkseinstellungen   | .36, | 93 |

| Index <b>4</b> |  |  |
|----------------|--|--|
| Index          |  |  |

# Garantieurkunde

| Modell                        | Seriennummer | Garantiezeitraum<br>Drei (3) Jahre ab dem Kaufdatum ( / ) |
|-------------------------------|--------------|-----------------------------------------------------------|
| Kundenname:<br>Kundenadresse: | ·            |                                                           |

#### Wichtig

- Bitte bewahren Sie diese Garantieurkunde auf. Es können keine Duplikate ausgestellt werden.
- Tragen Sie bitte Modellnummer, Seriennummer und Kaufdatum zusammen mit Ihrem Namen und Ihrer Adresse in dieses Formular ein. Die von Ihnen in diesem Formular angegebenen persönlichen Informationen werden nur zum Bereitstellen von Reparaturleistungen und Informationen über Produkte und Dienste von Hioki verwendet.

Dieses Dokument bestätigt, dass das Produkt geprüft und verifiziert wurde, um den Standards von Hioki zu entsprechen. Sollten Fehlfunktionen auftreten, wenden Sie sich bitte an den Händler, bei dem Sie das Produkt gekauft haben, und legen Sie diese Garantieurkunde vor, woraufhin Hioki das Produkt gemäß den unten beschriebenen Garantiebedingungen reparieren oder ersetzen wird.

#### Garantiebedingungen

- Es wird garantiert, dass das Produkt w\u00e4hrend des Garantiezeitraums (drei [3] Jahre ab dem Kaufdatum) ordnungsgem\u00e4ß funktioniert. Wenn das Kaufdatum nicht bekannt ist, wird der Garantiezeitraum als drei (3) Jahre ab dem Herstellungsdatum (Monat und Jahr) (wie durch die ersten vier Ziffern der Seriennummer im JJMM-Format angegeben) angesehen.
- Wenn das Produkt mit einem externen AC-Netzteil geliefert wird, gilt die Garantie f
  ür das externe Netzteil ein (1) Jahr ab dem Kaufdatum.
- 3. Die Genauigkeit der Messwerte und anderer durch das Produkt erzeugter Daten wird wie in den Produktspezifikationen beschrieben garantiert.
- 4. In dem Fall, dass während des jeweiligen Garantiezeitraums Fehlfunktionen aufgrund eines Verarbeitungs- oder Materialfehlers am Produkt oder an dem AC-Netzteil auftreten, werden das Produkt oder das AC-Netzteil von Hioki kostenlos repariert oder ersetzt.
- 5. Die folgenden Fehlfunktionen und Probleme werden nicht von der Garantie abgedeckt und werden daher auch nicht kostenlos repariert oder ersetzt:
  - -1. Fehlfunktionen oder Schäden an Verschleißteilen, Teilen mit vorgegebener Lebensdauer etc.
  - -2. Fehlfunktionen oder Schäden an Steckverbindern, Kabeln, etc.
  - -3. Durch Transport, Sturzschäden, Verlagerung oder sonstige Handhabung des Produkts nach dem Kauf verursachte Fehlfunktionen oder Schäden
  - -4. Durch unsachgemäße Handhabung in einer Weise, die nicht den Bestimmungen der Betriebsanleitung oder den Kennzeichen auf dem Produkt entspricht, verursachte Fehlfunktionen oder Schäden
  - -5. Durch Nichtausführen gesetzlicher oder in dieser Betriebsanleitung empfohlener Wartung oder Inspektionen verursachte Fehlfunktionen oder Schäden
  - -6. Durch Feuer, Wind, Hochwasserschäden, Erdbeben, Blitzeinschlag, Störungen der Stromversorgung (einschließlich Spannung, Frequenz etc.), Krieg oder innere Unruhen, radioaktive Kontaminierung oder sonstige Ereignisse höherer Gewalt verursachte Fehlfunktionen oder Schäden
  - -7. Schäden am Aussehen des Produkts (Schönheitsfehler, Verformung der Gehäuseform, Verblassen der Farbe etc.)
  - -8. Sonstige Fehlfunktionen, für die Hioki als nicht verantwortlich gilt
- 6. Die Garantie gilt unter den folgenden Umständen als ungültig, woraufhin Leistungen von Hioki, wie Reparatur oder Kalibrierung, nicht möglich sind:
  - -1. Wenn das Produkt von einer von Hioki nicht anerkannten Firma, Organisation oder Einzelperson repariert oder verändert wurde
  - -2. Wenn das Produkt ohne im Voraus erfolgte Mitteilung an Hioki in Systemen Dritter (Weltraum-, Kernkraftausrüstung, medizinische Geräte, Ausrüstung für die Fahrzeugsteuerung etc.) verwendet wurde
- 7. Sollten Sie durch die Verwendung des Produkts einen Verlust erleiden und Hioki feststellen, dass es für das zugrunde liegende Problem verantwortlich ist, wird Hioki eine Entschädigung entrichten, die den ursprünglichen Kaufpreis nicht überschreitet. Hierbei gelten folgende Ausnahmen:
  - -1. Durch die Verwendung des Produkts verursachte Sekundarschäden durch Messobjekte oder Komponenten
  - -2. Durch die vom Produkt ermittelten Messergebnisse entstandenen Schäden
  - -3. Durch das Verbinden eines Geräts mit dem Produkt entstandene Schäden an einem anderen Gerät als dem Produkt (einschließlich über Netzwerkverbindungen)
- Hioki behält sich das Recht vor, eine Reparatur, Kalibrierung und weitere Dienste nach einem bestimmten Zeitraum seit der Herstellung des Produkts, der Einstellung der Produktion von Bauteilen oder aufgrund von unvorhersehbaren Umständen nicht anzubieten.

#### HIOKI E.E. CORPORATION

http://www.hioki.com

18-08 DE-3

HIOKI

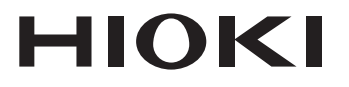

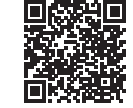

Unsere regionalen Kontaktinformationen

#### **HIOKI E.E. CORPORATION**

www.hioki.com/

81 Koizumi, Ueda, Nagano 386-1192 Japan

Bearbeitet und herausgegeben von Hioki E.E. Corporation

2402 DE Gedruckt in Japan

Inhalte können jederzeit ohne Vorankündigung geändert werden.
Dieses Dokument enthält urheberrechtlich geschützte Inhalte.

- ·Es ist verboten, den Inhalt dieses Dokuments ohne Genehmigung zu kopieren,
- zu vervielfältigen oder zu verändern.

·In diesem Dokument erwähnte Firmennamen, Produktnamen, usw. sind Marken oder eingetragene Marken der entsprechenden Unternehmen.

#### Nur Europa

- •Die EU-Konformitätserklärung kann von unserer Website heruntergeladen werden.
- HIOKI EUROPE GmbH ·Kontakt in Europa:

Helfmann-Park 2, 65760 Eschborn, Germany

hioki@hioki.eu